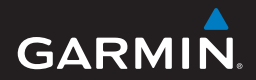

## GVN60 owner's manual

## **Table of Contents**

| Owners Manual         | 4  |
|-----------------------|----|
| Manuel d'utilisation  |    |
| Manuale Utente        | 94 |
| Benutzerhandbuch      |    |
| Manual del usuario    |    |
| Manual do Utilizador  |    |
| Gebruikershandleiding |    |

© 2014 Garmin Ltd. or its subsidiaries

All rights reserved. Under the copyright laws, this manual may not be copied, in whole or in part, without the written consent of Garmin. Garmin reserves the right to change or improve its products and to make changes in the content of this manual without obligation to notify any person or organization of such changes or improvements. Go to www.garmin.com for current updates and supplemental information concerning the use of this product.

Information in this document is subject to change without notice. Garmin reserves the right to change or improve its products and to make changes in the content without obligation to notify any person or organization of such changes or improvements. Go to the Garmin Web site (www.garmin.com) for current updates and supplemental information concerning the use and operation of this and other Garmin products.

Garmin<sup>®</sup> and the Garmin logo, are trademarks of Garmin Ltd. or its subsidiaries, registered in the USA and other countries. trafficTrends<sup>™</sup> is a trademark of Garmin Ltd. or its subsidiaries. These trademarks may not be used without the express permission of Garmin.

## **Table of Contents**

| Table of Contents             | 2                |
|-------------------------------|------------------|
| Adjusting the Master Volume   | 13               |
| Status Bar Icons              | 13               |
| Satellite Signals             | 13               |
| Using the On-screen Keyboard  | 14               |
| About Shortcuts               | 14               |
| Finding Locations             | 15               |
| About Locations               | 15               |
| About Search Tools            | 17               |
| Saving a Home Location        | 19               |
| Finding Recently Found Places | 20               |
| Finding Parking               | 20               |
| Setting a Simulated Location  | 21               |
| Saving Locations              | <mark>2</mark> 1 |
| Navigation                    | 23               |
| Starting a Route              | 23               |

| Following a Route                                                                                                    | . 24                                                              |
|----------------------------------------------------------------------------------------------------|-------------------------------------------------------------------|
| About Exit Services                                                                                                    | . 25                                                              |
| Avoiding Road Features                                                                                                    | . 26                                                              |
| About Custom Avoidances                                                                                                    | . 26                                                              |
| Navigating Off Road                                                                                                    | . 27                                                              |
| Map Pages                                                                                                    | 28                                                                |
| Customizing the Map                                                                                                    | . 28                                                              |
| Viewing Turns                                                                                                    | . 29                                                              |
| Viewing Current Location Information                                                                                                    | . 32                                                              |
|                                                                                                    |                                                                   |
| Using the Apps                                                                                                    | 32                                                                |
| Using the Apps                                                                                                    | <b>32</b><br>. 32                                                 |
| Using the Apps<br>Using Help<br>Planning a Trip                                                                                                    | <b>32</b><br>. 32<br>. 32                                         |
| Using the Apps<br>Using Help<br>Planning a Trip<br>Viewing Previous Routes and Destinations                                                                                 | <b>32</b><br>. 32<br>. 32<br>. 34                                 |
| Using the Apps<br>Using Help<br>Planning a Trip<br>Viewing Previous Routes and Destinations<br>Using the World Clock                                                        | <b>32</b><br>. 32<br>. 32<br>. 34<br>. 34                         |
| Using the Apps<br>Using Help<br>Planning a Trip<br>Viewing Previous Routes and Destinations<br>Using the World Clock<br>Using the Calculator                                | <b>32</b><br>. 32<br>. 32<br>. 34<br>. 34<br>. 34                 |
| Using the Apps<br>Using Help<br>Planning a Trip<br>Viewing Previous Routes and Destinations<br>Using the World Clock<br>Using the Calculator<br>Converting Units            | <b>32</b><br>. 32<br>. 32<br>. 34<br>. 34<br>. 34<br>. 34<br>. 34 |
| Using the Apps<br>Using Help<br>Planning a Trip<br>Viewing Previous Routes and Destinations<br>Using the World Clock<br>Using the Calculator<br>Converting Units<br>Traffic | 32<br>.32<br>.34<br>.34<br>.34<br>.34<br>.34<br>.34<br>.34<br>.35 |

| Enabling Traffic<br>Receiving Traffic Data Using the Built-in Traffic | 35 |
|-----------------------------------------------------------------------|----|
| Receiver                                                              | 35 |
| About the Traffic Icon                                                | 36 |
| Iraffic on Your Route                                                 | 36 |
| Traffic in Your Area                                                  | 37 |
| Understanding Traffic Data                                            | 37 |
| Customizing the Device                                                | 38 |
| Map and Vehicle Settings                                              | 38 |
| Navigation Settings                                                   | 38 |
| Display Settings                                                      | 39 |
| Traffic Settings                                                      | 39 |
| Units and Time Settings                                               | 40 |
| Language and Keyboard Settings                                        | 40 |
| Proximity Alerts Settings                                             | 41 |
| Device and Privacy Settings                                           | 41 |
| Restoring Settings                                                    | 41 |
| Appendix                                                              | 12 |
| Custom POIs (Points of Interest)                                      | 42 |

| Index 44                 | Ļ |
|--------------------------|---|
| Updating the Map Data43  | 3 |
| Updating the Software 42 | 2 |

#### 

Information on disposal of old electrical and electronic equipment (applicable for EU countries that have adopted separate waste collection systems)

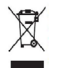

Products with the symbol (crossed-out wheeled bin) cannot be disposed as household waste. Old electrical and electronic equipment should be recycled at a facility capable of handling these items and their waste by products. Contact your local authority for details in locating a recycle facility nearest to you. Proper recycling and waste disposal will help conserve resources while preventing detrimental effects on our health and the environment.

#### **End User License Agreement**

The Garmin device you have purchased ("Device"), or the download that you are making (the "Download"), may contain an application, content, or both. If a Device, the software embedded in it (the "Software"), or if a Download, the application including its embedded software (collectively, the "Application") is owned by Garmin Ltd. or its subsidiaries (collectively, "Garmin"). The map data that may be embedded in your Device, the Application or downloaded separately (the "Map Data") is owned by HERE North America LLC and/or its affiliates ("HERE") and is licensed to Garmin. Carmin also owns, or licenses from third party providers, information, traffic data, text, images, graphics, photographs, audio, video, images and other applications and data that may be embedded in the Device or Application, or downloaded separately ("Other Content"). The Map Data and Other Content are collectively the "Content". The Software, Application and Content (collectively, the "Garmin Products") are protected under copyright laws and intermational copyright treaties. The Garmin Products are licensed, not sold. The structure, organization and code of the Software and Application are valuable trade secrets of Garmin and/or its third-party providers. The Garmin Products are each provided under this License Agreement and are subject to the following terms and conditions which are agreed to by End User ("you" or "you"), on the one hand, and Garmin and its licensors and affiliated companies of Garmin and its licensors, on the other hand. If you are obtaining the Application from a third party application vendor (the "Application Vendor"), you acknowledge that Garmin, and affiliated companies of Garmin and its licensors, sincluding the licensors, serviders, channel partners, suppliers and affiliated companies of Garmin and its licensors, and affiliated and intended third party beneficiary of this Agreement.

IMPORTANT: CAREFULLY READ THIS ENTIRE LICENSE AGREEMENT BEFORE PURCHASING OR USING YOUR DEVICE OR DOWNLOADED APPLICATION OR CONTENT. PURCHASING, INSTALLING, COPYING, OR OTHERWISE USING YOUR DEVICE OR DOWNLOADED APPLICATION OR CONTENT INDICATES YOUR ACKNOWLEDGMENT THAT YOU HAVE READ THIS LICENSE AGREEMENT AND AGREE TO ITS TERMS AND CONDITIONS. IF YOU DO NOT AGREE TO THESE TERMS AND CONDITIONS FOR YOUR PRODUCT, RETURN THE COMPLETE DEVICE WITHIN 7 DAYS OF THE DATE YOU ACQUIRED IT (IF PURCHASED NEW) FOR A FULL REFUND TO THE DEALER FROM WHICH YOU PURCHASED THIS DEVICE. IF YOU DO NOT AGREE TO THESE TERMS AND CONDITIONS FOR YOUR DOWNLOADD, DO NOT PURCHASE, INSTALL OR USE THE DOWNLOAD.

#### License Terms and Conditions

Garmin ("we" or "us") provides you with the storage media containing the Software and the Content embedded therein, including any "online" or electronic documentation and printed materials in the case of a Device, or in the case of a Download, the Application and the embedded or accompanying Content, including any "online" or electronic documentation and printed materials. Garmin grants you a limited, non-exclusive license to use the applicable Garmin Product in accordance with the terms of this Agreement. You agree to use the applicable Garmin Product of solely personal use, or if applicable, for use in your business' internal operations, and not for service bureau, time-sharing, resele or other similar purposes. Accordingly, but subject to the restrictions set forth in the following paragraphs, you may copy the applicable Garmin Product in any your use to (i) view it, and (ii) save it, provided that you do not remove any copyright notices that appear and do not modify the Garmin Product in any way. Your use to (the Application must not violate any usage rules of the Application Vendor or any other third party service provider you use to enable the Application. You agree not to otherwise reproduce, archive, copy, modify, decompile, disassemble, reverse engineer or create derivative works of any portion of the Garmin Products, and may not transfer or distribute it in any form, for any purpose, except to the extent permitted by mandatory laws. Garmin also reserves the right to discontinue offering any Content supplied by any third party supplier if such supplier ceases to supply such content or Garmin's contract with such supplier terminates for any reason.

Support. If you purchased your Application from a third party application vendor and you need operational or technical support and assistance regarding the installation, un-installation, use or operation of the Application, or if you have questions, complaints or claims regarding the Application, contact Garmin at: mobileapplications.support@garmin.com.

Acknowledgement of Application Vendor Responsibility. If you purchased your Application from a third party application vendor, the Application Vendor shall have no maintenance or support obligation for the Application, nor any responsibility for addressing any claims from you or any third party regarding the possession or use of the Application, including without limitation product liability claims, claims of failure to meet legal or regulatory requirements or consumer protection laws claims. Further, the Application Vendor shall have no responsibility regarding third party claims of intellectual property rights violations as a result of your possession or use of the Application.

Restrictions. Except where you have been specifically licensed to do so by Garmin, and without limiting the preceding paragraphs, you may not use the Garmin Products with any products, systems, or applications installed or otherwise connected to or in communication with vehicles, and which are capable of dispatch, fleet management or similar applications where the Content is used by a central control center in dispatching a fleet of vehicles. In addition, you are prohibited from renting or leasing the Garmin Products to any other person or third party. Only those rental car companies that are specifically authorized by Garmin in writing to rent Garmin products containing the Content to their rental customers are permitted to rent out such products.

You agree to be fully responsible for your own conduct and content while using the Software and for any consequences thereof. You agree to use the Software only for purposes that are legal, proper and in accordance with this Agreement and any applicable policies or guidelines. By way of example, and not as a limitation, you agree that when using the Software, You will not: upload, post, email or transmit or otherwise make available content that infringes any patent, trademark, copyright, trade secret or other proprietary right of any party, unless you are the owner of the rights or have the permission of the owner to post such Content; use the Software or other content for any illegal or unauthorized purpose; or transmit any viruses, worms, defects, Trojan horses, or any items of a destructive nature. In the event that you are located outside of the United States, you agree to comply with any laws, rules or regulations in your locale or in the location of your web server regarding online conduct and acceptable content, including laws regulating the export of data to the United States or your country of residence.

No Warranty. The Garmin Products are provided to you "as is," and you agree to use them at your own risk. Garmin and its licensors including the licensors, service providers, channel partners and suppliers, and affiliated companies of Garmin and its licensors, make no guarantees, representations or warranties of any kind, express or implied, arising by law or otherwise, including but not limited to, content, quality, accuracy, completeness, effectiveness, reliability, merchantability, fitness for a particular purpose, usefulness, use or results to be obtained from the Garmin Products, or that the Content or server will be uninterrupted or error-free. The Garmin Products are intended to be used only as supplementary travel aids and must not be used for any purpose requiring precise measurement of direction, distance, location or topography. GARMIN MAKES NO WARRANTY AS TO THE ACCURACY OR COMPLETENESS OF THE MAP DATA OR OTHER CONTENT.

Disclaimer of Warranty. GARMIN AND ITS LICENSORS, including the licensors, service providers, channel partners, suppliers and affiliated companies of Garmin and its licensors, DISCLAIM ANY WARRANTIES, EXPRESS OR IMPLIED, OF QUALITY, PERFORMANCE, MERCHANTABUILTY, FITENESS FOR A PARTICULAR PURPOSE OR NONINFRINGEMENT OF THE GARMIN PRODUCTS. NO ORAL OR WRITTEN ADVICE OR INFORMATION PROVIDED BY GARMIN OR ITS SUPPLIERS AND LICENSORS SHALL CREATE A WARRANTY, AND YOU ARE NOT ENTITLED TO RELY ON ANY SUCH ADVICE OR INFORMATION. THIS DISCLAIMER OF WARRANTIES IS AN ESSENTIAL CONDITION OF THIS AGREEMENT. Some States, Territories and Countries do not allow certain warranty exclusions, so to that extent the above exclusion may not apply to you.

Disclaimer of Liability. GARMIN AND ITS LICENSORS, including the licensors, service providers, channel partners, suppliers and affiliated companies of Garmin and its licensors, SHALL NOT BE LIABLE TO YOU: IN RESPECT OF ANY CLAIM, DEMAND OR ACTION, IRRESPECTIVE OF THE NATURE OF THE CAUSE OF THE CLAIM, DEMAND OR ACTION ALLEGING ANY LOSS, INJURY OR DAMAGES, DIRECT OR INDIRECT, WHICH MAY RESULT FROM THE USE OR POSSESSION OF THE GARMIN PRODUCTS; OR FOR ANY LOSS OF PROFIT, REVENUE, CONTRACTS OR SAVINGS, OR ANY OTHER DIRECT, INDIRECT, INCIDENTAL, SPECIAL OR CONSEQUENTIAL DAMAGES ARISING OUT OF YOUR USE OF OR INABILITY TO USE THE GARMIN PRODUCTS, ANY DEFECT IN THE CONTENT OR INFORMATION, OR THE BREACH OF THESE TERMS OR CONDITIONS, WHETHER IN AN ACTION IN CONTRACT OR TORT OR BASED ON A WARRANTY AND WHETHER RESULTING FROM THE USE, MISUSE, OR INABILITY TO USE THE GARMIN PRODUCTS OR FROM DEFECTS OR ERRORS IN THE APPLICATION, EVEN IF GARMIN OR ITS LICENSORS HAVE BEEN ADVISED OF THE POSSIBILITY OF SUCH DAMAGES. GARMIN'S AND ITS LICENSORS' TOTAL AGGREGATE LIABILITY WITH RESPECT TO ITS OBLIGATIONS UNDER THIS LICENSE AGREEMENT OR OTHERWISE WITH RESPECT TO THE APPLICATION OR THE CONTENT SHALL NOT EXCEED \$1.00. Some States, Territories and Countries do not allow certain liability exclusions or damages limitations, so to that extent the above may not apply to you. If you purchased your Application from a third party application vendor, THE SOLE AND MAXIMUM RESPONSIBILITY OF THE APPLICATION VENDOR IN THE EVENT OF A WARRANTY FAILURE IS A REFUND OF THE APPLICATION PURCHASE PRICE.

ANY CONTENT OR MATERIAL DOWNLOADED OR UPLOADED OR OTHERWISE OBTAINED THROUGH THE SOFTWARE IS DONE AT YOUR OWN DISCRETION AND RISK. YOU WILL BE SOLELY RESPONSIBLE FOR ANY DAMAGE TO YOUR ELECTRONIC COMMUNICATION DEVICE OR ANY LOSS OF DATA THAT MAY RESULT FROM THE DOWNLOAD OR UPLOAD OF ANY SUCH CONTENT OR MATERIAL OR THE USE OF THE SOFTWARE.

Predictive Routing. Your device may have a "predictive routing" feature called myTrends that identifies your driving routines. If it does have this feature, when your device predicts a route, it will display your estimated time to destination and relevant traffic information regarding the predicted route. Information related to your driving routines would be accessible to any other person who uses your device. If you do not want your device to predict your down existing and the predicted routes, you may turn off myTrends by accessing your device 5 Settings menu.

Collection of Information. We may collect information relating to how often you use the Garmin Product or the frequency with which certain applications and features of the Garmin Product are used. This information would be collected anonymously, in a way that does not personally identify you. We may use this information to detect broad user trends and to otherwise enhance our products or applications. The use of location-based services on the Garmin Product, which may include weather, movie times, traffic information, fuel prices, or information regarding local events, will cause the physical location of your device to be collected in order to provide you with such location-based services. This location data is collected anonymously in a form that does not personally identify you. If you provide your consent then Garmin will collect and upload information such as your location, speed, and direction (known as "traffic probe dat" or "floating car data") in order to enhance the quality of the traffic data and other content provided by Garmin or other Content providers. If you provide your consent, then Garmin may also share this data with or sell this data to third parties. This data is shared and sold anonymously in a form that does not personally identify you. The collection and use of this location information are described in more detail in the privacy statement for the Garmin Product.

Disclaimer of Endorsement; Change of Content Providers. Reference to any products, services, processes, hypertext links to third parties or other Content by trade name, trademark, manufacturer, supplier or otherwise does not necessarily constitute or imply its endorsement, sponsorship or recommendation by Garmin or its licensors. Product and service information are the sole responsibility of each individual vendor. The HERE name and logo, the HERE and HERE ON BOARD trademarks and togos, and other trademarks and trade names owned by HERE North America LLC may not be used in any commercial manner without the prior written consent of HERE. Content providers may be changed by Garmin during the term of this Agreement, and your experience with the Content provider by a new provider may not duplicate your experience with the previous Content supplier.

Export Control. You agree not to export from anywhere any part of the Content or any direct product thereof except in compliance with and with all licenses and approvals required under, applicable export laws, rules and regulations.

Legal Compliance. You represent and warrant that (i) you are not located in a country that is subject to a U.S. Government embargo, or has been designated by the U.S. Government as a "terrorist supporting" country, and (ii) you are not listed on any U.S. Government list of prohibited or restricted parties.

Indemnity. You agree to indemnify, defend and hold Garmin and its licensors, including the respective licensors, service providers, channel partners, suppliers, assignees, subsidiaries, affiliated companies, and the respective officers, directors, employees, shareholders, agents and representatives of Garmin and its licensors, free and harmless from and against any liability, loss, injury (including injuries resulting in death), demand, action, cost, expense, or claim of any kind or character, including but not limited to attorney's fees, arising out of or in connection with any use or possession by you of the Garmin Products.

Map Data. Use of the Map Data is subject to certain restrictions and/or requirements imposed by third party suppliers and/or governmental or regulatory authorities as further set forth at http://corporate.navteq.com/supplier\_terms.html.

Term. This Agreement is effective until such time as (i) if applicable, your subscription term is either terminated (by you or by Garmin) or expires, or (ii) Garmin terminates this Agreement for any reason, including, but not limited to, if Garmin finds that you have violated any of the terms of this Agreement. In addition, this Agreement shall terminate immediately upon the termination of an agreement between Garmin and any third party from whom Garmin (a) obtains services or distribution necessary to support the Garmin Products, or (b) licenses Content. You agree, upon termination, to destroy all copies of the Content. The Disclaimers of Warranty and Liability set out above shall continue in force even after any termination.

Entire Agreement. These terms and conditions constitute the entire agreement between Gammi and its licensors, including the licensors, service providers, channel partners, suppliers and affiliated companies of Garmin and its licensors, and you pertaining to the subject matter hereof, and supersedes in their entirety any and all written or oral agreements previously existing between us with respect to such subject matter.

#### Governing Law.

(a) For European Union HERE Data

The above terms and conditions shall be governed by the laws of the Netherlands, without giving effect to (i) its conflict of laws provisions, or (ii) the United Nations Convention for Contracts for the International Sale of Goods, which is explicitly excluded. You agree to submit to the jurisdiction of the Netherlands for any and all disputes, daims and actions arising from or in connection with the HERE Data provided to you hereunder.

(b) For North American HERE Data and other non-European Union HERE Data

The above terms and conditions shall be governed by the laws of Illinois, without giving effect to () its conflict of laws provisions, or (ii) the United Nations Convention for Contracts for the International Sale of Goods, which is explicitly excluded. You agree to submit to the jurisdiction of Illinois for any and all disputes, claims and actions arising from or in connection with the HERE Data provided to you hereunder.

(c) For disputes, claims and actions not related to the HERE Data

The above terms and conditions shall be governed by the laws of Kansas, without giving effect to (i) its conflict of laws provisions, or (ii) the United Nations Convention for Contracts for the International Sale of Goods, which is explicitly excluded. You agree to submit to the jurisdiction of Kansas for any and all disputes, claims and actions arising from or in connection with the Application or Content. Any translation of this Agreement from English is provided as a convenience only. If this Agreement is translated into a language other than English and there is a conflict of terms between the English version and the other language version, the English version will control.

Government End Users. If End User is an agency, department, or other entity of the United States Government, or funded in whole or in part by the U.S. Government, then use, duplication, reproduction, release, modification, disclosure or transfer of the Application and accompanying documentation is subject to restrictions as set forth in DFARS 25:227-71014(a)(1) (JUN 1995) (DDO commercial computer software dotinition), DFARS 27:7202-1 (DOD policy on commercial computer software), FAR 52:227-1014(a)(1) (JUN 1995) (DDO commercial computer software clause for civilian agencies), DFARS 252:227-7015 (NOV 1995) (DDO technical data – commercial items clause); FAR 52:227-14 Alternates I, II, and III (JUN 1987) (civilian agency technical data and noncommercial computer software clause); and/or FAR 12:211 and FAR 12:212 (commercial item acquisitions), as applicable. In case of conflict between any of the FAR and DFARS provisions listed herein and this License Agreement, the construction that provides greater limitations on the Government's rights shall control. The contractor/manufacturer is Garmin International, Inc. 1200 East 151st Street, Olathe, Kansas 66062, USA and HERE North America LLC, 425 West Randolph Street, Chicago, Illinois 60060 USA.

Garmin® is a trademark of Garmin Ltd. or its subsidiaries, registered in the USA and other countries. These trademarks may not be used without the express permission of Garmin.

HERE is a trademark in the U.S. and other countries. All other company names and trademarks mentioned or referenced in this documentation are the properties of their respective owners. All rights reserved.

Additional Terms and Privacy Policy for Location Platform Services. If your Application is provided access to Location Platform Services, by accessing such Location Platform Services you agree to application of the Nokia Terms of Service at http://here.com/services/terms and the Nokia Privacy Policy at http://www.nokia.com/global/privacy/policy/privacy-policy/.

#### **Traffic Service End User Agreement**

The Traffic Service Provider holds the rights to the traffic incident data (the "Traffic Service Data") and, if you receive RDS/TMC traffic, the RDS/TMC network through which it is delivered. You may not modify, copy, scan, or use any other method to reproduce, duplicate, republish, transmit, or distribute in any way any portion of Traffic Service Data. You agree to indemnify, defend, and hold harmless the Traffic Service Provider (and its affiliates) and Garmin Ltd. (and its subsidiaries) (collectively, "Garmin") against any and all claims, damages, costs, or other expenses that arise directly or indirectly out of (a) your unauthorized use of the Traffic Service Data or the RDS/TMC network, (b) your violation of this Traffic Service End User Subscriber Agreement and/or (c) any unauthorized or unlawful activities by you in connection herewith.

The Traffic Service Data is informational only. You assume all risk of use. The Traffic Service Provider, Garmin, and their suppliers make no representations about content, traffic and road conditions, route usability, or speed.

Garmin and its Traffic Service Provider(s) make no warranty of fitness or compatibility of the Traffic Service Data with the Garmin software application you have chosen to download to your device and no warranty that the Traffic Service Data will operate properly as integrated and interfaced with your device . In addition, Garmin and its Traffic Service Provider(s) make no warranty with regard to the reliability, accuracy, exhaustiveness and completeness of the Traffic Service Data, which may contain inaccuracies and/or errors from time to time. To the maximum extent permitted by applicable law, any and all warranties of any kind whatsoever with regard to the Traffic Service Data are hereby expressly waived and excluded, including, but not limited to, those of merchantability, fitness for a particular purpose, accuracy or completeness of the Traffic Service Data, and/or a lack of viruses.

Garmin and its Traffic Service Provider(s) disclaim all liability for any loss, injury, or damage resulting from use of or inability to use the Traffic Service Data as a result of weather difficulties, the destruction of transmitters and/or other broadcasting infrastructures, a natural disaster, and/or a lack of reliability, completeness or accuracy of the Traffic Service Data. In or event shall Garmin or its Traffic Service Provider(s) be liable to you or any other party for any compensatory, indirect, incidental, special, or consequential damages (including, without limitation, indirect, direct, special, punitive, or exemplary damages for loss of business, loss of profits, business interruption, or loss of busies information) arising out of the use of or inability to use the Traffic Service Data, even if Garmin has been advised of the possibility of such damages.

## Adjusting the Master Volume

- 1 Select Volume.
- 2 Select an option:
  - Use the slider bar to adjust the volume.
  - Select store to mute the device.

## **Status Bar Icons**

The status bar is located at the top of the main menu. The status bar icons display information about features on the device. You can select some icons to change settings or view additional information.

| ath            | GPS signal status. |
|----------------|--------------------|
| <b>11:20</b> Å | Current time.      |

## **Satellite Signals**

After the device is turned on, it begins acquiring satellite signals. The device may need a clear view of the sky to acquire satellite signals. When at least one of the faith bars is green, your device has acquired satellite signals.

### Viewing GPS Satellite Signals

For more information about GPS, go to www.garmin.com/aboutGPS.

Hold

## Using the On-screen Buttons

- Select Þ to return to the main menu.
- Hold > to quickly return to the main menu.
- Select ↑ or ↓ to see more choices.

- Hold ↑ or ↓ to scroll faster.
- Select to see a menu of options for the current screen.

## Using the On-screen Keyboard

See Language and Keyboard Settings to change the keyboard layout (page 40). Select a character on the keyboard to enter a letter or number.

- Select \_\_\_\_\_ to add a space.
- Hold delete a character.
- Select 🗵 to erase the entire entry.
- Select to select the keyboard language mode.
- Select special characters, such as punctuation marks.
- Select **••** to change character capitalization.

## **About Shortcuts**

You can add shortcuts to the Where To? menu. A shortcut can point to a location, a category, or a search tool.

#### Adding a Shortcut Icon

The Where To? menu can contain up to 36 shortcut icons.

- 1 Select Where To? > Add Shortcut.
- 2 Select an item.

### Removing a Shortcut

- 1 Select Where To > > > Remove Shortcut(s).
- 2 Select the shortcut to remove.
- **3** Select the shortcut again to confirm.

## **Finding Locations**

The device offers many methods for finding locations.

- By category (page 15)
- Near another location (page 17)
- By spelling the name (page 17)
- By address (page 17)
- Using recently found locations (page 20)
- Using coordinates (page 18)
- Using the map (page 18)
- Using saved locations (page 21)

## **About Locations**

The detailed maps loaded in your device contain locations, such as restaurants, hotels, and auto services. You can use categories to browse for nearby businesses and attractions.

## Finding a Location by Category

- 1 Select Where To?.
- 2 Select a category, or select Categories.
- 3 If necessary, select a subcategory.
- 4 Select a location.

#### Searching Within a Category

To narrow your search results, you can search within some categories.

- 1 Select Where To?.
- 2 Select a category, or select Categories.
- 3 If necessary, select a subcategory.
- 4 If necessary, enter all or part of the name in the search bar (page 16).

#### Finding a Location Using the Search Bar

You can use the search bar to search for locations by entering a category, brand name, address, or city name.

- 1 Select Where To?.
- 2 Select the search bar 1.

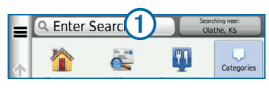

3 Enter a search term.

Suggested search terms appear below the search bar as you type.

- 4 Select an option:
  - To search for a type of business, enter a category name, such as "movie theaters."
  - To search for a business by name, enter all or part of the name.

- To search for an address near you, enter the street number and street name.
- To search for an address in another city, enter the street number, street name, city, and state.
- To search for a city, enter the city and state.
- To search for coordinates, enter latitude and longitude coordinates.
- 5 Select an option:
  - To search using a suggested search term, select the term.
  - To search using the text you entered, select **Q**.
- 6 If necessary, select a location.

#### **Changing the Search Area**

By default, your device finds locations closest to your current location. You can find a location near another city or location.

- 1 Select Where To? > Searching Near.
- 2 Select an option.
- 3 If necessary, select a location.

## About Search Tools

You can search for locations by using the onscreen keyboard or by entering the location's address or coordinates.

## **Finding an Address**

**NOTE**: The order of the steps may change depending on the map data loaded on your device.

- 1 Select Where To? > Address.
- 2 Enter the address number, and select **Done**.
- 3 Enter the street name, and select Next.

- 4 If necessary, select **Searching In** to change the city, state, or province.
- 5 If necessary, select the city, the state, or the province.
- 6 If necessary, select the address.

## Finding a City

- 1 Select Where To? > Categories > Cities.
- 2 Select Enter Search.
- 3 Enter a city name, and select

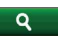

4 Select a city.

## Finding an Intersection

Before you can find an intersection, you must add a shortcut to the intersection search tool (page 14).

- 1 Select Where To? > Categories > Intersections.
- 2 Select a state or province.

**NOTE**: If necessary, select **State or Country** to change the country, state, or province.

- 3 Enter the first street name, and select Next.
- 4 If necessary, select the street.
- 5 Enter the second street name, and select **Next**.
- 6 If necessary, select the street.
- 7 If necessary, select the intersection.

#### Finding a Location Using Coordinates

Before you can find a location using coordinates, you must add a shortcut to the coordinates search tool (page 14).

You can find a location using latitude and longitude coordinates. This can be helpful when geocaching.

1 Select Where To? > Categories > Coordinates.

- **3** Select the latitude coordinate.
- 4 Enter the new coordinate, and select **Done**.
- 5 Select the longitude coordinate.
- 6 Enter the new coordinate, and select Done.
- 7 Select View on Map.

#### Finding a Location by Browsing the Map

Before you can find places included in the map data, such as restaurants, hospitals, and fuel stations, you must enable the map layer for places along the road (page 28).

- 1 Select View Map.
- 2 Drag and zoom the map to display the area to search.

3 If necessary, select **Q**, and select a category icon to view only a specific category of places.

Location markers ( or a blue dot) appear on the map.

- 4 Select an option:
  - Select a location marker.
  - Select a point, such as a street, intersection, or address location.
- 5 If necessary, select the location description to view additional information.

#### Searching within a Category

After you have performed a search for a point of interest, certain categories may display a Quick Search list that displays the last four destinations you selected.

- 1 Select Where To?.
- 2 Select a category, or select **Categories**.

3 If applicable, select a destination from the Quick Search list.

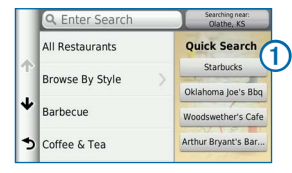

4 If necessary, select the appropriate destination.

## Saving a Home Location

You can set your home location for the location you return to most often.

- 1 Select Where To? > > Set Home Location.
- 2 Select Enter My Address, Use My Current Location, or Recently Found.

The location is saved as "Home" in the Saved menu (page 21).

#### **Going Home**

Select Where To? > Go Home.

#### **Editing Your Home Location Information**

- 1 Select Where To? > Saved > Home.
- 2 Select > = > Edit.
- 3 Enter your changes.
- 4 Select Done.

## **Finding Recently Found Places**

Your device stores the last 50 locations you have found.

- 1 Select Where To? > Recent.
- 2 Select a location.

## Sorting and Filtering Recently Found Locations

- 1 Select Where To? > Recent >
- 2 Select an option:

- Select **Clear** to clear all recently found locations.
- Select View Category to sort locations by category.
- Select **Sort by Distance** to sort recently found locations by distance.

## Clearing the List of Recently Found Places

Select Where To? > Recent > = > Clear > Yes.

## **Finding Parking**

- 1 Select Where To? > Categories > Parking.
- 2 Select a parking location.

## **Setting a Simulated Location**

If you are indoors or not receiving satellite signals, you can use the GPS simulator to set a simulated location.

- 1 Select Settings > Navigation.
- 2 Select GPS Simulator.
- 3 From the main menu, select View Map.
- 4 Select an area on the map.

The address of the location appears at the bottom of the screen.

- 5 Select the location description.
- 6 Select Set Location.

## **Saving Locations**

You can save locations so you can quickly find them and create routes to them.

## Saving a Location

**1** Search for a location (page 15).

- 3 Select 1.
- 4 Select **Save**.
- 5 If necessary, enter a name, and select Done.

## Saving Your Current Location

- 1 From the map, select the vehicle icon.
- 2 Select Save.
- 3 Enter a name, and select Done.
- 4 Select OK.

## Starting a Route to a Saved Location

- 1 Select Where To? > Saved.
- 2 If necessary, select a category, or select All Saved Places.
- 3 Select a location.
- 4 Select Go!.

### Editing a Saved Location

- 1 Select Where To? > Saved.
- 2 If necessary, select a category.
- 3 Select a location.
- 4 Select 1.
- 5 Select **Select** > Edit.
- 6 Select an option:
  - Select Name.
  - Select Phone Number.
  - To assign categories to the Favorite, select **Categories**.
  - To change the symbol used to mark the Favorite on a map, select **Change Map Symbol**.
- 7 Edit the information.
- 8 Select Done.

## Assigning Categories to a Saved Location

You can add custom categories to organize your saved locations.

- 1 Select Where To? > Saved.
- 2 Select a location.
- 3 Select 1.
- 4 Select **Edit** > **Edit** > **Categories**.
- 5 Enter one or more category names, separated by commas.
- 6 If necessary, select a suggested category.
- 7 Select Done.

## Sorting and Filtering Saved Locations

- 1 Select Where To? > Saved >
- 2 Select an option:
  - Select **Spell** to search for saved locations.

- Select **Delete Saved Places** to delete saved locations.
- Select View Category to sort locations by category.
- Select **Sort by Frequency** to sort locations by frequency.

#### **Deleting a Saved Location**

NOTE: Deleted locations cannot be recovered.

- 1 Select Where To? > Saved.
- 2 Select => Delete Saved Places.
- 3 Select the box next to the saved locations to delete, and select **Delete**.

## Navigation

## Starting a Route

- 1 Search for a location (page 16).
- 2 Select a location.
- 3 Select Go!.
- 5 If necessary, select a route.

### **Previewing Multiple Routes**

- **1** Search for a location (page 16).
- 2 From the search results, select a location.
- 3 Select Routes.
- 4 Use the on-screen buttons to select a route.
- 5 Select Go!.

## Following a Route

The route is marked with a magenta line. A checkered flag marks your destination.

As you travel, the device guides you to the destination with voice prompts, arrows on the map, and directions at the top of the map. The upper-left corner indicates the distance to your next turn. If you depart from the original route, the device recalculates the route and provides new directions.

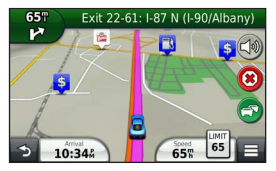

### Using the Navigation Map

- 1 From the main menu, select View Map.
  - To view shortcuts for map and navigation features, select

- 2 If the zoom controls are hidden, select the map to display the zoom controls.
- 3 Select the map to switch to browsing mode. Map buttons appear.
- 4 Select an option:
  - To zoom in or out, select 🕒 or 🧲.
  - To rotate the map view, select S.
  - To switch between North Up and 3-D views, select (A).
  - To add or remove map layers, select
  - To view specific location categories, select **Q** and select a category icon.
  - To center the map on your current location, select **5**.

## Adding a Point to a Route

1 While navigating a route, select 2 to return to the main menu.

- 2 Select Where To?.
- 3 Search for the location (page 15)
- 4 Select Go!.
- 5 Select Add to Active Route.

## Taking a Detour

While navigating a route, you can use detours to avoid obstacles ahead of you, such as construction zones.

**NOTE:** If the route you are currently navigating is the only reasonable option, your device might not calculate a detour.

From the map, select **=** > **Detour**.

### Stopping the Route

From the map, select (8).

### **Using Suggested Routes**

Before you can use this feature, you must save at least one location and enable the travel history feature (page 41). Using the myTrends<sup>™</sup> feature, your device predicts your destination based on your travel history, the day of the week, and the time of day. After you have driven to a saved location several times, the location may appear in the navigation bar on the map, along with the estimated time of travel, and traffic information.

Select the navigation bar to view a suggested route to the location.

## **About Exit Services**

While you navigate a route, you can find gas, food, lodging, and rest rooms near upcoming exits.

Services are listed under tabs by category.

|    | Gas     |
|----|---------|
| Ψ1 | Food    |
| i- | Lodging |

֠

Restrooms

## **Finding Exit Services**

- 1 From the map, select **> Exit Services**.
- 2 Use the arrows to select an upcoming exit.
- 3 Select an exit service tab.
- 4 Select a point of interest.

## Navigating to an Exit

- 2 Select Go!.

## **Avoiding Road Features**

- 1 Select Settings > Navigation > Avoidances.
- 2 Select the road features to avoid on your routes, and select **Save**.

## **About Custom Avoidances**

Custom avoidances allow you to avoid specific areas and sections of road. You can enable and disable custom avoidances as needed.

#### Avoiding an Area

- 1 Select Settings > Navigation > Custom Avoidances.
- 2 If necessary, select Add Avoidance.
- 3 Select Add Avoid Area.
- 4 Select the upper-left corner of the area to avoid, and select Next.
- 5 Select the lower-right corner of the area to avoid, and select **Next**.

The selected area is shaded on the map.

6 Select Done.

#### Avoiding a Road

1 Select Settings > Navigation > Custom Avoidances.

- 2 Select Add Avoid Road.
- 3 Select the starting point of the section of road to avoid, and select Next.
- 4 Select the ending point of the road section, and select Next.
- 5 Select Done.

### **Disabling a Custom Avoidance**

You can disable a custom avoidance without deleting it.

- 1 Select Settings > Navigation > Custom Avoidances.
- 2 Select an avoidance.
- 3 Select => Disable.

## **Deleting Custom Avoidances**

- 1 Select Settings > Navigation > Custom Avoidances.
- 2 Select an option:

- To delete all custom avoidances, select
- To delete one custom avoidance, select the avoidance, and select > Delete.

## **Navigating Off Road**

If you are not following roadways as you navigate, you can use Off Road mode.

- 1 Select Settings > Navigation.
- 2 Select Calculation Mode > Off Road > Save.

The route will be calculated as a straight line to the location.

## **Map Pages**

## **Customizing the Map**

#### **Customizing the Map Layers**

You can customize which data appear on the map, such as icons for points of interest and road conditions.

- 1 From the map, select **E**.
- 2 Select Map Layers.
- 3 Select which layers you want to include on the map, and select **Save**.

## Viewing the Trip Log

Your device keeps a trip log, which is a record of the path you have traveled.

- 1 Select Settings > Map & Vehicle > Map Layers.
- 2 Select the Trip Log check box and select Save.

## Changing the Map Data Field

- 1 From the map, select the data field in the lower left-hand corner.
- 2 Select a type of data to display.
- 3 Select Save.

## **Changing the Map Perspective**

- 1 Select Settings > Map & Vehicle > Driving Map View.
- 2 Select an option:
  - Select **Track Up** to display the map in two dimensions (2-D), with your direction of travel at the top.
  - Select **North Up** to display the map in 2-D with North at the top.
  - Select **3-D** to display the map in three dimensions.

#### **Customizing Map Buttons**

You can include up to three icons on the right side of the main map.

- 1 Select Settings > Map & Vehicle > Map Buttons.
- 2 If necessary, select an icon to remove and select **OK**.
- 3 Select 🚱.
- 4 Select a different icon.

#### Removing Buttons from the Map

You can remove all buttons from the right side of the map.

- 1 Select Settings > Map & Vehicle > Map Buttons.
- 2 Select an icon, and touch OK.
- 3 Select Save.

### Changing the Map Dashboard

The dashboard displays trip information at the bottom of the map. You can select different dashboards to change the style and layout of the information.

- 1 Select Settings > Map & Vehicle > Dashboards.
- 2 Use the arrows to select a dashboard.
- 3 Select Save.

## **Viewing Turns**

## Viewing a List of Turns

When you are navigating a route, you can view all of the turns and maneuvers for your entire route and the distance between turns.

- 1 Select the text bar on the top of the map.
- 2 Select a turn.

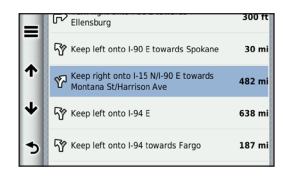

The details for the turn appear. If available, an image of the junction appears for junction on major roadways.

#### Viewing the Entire Route on the Map

- 1 While navigating an automobile route, select the navigation bar at the top of the map.
- 2 Select => Map.

## Viewing the Next Turn

While navigating a route, a preview of the next turn, lane change, or other maneuver appears in the upper-left corner of the map.

The preview includes the distance to the turn or maneuver and the lane in which you should be traveling, if available.

From the map, select to view the next turn on the map.

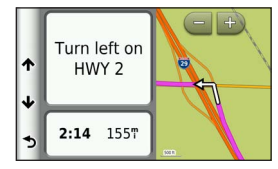

### **Viewing Junctions**

While navigating an automobile route, you can view the junctions on major roadways. When you approach a junction in a route, the image of that junction appears briefly, if available.

**NOTE**: Lane Assist with junction view is not available in all areas.

From the map, select **>** > **Junction View** to view the junction, if available.

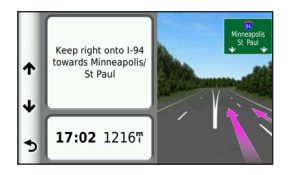

#### **Viewing Traffic Alerts**

While you navigate an automobile route, a traffic alert may appear.

Select the alert to view more information.

#### **Viewing Trip Information**

The trip information page displays your present speed and provides statistics about your trip.

**TIP**: If you make frequent stops, leave the device turned on so it can accurately measure elapsed time during the trip.

From the map, select **=** > **Trip Computer**.

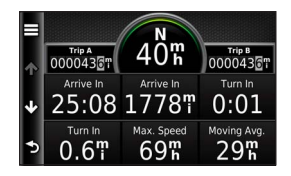

#### **Resetting Trip Information**

- 1 From the map, select **=** > **Trip Computer**.
- 2 Select **> Reset Field(s)**.
- 3 Select an option:
  - When not navigating a route, select Select All to reset every data field, except the speedometer, on the page.
  - Select **Reset Trip Data** to reset the trip information on the trip computer.
  - Select **Reset Max. Speed** to reset the maximum speed.
  - Select **Reset Trip B** to reset the odometer.

# Viewing Current Location Information

You can use the Where Am I? page to view information about your current location. This feature is helpful if you need to tell emergency personnel your location.

From the map, select **Solution** > Where Am I?.

#### **Finding Nearby Services**

You can use the Where Am I? page to find nearby services, such as hospitals or police stations.

- 1 From the map, select => Where Am I?.
- 2 Select a category.

## Getting Directions to Your Current Location

If you need to tell another person how to get to your current location, your device can give you a list of directions. Select View Map > > > Where Am I? > > Directions to Me.

## Using the Apps

## **Using Help**

Select **Apps** > **Help** to view information about using the device.

## **Searching Help Topics**

Select Apps > Help > Q.

## **Planning a Trip**

You can use the trip planner to create and save a trip with multiple destinations.

- 1 Select Apps > Trip Planner.
- 2 Select +
- 3 Select Select Start Location.
- 4 Search for a location (page 15).

- 5 Select Select.
- 6 To add additional locations, select +
- 7 Select Next.
- 8 Enter a name, and select **Done**.

## **Editing a Trip Itinerary**

- 1 Select Apps > Trip Planner.
- 2 Select a saved trip.
- 3 Select an option:
  - To change the arrival or departure time, select a location in the trip.
  - To record how long you will stay at a location, select a location in the trip, and select **Duration**.
  - To view the trip on the map, select Map.

## Navigating to a Saved Trip

- 1 Select Apps > Trip Planner.
- 2 Select a saved trip.

- 3 Select Go!.
- 4 If prompted, select a route (page 23).

## Editing a Saved Trip

- 1 Select Apps > Trip Planner.
- 2 Select a saved trip.
- 3 Select .
- 4 Select an option:
  - Select Rename Trip.
  - Select Edit Destinations to add and delete locations, or to change the order of locations.
  - Select Delete Trip.
  - Select Optimize Order to arrange the stops on your trip in the most-efficient order.

# Viewing Previous Routes and Destinations

Before you can use this feature, you must enable the travel history feature (page 40).

You can view your previous routes and places you have stopped on the map.

Select Apps > Where I've Been.

## Using the World Clock

- 1 Select Apps > World Clock.
- 2 If necessary, select a city, enter a city name, and select **Q**.

### Viewing the World Map

Select Apps > World Clock > 👀.

Nighttime hours appear in the shaded area of the map.

## **Using the Calculator**

Select Apps > Calculator.

## **Converting Units**

- 1 Select Apps > Unit Converter.
- 2 If necessary, select the button next to Convert, select a measurement category, and select Save.
- 3 If necessary, select a unit button, select a unit of measurement, and select **Save**.
- 4 Select the field below the unit you want to convert.
- 5 Enter the number, and select Done.

## Traffic

#### NOTICE

Garmin is not responsible for the accuracy or timeliness of the traffic information.

Traffic information may not be available in all areas or countries.

## **Understanding FM TMC Traffic**

FM TMC traffic receivers receive traffic information that is broadcast over the FM Radio Data System. The FM TMC subscription activates automatically after your navigation system acquires satellite signals while receiving traffic signals from the service provider. You can add other FM TMC subscriptions at any time.

**NOTE**: The availability of FM TMC depends on your region and may require the purchase of a subscription.

For information about traffic receivers and coverage areas, go to www.garmin.com/traffic.

## **Enabling Traffic**

- 1 Select Settings > Traffic.
- 2 Select Traffic.

# Receiving Traffic Data Using the Built-in Traffic Receiver

#### NOTICES

Heated (metallized) windshields could degrade the performance of the traffic receiver.

When the receiver is within a traffic coverage area, your device will begin displaying traffic information.

The traffic receiver and the device may need to be in data range of an FM station transmitting traffic information.

## About the Traffic Icon

When you are receiving traffic information, a traffic icon appears on the map. The traffic icon changes color to indicate the severity of traffic conditions.

| Color  | Severity  | Meaning                                                                             |
|--------|-----------|-------------------------------------------------------------------------------------|
| Green  | Low       | Traffic is flowing freely.                                                          |
| Yellow | Medium    | Traffic is moving but there is<br>a delay. There is moderate<br>traffic congestion. |
| Red    | High      | Traffic is not moving or<br>moving slowly. There is a<br>severe delay.              |
| Gray   | No signal | Traffic information is not available.                                               |

## **Traffic on Your Route**

When calculating your route, the device examines the current traffic and automatically optimizes the route for the shortest time. If a severe traffic delay occurs on your route while you are navigating, your device automatically recalculates the route.

The traffic icon 🗇 changes color to indicate the severity of traffic conditions on your route or on the road you are currently traveling.

Your device may route you through a traffic delay if a better alternative route does not exist. The delay time is added into your estimated time of arrival automatically.

#### Viewing Traffic on Your Route

- 1 While navigating a route, select 😎.
- 2 Select Traffic on Route.

A list of traffic events appears, organized by their location on the route.
3 Select an event.

## Manually Avoiding Traffic on Your Route

- 1 From the map, select 🗐.
- 2 Select Traffic On Route.
- 3 If necessary, use the arrows to view other traffic delays on your route.
- 4 Select => Avoid.

## Taking an Alternate Route

- 1 While navigating an automobile route, select .
- 2 Select Alternate Route.
- 3 Select a route.

## Viewing Traffic on the Map

The traffic map shows color-coded traffic flow and delays on nearby roads.

- 1 From the map, select 🗐.
- 2 Select Traffic Conditions.

## **Traffic in Your Area**

## Searching for Traffic Delays

- 1 From the map, select 🖘.
- 2 Select Traffic Conditions > Q.
- 3 Select an item in the list.
- 4 If there is more than one delay, use the arrows to view additional delays.

## Viewing a Traffic Incident on the Map

- 1 From the map, select 🖘.
- 2 Select Traffic Conditions.
- 3 Select a traffic icon.

## **Understanding Traffic Data**

The traffic legend explains the icons and colors used on the traffic map.

- 1 From the map, select 🖘
- 2 Select Traffic Legend.

## **Customizing the Device**

- 1 Select Settings.
- 2 Select a setting category.
- 3 Select the setting to change it.

## Map and Vehicle Settings

Select Settings > Map & Vehicle.

- Vehicle: Changes the icon to represent your position on the map.
- Driving Map View: Sets the perspective on the map.
- Map Detail: Sets the level of detail on the map. More detail may cause the map to draw slower.
- Map Theme: Changes the color of the map data.
- Map Buttons: Sets which icons are included on the map. Up to three icons can be included on the map.

Map Layers: Sets the data that appears on the map (page 28).

Dashboards: Sets the map dashboard layout.

myMaps: Sets which installed maps the device uses.

## **Enabling Maps**

**TIP**: To purchase additional map products, go to buy.garmin.com.

- 1 Select Settings > Map & Vehicle > myMaps.
- 2 Select a map.

## **Navigation Settings**

Select Settings > Navigation.

Calculation Mode: Sets route preference.

- Avoidances: Sets road features to avoid on a route.
- Custom Avoidances: Allows you to avoid specific roads or areas.

- **Safe Mode**: Disables all functions that require significant operator attention and could become a distraction while driving.
- **GPS Simulator**: Stops the device from receiving a GPS signal.

## **Route Preferences**

## Select Settings > Navigation > Calculation Mode.

The route calculation is based on road speeds and vehicle acceleration data for a given route.

- Faster Time: Calculates routes that are faster to drive but can be longer in distance.
- Shorter Distance: Calculates routes that are shorter in distance but can take more time to drive.
- Less Fuel: Calculates routes that could use less fuel than other routes.
- **Off Road**: Calculates a direct line from your location to your destination.

## **Display Settings**

Select Settings > Display.

Color Mode: Sets a light background (Day), a dark background (Night), or automatically switches between the two based on the sunrise time and the sunset time for your current location (Auto).

## **Traffic Settings**

Select Settings > Traffic.

Traffic: Enables traffic

Current Provider: Sets the traffic provider to use for traffic data. Auto selects the best available traffic data automatically.

## Subscriptions: Lists current traffic subscriptions.

trafficTrends<sup>™:</sup> See page 40.

## **Enabling Traffic**

The traffic receiver is included in some device packages.

Select Settings > Traffic > Traffic.

### trafficTrends

When the trafficTrends feature is enabled, your device records historic traffic data and uses that data to calculate more-efficient routes.

When you drive with the trafficTrends feature enabled, your device records traffic data that is used to improve the trafficTrends historic traffic information.

**NOTE**: Different routes may be calculated based on traffic trends for the day of the week or the time of day.

### Disabling trafficTrends

To prevent your device from recording or sharing traffic data, you must disable trafficTrends.

Select Settings > Traffic > trafficTrends.

## **Units and Time Settings**

Select Settings > Units & Time.

Current Time: Sets the device time.

**Time Format**: Allows you to select a 12-hour, 24-hour, or UTC display time.

Units: Sets the unit of measure used for distances.

## Language and Keyboard Settings

Select Settings > Language & Keyboard.

Voice Language: Sets the language for voice prompts.

**NOTE**: Changing the text language does not change the language of user-entered data or map data, such as street names.

## Keyboard Language: Sets the language for your keyboard.

Text Language: Sets all on-screen text to the selected language.

Keyboard Layout: Sets the keyboard layout.

## **Proximity Alerts Settings**

### Select Settings > Proximity Alerts.

- Audio: Sets the style of alert that plays when you approach proximity points.
- Alerts: Sets the type of proximity points for which alerts are played.

## **Device and Privacy Settings**

Select Settings > Device.

- About: Displays the software version number, the unit ID number, and information on several other software features.
- Travel History: Allows the device to record information for, Where I've Been (page 34) and Trip Log (page 28) features.
- Clear Travel History

## **Restoring Settings**

You can restore a category of settings or all settings to the factory default values.

- 1 Select Settings.
- 2 If necessary, select a settings category.
- 3 Select => Restore

## Appendix

## **Custom POIs (Points of Interest)**

You can manually load custom points of interest (POI) databases, available from various companies on the Internet. Some custom POI databases contain alert information for points such as safety cameras and school zones. The navigation system can notify you when you approach one of these points.

## 

Garmin is not responsible for the consequences of using a custom POI database, or for the accuracy of the safety camera or other custom POI database.

After downloading your POI database, use the Garmin POI Loader to install the POIs onto an SD card. Use the SD card to load the POIs. The POI Loader is available at www.garmin.com/ products/poiloader.

**NOTE**: The unit may restart when you insert an SD card.

**NOTE**: Each time you load custom POIs to the navigation system, any other custom POIs already saved in the system will be overwritten.

## **Finding Custom POIs**

You can view a list of custom POIs loaded in your navigation system.

Select Where To? > Categories > Custom POIs.

## **Updating the Software**

Before you can update the navigation system software, you must have an SD card, an SD card reader, and an Internet connection.

**NOTE**: The unit may restart when you insert an SD card.

1 Go to https://kenwood.garmin.com/kenwood. Select Software Updates > Download.

- 2 Read and accept the terms of the Software License Agreement.
- **3** Follow the on-screen instructions to complete the installation of the update software.

## **Updating the Map Data**

The navigation system will provide periodic notification at startup when the preloaded maps are considered out of date. You can purchase an SD card of updated map data from Garmin or ask your Kenwood dealer or Kenwood service center for details.

- 1 Go to https://kenwood.garmin.com/kenwood. Select Order Map Updates, and follow the Web site checkout procedure.
- 2 After you receive your new map data SD card, insert the card into your unit to use the maps. The navigation system will automatically recognize and use the maps on the SD card.

**NOTE**: The unit may restart when you insert an SD card.

## Index

### Symbols

2-D, 3-D map view 28

## A

adding a point 24 addresses 17 audiobook 32 avoiding roads 26 traffic 37

## В

Bluetooth technology settings 39

#### С

calculator 34 category searching within 15 converting units 34 coordinates 18 current location, directions to 32 current location, saving 21 customizing the device 38–45

#### D

deleting character 14 recent finds list 20 saved locations 23 trips 33 detailed maps 38 detours 25 diacritical characters 14 driving directions 29

### E

editing change categories 22 change map symbol 22 destinations 33 home location 20 saved locations 22 saved trip 33

#### F

finding locations by address 17 by coordinates 18 recent selections 20 saved locations 21

#### G

geocaching 18 go home 20 GPS settings 39 simulator 21

#### Н

Help 32 home setting a location 19

intersection, finding 17

#### J

junction view 30

GVN60 Owner's Manual

### K

keyboard 14 language mode 14, 41

#### L

latitude and longitude 18 locations 15

#### Μ

map update maps 42 maps data layout 28 detail level 38 theme 38 view 28 measurements, converting 34

#### N

navigation 24 off road 27 nearby services 32 next turn 30

#### 0

off-road navigation 27, 39 on-screen buttons 13

#### Ρ

parking 20 points of interest finding 15 predictive routing 25

#### R

recalculating routes 25 recently found locations 20 renaming trips 33 resetting home location 20 the max speed 31 trip data 31 routes off road 27, 39 stopping 25

#### S

safe mode 39

satellite signals 13 Saved Locations 21–22 saving your current location 21 search bar 16 settings 38–47 shortcuts adding 14 removing 14 Smartphone Link 32 software version 41 system settings 38

#### Т

text language 41 time settings 40 tools 32–37 Track Up 28 traffic 35–47 adding traffic subscriptions 40 icons 35 incidents 36 trafficTrends 40 traffic alerts 31 trip computer 31 resetting information 25 trip log 28, 41 trip planner 32 turn-by-turn directions 29 turn list 29

### U

unit converter 34 unit ID 41

#### ۷

voice language 40 volume adjusting 13

#### W

Where Am I? 32 Where I've Been enabling 41 Where To? customization 14 where to menu 14 customization shortcut icon, adding 14 shortcut icon, removing 14 world clock 34

© 2014 Garmin Ltd. ou ses filiales

Tous droits réservés. En vertu des lois relatives aux droits d'auteur, le présent manuel ne peut être copié, en tout ou partie, sans l'autorisation écrite de Garmin. Garmin se réserve le droit de modifier ou d'améliorer ses produits et d'apporter des modifications au contenu du présent manuel sans obligation d'en avertir quelque personne physique ou morale que ce soit.

Consultez le site Web de Garmin à l'adresse www.garmin.com pour obtenir les dernières mises à jour, ainsi que des informations complémentaires concernant l'utilisation de ce produit.

Les informations contenues dans le présent document sont susceptibles d'être modifiées sans préavis. Garmin se réserve le droit de modifier ou d'améliorer ses produits et d'apporter des modifications au présent contenu sans obligation d'en avertir quelque personne ou quelque entité que ce soit. Visitez le site Web de Garmin (www.garmin.com) pour obtenir les dernières mises à jour ainsi que des informations complémentaires concernant l'utilisation et le fonctionnement de ce produit ou d'autres produits Garmin.

Garmin<sup>®</sup>et le logo Garmin sont des marques commerciales de Garmin Ltd. ou de ses filiales, déposées aux Etats-Unis d'Amérique et dans d'autres pays. trafficTrends<sup>™</sup> est une marque commerciale de Garmin Ltd. ou de ses filiales. Elles ne peuvent être utilisées sans l'autorisation expresse de Garmin.

## Table des matières

| Réglage du volume principal       | 58 |
|-----------------------------------|----|
| Icônes de la barre d'état         | 58 |
| Signaux satellites                | 58 |
| Utilisation des boutons à l'écran | 58 |
| Utilisation du clavier virtuel    | 59 |
| A propos des raccourcis           | 59 |
|                                   |    |

## Recherche de positions ...... 60

| A propos des positions                  | . 60 |
|-----------------------------------------|------|
| A propos des outils de recherche        | . 62 |
| Enregistrement d'une position d'origine | . 64 |
| Recherche de destinations récentes      | . 65 |
| Recherche d'un parking                  | . 65 |
| Définition d'une position simulée       | . 66 |
| Enregistrement de positions             | . 66 |
| Navigation                              | 68   |

| Démarrage d'un itinéraire | 68 |
|---------------------------|----|
| Suivi d'un itinéraire     | 69 |

| A propos des services à proximité<br>des sorties                                                                                                    |
|----------------------------------------------------------------------------------------------------|
| Pages cartographiques    73      Personnalisation de la carte    73      Affichage des changements de direction    74      Affichage d'informations sur la position    77 |
| Utilisation des applications    77      Utilisation de l'aide    77      Planification d'un trajet    77      Affichage des destinations et itinéraires                   |
| précédents                                                                                                    |

## Trafic ...... 80

### Personnalisation de l'appareil...... 83

| Paramètres o | de carte et de véhicule             | 83 |
|--------------|-------------------------------------|----|
| Paramètres o | de navigation                       | 83 |
| Paramètres o | d'affichage                         | 84 |
| Paramètres o | de trafic                           | 84 |
| Paramètres o | d'unités et d'heure                 | 85 |
| Paramètres o | de langue et de clavier             | 85 |
| Paramètres o | d'alarmes de proximité              | 86 |
| Paramètres o | de l'appareil et de confidentialité | 86 |
| Restauration | des paramètres                      | 86 |
|              |                                     |    |

| Annexes                                 | 87              |
|-----------------------------------------|-----------------|
| Points d'intérêt personnalisés          | 87              |
| Mise à jour du logiciel                 | 87              |
| Mise à jour des données cartographiques | <mark>88</mark> |
| Index                                   | 89              |

#### 

Informations sur la mise au rebut des appareils électriques et électroniques usagés (applicables dans les pays de l'Union européenne ayant adopté un système de tri sélectif)

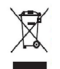

Les produits porteurs de ce symbole (poubelle barrée) ne doivent pas être jetés avec les ordures ménagères. Les appareils électriques et électroniques usagés doivent être recyclés dans un centre de traitement des déchets à même d'effectuer un tri adapté. Contactez votre mairie pour connaître le site de recyclage le plus proche. Une mise au rebut et un recyclage adaptés contribuent à la conservation des essources et nous protégent contre les effets nocifs des déchets sur notre santé et sur l'environnement.

#### Contrat de licence utilisateur final

L'appareil Garmin que vous avez acheté (ci-après, l'« Appareil ») ou le téléchargement que vous effectuez (ci-après, le « Téléchargement ») peut contenir une application, du contenu ou les deux. Le logiciel intégré à l'Appareil (ci-après, le « Logiciel ») ou l'application téléchargée, y compris le logiciel qui y est intégré (conjointement appelés l'« Application ») sont la propriété de Garmin Ltd. ou de ses filiales (conjointement appelés « Garmin »). Les données cartographiques pouvant être intégrées à votre Appareil, Application ou téléchargées séparément (les « Données cartographiques ») sont détenues par HERE North America LLC et/ou ses filiales (« HERE ») et concédées sous licence à Garmin. Les informations, textes, données de trafic, images, graphiques, photos, contenus audio, contenus vidéo, images et autres applications et données intégrés dans l'Appareil ou l'Application ou téléchargés séparément (ci-après, les « Autres contenus ») sont la propriété de Garmin ou sont accordés sous licence à Garmin par des fournisseurs tiers. Les Données cartographiques et les Autres contenus sont collectivement désignés par le terme « Contenu ». Le Logiciel. l'Application et le Contenu (regroupés sous l'appellation collective les « Produits Garmin ») sont protégés par les lois et les traités internationaux relatifs aux droits d'auteur. Les Produits Garmin ne sont pas vendus mais concédés sous licence. La structure, l'organisation et le code du Logiciel et de l'Application constituent d'importants secrets de fabrication de Garmin et/ou de ses fournisseurs tiers. Chaque Produit Garmin est concédé selon les termes du présent Contrat de licence et est soumis aux présentes conditions générales, acceptées par l'utilisateur final (« vous » ou « votre »), d'une part, et par Garmin et ses concédants de licence, les sociétés affiliées de Garmin et ses concédants de licence, d'autre part. Si vous utilisez l'Application via un fournisseur tiers (le « Fournisseur d'application »), vous reconnaissez que Garmin, et non le fournisseur d'application, est responsable de l'Application. Les concédants de licence de Garmin, y compris les concédants de licence, fournisseurs de service, partenaires, fournisseurs et sociétés affiliées de Garmin et de ses concédants de licence, constituent individuellement un tiers bénéficiaire direct du présent Contrat et peuvent vous imposer directement leurs droits si vous veniez à enfreindre le présent Contrat.

IMPORTANT : LISEZ L'INTEGRALITE DE CE CONTRAT DE LICENCE ATTENTIVEMENT AVANT D'ACHETER OU D'UTILISER VOTRE APPAREIL, APPLICATION TELECHARGEE OU CONTENU TELECHARGE. L'ACHAT, L'INSTALLATION, LA COPIE OU TOUTE UTILISATION DU VOTRE APPAREIL, APPLICATION TELECHARGEE OU CONTENU TELECHARGE INDIQUE QUE VOUS RECONNAISSEZ AVOIR LU LE PRESENT CONTRAT DE LICENCE ET QUE VOUS ACCEPTEZ SES CONDITIONS GENERALES. SI VOUS NE LES ACCEPTEZ PAS, RETOURNEZ L'APPAREIL, COMPLET AU REVENDEUR AUPRES DUQUEL VOUS L'AVEZ ACHETE DANS LES 7 JOURS SUIVANT SA DATE D'ACHAT (PRODUIT NEUF UNIQUEMENT) POUR UN REMBOURSEMENT INTEGRAL. SI VOUS N'ACCEPTEZ PAS LES CONDITIONS GENERALES RELATIVES A VOTRE TELECHARGEMENT, N'ACHETEZ PAS, N'INSTALLEZ PAS ET N'UTILISEZ PAS LE TELECHARGEMENT.

#### Conditions générales du contrat de licence

Garmin (ci-après « nous ») vous fournit un support de stockage contenant le Logiciel et le Contenu intégrés, notamment tout document imprimé et documentation « en ligne » (dans le cas d'un Appareil), ou contenant l'Application et le Contenu intégrés, notamment tout document imprimé et documentation « en ligne » (dans le cas d'un Téléchargement). Garmin concède une licence limitée et non exclusive pour l'utilisation du Produit Garmin concemé, conformément aux conditions du présent Contrat. Vous vous engagez à utiliser le Produit Garmin concerné à des fins d'utilisation parsonnelle uniquement ou, le cas échéant, pour les opérations internes de votre société, et non dans un but professionnel, d'exploitation partagée, de revente ou à d'autres fins similiaires. De même, mais conformément aux restrictions énoncées dans les paragraphes suivants, vous n'êtes autorisé à copier le Produit Garmin concerné pour votre utilisation personnelle que pour () le visualiser et (ii) l'enregister, à condition de ne pas supprimer les metions de droits d'auteur apparentes et de ne modifier le Produit Garmin acune façon. Votre utilisation partie guelconque des Produits Garmin, à ne pas procéder à l'ingénierie inverse n à la création de dérviés, et vous ne pouvez pas les transférer ou les distribuer sous quelque forme et pour quelque fin que ce soit, sauf dans la mesure permise par la législation en vigueur. En outre, Garmin se réserve le droit de mettre fin à l'offre de Contenu proposée par tout fournisseur ters où ledit fournisseur cesse de fournir ledit contenu us il e contrat conclu entre Garmin tel delt fournisseur et résile pour quelque es où ledit fournisseur cesse de fournir ledit contenu ou si le contrat conclu entre Garmin tel det fournisseur et résile pour quelque es où ledit fournisseur cesse de fournir ledit contenu ou si le contrat conclu entre Garmin tel det fournisseur est résile pour quelque es où.

Assistance. Si vous avez acheté votre Application auprès d'un Fournisseur d'application et avez besoin d'une assistance technique ou fonctionnelle quant à l'installation, la désinstallation, l'utilisation ou le fonctionnement de l'Application, ou si vous avez des questions, des réclamations ou des demandes à propos de l'Application, contactez Garmin à l'adresse : mobileapplications.support@garmin.com.

Reconnaissance de la responsabilité du Fournisseur d'application. Si vous avez acheté l'Application auprès d'un Fournisseur d'application, celui-ci n'a aucune obligation de maintenance ud d'assistance en ce qui concerne l'Application, pas plus qu'il n'est tenu de répondre aux réclamations émanant de vous ou de tout tier relatives à la possession ou à l'utilisation de l'Application, y compris mais sans limitation, les plaintes concernant la responsabilité liée au produit, le non-respect des obligatoires réglementaires ou légales, ou les lois de protection des consommateurs. De plus, le Fournisseur d'application n'endosse aucune responsabilité en cas de plaintes déposées par des tiers pour des violations des droits de propriété intellectuelle suite à votre possession ou utilisation de l'Application.

Restrictions. A moins que vous n'en ayez reçu l'autorisation expresse de Garmin, et sans que cela ne limite les paragraphes précédents, vous n'êtes pas autorisé à utiliser les Produits Garmin avec des produits, systèmes ou applications installés ou autrement connectés à des véhicules ou en communication avec des véhicules, et possédant des capacités de répartition, de gestion de parc de véhicules. Con d'applications similaires, dans lesquels le Contenu est utilisé par un centre de contrôle central dans la répartition d'un parc de véhicules. En outre, il vous est interdit de céder ou louer les Produits Garmin à quelque personne ou tiers que ce soit. Seules les sociétés de location de véhicules ayant reçu une autorisation expresse et écrite de Garmin sont autorisées à louer à leurs clients les produits Garmin contenant ce Contenu.

Lors de votre utilisation du Logiciel, vous reconnaissez être entièrement responsable de votre conduite, du contenu dont vous êtes l'auteur et des conséquences en résultant. Vous acceptez de n'utiliser le Logiciel qu'à des fins légales et appropriées, conformément au présent Contrat et à toutes les règles et instructions en vigueur. À titre d'exemple, et non de limitation, vous convenez qu'en utilisant le Logiciel, vous vous abstiendrez : de télécharger, publier, envoyer par courrier électronique, transmettre ou dévoiler du contenu constituant une contrefaçon de droits d'auteur, de marque, de brevet, de secrets commerciaux ou d'autres droits exclusifs d'une quelconque partie, sauf si vous êtes le propriétaire des droits ou que vous bénéficiez de l'autorisation du propriétaire pour publier un tel contenu ;

d'utiliser le Logiciel ou tout autre contenu à des fins illégales ou non autorisées ; ou

de transmettre tout virus, vers, défaut, cheval de Troie ou tout autre élément de nature destructrice.

Si vous résidez en dehors des Etats-Unis, vous acceptez de respecter toute loi, règle ou réglementation en vigueur dans votre pays de résidence ou dans le pays de votre serveur Web en matière de comportement et de contenu acceptable, y compris les lois sur l'exportation de données vers les États-Unis ou votre pays de résidence.

Aucune garantie. Les Produits Garmin vous sont fournis « en l'état » et vous vous engagez à les utiliser à vos propres risques. Garmin et ses concédants de licence, y compris les concédants de licence, fournisseurs de service, partenaires et fournisseurs, et les sociétés affiliées de Garmin et de ses concédants de licence, excluent les garanties, représentations de duraites et fournisseurs, et les sociétés affiliées de Garmin et de ses concédants de licence, excluent les garanties de contenu, de qualité, de précision, d'exhaustivité, d'efficacité, de fiabilité, de qualité marchande, d'adéquation à un usage particulier, d'utilité, d'utilisation ou de resultats obtenus à partir des Produits Garmin, ou que le Contenu ou le serveur ne connaissent aucune coupure ou soient exempts d'ereurs. Les Produits Garmin constituent uniquement une aide à la navigation complémentaire et ne doivent pas être utilisés à des fins exigeant l'évaluation précise de la direction, de la distance, de la position ou de la topographie. GARMIN N'OFFRE AUCUNE GARANTIE QUANT A L'EXACTITUDE OU A L'EXHAUSTIVITE DES DONNEES CARTOGRAPHIQUES OU DES AUTRES CONTENUS.

Exclusion de garantie. GARMIN ET SES CONCEDANTS DE LICENCE, y compris les concédants de licence, fournisseurs de service, partenaires, fournisseurs et les sociétés affiliées de Garmin et de ses concédants de licence, REJETTENT TOUTE GARANTIE, EXPLICITE OU IMPLICITE, DE QUALITE, DE PERFORMANCES, DE QUALITE MARCHANDE, D'ADEQUATION A UN USAGE PARTICULIER OU D'ABSENCE DE CONTREFACON QUANT AUX PRODUITS GARMIN. AUCUNE RECOMMANDATION N UN USAGE PARTICULIER OU D'ABSENCE DE GARMIN OU SES FOURNISSEURS ET CONCEDANTS DE LICENCE NE SAURAIT REPRESENTER UNE QUE CONQUE GARANTIE, ET NE DOIT ETRE PRISE POUR ACQUISE, DE QUELQUE MANIERE QUE CE SOIT. CETTE EXCLUSION DE GARANTIE REPRESENTE UNE CONTRITOR D'ACQUISE, DE QUELQUE MANIERE QUE CE SOIT. CETTE EXCLUSION DE GARANTIE REPRESENTE UNE CONDITION ESSENTIELLE DU PRESENT CONTRAT. Certains Etats, territoires et pays n'autorisent pas certaines exclusions de garantie, par conséquent les exclusions ci-dessus peuvent ne pas s'appliquer à vous.

Exclusion de responsabilité. GARMIN ET SES CONCEDANTS DE LICENCE, y compris les concédants de licence, fournisseurs de service, partenaires, fournisseurs et les sociétés affiliées de Garmin et de ses concédants de licence, NE PEUVENT ETRE TENUS RESPONSABLES VIS-A-VIS DE VOUS : D'UNE RECLAMATION, DEMANDE OU ACTION, INDEPENDAMMENT DE LA CAUSE INTRINSEQUE DE LA RECLAMATION, DEMANDE OU ACTION FAISANT VALOIR DES PERTES, BLESSURES OU DOMMAGES, DIRECTS OU INDIRECTS, POUVANT RESULTER DE L'UTILISATION OU DE LA POSSESSION DE PRODUITS GARMINI, : OU DE LA PERTE DE BENEFICES, REVENUS, CONTRATS OU GAINS, OU DE TOUT AUTRE DOMMAGE DIRECT, INDIRECT, ACCESSOIRE, SPECIAL OU IMMATERIEL DECOULANT DE L'UTILISATION OU DE L'UTILISATION OU DE L'UTILISATION OU DE LES DINNECT, ACCESSOIRE, SPECIAL OU IMMATERIEL DECOULANT DE L'UTILISATION OU DE L'UTILISATION OU DE L'UTILISATION OU DE LA VIOLATION DE DES DONNES GARMINI, D'UNE INEXACTITUDE DES DONNESS OU INFORMATIONS, OU DE LA VIOLATION DE CES CONDITIONS GENERALES, QUE CE SOIT POUR UNE FAUTE CONTRACTUELLE, DELICTUELLE OU BASEE SUR UNE GARANTIE ET DECOULANT DE L'UTILISATION, DE LA MAUVAISE UTILISATION OU DE L'INCAPACITE A UTILISER LES PRODUITS GARMIN OU SUITE A DES DEFAUTS OU ERREURS DANS L'APPLICATION, MEME SI GARMIN OU SES CONCEDANTS DE LICENCE ONT ETE AVERTIS DE LA POSSIBILITE DE TELS DOMMAGES. LA RESPONSABILITE GLOBALE DE GARMIN ET DE SES CONCEDANTS DE LICENCE E U EGARD A LEURS OBLIGATIONS EN VERTU DU PRESENT CONTRAT DE LICENCE, OU A L'APPLICATION OU AU CONTENU, NE DOIT PAS EXCEDET 1 \$. Certains Etals, territoires et pays n'autorisent pas certaines exclusions de responsabilité ou limitations de dommages, par conséquent les limitations ci-dessus peuvent ne pas s'appliquer à vous. Si vous avez acheté l'Application auprès d'un Fournisseur d'application, LA RESPONSABILITE UNIQUE ET MAXIMALE DU FOURNISSEUR D'APPLICATION EN CAS DE DEFAILLANCE DE LA GARANTIE NE SAURAIT DEPASSER LE REMBOURSEMENT DU PRIX DE L'APPLICATION.

TOUT TELECHARGEMENT DE CONTENU OU TOUTE OBTENTION DE QUELQUE AUTRE FACON QUE CE SOIT VIA LE LOGICIEL S'EFFECTUE A VOITRE DISCRETION ET A VOS RISQUES. VOUS ASSUMEZ L'ENTIERE RESPONSABILITE DE TOUT DOMMAGE CAUSE A VOTRE APPAREIL DE COMMUNICATION ELECTRONIQUE OU DE TOUTE PERTE POUVANT RESULTER DU TELECHARGEMENT D'UN TEL CONTENU OU DE L'UTILISATION DU LOGICIEL.

Prévision d'itinéraire. Il se peut que l'appareil dispose d'une fonction d « prévision d'itinéraire », appelée myTrends, qui identifie vos habitudes de conduite. Si votre appareil dispose de cette fonction, lorsqu'il prévoit un itinéraire, il affiche le temps de trajet estimé et les informations de trafic perfinentes pour l'itinéraire prévu. Les informations liées à vos habitudes de conduite peuvent dans ce cas être accessibles par d'autres personnes utilisant votre appareil. Si vous ne voulez pas que votre appareil prévoie des linéraires ou affiche des informations relatives aux itinéraires prévus, vous pouvez désactiver myTrends en accédant au menu Paramètres de votre appareil.

Collecte d'informations. Nous pourrons éventuellement collecter des informations sur la fréquence d'utilisation du Produit Garmin ainsi que sur la fréquence d'utilisation de certaines applications ou fonctionnalités du Produit Garmin. Ces informations seraient collectées de manière anonyme, ne permettant pas de vous identifier personnellement. Nous sommes succeptibles d'utiliser ces informations pour détect de stendances d'utilisation générales et pour améliorer nos produits ou applications. L'utilisation de services Garmin basés sur la position (notamment la météo, les horaires des films, l'info-trafic, le prix des carburants et les informations sur les événements locaux) entraînera la récupération de la position géographique de votre appareil de manière a vous offrir les services demandés. Ces données de position sont collectées de manière anonyme, vous n'êtes donc pas identifiable personnellement. Si vous lui en donnez l'autorisation, Garmin récupérate at téléchargera certaines informations telles que votre position, votre vitesse et votre direction (appelées « données de trafic recueillies par sonde » ou « données de mouvement ») afin d'améliorer la qualité des données de circulation et autre contenu fourni par Garmin ou par d'autres fournisseurs de contenu. Si vous donnez votre accord, Garmin pourra également partager ces données avec des tiers ou les vendre. Ces données sont partagées et vendues de manière anonyme, vous n'êtes donc pas identifiable personnellement. La collecte et l'utilisation de ces informations de position sont détaillées dans la déclaration de confidentialité qui s'applique au Produit Garmin.

Exclusion de promotion ; changement de fournisseurs de contenu. Toute référence à des produits, services, processus, liens hypertextes vers des tiers ou autres types de Contenu par leur nom commercial, marque commerciale, fabricant, fournisseur ou autre ne constitue ou n'implique pas nécessairement que Garmin ou ses concédants de licence les approuvent, les parrainent ou les recommandent. Les informations relatives aux produits et aux services relavent de la seule responsabilité de chacun de leur fabricant. Le nom et le logo HERE, les marques commerciales et les logos HERE et HERE ON BOARD ainsi que les autres marques commerciales et noms commerciaux appartenant à HERE North America LLC ne peuvent pas être utilisés à des fins commerciales sans l'autorisation écrite préalable de HERE. Garmin est susceptible de changer de fournisseurs de Contenu pendant la durée de validité du présent Contrat ; l'expérience en matière de Contenu offerte par le nouveau fournisseur est susceptible de différer de l'expérience offerte par le Fournisseur de contenu précédent.

Contrôle des exportations. Vous vous engagez à n'exporter, d'où que ce soit, aucune partie du Contenu qui vous a été fourni et aucun produit dérivé direct, autrement que conformément aux lois, réglementations et restrictions sur les exportations applicables et ce, avec toutes les licences et autorisations requises.

Conformité juridique. Vous déclarez et garantissez que (i) vous ne résidez pas dans un pays soumis à un embargo américain ou désigné par le gouvernement américain comme un pays « soutenant le terrorisme », et (ii) vous n'apparaissez sur aucune des listes des parties restreintes ou interdites du gouvernement américain.

Indemnités. Vous vous engagez à indemniser, défendre et dégager de toute responsabilité Garmin et ses concédants de licence, y compris les concédants de licence, fournisseurs de service, partenaires, fournisseurs, ayants droit, filiales et sociétés affiliées respectifs, ainsi que les responsables, directeurs, employés, actionnaires, agents et représentants respectifs de Garmin et de ses concédants de licence, pour des pertes, blessures (y compris les blessures mortelles), demandes, actions, coûts, dépenses ou réclamations de toute sorte et de toute nature, y compris mais de maniére non limitative, les frais d'avocat, découlant de ou liés à votre utilisation ou possession des Produits Garmin.

Données cartographiques. L'utilisation de Données cartographiques est soumise à certaines restrictions ou exigences imposées par des fournisseurs tiers ou par des autorités gouvernementales ou judiciaires, comme le décrit la page http://corporate.navteq.com/supplier\_terms.html.

Durée. Le présent Contrat est en vigueur jusqu'à (i) la résiliation ou l'expiration de votre abonnement (par vous ou par Garmin), le cas échéant, ou (ii) la résiliation du présent Contrat par Garmin pour quelque raison que ce soit, y compris, mais de manière non limitative, si Garmin considère que vous avez enfreint les dispositions du présent Contrat. En outre, la résiliation d'un accord entre Garmin et tout liters qui (a) fournit à Garmin des services ou la distribution nécessaire pour prendre en charge les Produits Garmin, qu (b) octroite à Garmin du Contenu sous licence, mettra immédiatement fin au présent Contrat. En outre, a résiliation se services avec plein effet même après une résiliation.

Accord intégral. Les présentes conditions générales constituent l'intégralité du contrat établi entre Garmin et ses concédants de licence, y compris les concédants de licence, fournisseurs de service, partenaires, fournisseurs et les sociétés affiliées de Garmin et de ses concédants de licence, et vous concernant l'objet du présent contrat, et remplacent tout accord verbal ou écrit précédemment conclu entre vous et nous concernant ledit objet.

#### Législation compétente.

#### (a) Données HERE - Union européenne

Les conditions générales susdécrites sont régies par la législation en vigueur aux Pays-Bas et ne donnent lieu à aucun (i) conflit de lois, ni à (ii) la Convention des Nations Unies sur les contrats relatifs à la vente internationale de biens dont l'application est explicitement exclue. Vous vous engagez à vous conformer à la juridiction des Pays-Bas pour tous litiges, réclamations ou actions découlant des/liés aux Données HERE qui vous sont fournies dans le cadre du présent Contrat.

(b) Données HERE - Etats-Unis et hors Union européenne

Les conditions générales susdécrites sont régies par la législation en vigueur dans l'Etat de l'Illinois et ne donnent lieu à aucun (i) conflit de lois, ni à (ii) la Convention des Nations Unies sur les contrats relatifs à la vente internationale de biens dont l'application est explicitement exclue. Vous vous engagez à vous conformer à la juridiction de l'Etat de l'Illinois pour tous litiges, réclamations ou actions découlant des/liés aux Données HERE qui vous sont fournies dans le cadre du présent Contrat.

(c) Litiges, réclamations ou actions non liés aux Données HERE

Les conditions générales susdécrites sont régies par la législation en vigueur dans l'Etat du Kansas et ne donnent lieu à aucun (i) conflit de lois, ni à (ii) la Convention des Nations Unies sur les contrats relatifs à la vente internationale de biens dont l'application est explicitement exclue. Vous vous engagez à vous conformer à la juridicion de l'Etat du Kansas pour tous litiges, réclamations ou actions découltant de ou liés à l'Application ou au Contenu. Toute traduction du présent Contrat à partir de la langue anglaise n'est fournie que par souci de commodité. Si le présent Contrat est traduit dans une langue différente de l'anglais et qu'il existe un conflit dans les termes employés dans la version anglaise et la version traduite, seule la version anglaise s'applique.

Utilisateurs finals du gouvernement des Etats-Unis, Si l'utilisateur final est une agence, un département ou toute autre entité gouvernementale américaine, ou encore s'il est financé entièrement ou en partie par le Gouvernement américain, alors l'utilisation, la reproduction, la publication, la modification, la divulgation et le transfert de l'application et de la documentation jointe sont soumis aux restrictions énoncées dans le DFARS 252.227.7014(a)(1) (juin 1995) (définition des logiciels commerciaux du Département de la défense), DFARS 27.7202-1 (politique du Département de la défense sur les logiciels commerciaux), FAR 52.227-19 (juin 1987) (clause sur les logiciels commerciaux), FAR 52.227.14 Alternates I, II et III (juin 1987) (clause relative aux données techniques et aux logiciels informatiques non commerciaux), FAR 52.227.14 Alternates I, II et III (juin 1987) (clause relative aux données techniques et aux logiciels informatiques non commerciaux d'agences civiles), et/ou FAR 12.211 et FAR 12.212 (aquisition d'articles commerciaux), selon le cas. En cas de conflit entre les dispositions FAR et DFARS mentionnées i et le présent Contrat de licence, la formulation présentant les limitations les plus importantes pour les droits du gouvernement doit alors s'appliquer. Les sous-traitants/fabricants sont Garmin International, Inc., 120 East 15 ts Street, Olathe, Kansas 66062, Etats-Unis et HERE North America LLC, 425 West Randolph Street, Chicago, Illinois 60606, Etats-Unis.

Garmin® est une marque commerciale de Garmin Ltd. ou de ses filiales, déposée aux Etats-Unis et dans d'autres pays. Elles ne peuvent être utilisées sans l'autorisation expresse de Garmin.

HERE est une marque commerciale aux Etats-Unis et dans d'autres pays. Tous les autres noms de société ou marques commerciales mentionnés ou suggérés dans le présent document sont la propriété de leurs détenteurs respectifs. Tous droits réservés.

Dispositions supplementaires et politique de confidentialité pour les services Location Platform Services. Si votre Application peut accéder aux services Location Platform Services, et si vous y accédez, vous acceptez les Conditions de service de Nokia disponibles sur http://lwere.com/ services/terms et la politique de confidentialité de Nokia disponible sur http://www.nokia.com/global/privacy/privacy/privacy/policy/.

#### Contrat utilisateur final des services d'info-trafic

Le Fournisseur de services d'info-trafic détient les droits sur les données d'incident de circulation (les « Données des services d'info-trafic ») et, dans le cas où vous recevez le service d'info-trafic RDS/TMC, sur le réseau RDS/TMC par leguel ces données sont transmises. Vous renoncez à modifier, copier, scanner ou utiliser toute autre méthode pour reproduire, dupliquer, rééditer, transmettre ou distribuer de quelque façon que ce soit une quelconque partie des Données des services d'info-trafic. Vous vous engagez à indemniser, défendre et dégager de toute responsabilité le Fournisseur de services d'info-trafic (et ses fillides) et les es fillides) (dénommés collectivement « Garmin ») contre les réclamations, dommages, coûts ou autres dépenses découlant directement (a) d'une utilisation non autorisée de votre part des Données des services d'info-trafic (et sen RDS/TMC, (b) d'une violation de votre part du présent Contrat d'abonnement utilisateur final des services d'infotrafic et/ou (c) d'une activité de votre part, non autorisée ou illégale liée au présent Contrat.

Les données des services d'info-trafic sont fournies à titre d'information uniquement. Vous vous engagez à assumer tout risque lié à leur utilisation. Le Fournisseur de services d'info-trafic, Garmin et ses fournisseurs ne garantissent en aucun cas le contenu des données, les conditions de voyage et de circulation, les possibilités d'utilisation ou la rapidité de l'itinéraire.

Garmin et son(ses) Fournisseur(s) de services d'info-trafic ne garantissent aucunement l'adaptation ou la compatibilité des Données des services d'info-trafic avec l'application logicielle Garmin que vous avez téléchargée sur votre appareil, pas plus qu'ils ne garantissent que les Données des services d'info-trafic fonctionneront correctement avec votre appareil. En outre, Garmin et son(ses) Fournisseur(s) de services d'info-trafic ne garantissent en aucun cas la fiabilité, la précision ou l'exhaustivité des Données des services d'info-trafic, ces dernières pouvant parfois contenir des inexactitudes et/ou des erreurs. Dans les limites prévues par la loi, toutes les garanties quelles qu'elles soient concernant les Données des services d'info-trafic sont expressément exclues et annulées par les présentes, s'agissant notamment des garanties de qualité marchande, d'adéquation à un usage particulier, de précision et d'exhaustivité des Données des services d'info-trafic et/ou de l'absence de virus.

Garmin et son(ses) Fournisseur(s) de services d'info-trafic déclinent toute responsabilité en cas de perte, blessure ou préjudice résultant de l'utilisation ou de l'impossibilité d'utiliser les Données des services d'info-trafic du fait des conditions météorologiques, de la destruction des transmetteurs et/ou d'autres infrastructures d'émission, d'une catastrophe naturelle et/ou d'un manque de fiabilité, d'exhaustivité ou de précision des Données des services d'info-trafic. En aucun cas Garmin ou son(ses) Fournisseur(s) de services d'info-trafic ne peuvent être tenus responsables, envers vous ou un tiers, d'un quelconque préjudice compensatoire, indirect, accidentel, spécial ou consécutif (notament, sans s'y limiter, tout préjudice direct, indirect, spécial, punitif ou exemplaire de perte d'activité, perte de revenus, interruption d'activité ou perte d'informations à usage professionnel) découlant de l'utilisation ou de l'impossibilité d'utiliser les Données des services d'info-trafic, quand bien même Garmin aurait été informé de l'éventualité de tels préjudices.

## Réglage du volume principal

- 1 Sélectionnez Volume.
- 2 Sélectionnez une option :
  - Réglez le volume à l'aide du curseur.
  - Sélectionnez pour désactiver le son de l'appareil.

## Icônes de la barre d'état

La barre d'état est située en haut du menu principal. Les icônes de la barre d'état donnent des informations sur les fonctionnalités de l'appareil. Vous pouvez sélectionner certaines de ces icônes si vous souhaitez modifier les paramètres ou afficher des informations supplémentaires.

| ath            | Etat du signal GPS. |
|----------------|---------------------|
| <b>11:20</b> Å | Heure actuelle.     |

## **Signaux satellites**

Une fois allumé, l'appareil se met à capter les signaux satellites. Pour acquérir des signaux satellites, l'appareil doit disposer d'une vue dégagée sur le ciel. Lorsqu'au moins une barre **anti** est verte, votre appareil capte les signaux satellites.

#### Affichage des signaux satellites du GPS

Pour plus d'informations sur la fonction GPS, rendez-vous sur le site www.garmin.com/aboutGPS.

Maintenez enfoncé le bouton

## Utilisation des boutons à l'écran

- Sélectionnez Dour revenir au menu principal.
- Maintenez la touche P enfoncée pour revenir au menu principal.
- Sélectionnez ↑ ou ↓ pour afficher d'autres choix.

- Maintenez la touche ↑ ou ↓ enfoncée pour accélérer le défilement.
- Sélectionnez pour afficher un menu d'options pour l'écran actuel.

## Utilisation du clavier virtuel

Pour changer la configuration du clavier, reportez-vous à la section Paramètres de langue et de clavier (page 85). Pour taper une lettre ou un chiffre, saisissez un caractère sur le clavier.

- Sélectionnez \_\_\_\_ pour ajouter un espace.
- Maintenez la touche enfoncée pour effacer un caractère.
- Sélectionnez 🗵 pour effacer toute l'entrée.
- Appuyez sur pour sélectionner le mode Langue du clavier.
- Sélectionnez
  pour saisir des caractères
  spéciaux tels que des signes de ponctuation.
- Sélectionnez pour changer le format des caractères (majuscules/minuscules).

## A propos des raccourcis

Vous pouvez ajouter des raccourcis au menu Où aller ?. Un raccourci peut pointer sur une position, une catégorie ou un outil de recherche.

#### Ajout d'une icône de raccourci

Le menu Où aller ? peut contenir jusqu'à 36 icônes.

- 1 Sélectionnez Où aller ? > Ajouter un raccourci.
- 2 Sélectionnez un élément.

#### Suppression d'un raccourci

- 1 Sélectionnez Où aller ? > = > Supprimer raccourcis.
- 2 Sélectionnez le raccourci à supprimer.
- 3 Sélectionnez à nouveau le raccourci pour confirmer votre choix.

## Recherche de positions

Votre appareil propose de nombreuses méthodes de recherche de positions.

- Par catégorie (page 60)
- A proximité d'une autre position (page 62)
- Par nom (page 62)
- Par adresse (page 62)
- A l'aide des destinations récentes (page 65)
- A l'aide de coordonnées (page 63)
- A l'aide de la carte (page 63)
- A l'aide de positions enregistrées (page 66)

## A propos des positions

Les cartes détaillées chargées dans votre appareil contiennent des positions, telles que des restaurants, des hôtels et des centres auto. Utilisez les catégories pour parcourir les entreprises et attractions de tourisme/culture à proximité de votre position.

### Recherche d'une position par catégorie

- 1 Sélectionnez Où aller ?.
- 2 Sélectionnez une catégorie ou choisissez Catégories.
- 3 Sélectionnez une sous-catégorie, si nécessaire.
- 4 Sélectionnez une position.

#### Recherche dans une catégorie

Pour affiner les résultats, vous pouvez effectuer une recherche dans une catégorie donnée.

- 1 Sélectionnez Où aller ?.
- 2 Sélectionnez une catégorie ou choisissez Catégories.
- 3 Sélectionnez une sous-catégorie, si nécessaire.
- 4 Si nécessaire, saisissez tout ou partie du nom dans la barre de recherche (page 61).

## Recherche d'une position à l'aide de la barre de recherche

Vous pouvez utiliser la barre de recherche pour trouver une position en indiquant une catégorie, le nom d'une enseigne, une adresse ou le nom d'une ville.

- 1 Sélectionnez Où aller ?.
- 2 Sélectionnez la barre de recherche ①.

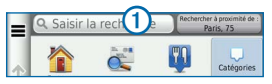

3 Saisissez un terme pour votre recherche.

Les termes de recherche suggérés s'affichent sous la barre de texte pendant que vous tapez.

- 4 Sélectionnez une option :
  - Pour rechercher un type d'activité, entrez un nom de catégorie, tel que « cinémas ».
  - Pour rechercher une entreprise par son nom, entrez le nom entier ou une partie de celui-ci.

- Pour rechercher une adresse à proximité, entrez le numéro et le nom de la rue.
- Pour rechercher une adresse dans une autre ville, entrez le numéro et le nom de la rue, ainsi que la ville et le département.
- Pour rechercher une ville, entrez son nom et le département où elle se trouve.
- Pour rechercher des coordonnées, entrez la latitude et la longitude.
- 5 Sélectionnez une option :
  - Pour effectuer une recherche à l'aide d'un terme de recherche suggéré, sélectionnez ce terme.
  - Pour effectuer une recherche à l'aide du texte que vous avez saisi, sélectionnez Q.
- 6 Sélectionnez une position, le cas échéant.

#### Modification de la zone de recherche

Par défaut, votre appareil recherche les positions les plus proches de votre position actuelle. Vous pouvez rechercher un lieu à proximité d'une autre ville ou d'une autre position.

- 1 Sélectionnez Où aller ? > Rechercher à proximité de.
- 2 Sélectionnez une option.
- 3 Si nécessaire, sélectionnez une position.

## A propos des outils de recherche

Vous pouvez rechercher des positions à l'aide du clavier virtuel ou en entrant l'adresse ou les coordonnées.

#### Recherche d'une adresse

**REMARQUE** : l'ordre des étapes peut changer en fonction des données cartographiques chargées sur votre appareil.

- 1 Sélectionnez Où aller ? > Adresse.
- 2 Saisissez le numéro de l'adresse, puis sélectionnez Terminé.
- 3 Saisissez le nom de rue, puis sélectionnez Suivant.

- 4 Si nécessaire, sélectionnez **Rechercher dans :** pour modifier la ville, l'état ou la province.
- 5 Si nécessaire, sélectionnez la ville, l'état ou la province.
- 6 Si nécessaire, sélectionnez l'adresse.

#### Recherche d'une ville

- 1 Sélectionnez Où aller ? > Catégories > Villes.
- 2 Sélectionnez Saisir la recherche.
- 3 Saisissez le nom de la ville, puis sélectionnez
- 4 Sélectionnez une ville.

### Recherche d'une intersection

Pour rechercher une intersection, vous devez d'abord ajouter un raccourci à l'outil de recherche d'intersections (page 59).

- 1 Sélectionnez Où aller ? > Catégories > Intersections.
- 2 Sélectionnez un état ou une province.

**REMARQUE** : au besoin, sélectionnez **Modifier Etat/ pays** pour modifier le pays, l'état ou la province.

- 3 Saisissez le premier nom de rue, puis sélectionnez Suivant.
- 4 Si nécessaire, sélectionnez la rue.
- 5 Saisissez le second nom de rue, puis sélectionnez Suivant.
- 6 Si nécessaire, sélectionnez la rue.
- 7 Si nécessaire, sélectionnez l'intersection.

#### Recherche d'un lieu à l'aide de coordonnées

Pour rechercher une position à l'aide de coordonnées, vous devez d'abord ajouter un raccourci à l'outil de recherche de coordonnées (page 59).

Il est possible de rechercher un lieu à partir de la latitude et de la longitude. Cette possibilité peut se révéler intéressante en cas de chasse au trésor.

1 Sélectionnez Où aller ? > Catégories > Coordonnées.

- 2 Si nécessaire, sélectionnez > Format, sélectionnez le format de coordonnées adapté au type de carte que vous utilisez et enfin sélectionnez Enregistrer.
- 3 Sélectionnez la latitude.
- 4 Saisissez les nouvelles coordonnées, puis sélectionnez **Terminé**.
- 5 Sélectionnez la longitude.
- 6 Saisissez les nouvelles coordonnées, puis sélectionnez Terminé.
- 7 Sélectionnez Afficher sur la carte.

## Recherche d'une position en parcourant la carte

Pour rechercher des lieux inclus dans les données cartographiques, tels que des restaurants, des hôpitaux et des stations-service, vous devez d'abord activer le calque de carte pour les lieux se trouvant sur l'itinéraire que vous empruntez (page 73).

- 1 Sélectionnez Afficher carte.
- 2 Parcourez la carte et effectuez un zoom afin d'afficher la zone à explorer.

3 Si nécessaire, sélectionnez **Q**, puis sélectionnez une icône de catégorie pour afficher uniquement une catégorie de lieux spécifique.

Des marqueurs de position ( ou un point bleu) s'affichent sur la carte.

- 4 Sélectionnez une option :
  - Sélectionnez un marqueur de position.
  - Sélectionnez un point, tel qu'une rue, une intersection ou une adresse.
- 5 Si nécessaire, sélectionnez la description de la position pour afficher des informations supplémentaires.

#### Recherche dans une catégorie

Une fois la recherche d'un point d'intérêt effectuée, certaines catégories peuvent afficher une liste de Recherche rapide qui renvoie les quatre destinations dernièrement sélectionnées.

- 1 Sélectionnez Où aller ?.
- 2 Sélectionnez une catégorie ou choisissez Catégories.

3 Le cas échéant, sélectionnez une destination dans la liste de Recherche rapide.

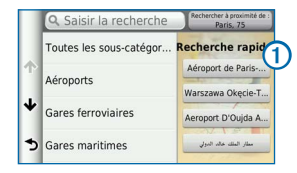

4 Si nécessaire, sélectionnez la destination appropriée.

# Enregistrement d'une position d'origine

Vous pouvez définir comme position d'origine l'endroit où vous vous rendez le plus souvent.

- 1 Sélectionnez Où aller ? > > > Définir la position d'origine.
- 2 Sélectionnez Saisir mon adresse, Utiliser ma position actuelle ou Choisir dans Destinations récentes.

La position est enregistrée sous « Domicile » dans le menu Enregistré (page 66).

#### Retour à la position d'origine

Sélectionnez Où aller ? > Retour maison.

## Modification des données concernant votre position d'origine

- 1 Sélectionnez Où aller ? > Enregistré > Domicile.
- 3 Saisissez vos modifications.
- 4 Sélectionnez Terminé.

## Recherche de destinations récentes

Votre appareil stocke les 50 dernières destinations.

- 1 Sélectionnez Où aller ? > Eléments récents.
- 2 Sélectionnez une position.

### Tri et filtrage de destinations récentes

- 1 Sélectionnez Où aller ? > Eléments récents >
- 2 Sélectionnez une option :

- Sélectionnez Effacer pour supprimer toutes les destinations récentes.
- Sélectionnez Afficher les catégories pour trier les destinations par catégorie.
- Sélectionnez **Trier par distance** pour trier les destinations récentes par distance.

## Suppression de la liste des destinations récentes

Sélectionnez Où aller ? > Eléments récents > Effacer > Oui.

## Recherche d'un parking

- 1 Sélectionnez Où aller ? > Catégories > Parking.
- 2 Sélectionnez la position d'un parking.

## Définition d'une position simulée

Si vous êtes à l'intérieur ou que vous ne recevez pas de signal satellite, vous pouvez utiliser le simulateur GPS pour définir une position simulée.

- 1 Sélectionnez Paramètres > Navigation.
- 2 Sélectionnez Simulateur GPS.
- 3 Dans le menu principal, sélectionnez Afficher carte.
- 4 Sélectionnez une zone sur la carte.

L'adresse de la position s'affiche en bas de l'écran.

- 5 Sélectionnez la description de la position.
- 6 Sélectionnez Définir la position.

## **Enregistrement de positions**

Vous pouvez enregistrer des positions afin de les retrouver rapidement et de créer des itinéraires vous y guidant.

### Enregistrement d'une position

1 Recherchez une position (page 60).

- 2 Sélectionnez une position dans les résultats de la recherche.
- 3 Sélectionnez 🕥.
- 4 Sélectionnez => Enregistrer.
- 5 Si nécessaire, entrez un nom, puis sélectionnez Terminé.

#### Enregistrement de votre position actuelle

- 1 Sur la carte, sélectionnez l'icône du véhicule.
- 2 Sélectionnez Enregistrer.
- 3 Saisissez un nom, puis sélectionnez Terminé.
- 4 Sélectionnez OK.

## Démarrage d'un itinéraire vers une position enregistrée

- 1 Sélectionnez Où aller ? > Enregistré.
- 2 Si nécessaire, sélectionnez une catégorie ou Tous les lieux enregistrés.
- 3 Sélectionnez une position.
- 4 Sélectionnez Aller !.

#### Modification d'une position enregistrée

- 1 Sélectionnez Où aller ? > Enregistré.
- 2 Sélectionnez une catégorie, si nécessaire.
- 3 Sélectionnez une position.
- 4 Sélectionnez 1
- 5 Sélectionnez => Modifier.
- 6 Sélectionnez une option :
  - Sélectionnez Nom.
  - Sélectionnez Numéro de téléphone.
  - Pour attribuer des catégories au favori, sélectionnez **Catégories**.
  - Pour changer le symbole qui sert à marquer l'emplacement du favori sur la carte, sélectionnez Modifier le symbole cartographique.
- 7 Modifiez les informations.
- 8 Sélectionnez Terminé.

## Attribution de catégories à une position enregistrée

Vous pouvez ajouter des catégories personnalisées pour y classer vos positions enregistrées.

- 1 Sélectionnez Où aller ? > Enregistré.
- 2 Sélectionnez une position.
- Sélectionnez 1.
- 4 Sélectionnez > Modifier > Catégories.
- 5 Entrez un ou plusieurs noms de catégorie, séparés par des virgules.
- 6 Sélectionnez une catégorie suggérée, le cas échéant.
- 7 Sélectionnez Terminé.

#### Tri et filtrage de positions enregistrées

- Sélectionnez Où aller ? > Enregistré > .
- 2 Sélectionnez une option :
  - Sélectionnez Saisir un nom pour rechercher une position enregistrée.

- Sélectionnez Supprimer les lieux enregistrés pour supprimer les positions enregistrées.
- Sélectionnez Afficher les catégories pour trier les positions par catégorie.
- Sélectionnez Trier par fréquence pour trier les positions par fréquence.

#### Suppression d'une position enregistrée

**REMARQUE** : une fois supprimées, les positions sont définitivement perdues.

- 1 Sélectionnez Où aller ? > Enregistré.
- 2 Sélectionnez => Supprimer les lieux enregistrés.
- 3 Cochez la case en regard des postions enregistrées à supprimer, puis sélectionnez **Supprimer**.

## Navigation

## Démarrage d'un itinéraire

- 1 Recherchez une position (page 61).
- 2 Sélectionnez une position.
- 3 Sélectionnez Aller !.
- 4 Au besoin, sélectionnez un itinéraire.

#### Aperçu d'itinéraires multiples

- 1 Recherchez une position (page 61).
- 2 Sélectionnez une position dans les résultats de la recherche.
- 3 Sélectionnez Itinéraires.
- 4 Utilisez les boutons à l'écran pour sélectionner un itinéraire.
- 5 Sélectionnez Aller !.

## Suivi d'un itinéraire

Une ligne magenta marque l'itinéraire. Votre destination est signalée par un drapeau à damiers.

Tout au long de votre trajet, l'appareil vous guide jusqu'à la destination à l'aide d'instructions vocales, de flèches sur la carte et d'indications apparaissant en haut de la carte. Le coin supérieur gauche de l'écran indique la distance avant le prochain changement de direction. Si vous quittez l'itinéraire initial, l'appareil calcule un nouvel itinéraire et vous fournit de nouvelles instructions.

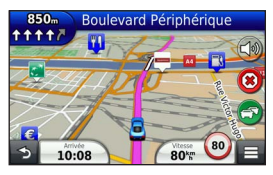

### Utilisation de la carte de navigation

- 1 Dans le menu principal, sélectionnez Afficher carte.
  - Pour afficher les raccourcis vers la carte et les fonctions de navigation, sélectionnez

- 2 Si les commandes de zoom sont masquées, sélectionnez la carte pour les afficher.
- 3 Sélectionnez la carte pour passer en mode de navigation.

Les boutons de la carte s'affichent.

- 4 Sélectionnez une option :
  - Pour effectuer un zoom avant ou arrière, sélectionnez 🖶 ou 🦲.
  - Pour faire pivoter l'affichage de la carte, sélectionnez 🚱.
  - Pour basculer entre l'affichage Nord en haut et l'affichage 3D, sélectionnez .

  - Pour afficher une catégorie de positions spécifique, sélectionnez Q, puis choisissez une icône de catégorie.
  - Pour recentrer la carte sur votre position actuelle, sélectionnez

### Ajout d'un point à un itinéraire

 Lorsque vous suivez un itinéraire, sélectionnez pour revenir au menu principal.

- 2 Sélectionnez Où aller ?.
- 3 Recherchez la position qui vous intéresse (page 60).
- 4 Sélectionnez Aller !.
- 5 Sélectionnez Ajouter comme étape dans l'itinéraire.

### Suivi d'un détour

Lorsque vous suivez un itinéraire, vous pouvez utiliser des détours pour éviter des obstacles (travaux, par exemple).

**REMARQUE** : si l'itinéraire emprunté est la seule option possible, l'appareil ne calcule pas de détour.

Sur la carte, sélectionnez = > Détour.

#### Arrêt de l'itinéraire

Sur la carte, sélectionnez (8).

#### Utilisation des itinéraires suggérés

Pour utiliser cette fonction, vous devez d'abord enregistrer au moins une position et activer la fonction d'historique de voyage (page 86). Grâce à la fonction myTrends<sup>™</sup>, votre appareil prévoit votre destination en fonction de votre historique de voyage, du jour de la semaine et de l'heure de la journée. Lorsque vous vous êtes rendu plusieurs fois à une position enregistrée, celle-ci s'affiche dans la barre de navigation de la carte, avec l'estimation du temps de parcours et les informations sur le trafic.

Sélectionnez la barre de navigation afin d'afficher un itinéraire suggéré pour atteindre la position.

## A propos des services à proximité des sorties

Pendant vos déplacements, vous pouvez rechercher des stations-services, des restaurants, des hôtels ou des toilettes situés à proximité des sorties avoisinantes.

Ces services sont répertoriés dans des onglets par catégorie.

| Ð        | Carburant   |
|----------|-------------|
| Ψ1       | Restaurants |
| <u> </u> | Hébergement |

#### Recherche de services à proximité des sorties

- 1 Sur la carte, sélectionnez = > Sorties de Services.
- Utilisez les flèches pour sélectionner une sortie proche.
- Sélectionnez un onglet des services à proximité des sorties.
- 4 Sélectionnez un point d'intérêt.

#### Navigation jusqu'à une sortie

- 1 Sur la carte, sélectionnez ≡ > Sorties de Services > ∑.
- 2 Sélectionnez Aller !.

## Contournement de caractéristiques routières

- 1 Sélectionnez Paramètres > Navigation > Contournements.
- Sélectionnez les caractéristiques routières que vous souhaitez éviter dans vos itinéraires, puis sélectionnez Enregistrer.

## A propos des contournements personnalisés

Les contournements personnalisés vous permettent de contourner des zones et des sections de route spécifiques. Vous pouvez activer et désactiver les contournements personnalisés selon vos besoins.

#### Contournement d'une zone

- 1 Sélectionnez Paramètres > Navigation > Contournements personnalisés.
- 2 Si nécessaire, sélectionnez Contournements.
- 3 Sélectionnez Ajouter une zone à éviter.
- 4 Sélectionnez le coin supérieur gauche de la zone à éviter, puis sélectionnez **Suivant**.
- 5 Sélectionnez le coin inférieur droit de la zone à éviter, puis sélectionnez Suivant.

La zone sélectionnée est ombrée sur la carte.

6 Sélectionnez Terminé.

#### Contournement d'une route

1 Sélectionnez Paramètres > Navigation > Contournements personnalisés.

- 2 Sélectionnez Ajouter une route à éviter.
- 3 Sélectionnez le point de départ de la section de route à éviter, puis sélectionnez **Suivant**.
- 4 Sélectionnez le point d'arrivée de la section de route, puis sélectionnez **Suivant**.
- 5 Sélectionnez Terminé.

#### Désactivation d'un contournement personnalisé

Vous pouvez désactiver un contournement personnalisé sans le supprimer.

- 1 Sélectionnez Paramètres > Navigation > Contournements personnalisés.
- 2 Sélectionnez un contournement.
- 3 Sélectionnez => Désactiver.

## Suppression des contournements personnalisés

- 1 Sélectionnez Paramètres > Navigation > Contournements personnalisés.
- 2 Sélectionnez une option :

- Pour supprimer tous les contournements personnalisés, sélectionnez I > Tout sélectionner > Supprimer.
- Pour supprimer un contournement personnalisé, sélectionnez-le, puis sélectionnez > Supprimer.

## Navigation à vol d'oiseau

Si vous vous déplacez sans suivre la route, vous pouvez utiliser le mode Vol d'oiseau.

- 1 Sélectionnez Paramètres > Navigation.
- 2 Sélectionnez Méthode de calcul > Vol d'oiseau > Enregistrer.

L'itinéraire sera calculé sur une ligne droite menant à la position.
### Pages cartographiques

### Personnalisation de la carte

### Personnalisation des calques de la carte

Vous pouvez choisir les données qui apparaîtront sur la carte, telles que les icônes de points d'intérêt et de conditions de circulation.

- 1 Sur la carte, sélectionnez
- 2 Sélectionnez Calques de carte.
- 3 Sélectionnez les calques que vous voulez ajouter à la carte, puis sélectionnez Enregistrer.

### Affichage du journal de trajet

Votre appareil tient à jour un journal de trajet, c'est-à-dire un journal où est enregistré le trajet parcouru.

- 1 Sélectionnez Paramètres > Carte et véhicule > Calques de carte.
- 2 Cochez la case Journal de trajet et sélectionnez Enregistrer.

### Modification du champ de données de la carte

- 1 Sur la carte, sélectionnez le champ de données dans le coin inférieur gauche.
- 2 Sélectionnez un type de données à afficher.
- 3 Sélectionnez Enregistrer.

### Modification de la perspective de la carte

- Sélectionnez Paramètres > Carte et véhicule > Affichage carte routière.
- 2 Sélectionnez une option :
  - Sélectionnez Tracé en haut pour afficher la carte en deux dimensions (2D). La direction à suivre est indiquée en haut de la carte.
  - Sélectionnez Nord en haut pour afficher la carte en 2D avec le nord en haut de la carte.
  - Sélectionnez **3D** pour afficher la carte en trois dimensions.

#### Personnalisation des boutons de la carte

Vous pouvez placer jusqu'à trois icônes à droite de la carte principale.

- 1 Sélectionnez Paramètres > Carte et véhicule > Boutons de la carte.
- 2 Si nécessaire, sélectionnez une icône à supprimer puis OK.
- 3 Sélectionnez 🐵.
- 4 Sélectionnez une icône différente.

#### Suppression de boutons de la carte

Vous pouvez retirer tous les boutons à droite de la carte.

- 1 Sélectionnez Paramètres > Carte et véhicule > Boutons de la carte.
- 2 Sélectionnez une icône, puis OK.
- 3 Sélectionnez Enregistrer.

#### Modification du tableau de bord de la carte

Le tableau de bord affiche les informations sur le trajet en bas de la carte. Vous pouvez sélectionner différents tableaux de bord pour changer le style et la disposition des informations.

- 1 Sélectionnez Paramètres > Carte et véhicule > Tableaux de bord.
- 2 Utilisez les flèches pour sélectionner un tableau de bord.
- 3 Sélectionnez Enregistrer.

# Affichage des changements de direction

## Affichage de la liste des changements de direction

Lorsque vous suivez un itinéraire, vous pouvez visualiser tous les changements de direction et toutes les manœuvres à effectuer sur cet itinéraire, ainsi que la distance à parcourir entre deux changements de direction.

- 1 Sélectionnez la barre de texte située en haut de la carte.
- 2 Sélectionnez un changement de direction.

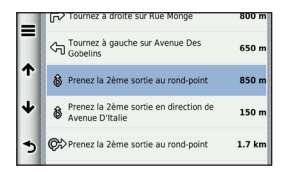

Les détails relatifs à ce changement s'affichent à l'écran. Le cas échéant, une image de l'intersection s'affiche pour les intersections sur les grands axes.

#### Affichage de l'itinéraire complet sur la carte

- 1 Sélectionnez la barre de navigation en haut de la carte tout en suivant un itinéraire en mode Automobile.
- 2 Sélectionnez => Carte.

### Affichage du prochain changement de direction

Lorsque vous suivez un itinéraire, un aperçu du prochain changement de direction, changement de voie ou autre manœuvre s'affiche en haut à gauche de la carte. Cet aperçu donne également la distance à parcourir avant le changement ou la manœuvre et, le cas échéant, la voie sur laquelle vous devrez vous trouver.

A partir de la carte, sélectionnez impour afficher le prochain changement de direction sur la carte.

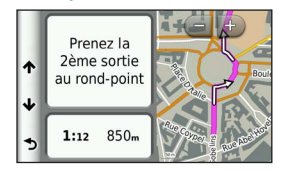

### Affichage des intersections

Lorsque vous suivez un itinéraire en mode Automobile, vous avez la possibilité de visualiser les intersections sur les grands axes. Lorsque vous approchez d'une intersection, l'image de celle-ci s'affiche brièvement (selon disponibilité).

**REMARQUE** : l'assistant de voies de circulation qui affiche les intersections n'est pas disponible dans toutes les zones.

Sélectionnez 
→ > → > Affichage réaliste des intersections sur la carte pour afficher l'intersection, le cas échéant.

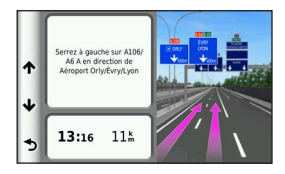

### Affichage des alertes routières

Lorsque vous suivez un trajet en mode Automobile, une alerte routière peut apparaître.

Sélectionnez une alerte pour afficher d'autres informations.

### Affichage d'informations sur le trajet

La page d'informations sur le trajet indique votre vitesse actuelle et vous fournit des données statistiques concernant votre voyage.

**ASTUCE** : si vous vous arrêtez fréquemment, ne mettez pas l'appareil hors tension, de sorte qu'il puisse évaluer avec précision la durée effective de votre voyage.

Sur la carte, sélectionnez **S** > **Calculateur de voyage**.

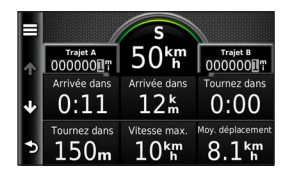

#### Réinitialisation des informations sur le trajet

- 1 Sur la carte, sélectionnez <a>> Calculateur de voyage.</a>
- 2 Sélectionnez => Réinitialiser le(s) champ(s).
- 3 Sélectionnez une option :
  - Si vous ne suivez pas d'itinéraire, sélectionnez Tout sélectionner pour réinitialiser tous les champs de données, à l'exception de l'indicateur de vitesse, sur la page.
  - Sélectionnez Réinitialiser les données de trajet pour réinitialiser les informations de trajet contenues dans le calculateur de voyage.
  - Sélectionnez Réinitialiser la vitesse maximale pour réinitialiser la vitesse maximale.
  - Sélectionnez Réinitialiser la distance du trajet B pour réinitialiser l'odomètre.

# Affichage d'informations sur la position actuelle

Vous pouvez utiliser la page Où suis-je ? pour afficher les informations sur votre position actuelle. Cette fonction est utile si vous souhaitez communiquer rapidement votre position aux services d'urgence.

Sur la carte, sélectionnez => Où suis-je ?.

#### Recherche de services à proximité

Vous pouvez utiliser la page Où suis-je ? pour trouver des services à proximité, tels que les hôpitaux et les postes de police.

- 1 Sur la carte, sélectionnez = > Où suis-je ?.
- 2 Sélectionnez une catégorie.

### Directions jusqu'à votre position actuelle

Si vous devez indiquer à quelqu'un comment se rendre à la position où vous vous trouvez, votre appareil peut vous fournir une liste de directions. Sélectionnez Afficher carte > > Où suis-je ? > > > Directions vers moi.

### Utilisation des applications

### Utilisation de l'aide

Sélectionnez **Applications** > **Aide** pour afficher des informations sur l'utilisation de l'appareil.

#### Recherche de rubriques d'aide

Sélectionnez Applications > Aide > Q.

### Planification d'un trajet

Vous pouvez utiliser le planificateur de trajets pour créer et enregistrer un trajet contenant plusieurs destinations.

- Sélectionnez Applications > Planificateur de trajets.
- 2 Sélectionnez +.
- 3 Sélectionnez l'option Sélectionner la position de départ.
- 4 Recherchez une position (page 60).

- 5 Sélectionnez Sélectionner.
- 6 Pour ajouter des positions, sélectionnez 🕂.
- 7 Sélectionnez Suivant.
- 8 Saisissez un nom, puis sélectionnez Terminé.

### Modification d'un itinéraire de trajet

- 1 Sélectionnez Applications > Planificateur de trajets.
- 2 Sélectionnez un trajet enregistré.
- 3 Sélectionnez une option :
  - Pour modifier l'heure de départ ou l'heure d'arrivée, sélectionnez une position dans le trajet.
  - Pour enregistrer le temps que vous comptez rester à une position, sélectionnez une position dans le trajet, puis sélectionnez Durée.
  - Pour afficher un trajet sur la carte, sélectionnez Carte.

### Suivi d'un trajet enregistré

- 1 Sélectionnez Applications > Planificateur de trajets.
- 2 Sélectionnez un trajet enregistré.

- 3 Sélectionnez Aller !.
- 4 Si vous y êtes invité, sélectionnez un itinéraire (page 68).

### Modification d'un trajet enregistré

- 1 Sélectionnez Applications > Planificateur de trajets.
- 2 Sélectionnez un trajet enregistré.
- 3 Sélectionnez .
- 4 Sélectionnez une option :
  - Sélectionnez Renommer le trajet.
  - Sélectionnez Modifier les destinations pour ajouter ou supprimer des positions, ou pour modifier l'ordre des positions.
  - Sélectionnez Supprimer un trajet.
  - Sélectionnez Optimiser l'ordre pour organiser les arrêts de votre trajet de la manière la plus efficace possible.

# Affichage des destinations et itinéraires précédents

Pour utiliser cette fonction, vous devez d'abord activer l'historique de voyage (page 85).

Vous pouvez afficher vos itinéraires précédents ainsi que les lieux où vous vous êtes arrêté sur la carte.

Sélectionnez Applications > Où je suis allé.

### Utilisation de l'horloge universelle

- 1 Sélectionnez Applications > Horloge universelle.
- 2 Le cas échéant, sélectionnez une ville, saisissez un nom de ville, puis sélectionnez Q.

### Affichage du planisphère

Sélectionnez Applications > Horloge universelle > ().

Les horaires nocturnes apparaissent dans la zone ombrée de la carte.

### Utilisation de la calculatrice

Sélectionnez Applications > Calculatrice.

### Conversion des unités de mesure

- 1 Sélectionnez Applications > Convertisseur d'unités.
- Au besoin, sélectionnez le bouton à côté de Conversion, puis une catégorie de mesure et enfin Enregistrer.
- Au besoin, sélectionnez un bouton d'unité, puis une unité de mesure et enfin Enregistrer.
- 4 Sélectionnez le champ sous l'unité à convertir.
- 5 Saisissez le nombre, puis sélectionnez Terminé.

### Trafic

#### AVIS

Garmin décline toute responsabilité quant à la précision et à l'opportunité des informations sur le trafic.

Les informations sur le trafic peuvent n'être disponibles que dans certaines zones ou certains pays.

## Présentation du service d'info-trafic FM TMC

Les récepteurs d'info-trafic FM TMC reçoivent des informations sur la circulation diffusées via le système de radiocommunication de données FM. L'abonnement FM TMC est automatiquement activé lorsque le système de navigation acquiert des signaux satellite en recevant des signaux sur le trafic du fournisseur de services. Vous pouvez ajouter d'autres abonnements FM TMC à tout moment.

**REMARQUE** : la disponibilité du service d'info-trafic FM TMC est fonction de votre région et peut nécessiter la souscription d'un abonnement. Pour obtenir des informations sur les récepteurs d'infotrafic et les zones de couverture, consultez le site www.garmin.com/traffic.

### Activation du trafic

- 1 Sélectionnez Paramètres > Trafic.
- 2 Sélectionnez Trafic.

# Réception de données sur le trafic avec le récepteur d'info-trafic intégré

#### AVIS

La chaleur que dégagent certains pare-brise (en métal) est susceptible d'affecter les performances du récepteur d'info-trafic.

Lorsque le récepteur se trouve dans une zone de couverture du trafic, votre appareil commence à afficher des informations sur la circulation.

Pour cela, le récepteur d'info-trafic et l'appareil auront peut-être besoin de se trouver à portée d'une station FM qui transmet des informations sur le trafic.

### A propos de l'icône de trafic

Lorsque vous recevez des informations de trafic, une icône de trafic apparaît sur la carte. L'icône de trafic change de couleur selon la densité de circulation.

| Couleur | Densité       | Signification                                                                                                    |
|---------|---------------|----------------------------------------------------------------------------------------------------|
| Vert    | Faible        | Le trafic est fluide.                                                                                                |
| Jaune   | Moyenne       | La circulation n'est pas bloquée,<br>mais il y a des ralentissements.<br>La circulation est légèrement<br>perturbée. |
| Rouge   | Forte         | La circulation est bloquée ou<br>perturbée. Les ralentissements sont<br>importants.                                  |
| Gris    | Pas de signal | Aucune information sur le trafic n'est disponible.                                                                   |

### Trafic sur votre itinéraire

Lors du calcul de l'itinéraire, l'appareil examine les conditions de circulation actuelles et optimise automatiquement l'itinéraire pour qu'il soit le plus rapide possible. En cas de problème de circulation important pendant que vous suivez un itinéraire, l'appareil recalcule automatiquement l'itinéraire.

L'icône de trafic O change de couleur selon le degré de gravité des problèmes de circulation sur votre itinéraire ou la route sur laquelle vous conduisez.

S'il n'existe pas de meilleur itinéraire, il peut arriver que l'appareil vous fasse passer par un itinéraire où se présente un problème de circulation. Le retard dû à ce problème est automatiquement pris en compte dans l'estimation de votre heure d'arrivée.

### Affichage du trafic sur votre itinéraire

- Lorsque vous suivez un itinéraire, sélectionnez
- 2 Sélectionnez Trafic sur l'itinéraire.

Une liste d'événements liés au trafic, organisée en fonction de leur position sur votre itinéraire, s'affiche.

## Contournement manuel du trafic sur votre itinéraire

- 1 Sur la carte, sélectionnez 🕤
- 2 Sélectionnez Trafic sur l'itinéraire.
- 3 Utilisez les flèches pour afficher d'autres problèmes de circulation sur votre itinéraire, le cas échéant.
- 4 Sélectionnez => Eviter.

### Recherche d'un autre itinéraire

- Lorsque vous suivez un itinéraire en mode Automobile, sélectionnez S.
- 2 Sélectionnez Autre itinéraire.
- 3 Sélectionnez un itinéraire.

### Visualisation du trafic sur la carte

La carte de trafic indique l'état de la circulation et les ralentissements sur les routes à proximité à l'aide de codes couleur.

- 1 Sur la carte, sélectionnez 🖘
- 2 Sélectionnez Conditions de circulation.

### Trafic dans votre région

### Recherche des problèmes de circulation

- 1 Sur la carte, sélectionnez 🖘
- Sélectionnez Conditions de circulation > Q.
- 3 Sélectionnez un élément dans la liste.
- 4 Si plusieurs problèmes de circulation se présentent, utilisez les flèches pour afficher les autres ralentissements.

## Visualisation d'un problème de circulation sur la carte

- Sur la carte, sélectionnez
- 2 Sélectionnez Conditions de circulation.
- 3 Sélectionnez une icône de trafic.

# Compréhension des informations de trafic

La légende du trafic explique les icônes et couleurs utilisées sur la carte du trafic.

- 1 Sur la carte, sélectionnez 🖘.
- 2 Sélectionnez Légende du trafic.

### Personnalisation de l'appareil

- 1 Sélectionnez Paramètres.
- 2 Sélectionnez une catégorie de paramètres.
- 3 Sélectionnez le paramètre pour le modifier.

### Paramètres de carte et de véhicule

#### Sélectionnez Paramètres > Carte et véhicule.

- Véhicule : permet de changer l'icône qui représente votre position sur la carte.
- Affichage carte routière : permet de définir la perspective sur la carte.
- Détails cartographiques : permet de définir le niveau de détail affiché à l'écran. Une plus grande précision peut ralentir le tracé de la carte.
- Thème de la carte : permet de modifier la couleur des données cartographiques.
- Boutons de la carte : permet de choisir les icônes qui seront ajoutées à la carte. Vous pouvez placer jusqu'à trois icônes sur la carte.

- Calques de carte : permet de définir les données qui apparaîtront sur la carte (page 73).
- Tableaux de bord : permet de définir la présentation du tableau de bord de la carte.
- Mes cartes : permet de spécifier les cartes que l'appareil doit utiliser parmi celles qui sont installées.

### Activation des cartes

ASTUCE : pour acheter de nouvelles cartes, rendez-vous sur buy.garmin.com.

- 1 Sélectionnez Paramètres > Carte et véhicule > Mes cartes.
- 2 Sélectionnez une carte.

### Paramètres de navigation

Sélectionnez Paramètres > Navigation.

- Méthode de calcul : permet de définir les préférences d'itinéraire.
- Contournements : permet de définir les caractéristiques routières à éviter dans vos itinéraires.
- Contournements personnalisés : permet d'éviter des routes ou zones particulières.

Mode Sécurité : permet de désactiver toutes les fonctions qui requièrent l'attention du conducteur et qui risqueraient de le distraire pendant la conduite.

Simulateur GPS : empêche l'appareil de recevoir un signal GPS.

#### Préférences d'itinéraire

Sélectionnez Paramètres > Navigation > Méthode de calcul.

L'itinéraire est calculé en fonction des données de vitesse de circulation et d'accélération du véhicule.

- Temps le plus court : calcule les itinéraires les plus rapides à parcourir, la distance pouvant être plus longue.
- Distance la plus courte : calcule les itinéraires les plus courts en termes de distance, la durée pouvant être plus longue.
- Economique : calcule les itinéraires les plus économiques en termes de carburant.
- Vol d'oiseau : calcule une ligne directe de votre position jusqu'à votre destination.

### Paramètres d'affichage

Sélectionnez Paramètres > Affichage.

Mode Couleur : permet de définir un environnement lumineux (Jour) ou sombre (Nuit), ou de passer automatiquement de l'un à l'autre en fonction de l'heure du lever et du coucher du soleil à votre position actuelle (Auto).

### Paramètres de trafic

Sélectionnez Paramètres > Trafic.

Trafic : active le trafic.

- Fournisseur actuel : permet de définir le fournisseur d'info-trafic à utiliser. L'option Auto permet de sélectionner les meilleures données disponibles sur le trafic, de manière automatique.
- Abonnements : affiche vos abonnements actuels aux services d'info-trafic.

trafficTrends<sup>™</sup>: reportez-vous à la page 85.

#### Activation du trafic

Le récepteur d'info-trafic est fourni avec certains appareils.

Sélectionnez Paramètres > Trafic > Trafic.

### trafficTrends

Lorsque la fonction trafficTrends est activée, votre appareil enregistre l'historique des informations de trafic et utilise ces informations pour calculer des itinéraires plus efficaces.

Lorsque vous conduisez avec la fonctionnalité trafficTrends activée, votre appareil enregistre les données de trafic et les utilise pour améliorer l'historique des informations de trafic trafficTrends.

**REMARQUE** : plusieurs itinéraires peuvent être calculés selon les tendances du trafic en fonction du jour de la semaine ou de l'heure de la journée.

#### Désactivation de trafficTrends

Pour empêcher votre appareil d'enregistrer ou de partager des données de trafic, désactivez trafficTrends.

Sélectionnez Paramètres > Trafic > trafficTrends.

### Paramètres d'unités et d'heure

Sélectionnez Paramètres > Unités et heure.

Heure actuelle : permet de définir l'heure de l'appareil.

Format d'heure : permet de sélectionner une heure d'affichage au format 12 heures, 24 heures ou UTC.

Unités : permet de définir l'unité de mesure utilisée pour les distances.

### Paramètres de langue et de clavier

Sélectionnez Paramètres > Langue et clavier.

- Profil de voix : permet de définir la langue des instructions vocales.
- Langue du texte : permet d'afficher le texte à l'écran dans la langue sélectionnée.
  - **REMARQUE** : les changements de langue n'ont aucun impact sur les données saisies par l'utilisateur ou les données cartographiques, telles que les noms de rues.
- Langue du clavier : permet de définir la langue du clavier.

Configuration du clavier : permet de sélectionner la configuration du clavier.

### Paramètres d'alarmes de proximité

Sélectionnez Paramètres > Alertes points d'intérêt/ radars.

- Audio : permet de définir le style de l'alerte émise lorsque vous vous approchez des alarmes de proximité.
- Alertes : permet de définir le type des alarmes de proximité pour lesquelles les alertes sont émises.

## Paramètres de l'appareil et de confidentialité

Sélectionnez Paramètres > Appareil.

- Info produit : permet d'afficher le numéro de version du logiciel, le numéro d'identification de l'appareil et des informations sur plusieurs autres fonctionnalités du logiciel.
- Historique de voyage : permet à l'appareil d'enregistrer les informations pour les fonctions Où je suis allé (page 79) et Journal de trajet (page 73).
- Effacer l'historique de voyage

### Restauration des paramètres

Vous pouvez rétablir les réglages par défaut d'une certaine catégorie de paramètres ou de l'ensemble des paramètres.

- 1 Sélectionnez Paramètres.
- 2 Si nécessaire, sélectionnez une catégorie de paramètres.
- 3 Sélectionnez => Restaurer.

### Annexes

### Points d'intérêt personnalisés

Vous pouvez charger manuellement des bases de données de points d'intérêt personnalisés, disponibles auprès de différentes entreprises sur Internet. Certaines bases de données de points d'intérêt personnalisés contiennent des informations d'alertes concernant des points tels que les alertes Garmin et les zones d'écoles. Le système de navigation peut vous avertir lorsque vous approchez de l'un de ces points.

### 

Garmin décline toute responsabilité quant aux conséquences de l'utilisation d'une base de données de points d'intérêt personnalisés ou quant à la précision des bases de données d'alertes radars ou de points d'intérêt personnalisés.

Une fois la base de données de points d'intérêt téléchargée, utilisez POI Loader de Garmin afin d'installer les points d'intérêt sur une carte SD. Utilisez la carte SD pour charger les points d'intérêt personnalisés. Le logiciel POI Loader est disponible à l'adresse www.garmin.com/products/poiloader.

**REMARQUE** : il se peut que l'appareil redémarre lorsque vous insérez une carte SD.

**REMARQUE** : chaque fois que vous chargez des points d'intérêt personnalisés dans votre système de navigation, les points d'intérêt personnalisés déjà enregistrés dans le système sont effacés.

### Recherche de points d'intérêt personnalisés

Vous pouvez afficher la liste des points d'intérêt personnalisés chargés dans votre système de navigation.

Sélectionnez Où aller ? > Catégories > Points d'intérêt personnalisés.

### Mise à jour du logiciel

Pour mettre à jour le logiciel du système de navigation, vous devez disposer d'une carte SD, d'un lecteur de carte SD et d'une connexion Internet.

**REMARQUE** : il se peut que l'appareil redémarre lorsque vous insérez une carte SD.

 Rendez-vous sur https://kenwood.garmin.com/ kenwood. Sélectionnez Software Updates (Mises à jour logicielles) > Download (Télécharger).

- 2 Lisez et acceptez les conditions du contrat de licence.
- 3 Suivez les instructions à l'écran pour terminer l'installation du logiciel de mise à jour.

# Mise à jour des données cartographiques

De temps à autre, au démarrage, le système de navigation vous indique que les cartes préchargées sont obsolètes. Vous pouvez acheter auprès de Garmin une carte SD des données cartographiques mises à jour ou demander plus d'informations à votre revendeur Kenwood ou au centre d'assistance Kenwood.

- Rendez-vous sur https://kenwood.garmin.com/ kenwood. Sélectionnez Order Map Updates (Commander des mises à jour cartographiques), puis suivez la procédure d'achat du site Web.
- 2 Une fois que vous avez reçu la nouvelle carte SD contenant les données cartographiques, insérez-la dans votre appareil pour utiliser les cartes. Le système de navigation reconnaît et utilise automatiquement les cartes de la carte SD.

**REMARQUE** : il se peut que l'appareil redémarre lorsque vous insérez une carte SD.

### Index

### Α

adresses 62 affichage carte 2D, 3D 73 affichage réaliste des intersections 75 Aide 77 ajout d'un point 69 alertes routières 76 attribution d'un nouveau nom à un trajet 78

### B

barre de recherche 61 boutons à l'écran 58

#### С

calculateur de voyage 76 réinitialisation des informations 70 calculatrice 79 caractères diacritiques 59 carte mettre à jour les cartes 87 cartes affichage 73 configuration des données 73 niveau de détail 83 thème 83 cartes détaillées 83 catégorie recherche dans 60 chasse au trésor 63 clavier 59 langue 59 contournement routes 71 trafic 82 conversion unités 79 convertisseur d'unités 79 coordonnées 63

#### D

destinations récentes 65 détours 70

domicile définition d'une position 64

### E

enregistrement position actuelle 66

#### G

GPS paramètres 84 simulateur 66 guidage vocal 74

### Н

horloge universelle 79

ID de l'appareil 86 instructions de conduite 74 intersection, recherche 62 itinéraires arrêt 70 vol d'oiseau 72, 84

### J

journal de trajet 73, 86

#### L

langue du texte 86 latitude et longitude 63 liste des changements de direction 74 livre audio 77 logiciel version 86

#### Μ

menu Où aller ? 59 personnalisation icône de raccourci, ajout 59 icône de raccourci, suppression 59 mesures, conversion 79 mode Sécurité 84 modification destinations 78 modification des catégories 67 modification du symbole cartographique 67 position d'origine 65 positions enregistrées 67 trajet enregistré 78

#### N

navigation 69 vol d'oiseau 72 navigation à vol d'oiseau 72, 84 nouveau calcul d'itinéraire 70

#### 0

Où aller ? personnalisation 59 Où je suis allé activation 86 Où suis-je ? 77 outils 77–82

#### Ρ

paramètres 83–92 paramètres de l'heure 85 paramètres système 83 parking **65** personnalisation de l'appareil

83–90 planificateur de trajets 77 points d'intérêt recherche 60 position actuelle, directions vers 77 position actuelle, enregistrement 66 positions 60 positions enregistrées 66–67 prévision d'itinéraire 70 prochain changement de direction 75 profil de voix 85

#### R

raccourcis ajout 59 retrait 59 recherche de positions par adresse 62 par coordonnées 63 positions enregistrées 66 sélections récentes 65 réinitialisation données de trajet 76 position d'origine 65 vitesse maximale 76 retour maison 65

### S

services à proximité 77 signaux satellites 58 Smartphone Link 77 suppression caractère 59 liste des destinations récentes 65 positions enregistrées 68 trajets 78

#### T

technologie Bluetooth paramètres 84 tracé en haut 73 trafic 80–92 ajout d'abonnements aux services d'info-trafic 85 icônes 80 incidents 81 trafficTrends 85

#### V

volume réglage 58

© 2014 Garmin Ltd. o società affiliate

Tutti i diritti riservati. Ai sensi delle norme sul copyright, non è consentito copiare integralmente o parzialmente il presente manuale senza il consenso scritto di Garmin. Garmin si riserva il diritto di modificare o migliorare i prodotti e di apportare modifiche al contenuto del presente manuale senza obbligo di preavviso nei confronti di persone o organizzazioni. Visitare il sito Web www.garmin.comper gli attuali aggiornamenti e ulteriori informazioni sull'uso del prodotto.

Le informazioni contenute nel presente documento sono soggette a modifica senza preavviso. Garmin si riserva il diritto di modificare o migliorare i prodotti e di apportare modifiche al contenuto senza obbligo di preavviso nei confronti di persone o organizzazioni. Per eventuali aggiornamenti e informazioni aggiuntive sull'utilizzo e il funzionamento di questo e altri prodotti Garmin, visitare il sito Web Garmin (www.garmin.com).

Garmin<sup>®</sup> e il logo Garmin sono marchi di Garmin Ltd. o sue affiliate, registrati negli Stati Uniti e in altri Paesi. trafficTrends<sup>™</sup> è un marchio di Garmin Ltd. o società affiliate. L'uso di tali marchi non è consentito senza consenso esplicito da parte di Garmin.

### Sommario

| Regolazione del volume principale       102         Icone della barra di stato       102         Segnali satellitari       102         Uso dei pulsanti visualizzati sullo schermo       102         Uso della tastiera su schermo       103         Info sui collegamenti       103                                                                                                    |  |
|----------------------------------------------------------------------------------------------------|--|
| Ricerca di posizioni       104         Info sulle posizioni sugli strumenti di ricerca       104         Informazioni sugli strumenti di ricerca       106         Memorizzazione di una posizione CASA       108         Ricerca delle località trovate di recente       109         Ricerca di parcheggi       109         Impostazione di una posizione simulata       110         Salvataggio delle posizioni       110 |  |
| Navigazione       112         Avvio di un percorso       112         Navigazione di un percorso       113         Info sulle Uscite       114                                                                                                    |  |

| Caratteristiche delle strade da evitare          |
|--------------------------------------------------|
| personalizzati 115                               |
| Navigazione in linea retta 116                   |
| Pagine Mappa117                                  |
| Personalizzazione della mappa 117                |
| Visualizzazione delle svolte                     |
| Visualizzazione delle informazioni relative alla |
| posizione corrente121                            |
| Uso delle applicazioni 121                       |
| Uso dell'Aiuto                                   |
| Pianificazione di un viaggio121                  |
| Visualizzazione dei percorsi e destinazioni      |
| precedenti123                                    |
| Uso dell'orologio mondiale123                    |
| Uso della calcolatrice123                        |
| Conversione di unità123                          |
| Traffico124                                      |
| Informazioni sul traffico FM TMC124              |

| Impostazioni di mappa e veicolo           | 127                |
|-------------------------------------------|--------------------|
| Impostazioni di navigazione               | 127                |
| Impostazioni dello schermo                | 128                |
| Impostazioni del traffico                 | 128                |
| Impostazioni di unità e ora               | 129                |
| Impostazioni di lingua e tastiera         | 129                |
| Impostazioni degli allarmi di prossimità  | 130                |
| Impostazioni del dispositivo e di privacy | 130                |
| Ripristino delle impostazioni             | 130                |
| Appendice                                 | 131                |
| Punti di interesse personali              | 131                |
| Aggiornamento del software                | 1 <mark>3</mark> 1 |
| Manuale Utente GVN60                      |                    |
|                                           |                    |
|                                           |                    |

Attivazione della funzione Traffico ...... 124 Ricezione di dati infotraffico tramite il ricevitore Info Traffico integrato...... 124 Informazioni sull'icona relativa al traffico ...... 125 Eventi relativi al traffico sul percorso ...... 125 Eventi relativi al traffico nella propria area..... 126 Informazioni sui dati del traffico ...... 126 Personalizzazione del dispositivo ..... 127

| Aggiornamento dei dati della mappa 1 | 32 |
|--------------------------------------|----|
| Indice 13                            | 33 |

#### 

Informazioni sullo smaltimento delle apparecchiature elettriche ed elettroniche obsolete (applicabili nei paesi UE che adottano sistemi di raccolta differenziata dei rifiuti)

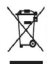

I prodotti con il simbolo (cassonetto con le ruote sbarrato) non possono essere smaltiti come rifluti domestici. Le apparecchiature elettriche ed elettroniche obsolete devono essere riciclate presso strutture in grado di gestire tali elementi e i relativi prodotti di scarto. Contattare l'autorità locale per informazioni dettagliate sulle strutture di riciclo più vicine. Il riciclo e il corretto smaltimento dei materiali di scarto consente di preservare le risorse ed evitare conseguenze dannose per la salute e l'ambiente.

#### Contratto di licenza per l'utente finale

Il dispositivo Garmin acquistato ("Dispositivo") o il download effettuato (il "Download") può includere un'applicazione, un contenuto o entrambi. Se di tratta di un Dispositivo, il software incorporato (il "Software) o di un Download, l'applicazione, incluso il software incorporato (collettivamente, l'Applicazione") appartengono a Garmin Ltd. o società affiliate (collettivamente, "Garmin"). I dati mappa incorporato (il Dispositivo, nell'Applicazione o scarcati separatamente (i "Dati mappa") appartengono a HERE North America LCC elo società affiliate ("HERE") e concessi in licenza a Garmin. Garmin è inoltre proprietaria o licenziataria delle informazioni, dati infortaffico, testi, immagini, grafici, foto, contenuti audio, video, immagini e delle altre applicazione e dati che potrebbero essere incorporati nel Dispositivo o nell'Applicazione oppure scarcati separatamente ("HTI contenuti"). I Dati mappa e gli Altri contenuti sono collettivamente denominati "Contenuto". Il Software, l'Applicazione oppure scarcati separatamente ("Altri contenuti"). I Dati mappa e gli Altri contenuti sono collettivamente denominati "Contenuto". Il Software, l'Applicazione oppure scarcati separatamente ("Altri contenuti"). I Dati mappa e gli Altri contenuti sono collettivamente denominati "Contenuto". Il Software, l'Applicazione o concessi in licenza, non venduti. La struttura, l'organizzazione e il codice del Software e dell'Applicazione sono segreti commerciali di valore di Garmin e/o dei fornitori terzi. IProdotti Garmin y vengono forniti e confratto di licenzia atta affiliate di Garmin e ale condizioni concordate tar l'Utente finale ("Utente"), da una parte, e Garmin e irelativi licenziatari e le società affiliate di Garmin e i relativi licenziatari dell'applicazione, ha la responsabilità dell'Applicazione. Ilicenziatari di Garmin, nclusi licenziatari, provider di servizi, parture di canale, formitore dell'applicazione, ha la responsabilità dell'Applicazione. Sono de la presente de contratto di questo Contratto, quindi

IMPORTANTE: LEGGERE ATTENTAMENTE L'INTERO CONTRATTO DI LICENZA PRIMA DI ACQUISTARE O UTILIZZARE IL DISPOSITIVO, L'APPLICAZIONE SCARICATA O IL CONTENUTO. L'ACQUISTO, L'INSTALLAZIONE, LA COPIA O GLI ALTRI UTILIZZI DEL DISPOSITIVO O DELL'APPLICAZIONE SCARICATA O DE LCONTENUTO INDICA L'AVER LETTO IL PRESENTE CONTRATTO DI LICENZA E L'ACCETTAZIONE DEI RELATIVI TERMINI E CONDIZIONI. QUALORA NON SI ACCETTINO I TERMINI E LE CONDIZIONI DEL PRODOTTO IN USO, RESTITUIRE IL DISPOSITIVO COMPLETO ENTRO 7 GIORNI DALLA DATA DELL'ACQUISTO (SE ACQUISTATO NUOVO) PER OTTENERE UN RIMBORSO COMPLETO DAL RIVENDITORE DAL QUALE IL DISPOSITIVO È STATO ACQUISTATO. QUALORA NON SI ACCETTINO I TERMINI E LE CONDIZIONI DEL DOWNLOAD, NON ACQUISTARE, INSTALLARE O UTILIZZARE IL DOWNLOAD.

#### Termini e condizioni della licenza

Garmin fornisce all'utente i supporti di memoria contenenti il Software e il Contenuto incorporato al suo interno, inclusa l'eventuale documentazione "online" o elettronica e i materiali stampati nel caso di un Dispositivo oppure nel caso di un Download, l'Applicazione e il Contenuto associato o incorporato, inclusa l'eventuale documentazione "online" e lettronica e i materiali stampati. Garmin concede la licenza limitata e non esclusiva per l'utilizzo del Prodotto Garmin applicabile in conformità ai termini del presente Contratto. L'Utente accetta di utilizzare il Prodotto Garmin applicabile esclusivamente per uso personale o, se applicabile, per la conduzione interna delle attività, ma non per agenzie di servizi, proprietà condivise, rivendita o per altri fini simili. In conformità a quanto dichiarato, ma entro i limiti illustrati nei seguenti paragrafi, è consentito copiare il Prodotto Garmin applicabile solo se necessario per (i) la visualizzazione e (ii) i salvataggio, a condizione che non vengano rimosse le notifiche relative al copyright e non vengano apportate modifiche al Prodotto Garmin in alcun modo. L'utilizzo dell'Applicazione non deve violare alcuna norma di utilizzo del Fornitore dell'applicazione nei di qualsiasi altro fornitore terzo di servizi utilizzato per attivare l'Applicazione. L'Utente accetta di non riprodurre, archiviare, copiare, modificare, decompilare, disassemblare, decodificare o creare altro materiale basato sui Prodotti Garmin e ni on trasferito o distribuito con alcun mezzo e per qualsiasi scopo, salvo nella misura in cui ciò è consentito dalla legge. Garmin si riserva inoltre il diritto di interrompere l'offerta del Contenuto fornito da eventuali fornitori terzi nel caso in cui questi ultimi interrompano la fornitura di tale contenuto o il contrato di Garmin con essi si concluda per qualsivoglia ragione.

Assistenza. Se l'Applicazione è stata acquistata da un fornitore terzo di applicazioni ed è necessaria assistenza o supporto tecnico o funzionale per installazione, disinstallazione, utilizzo o funzionamento dell'Applicazione, o in caso di domande, redami o richieste di risarcimento correlate all'Applicazione, contattare Garmin all'Indirizzo: mobileapplications.support@garmin.com.

Riconoscimento delle responsabilità del Fornitore dell'Applicazione. Se l'Applicazione è stata acquistata da un fornitore terzo di applicazioni, tale fornitore non sarà obbligato a fornire interventi di manutenzione ne assistenza per l'Applicazione, de sarà responsabile della gestione dei reclami dell'utente o di terzi relativi al possesso o all'utilizzo dell'Applicazione, inclusi, ad esempio, i reclami relativi all'affidabilità del prodotto, alla mancata osservanza dei reguisti legali o normativi o alle leggi sulla protazione del consumatore. Inoltre, il Fornitore dell'applicazione non si assume alcuna responsabilità riguardo le richieste di risarcimento di terzi in merito alle violazioni dei diritti di proprietà intellettuale risultanti dal possesso o dall'utilizzo dell'Applicazione.

Limitazioni. Salvo nel caso in cui l'utente sia stato specificamente autorizzato da Garmin e fatto salvo quanto stabilito nei paragrafi precedenti, non è consentito l'utilizzo dei Prodotti Garmin insieme ad altri prodotti, sistemi o applicazioni installate o altrimenti collegate a veicoli, in grado di eseguire la spedizione, la gestione di flotte, o ad applicazioni simili, in cui i Prodotti Garmin vefano utilizzati da un centro operativo per finvio di flotte di veicoli. Inoltre, il noleggio del Prodotti Garmin non è consentito. Solo alle aziende di autonoleggio autorizzate per iscritto da Garmin è consentito il noleggio dei prodotti Garmin contenenti il contenuto.

L'Utente accetta la piena responsabilità della propria condotta e dei contenuti durante l'utilizzo del Software e per qualsiasi conseguenza ne derivi. L'Utente acconsente a utilizzare il Software esclusivamente per scopi legali, consoni e conformi al presente Contratto e a qualsasi politica o linea guida applicabile. A titolo esemplificativo, ma non esaustivo, durante l'utilizzo del Software l'Utente acconsente a non: caricare, pubblicare, inviare tramite posta elettronica, trasmettere o in altro modo rendere disponibili contenuti che violno qualsiasi brevetto, marchio registrato, copyright, segreto commerciale o altro dinitto di proprietà di qualsiasi parte, salvo il caso in cui l'Utente non sia il proprietario dei diritti o sia autorizzato dal proprieta a pubblicare tali Contenuti; usare il Software o altri contenuti per qualsiasi scopo illegale o non autorizzato popure trasmettere qualsiasi virus, worm, difetto, Trojan horse o altri componenti di natura distruttiva. Nel caso in cui non risieda negli Stati Uniti, l'Utente acconsente a conformarsi a tutte le leggi, norme e regolamenti locali o del luogo in cui opera il server Web, relativamente alla condotta online e all'accettabilità dei contenuti, comprese le leggi che regolano l'esportazione di dati negli Stati Uniti o nel proprio Paese di residenza. Condizioni di non garanzia. I Prodotti Garmin vengono forniti "così come sono" e l'utente ne accetta l'utilizzo a proprio rischio. Garmin e i relativi licenziatari, ivi compresi licenziatari, fornitori di serivzi, partner di carale e fornitori, e le società affiliate di Garmin e dei relativi licenziatari, non forniscono garanzie di alcun tipo, esplicite o implicite, di legge o di qualsiasi altro tipo, incluse, in via esemplificativa, garanzie sul contenuto, la qualità, l'accuratezza, la completezza, l'efficienza, l'affidabilità, la commerciabilità, l'doneità per uno scopo specifico, l'uso o i risultati che è possibile ottenere dai Prodotti Garmin o il funzionamento inimiterrotto e privo di errori del Contenuto o del server. I Prodotti Garmi soni duriste come ausilio supplementare alla navigazione e non devono essere utilizzati per scopi che richiedano la misurazione precisa di direzione, distanza, posizione o topografia. GARMIN NON FORNISCE ALCUNA GARANZIA RIGUARDO ALL'ACCURATEZZA O ALLA COMPLETEZZA DEI DATI MAPPA O DI ALTRI CONTENUTI.

Esclusione di garanzia. GARMIN E I RELATIVI LICENZIATARI, ivi compresi licenziatari, fornitori di servizi, partner di canale, fornitori e le società affiliate di Garmin e dei relativi licenziatari, DECLINANO QUALSIASI RESPONSABILITÀ, ESPLICITA O IMPLICITA, RELATIVAMENTE A QUALITÀ, PRESTAZIONI, COMMERCIABILITÀ, IDONEITÀ PER UNO SCOPO SPECIFICO O NON VIOLAZIONE DEI PRODOTTI GARMIN. NESSUNA INFORMAZIONE FORNITA IN FORMA VERBALE O SCRITTA DA GARMIN O DAI SUOI LICENZIATARI O FORNITORI POTRÀ RAPPRESENTARE UNA GARANZIA E L'UTENTE NON È AUTORIZZATO A BASARSI SU TALI INFORMAZIONI. LA PRESENTE ESCLUSIONE DI GARANZIA COSTITUISCE PARTE INTEGRANTE DEL CONTRATTO. Alcune giurisdizioni, territori e Paesi non riconoscono determinate esclusioni di garanzia, pertanto la suddetta esclusione potrebbe non applicarsi al caso specifico.

Esclusione di responsabilità. GARMIN E I RELATIVI LICENZIATARI, ivi compresi licenziatari, fornitori di servizi, partner di canale, fornitori e le società affiliate di Garmin e dei relativi licenziatari. NON SARANNO RESPONSABILI NEI CONFRONTI DELL'UTENTE PER EVENTUALI RICHIESTE DI RISARCIMENTO AZIONI O PRETESE INDIPENDENTEMENTE DALLA NATURA DELLA CAUSA DELLE RICHIESTE DI RISARCIMENTO AZIONE O PRETESA, DERIVANTI DALLA PERDITA O DA DANNI A PERSONE O COSE, DIRETTI O INDIRETTI, RISULTANTI DALL'USO O DAL POSSESSO DEI PRODOTTI GARMIN: O PER QUALSIASI PERDITA DI PROFITTI, RICAVI, CONTRATTI O RISPARMI, O QUALSIASI ALTRO DANNO DIRETTO. INDIRETTO, INTRINSECO, SPECIALE O CONSEQUENZIALE, CAUSATO DALL'USO O DALL'IMPOSSIBILITÀ DI UTILIZZARE I PRODOTTI GARMIN, DA DIFETTI NEL CONTENUTO O NELLE INFORMAZIONI O PER LA VIOLAZIONE DEI PRESENTI TERMINI E CONDIZIONI. SIA PER AZIONI PREVISTE DAL CONTRATTO, COLPA O IN BASE ALLA GARANZIA, IMPUTABILI A UN UTILIZZO SCORRETTO, IMPROPRIO O NON AUTORIZZATO DEI PRODOTTI GARMIN O A DIFETTI DELLA STESSA ANCHE NEL CASO IN CUI GARMIN O I RELATIVI LICENZIATARI SIANO STATI A CONOSCENZA DELLA POSSIBILITÀ DI TALI DANNI. LA RESPONSABILITÀ TOTALE DI GARMIN E DEI RELATIVI LICENZIATARI PER QUANTO CONCERNE GLI OBBLIGHI PREVISTI DAL PRESENTE CONTRATTO DI LICENZA O IN ALTRO MODO CORRELATI ALL'APPLICAZIONE O AL CONTENUTO NON PUÒ SUPERARE L'IMPORTO MASSIMO DI \$ 1,00. Alcune giurisdizioni, territori e Paesi non riconoscono determinate esclusioni di responsabilità o limitazioni ai danni, pertanto la suddetta esclusione potrebbe non applicarsi al caso specifico. Se l'Applicazione è stata acquistata da un fornitore terzo di applicazioni. L'UNICA MASSIMA RESPONSABILITÀ DEL FORNITORE DELL'APPLICAZIONE IN CASO DI DANNO. COPERTO DALLA GARANZIA RIGUARDA IL RIMBORSO DEL PREZZO DELL'ACQUISTO DELL'APPLICAZIONE QUALSIASI CONTENUTO O MATERIALE SCARICATO O CARICATO O IN ALTRO MODO OTTENUTO TRAMITE IL SOFTWARE È A DISCREZIONE E A RISCHIO DELL'UTENTE. L'UTENTE È DA RITENERSI L'UNICO RESPONSABILE PER QUALSIASI DANNO AL DISPOSITIVO DI COMUNICAZIONE ELETTRONICA O PER QUALSIASI PERDITA DI DATI DERIVANTE DAL DOWNLOAD O DAL CARICAMENTO DI TALI CONTENUTI O MATERIALI O DALL'UTILIZZO DEL SOFTWARE

Calcolo del percorso previsto. Il dispositivo potrebbe essere dotato di una funzione di "calcolo del percorso previsto" denominata myTrends, in grado di identificare le abitudini di guida. Se questa funzione è disponibile, il dispositivo, quando prevede un percorso, visualizza la durata stimata del viaggio e i dati infortaffico relativi al percorso previsto. Le informazioni relative alle abitudini di guida dell'utente sono accessibili a chiunque utilizzi il suo dispositivo. Se non si desidera la previsione dei percorsi da parte del dispositivo ne visualizzare le informazioni relative ai percorsi previsti, è possibile disattivare my Trends dal menu Impostazioni del dispositivo.

Raccotta delle informazioni. Garmin può raccogliere informazioni sulla freguenza di utilizzo del Prodotto Garmin o di determinate applicazioni informazioni del Prodotto Garmin. Tali informazioni vengono raccotte in una forma anonima, che non identifica l'utente. Garmin può utilizzare tali informazioni per rilevare i trend generali degli utenti e migliorare altri aspetti dei suoi prodotti e applicazioni. L'utilizzo dei servizi basati sulla posizione del Prodotto Garmin, che possono includere meteo, orari dei film, dati infotraffico, prezzi del carburante o informazioni relative a eventi locali, implicano la raccotta della posizione fisica del dispositivo finalizzata alla fornitura di tali servizi basati sulla posizione. Questi dati sulla posizione, sulla posizione evengono raccotti in una forma anonima, che non identifica l'utente. Se si fornisce i consenso, Garmin raccogliere à caricherà informazioni quali la posizione, la velocità e la direzione (noti come "traffic probe data" o "floating car data") al fine di migliorare la qualità dei dati infortaffico e degli altri contenuti forniti da Garmin formia nonima, senza identificar l'utente. La procedura di raccolta della rezizio del la posizione viene descritta più dettagliatamente nell'Informativa sulla privazio del Prodotto Garmin.

Esclusione di impegno; Cambio dei fornitori di contenuti. Qualsiasi riferimento a prodotti, servizi, processi, collegamenti ipertestuali di terze parti o ad altri Contenuti relativi a nomi di fabbrica, marchi, produttori, fornitori o altro non costituisce o implica necessariamente l'impegno, la garanzia o la raccomandazione da parte di Garmin o dei relativi licenziatari. Le informazioni sui prodotti e i servizi sono di responsabilità esclusiva dei singoli fornitori. Il nome e il logo HERE, i marchi e i logo HERE e HERE ON BOARD e gli altri marchi o denominazioni commerciali di proprietà di HERE North America LLC non possono essere utilizzati per qualsiasi fine commerciale senza il previo consenso scritto di HERE. Garmin può cambiare i fornitori del Contenuto durante il termine del presente Contratto e l'esperienza con il Contenuto fornito da un nuovo fornitore potrebbe non essere analoga a quella del Contenuto fornito dal precedente fornitore.

Controllo delle esportazioni. L'Utente accetta di non esportare alcuna parte del Contenuto o qualsiasi altro prodotto derivato in modo diretto, salvo previa concessione di tutte le licenze e le approvazioni richieste, secondo le leggi, le norme e le disposizioni vigenti sull'esportazione.

Conformità legale. L'Utente dichiara e garantisce che (i) non si trova in un Paese soggetto all'embargo del Governo degli Stati Uniti o in un Paese designato dallo stesso governo come Paese "che supporta atti di terrorismo" e che (ii) non è riportato in alcun elenco del governo statunitense di soggetti vietati o limitati.

Indennità. L'Utente accetta di risarcire, difendere e tutelare Garmin e i relativi licenziatari, ivi compresi licenziatari, fornitori di servizi, partner di canale, fornitori, assegnatari, filiali, società affiliate e rispettivi funzionari, dirigenti, dipendenti, azionisti, agenti e rappresentanti di Garmin e dei relativi licenziatari da qualsiasi responsabilità, perdita, lesioni a persone (anche mortali), pretesa, azione, costo, spesa o richiesta di qualsiasi tipo o natura, ivi compresi gli onorari derivanti da o relativi all'uso o al possesso dei Prodotti Garmin.

Dati mappa. L'uso dei Dati Mappa è soggetto ad alcune limitazioni e/o requisiti imposti da fornitori terzi e/o da autorità governative o normative, come indicato anche nel documento reperibile all'indirizzo http://corporate.navteq.com/supplier\_terms.html.

Termine. Il presente Contratto rimane valido (i) se applicabile fino all'annullamento dell'abbonamento (dall'Utente o da Garmin) o alla scadenza o (ii) se Garmin si riserva di risolverlo per qualsiasi ragione, ivi compreso il caso in cui Garmin rilevi la violazione dei termini del presente Contratto. Inoltre, il presente Contratto viene concluso immediatamente alla cessazione del contratto tra Garmin e terze parti da cui Garmin (a) ottiene i servizi o la distribuzione necessaria a supportare i Prodotti Garmino (b) riceve in licenza il Contenuto. Allo scadere della licenza l'Utente dovrà distruggere tutte le copie del Contenuto. Le esclusioni di garanzia e responsabilità descritte precedentemente saranno in vigore anche dopo l'eventuale risoluzione del contratto.

Intero Contratto. I presenti termini e condizioni costituiscono l'intero contratto tra Garmin (e i relativi licenziatari, ivi compresi licenziatari, fornitori di servizi, partner di canale, fornitori e le società affiliate di Garmin e dei relativi licenziatari) e l'Utente, relativo all'oggetto di cui sopra, e annulla e sostituisce qualsiasi contratto precedente, fornito sia in forma verbale che in forma soritta, relativo all'oggetto di cui sopra.

#### Normativa applicabile.

(a) Per i dati HERE Unione Europea

I termini e le condizioni di cui sopra saranno disciplinati dalle leggi dei Paesi Bassi, fatta eccezione per (i) le disposizioni relative a conflitti normativi o per (ii) la Convenzione delle Nazioni Unite sui Contratti per la Vendita Internazionale di Prodotti, espressamente esclusa. L'Utente accetta di sottoporsi alla giurisdizione dei Paesi Bassi per tutte le controversie, le richieste di risarcimento e le azioni legali in dipendenza di o in relazione ai Dati di HERE forniti.

(b) Per i Dati di HERE Nord America e Dati di HERE relativi a Paesi diversi dall'Unione Europea

I termini e le condizioni di cui sopra saranno disciplinati dalle leggi dell'Illinioti, fatta eccezione per (i) le disposizioni relative a conflitti normativi o per (ii) la Convenzione delle Nazioni Unite sui Contratti per la Vendita Internazionale di Prodotti, espressamente esclusa. L'Utente accetta di sottoporsi alla giurisdizione dell'Illiniosi per tutte le controversie, richieste di risarcimento e azioni legali in dipendenza di o in relazione ai Dati di HERE forniti.

(c) Per le controversie, richieste di risarcimento e azioni legali non correlate ai Dati di HERE

I termini e le condizioni di cui sopra saranno disciplinati dalle leggi del Kansas, fatta eccezione per (i) le disposizioni relative a conflitti normativi o per (ii) la Convenzione delle Nazioni Unite sui Contratti per la Vendita Internazionale di Prodotti, espressamente esclusa. L'Utente accetta di sottoporsi alla giurisdizione del Kansas per tutte le controversie, richieste di risarcimento e azioni legali in dipendenza di o in relazione all'Applicazione o al Contenuto. Eventuali traduzioni dall'inglese del presente Contratto vengono fornite esclusivamente per motivi di praticità. Se il Contratto viene tradotto in una lingua diversa dall'inglese, in caso di conflitto tra i termini della versione inglese e quelli dell'altra lingua, prevale la versione inglese.

Utenti governativi. Se l'Utente finale è un'agenzia, un dipartimento o un altro ente del Governo degli Stati Uniti o finanziato integralmente o parzialmente dal Governo degli Stati Uniti, l'utilizzo, la duplicazione, la riproduzione, la distribuzione, la dividgazione o il trasferimento dell'Applicazione e della documentazione sono soggetti a limitazioni come stabilito in DFARS 252.227-7014(a)(1) (GlU 1995) (definizione del software commerciale per computer del Dipartimento della Difesa, DOD), DFARS 27.7202-1 (politica del Dipartimento della Difesa sul software commerciale per computer, hAR 52.227-194 (GlU 1987) (clausole commerciale degli Applicazione ; a di attencio della Difesa, DOD), DFARS 27.7202-1 (politica del Dipartimento della Difesa sul software commerciale degli elementi dei dati tencici del Dipartimento della Difesa; FAR 52.227-1014 (UNOY 1995) (clausole commerciali del software per computer per agenzia civili), DFARS 252.227-7015 (NOV 1995) (clausole commerciali del Software per computer per agenzia civili), DFARS 52.227-1014 (NOV 1995) (clausole commerciali del Software per computer per agenzia civili. QEU 1987) (clausole non commerciali del Software per computer per agenzia civili. QEU 1987) (clausole non commerciali del Software per computer del dati tencici del Dipartimento della Difesa; FAR 52.227-14 Altemenciali degli elementi, se aginzia civili (GEU 1987) (clausole non commerciali del Software per computer del dati tencici del Dipartimento della Difesa; FAR 52.227-14 Altemenciali degli elementi), se aginziabili in caso di conflitto tra le disposizioni FAR e DFARS elencate e il presente Contratto di licenza, prevale la struttura che fonisce le maggiori limitazioni sui diritti del Governo. Il contraente/produttore è Garmin International, Inc., 1200 East 151st Street, Olathe, Kansas 66062, Stati Uniti e HERE North America LLC, 425 West Randolph Street, Chicago, Illinois 60060, Stati Uniti. Garmin® è un marchio di Garmin Ltd. o sue affiliate registrato negli Stati Uniti o in altri Paesi. L'uso di tali marchi non è consentito senza consenso esplicito da parte di Garmin.

HERE è un marchio negli Stati Uniti e in altri Paesi. Tutti gli altri nomi di aziende o marchi citati o a cui si fa riferimento appartengono ai rispettivi proprietari. Tutti i diritti riservati.

Ulteriori termini e informativa sulla privacy per i servizi delle piattaforme di localizzazione. Se all'Applicazione in uso è consentito accedere ai servizi delle piattaforme di localizzazione, con l'accesso a tali servizi l'utente accetta i Termini di servizio Nokia reperibili all'indirzo htb/lhere.com/services/ terms e all'Informativa sulla privacy di Nokia reperibile all'indirizzo thtp://www.nokia.com/global/privacy/policy/invacy-policy/.

#### Contratto per l'utente finale dei servizi di informazioni sul traffico

Il Fornitore dei servizi di informazioni sul traffico detiene tutti i diritti relativi alle informazioni sul traffico ("Dati sul traffico") e, se abilitata sul dispositivo, alla rete RDS/TMC su cui vengono diffuse. La modifica, la copia, la scansione e l'utilizzo di qualsiasi altro metodo per la riproduzione, la tappilozazione, la ripubblicazione, la trasmissione e la distribuzione parziale o totale dei Dati sul traffico sono vietati. L'utente si impegna a risarcire, difendere e dispensare il fornitore dei servizi di informazioni sul traffico (e le relative affiliate) e Garmin Ltd. (e le relative affiliate) (collettivamente, "Garmin") da qualsiasi richiesta di risarcimento, costo o altra spesa derivanti (a) dall'uso non autorizzato, diretto o indiretto, dei Dati sul traffico e/o (c) da qualsiasi attività non autorizzata o illegale connessa.

I Dati sul traffico vengono diffusi esclusivamente a titolo informativo. L'utente si assume tutti i rischi connessi al loro utilizzo. Il Fornitore dei servizi di informazioni sul traffico, Garmin Ltd. e i rispettivi fornitori non forniscono alcuna garanzia in merito ai contenuti, alle informazioni sulle condizioni del traffico e della strade, la percorribilità delle rotte o la velocità.

Garmine i relativi Fornitori dei servizi di informazioni sul traffico non garantiscono in alcun modo l'idoneità o la compatibilità dei Dati sul traffico con l'applicazione software di Garmin e i relativi Fornitori dei servizi di informazioni sul traffico non forniscono alcuna garanzia in merito all'affidabilità, alla precisione e alla completezza dei Dati sul traffico, che potrebbero presentare imprecisioni e/o rerori. Nella misura massima consentita dalle leggi in vigore, il presente documento esclude esplicitamente qualsiasi tipo di garanzia e responsabilità in merito all'atfico, incluse, a titolo esemplificativo, le garanzie di commerciabilità, idoneità a uno scopo specifico, precisione o completezza e/o l'assenza di virus.

Garmin e i relativi Fornitori dei servizi di informazioni sul traffico escludono qualsiasi responsabilità per eventuali perdite, lesioni personali o danni derivanti dall'uso o dall'impossibilità di utilizzare i Dati sul traffico a causa di condizioni meteorologiche avverse, rottura dei trasmettitori e/o di altre infrastrutture di trasmissione, catastrofi naturali e/o scarsa affidabilità, completezza o precisione dei Dati sul traffico a Causa affidabilità, completezza o precisione dei Dati sul traffico. In nessun caso Carmin o i relativi Fornitori dei servizi di informazioni sul traffico saranno ritenuti responsabili nei confronti dell'utente o di terze parti per danni compensativi, indiretti, incidentali, speciali o consequenziali (inclusi, a titolo esemplificativo, danni diretti, indiretti, punitivi o risarcimenti esemplari derivanti da perdita di profitto o utili, interruzione del ciclo lavorativo o perdita di informazioni commerciali) derivanti dall'uso o dall'impossibilità di utilizzare i Dati sul traffico, anche qualora Garmin fosse a conoscenza di tale possibilità.

### Regolazione del volume principale

- 1 Selezionare Volume.
- 2 Selezionare un'opzione:
  - Utilizzare la barra di scorrimento per regolare il volume.
  - Selezionare per disattivare l'audio del dispositivo.

### Icone della barra di stato

La barra di stato si trova nella parte superiore del menu principale. Le icone della barra di stato visualizzano le informazioni sulle funzioni del dispositivo. È possibile selezionare alcune icone per modificare le impostazioni o visualizzare informazioni aggiuntive.

| ath            | Stato del segnale GPS. |  |
|----------------|------------------------|--|
| <b>11:20</b> Å | Ora corrente.          |  |

### Segnali satellitari

Una volta acceso, il dispositivo inizia ad acquisire il segnale satellitare. Il dispositivo potrebbe aver bisogno di una visuale completamente libera del cielo per acquisire il segnale satellitare. Quando almeno una delle barre **actil** è verde, il dispositivo ha acquisito i segnali satellitari.

### Visualizzazione dei segnali satellitari GPS

Per ulteriori informazioni sul GPS, visitare il sito Web www.garmin.com/aboutGPS.

Tenere premuto

# Uso dei pulsanti visualizzati sullo schermo

- Selezionare per tornare al menu principale.
- Tenere premuto per tornare rapidamente al menu principale.
- Selezionare A o V per visualizzare altre opzioni.

- Tenere premuto ↑ o ↓ per scorrere le opzioni più rapidamente.
- Selezionare per visualizzare un menu di opzioni per la schermata corrente.

### Uso della tastiera su schermo

Consultare Impostazioni di Lingua e Tastiera per modificare il layout della tastiera (pagina 129). Selezionare un carattere sulla tastiera per immettere una lettera o un numero.

- Selezionare per aggiungere uno spazio.
- Tenere premuto e per eliminare un carattere.
- Selezionare 🙁 per eliminare l'intera immissione.
- Selezionare oper scegliere il modo tastiera.
- Selezionare per inserire caratteri speciali, ad esempio i segni di punteggiatura.
- Selezionare en per modificare i caratteri da maiuscolo a minuscolo e viceversa.

### Info sui collegamenti

È possibile aggiungere collegamenti al menu Dove si va?. Un collegamento può indicare una posizione, una categoria o uno strumento di ricerca.

### Aggiunta di un'icona di collegamento

Il menu Dove si va? può contenere fino a 36 icone di collegamento.

- 1 Selezionare Dove si va? > Aggiungi collegamento.
- 2 Selezionare un elemento.

#### Rimozione di un collegamento

- 1 Selezionare Dove si va? > > > Rimuovi collegamenti.
- 2 Selezionare il collegamento da rimuovere.
- 3 Selezionare nuovamente il collegamento per confermarlo.

### Ricerca di posizioni

Il dispositivo fornisce diversi metodi di ricerca delle posizioni.

- Per categoria (pagina 104)
- Vicino a un'altra posizione (pagina 106)
- Mediante la scrittura del nome (pagina 106)
- Mediante un indirizzo (pagina 106)
- Uso delle ultime posizioni trovate (pagina 109)
- Uso delle coordinate (pagina 107)
- Uso della mappa (pagina 107)
- Uso delle posizioni salvate (pagina 110)

### Info sulle posizioni

Le mappe dettagliate caricate sul dispositivo contengono posizioni, ad esempio ristoranti, alberghi e servizi Auto. È possibile utilizzare le categorie per cercare attività commerciali e attrazioni nelle vicinanze.

### Ricerca di una posizione per categoria

- 1 Selezionare Dove si va?.
- 2 Selezionare una categoria o scegliere Categorie.
- 3 Se necessario, selezionare una sottocategoria.
- 4 Selezionare una posizione.

#### Ricerca all'interno di una categoria

Per restringere i risultati della ricerca, è possibile cercare all'interno di alcune categorie.

- 1 Selezionare Dove si va?.
- 2 Selezionare una categoria o scegliere Categorie.
- 3 Se necessario, selezionare una sottocategoria.
- 4 Se necessario, immettere tutto o parte del nome nella barra di ricerca (pagina 105).

## Ricerca di una posizione tramite la barra di ricerca

È possibile utilizzare la barra di ricerca per cercare posizioni immettendo una categoria, un marchio, un indirizzo o il nome di una città.

- 1 Selezionare Dove si va?.
- 2 Selezionare la barra di ricerca ①.

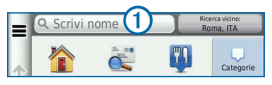

3 Inserire un termine di ricerca.

I termini di ricerca suggeriti vengono visualizzati sotto la barra di ricerca durante la digitazione.

- 4 Selezionare un'opzione:
  - Per cercare un tipo di attività, immettere il nome di una categoria, ad esempio "cinema".
  - Per cercare un'azienda per nome, immettere il nome parziale o completo.

- Per cercare un indirizzo nelle vicinanze, immettere la via e il numero civico.
- Per cercare un indirizzo in un'altra città, immettere la via, il numero civico, la città e lo Stato.
- Per cercare una città, immettere la città e lo Stato.
- Per cercare le coordinate, immettere le coordinate di latitudine e longitudine.
- 5 Selezionare un'opzione:
  - Per eseguire una ricerca tramite un termine di ricerca suggerito, selezionare il termine.
  - Per eseguire una ricerca tramite il testo immesso, selezionare **Q**.
- 6 Se necessario, selezionare una posizione.

### Modifica dell'area di ricerca

Per impostazione predefinita, il dispositivo individua le località più vicine alla posizione corrente. È possibile cercare una posizione vicino a un'altra città o posizione.

- 1 Toccare Dove si va? > Ricerca vicino.
- 2 Selezionare un'opzione.
- 3 Se necessario, selezionare una posizione.

### Informazioni sugli strumenti di ricerca

È possibile cercare le posizioni mediante la tastiera visualizzata sullo schermo o inserendo l'indirizzo o le coordinate della posizione.

### Ricerca di un indirizzo

**NOTA**: l'ordine dei passaggi potrebbe essere diverso a seconda dei dati mappa caricati sul dispositivo.

- 1 Selezionare Dove si va? > Indirizzo.
- 2 Inserire il numero civico, quindi selezionare Fatto.
- 3 Inserire il nome della via, quindi selezionare **Successivo**.

- 4 Se necessario, selezionare Ricerca in corso in: per modificare la città, lo Stato o la provincia.
- 5 Se necessario, selezionare la città, lo Stato o la provincia.
- 6 Se necessario, selezionare l'indirizzo.

### Ricerca di una città

- 1 Selezionare Dove si va? > Categorie > Città.
- 2 Selezionare Scrivi nome.
- 3 Immettere il nome di una città, quindi selezionare **q**.
- 4 Selezionare una città.

### Ricerca di incroci

Per trovare un incrocio, è necessario aggiungere un collegamento allo strumento di ricerca degli incroci (pagina 103).

- 1 Selezionare Dove si va? > Categorie > Incroci.
- 2 Selezionare uno Stato o una provincia.

NOTA: se necessario, selezionare Cambia stato/ paese per modificare il Paese, lo Stato o la provincia.

- 3 Inserire il nome della prima via, quindi selezionare Successivo.
- 4 Se necessario, selezionare la via.
- 5 Inserire il nome della seconda via, quindi selezionare Successivo.
- 6 Se necessario, selezionare la via.
- 7 Se necessario, selezionare l'incrocio.

## Ricerca di una posizione mediante le coordinate

Per trovare una posizione utilizzando le coordinate, è necessario aggiungere un collegamento allo strumento di ricerca delle coordinate (pagina 103).

- È possibile cercare una posizione mediante le coordinate di latitudine e longitudine. Questa opzione risulta utile se si utilizza il geocaching.
- 1 Selezionare Dove si va? > Categorie > Coordinate.

- 3 Selezionare le coordinate di latitudine.
- 4 Inserire le nuove coordinate e selezionare Fatto.
- 5 Selezionare le coordinate di longitudine.
- 6 Inserire le nuove coordinate e selezionare Fatto.
- 7 Selezionare Visualizza sulla mappa.

## Ricerca di una posizione mediante la consultazione della mappa

Per cercare luoghi inclusi nei dati mappa, ad esempio ristoranti, ospedali e stazioni di rifornimento, è necessario attivare il livello della mappa relativo ai luoghi sulla strada (pagina 117).

- 1 Selezionare Mappa.
- 2 Trascinare e ingrandire la mappa per visualizzare l'area di ricerca.

3 Se necessario, selezionare Q, quindi selezionare un'icona di categoria per visualizzare solo una categoria specifica di luoghi.

Gli indicatori di posizione (1) o un punto blu) vengono visualizzati sulla mappa.

- 4 Selezionare un'opzione:
  - Selezionare un indicatore di posizione.
  - Selezionare un punto, ad esempio una strada, un incrocio o la posizione di un indirizzo.
- 5 Se necessario, selezionare la descrizione della posizione per visualizzare informazioni aggiuntive.

### Ricerca all'interno di una categoria

Dopo aver effettuato la ricerca di un punto di interesse, alcune categorie possono visualizzare un elenco Ricerca rapida che mostra le ultime quattro destinazioni selezionate.

- 1 Selezionare Dove si va?.
- 2 Selezionare una categoria o scegliere Categorie.

3 Se applicabile, selezionare una destinazione dall'elenco Ricerca rapida.

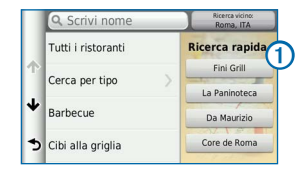

4 Se necessario, selezionare la destinazione appropriata.

## Memorizzazione di una posizione CASA

È possibile impostare la posizione CASA nel luogo in cui ci si reca più spesso.

- 1 Selezionare Dove si va? > > > Imposta la posizione CASA.
- 2 Selezionare Inserisci indirizzo, Usa mia posizione corrente oppure Ultimi trovati.

La posizione viene salvata come "Casa" nel menu Salvate (pagina 110).
#### Come raggiungere la posizione Casa

Selezionare Dove si va? > Vai a CASA.

## Modifica delle informazioni relative alla posizione CASA

- 1 Selezionare Dove si va? > Salvate > Casa.
- 2 Selezionare ●> => Modifica.
- 3 Inserire le modifiche.
- 4 Selezionare Fatto.

## Ricerca delle località trovate di recente

Il dispositivo memorizza le ultime 50 posizioni trovate.

- 1 Selezionare Dove si va? > Recenti.
- 2 Scegliere una posizione.

## Come ordinare e filtrare le ultime posizioni trovate

- 2 Selezionare un'opzione:

- Selezionare Cancella per cancellare tutte le ultime posizioni trovate.
- Selezionare Visualizza categoria per ordinare le posizioni in base alla categoria.
- Selezionare Ordina per distanza per ordinare le ultime posizioni trovate in base alla distanza.

## Cancellazione dell'elenco delle ultime posizioni trovate

Selezionare Dove si va? > Recenti > > Cancella > Sì.

## Ricerca di parcheggi

- 1 Selezionare Dove si va? > Categorie > Parcheggi.
- 2 Selezionare una posizione di parcheggio.

# Impostazione di una posizione simulata

Se ci si trova in luoghi chiusi o non si riceve il segnale satellitare, è possibile utilizzare il simulatore GPS per impostare una posizione simulata.

- 1 Selezionare Impostazioni > Navigazione.
- 2 Selezionare Simulatore GPS.
- 3 Nel menu principale, selezionare Mappa.
- 4 Selezionare un'area sulla mappa.

L'indirizzo della posizione viene visualizzato nella parte inferiore dello schermo.

- 5 Selezionare la descrizione della posizione.
- 6 Selezionare Imposta posizione.

## Salvataggio delle posizioni

È possibile salvare le posizioni in modo da poterle trovare rapidamente e creare percorsi per raggiungerle.

#### Memorizzazione di una posizione

1 Cercare una posizione (pagina 104).

- 2 Selezionare una posizione tra i risultati ottenuti.
- 3 Selezionare 🕥.
- 4 Selezionare **Salva**.
- 5 Se necessario, immettere un nome e selezionare Fatto.

#### Memorizzazione della posizione corrente

- 1 Nella mappa, selezionare l'icona del veicolo.
- 2 Selezionare Salva.
- 3 Inserire un nome, quindi selezionare Fatto.
- 4 Toccare OK.

## Avvio di un percorso verso una posizione salvata

- 1 Selezionare Dove si va? > Salvate.
- 2 Se necessario, selezionare una categoria o scegliere Mie posizioni.
- 3 Scegliere una posizione.
- 4 Selezionare Vai!.

#### Modifica di una posizione salvata

- 1 Selezionare Dove si va? > Salvate.
- 2 Se necessario, selezionare una categoria.
- 3 Scegliere una posizione.
- 4 Selezionare 1
- 5 Selezionare => Modifica.
- 6 Selezionare un'opzione:
  - Selezionare Nome.
  - Selezionare Numero di telefono.
  - Per assegnare una categoria alla Mia Posizione, selezionare Categorie.
  - Per modificare il simbolo utilizzato per contrassegnare la Mia Posizione sulla mappa, selezionare Cambia simbolo mappa.
- 7 Modificare le informazioni.
- 8 Selezionare Fatto.

## Assegnazione di una categoria a una posizione salvata

È possibile aggiungere categorie personalizzate per organizzare le posizioni salvate.

- 1 Selezionare Dove si va? > Salvate.
- 2 Scegliere una posizione.
- Selezionare I.
- 4 Selezionare **Selezionare** > Modifica > Categorie.
- 5 Immettere uno o più nomi di categorie, separati da una virgola.
- 6 Se necessario, selezionare una categoria suggerita.
- 7 Selezionare Fatto.

## Come ordinare e filtrare le posizioni salvate

- Selezionare Dove si va? > Salvate > .
- 2 Selezionare un'opzione:
  - Selezionare Scrivi per cercare posizioni salvate.

- Selezionare Elimina posizioni salvate per eliminare le posizioni salvate.
- Selezionare Visualizza categoria per ordinare le posizioni in base alla categoria.
- Selezionare Ordina in base alla frequenza per ordinare le posizioni in base alla frequenza.

#### Eliminazione di una posizione salvata

**NOTA**: le posizioni eliminate non possono più essere recuperate.

- 1 Selezionare Dove si va? > Salvate.
- 2 Selezionare => Elimina località salvate.
- **3** Selezionare la casella accanto alle posizioni salvate da eliminare e selezionare **Elimina**.

## Navigazione

## Avvio di un percorso

- 1 Cercare una posizione (pagina 105).
- 2 Scegliere una posizione.
- 3 Toccare Vai!.
- 4 Se necessario, selezionare un percorso.

## Anteprima di più percorsi

- 1 Cercare una posizione (pagina 105).
- 2 Selezionare una posizione tra i risultati ottenuti.
- 3 Selezionare Percorsi.
- 4 Utilizzare i pulsanti visualizzati sullo schermo per selezionare un percorso.
- 5 Toccare Vai!.

## Navigazione di un percorso

Il percorso è contrassegnato da una linea magenta. Una bandierina a scacchi indica la destinazione.

Durante il viaggio, il dispositivo consente di raggiungere la destinazione tramite indicazioni vocali, frecce sulla mappa e istruzioni nella parte superiore della mappa. L'angolo superiore sinistro indica la distanza dalla prossima svolta. Se ci si allontana dal percorso originale, il dispositivo ricalcola il percorso e fornisce nuove istruzioni.

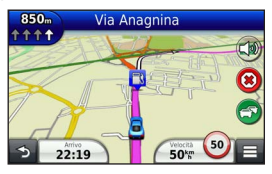

## Uso della mappa di navigazione

- 1 Nel menu principale, selezionare Mappa.
  - Per visualizzare i collegamenti per la mappa e per le funzioni di navigazione, selezionare

- 2 Se i comandi dello zoom sono nascosti, selezionare la mappa per visualizzarli.
- 3 Selezionare la mappa per passare alla modalità di consultazione.

Vengono visualizzati i pulsanti della mappa.

- 4 Selezionare un'opzione:

  - Per ruotare la vista mappa, selezionare 
    .
  - Per passare da Nord in alto alle visualizzazioni 3D e viceversa, selezionare Δ).
  - Per aggiungere o rimuovere livelli mappa, selezionare 
    s.
  - Per visualizzare le categorie relative a una posizione specifica, selezionare Q e l'icona di una categoria.
  - Per centrare la mappa sulla posizione corrente, selezionare

## Aggiunta di un punto a un percorso

1 Mentre si segue un percorso, selezionare per tornare al menu principale.

- 2 Selezionare Dove si va?.
- 3 Cercare la posizione (pagina 104)
- 4 Selezionare Vai!.
- 5 Selezionare Aggiungi a percorso attivo.

## Come effettuare una deviazione

Durante la navigazione di un percorso, è possibile utilizzare le deviazioni per evitare vari ostacoli, come ad esempio dei cantieri.

NOTA: se il percorso che si sta seguendo è l'unica opzione possibile, il dispositivo potrebbe non calcolare alcuna deviazione.

Nella mappa, selezionare **Solution** > **Deviazione**.

## Interruzione del percorso

Dalla mappa, selezionare (8).

## Uso di percorsi suggeriti

Per utilizzare questa funzione, è necessario salvare almeno una posizione e attivare la funzione della cronologia di viaggio (pagina 130). Tramite la funzione myTrends<sup>™</sup>, il dispositivo prevede la destinazione in base alla cronologia di viaggio, al giorno della settimana e all'ora del giorno. Dopo che una posizione salvata è stata raggiunta più volte, è possibile che venga visualizzata sulla barra di navigazione della mappa, insieme al tempo di viaggio previsto e ai dati infotraffico.

Selezionare la barra di navigazione per visualizzare un percorso suggerito verso la posizione.

## Info sulle Uscite

Durante la navigazione di un percorso, è possibile cercare stazioni di rifornimento, ristoranti, alloggi e toilette vicino alle prossime uscite.

I servizi vengono elencati in schede per categoria.

|    | Carburante |
|----|------------|
| ۳1 | Ristoranti |
| 1  | Alloggi    |

### Ricerca di servizi alle uscite

- Nella mappa, selezionare <a>> Uscite.</a>
- Utilizzare le frecce per selezionare una prossima uscita.
- 3 Selezionare una scheda relativa alle uscite.
- 4 Selezionare un punto di interesse.

#### Navigazione verso un'uscita

- 1 Dalla mappa, selezionare = > Uscite > ₩.
- 2 Selezionare Vai!.

## Caratteristiche delle strade da evitare

- 1 Selezionare Impostazioni > Navigazione > Elementi da evitare.
- 2 Selezionare le caratteristiche delle strade da evitare nei percorsi e selezionare Salva.

# Informazioni sugli elementi da evitare personalizzati

Gli elementi da evitare personalizzati consentono di evitare aree e sezioni di strade specifiche. È possibile attivare e disattivare gli elementi da evitare personalizzati all'occorrenza.

#### Come evitare una determinata area

- 1 Selezionare Impostazioni > Navigazione > Elementi da evitare personalizzati.
- 2 Se necessario, selezionare Elementi da evitare.
- 3 Selezionare Aggiungi area da evitare.
- 4 Selezionare l'angolo in alto a sinistra dell'area da evitare, quindi selezionare Successivo.
- 5 Selezionare l'angolo in basso a destra dell'area da evitare, quindi selezionare **Successivo**.

L'area selezionata viene ombreggiata sulla mappa.

6 Selezionare Fatto.

#### Come evitare una determinata strada

1 Selezionare Impostazioni > Navigazione > Elementi da evitare personalizzati.

- 2 Selezionare Aggiungi strada da evitare.
- 3 Selezionare il punto iniziale della sezione di strada da evitare, quindi selezionare **Successivo**.
- 4 Selezionare il punto finale della sezione di strada, quindi selezionare **Successivo**.
- 5 Selezionare Fatto.

## Disattivazione di un elemento da evitare personalizzato

È possibile disattivare un elemento da evitare personalizzato senza eliminarlo.

- 1 Selezionare Impostazioni > Navigazione > Elementi da evitare personalizzati.
- 2 Selezionare un elemento da evitare.
- 3 Selezionare => Disattivato.

## Eliminazione degli elementi da evitare personalizzati

- 1 Selezionare Impostazioni > Navigazione > Elementi da evitare personalizzati.
- 2 Selezionare un'opzione:

- Per eliminare tutti gli elementi da evitare personalizzati, selezionare > Seleziona tutto > Elimina.
- Per eliminare un solo elemento da evitare personalizzato, selezionarlo, quindi > Elimina.

## Navigazione in linea retta

Se non si stanno seguendo strade durante la navigazione, è possibile utilizzare la modalità Linea Retta.

- 1 Selezionare Impostazioni > Navigazione.
- 2 Selezionare Modalità di calcolo > Linea Retta > Salva.

Il percorso verrà calcolato come rotta fissa verso la posizione.

## Pagine Mappa

## Personalizzazione della mappa

## Personalizzazione dei livelli mappa

È possibile personalizzare quali dati visualizzare sulla mappa, ad esempio le icone per i punti di interesse e le condizioni della strada.

- 1 Sulla mappa, selezionare
- 2 Selezionare Livelli della mappa.
- 3 Selezionare quali livelli includere sulla mappa e selezionare **Salva**.

## Visualizzazione del registro di viaggio

Il dispositivo consente di registrare il percorso effettuato in un registro di viaggio.

- 1 Selezionare Impostazioni > Mappa e veicolo > Livelli mappa.
- 2 Selezionare la casella di controllo Registro di viaggio e selezionare Salva.

## Modifica dei campi dati della mappa

- 1 Sulla mappa, selezionare il campo dati nell'angolo inferiore sinistro.
- 2 Selezionare un tipo di dati da visualizzare.
- 3 Selezionare Salva.

## Modifica della prospettiva della mappa

- Selezionare Impostazioni > Mappa e veicolo > Alla guida Modalità Mappa.
- 2 Selezionare un'opzione:
  - Selezionare Traccia in alto per visualizzare la mappa in formato bidimensionale (2-D) con la direzione di viaggio orientata verso l'alto.
  - Selezionare Nord in alto per visualizzare la mappa in formato bidimensionale (2D) con il Nord orientato verso l'alto.
  - Selezionare 3D per visualizzare la mappa in tre dimensioni.

### Personalizzazione dei pulsanti della mappa

 $\dot{\mathsf{E}}$  possibile includere fino a tre icone sul lato destro della mappa principale.

- 1 Selezionare Impostazioni > Mappa e veicolo > Pulsanti mappa.
- 2 Se necessario, selezionare un'icona per rimuovere e selezionare OK.
- 3 Selezionare 🚱.
- 4 Selezionare un'altra icona.

#### Rimozione di pulsanti dalla mappa

È possibile rimuovere tutti i pulsanti dal lato destro della mappa.

- 1 Selezionare Impostazioni > Mappa e veicolo > Pulsanti mappa.
- 2 Selezionare un'icona, quindi selezionare OK.
- 3 Selezionare Salva.

## Modifica del dashboard della mappa

Sul dashboard vengono visualizzate le informazioni sul viaggio nella parte inferiore della mappa. È possibile selezionare diversi Dashboard per modificare lo stile e il layout delle informazioni.

- 1 Selezionare Impostazioni > Mappa e veicolo > Dashboard.
- 2 Utilizzare le frecce per selezionare un display.
- 3 Selezionare Salva.

## Visualizzazione delle svolte

## Visualizzazione di un elenco di svolte

Quando si segue un percorso, è possibile visualizzare tutte le svolte e le manovre dell'intero percorso e la distanza tra una svolta e l'altra.

- 1 Selezionare la barra di testo nella parte superiore della mappa.
- 2 Selezionare una svolta.

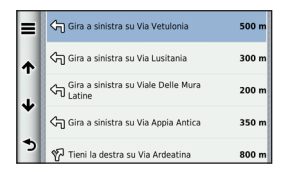

Vengono visualizzati i dettagli relativi alla svolta. Se disponibile, viene visualizzata un'immagine dello svincolo per gli svincoli sulle strade principali.

#### Visualizzazione dell'intero percorso sulla mappa

- Durante la navigazione di un percorso automobilistico, selezionare la barra di navigazione nella parte superiore della mappa.
- 2 Selezionare => Mappa.

## Visualizzazione della svolta successiva

Durante la navigazione di un percorso, nell'angolo in alto a sinistra della mappa viene visualizzata un'anteprima della svolta successiva, del cambio di corsia o di altre manovre. L'anteprima include la distanza dalla svolta o dalla manovra e la corsia da percorrere, se disponibile.

Sulla mappa, selezionare 🗱 per visualizzare la svolta successiva sulla mappa.

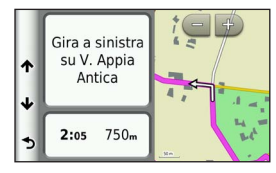

## Visualizzazione degli svincoli

Durante la navigazione di un percorso automobilistico, è possibile visualizzare gli svincoli delle strade principali. Quando ci si avvicina a uno svincolo nel percorso, l'immagine dello svincolo viene visualizzata brevemente, se disponibile.

NOTA: l'Indicatore di corsia con vista svincoli non è disponibile in tutte le aree.

Sulla mappa, selezionare **S** > **S** > Vista svincolo per visualizzare lo svincolo, se disponibile.

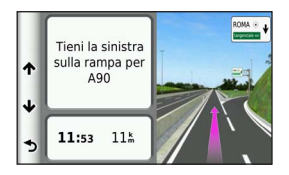

## Visualizzazione degli avvisi sul traffico

Durante la navigazione di un percorso automobilistico, è possibile che vengano visualizzati avvisi sul traffico.

Selezionare l'avviso per visualizzare altre informazioni.

## Visualizzazione delle informazioni di viaggio

La pagina delle informazioni di viaggio indica la velocità corrente e fornisce informazioni utili sul viaggio.

SUGGERIMENTO: in caso di soste frequenti, lasciare acceso il dispositivo affinché possa misurare con precisione il tempo trascorso.

Sulla mappa, selezionare **S** > **Computer di viaggio**.

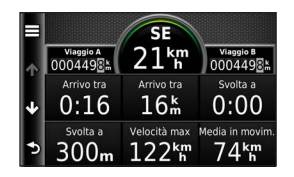

#### Reimpostazione delle informazioni di viaggio

- 1 Sulla mappa, selezionare **Somputer di viaggio**.
- 2 Selezionare **E** > **Reimposta campi**.
- 3 Selezionare un'opzione:
  - Se non si sta seguendo un percorso, selezionare Seleziona tutto per reimpostare tutti i campi dati della pagina, eccetto il tachimetro.
  - Selezionare Azzera dati viaggio per reimpostare le informazioni presenti nel computer di viaggio.
  - Selezionare Azzera velocità massima per reimpostare la velocità massima.
  - Selezionare Reimposta distanza viaggio B per reimpostare il contachilometri.

# Visualizzazione delle informazioni relative alla posizione corrente

È possibile utilizzare la pagina Dove sono? per visualizzare le informazioni relative alla posizione corrente. Questa funzione può essere utile per fornire informazioni sulla propria posizione corrente ai servizi di emergenza.

Sulla mappa, selezionare **Solution** Sulla mappa, selezionare **Solution** Solution Solution Sulla mappa, selezionare **Solution** Solution Solution Sol

#### Ricerca di servizi nelle vicinanze

È possibile utilizzare la pagina Dove sono? per trovare servizi nelle vicinanze, ad esempio ospedali o stazioni di polizia.

- 1 Sulla mappa, selezionare => Dove sono?.
- 2 Selezionare una categoria.

## Come fornire indicazioni per raggiungere la posizione corrente

Per fornire a un altro utente le indicazioni per raggiungere la posizione corrente, il dispositivo può fornire un elenco di indicazioni.

Selezionare Mappa > > Dove sono? > > > Come raggiungermi.

## Uso delle applicazioni

## Uso dell'Aiuto

Selezionare **Applicazioni** > **Aiuto** per visualizzare informazioni sull'utilizzo del dispositivo.

## Ricerca degli argomenti dell'Aiuto

Selezionare Applicazioni > Aiuto > Q.

## Pianificazione di un viaggio

È possibile utilizzare la funzione Pianificazione percorsi per creare e salvare un percorso con più destinazioni.

- 1 Selezionare Applicazioni > Pianificazione percorsi.
- 2 Selezionare 🕂.
- 3 Selezionare Seleziona posizione di partenza.
- 4 Cercare una posizione (pagina 104).

- 5 Selezionare Seleziona.
- 6 Per aggiungere ulteriori posizioni, selezionare +.
- 7 Selezionare Successivo.
- 8 Inserire un nome, quindi selezionare Fatto.

## Modifica di un itinerario di viaggio

- 1 Selezionare Applicazioni > Pianificazione percorsi.
- 2 Selezionare un viaggio salvato.
- 3 Selezionare un'opzione:
  - Per modificare l'orario di arrivo o di partenza, selezionare una posizione nel viaggio.
  - Per registrare la durata di permanenza in una posizione, selezionare una posizione nel viaggio, quindi selezionare Durata.
  - Per visualizzare il viaggio sulla mappa, selezionare **Mappa**.

## Navigazione di un percorso salvato

- 1 Selezionare Applicazioni > Pianificazione percorsi.
- 2 Selezionare un viaggio salvato.

- 3 Toccare Vai!.
- 4 Se richiesto, selezionare un percorso (pagina 112).

## Modifica di un percorso salvato

- 1 Selezionare Applicazioni > Pianificazione percorsi.
- 2 Selezionare un viaggio salvato.
- 3 Selezionare
- 4 Selezionare un'opzione:
  - Selezionare Rinomina viaggio.
  - Selezionare Modifica destinazioni per aggiungere ed eliminare posizioni o per modificarne l'ordine.
  - Selezionare Elimina viaggio.
  - Selezionare Ottimizza ordine per ordinare le soste del viaggio in modo ottimale.

# Visualizzazione dei percorsi e destinazioni precedenti

Per utilizzare questa funzione, è necessario attivare la cronologia di viaggio (pagina 129).

È possibile visualizzare i percorsi precedenti e le località in cui è stata effettuata una sosta sulla mappa.

Selezionare Applicazioni > Dove sono stato.

## Uso dell'orologio mondiale

- 1 Selezionare Applicazioni > Orologio Mondiale.
- 2 Se necessario, selezionare una città, immettere il nome della città, quindi selezionare **Q**.

## Visualizzazione della mappa mondiale

Selezionare Applicazioni > Orologio Mondiale > ().

Le ore notturne vengono visualizzate nell'area ombreggiata della mappa.

## Uso della calcolatrice

Selezionare Applicazioni > Calcolatrice.

## Conversione di unità

- 1 Selezionare Applicazioni > Convertitore unità.
- Se necessario, selezionare il pulsante accanto a Converti, selezionare una categoria di misurazione e selezionare Salva.
- 3 Se necessario, selezionare un pulsante di unità, scegliere un'unità di misura, quindi selezionare Salva.
- 4 Selezionare il campo sotto l'unità da convertire.
- 5 Inserire il numero, quindi selezionare Fatto.

## Traffico

### AVVERTENZA

Garmin non è responsabile dell'accuratezza o della puntualità dei dati InfoTraffico.

I dati infotraffico potrebbero non essere disponibili in tutte le zone o in tutti i Paesi.

## Informazioni sul traffico FM TMC

I ricevitori Info Traffico FM TMC ricevono dati infotraffico mediante il sistema FM RDS. L'abbonamento si attiva automaticamente una volta che il sistema di navigazione ha acquisito il segnale satellitare durante la ricezione delle segnalazioni sul traffico dal fornitore del servizio. È possibile aggiungere ulteriori abbonamenti ai servizi Info Traffico FM TMC in qualsiasi momento.

NOTA: la disponibilità di FM TMC varia a seconda della regione e potrebbe essere necessario acquistare un abbonamento. Per informazioni sui ricevitori Info Traffico e le aree di copertura, visitare il sito Web www.garmin.com/traffic.

## Attivazione della funzione Traffico

- Selezionare Impostazioni > Traffico.
- 2 Selezionare Traffico.

# Ricezione di dati infotraffico tramite il ricevitore Info Traffico integrato

### AVVERTENZE

Il surriscaldamento dei parabrezza e la vernice metallizzata possono ridurre le prestazioni del ricevitore Info Traffico.

Quando il ricevitore è situato entro l'area di copertura dei dati infotraffico, il dispositivo inizierà a visualizzare i dati.

Potrebbe essere necessario che il ricevitore e il dispositivo si trovino entro l'intervallo di frequenza di una stazione FM che trasmette dati infotraffico.

# Informazioni sull'icona relativa al traffico

Quando si ricevono dati infotraffico, viene visualizzata un'icona relativa al traffico sulla mappa. Tale icona cambia colore a seconda delle condizioni del traffico.

| Colore | Gravità           | Significato                                                                                    |
|--------|-------------------|------------------------------------------------------------------------------------------------|
| Verde  | Bassa             | Il traffico è scorrevole.                                                                      |
| Giallo | Media             | Il traffico è scorrevole con qualche<br>ritardo. Il traffico è moderatamente<br>congestionato. |
| Rosso  | Alta              | Il traffico è bloccato o poco<br>scorrevole. Vi sono ritardi<br>considerevoli.                 |
| Grigio | Nessun<br>segnale | I dati infotraffico non sono<br>disponibili.                                                   |

## Eventi relativi al traffico sul percorso

Durante il calcolo del percorso, il dispositivo esamina il traffico corrente e modifica automaticamente il percorso per ottimizzare i tempi di percorrenza. Se durante la navigazione si verifica un rallentamento dovuto al traffico, il dispositivo ricalcola automaticamente il percorso.

L'icona del traffico () assume un colore diverso a seconda delle condizioni del traffico presenti lungo il proprio itinerario o la strada percorsa.

È possibile che venga indicato il percorso con il rallentamento dovuto al traffico, se non esiste un'alternativa migliore. Il tempo del ritardo viene aggiunto automaticamente all'ora di arrivo prevista.

#### Visualizzazione del traffico sul percorso

1 Durante la navigazione di un percorso, selezionare 🔊.

#### 2 Selezionare Traffico sul percorso.

Viene visualizzato un elenco di eventi legati al traffico, organizzati in base alla posizione sul percorso.

3 Selezionare un evento.

## Come evitare il traffico sul proprio percorso effettuando impostazioni manuali

- 1 Sulla mappa, selezionare 🖘.
- 2 Selezionare Traffico sul percorso.
- 3 Se necessario, utilizzare le frecce per visualizzare altri rallentamenti lungo il percorso.
- 4 Selezionare > Evita.

## Percorso alternativo

- 1 Durante la navigazione di un percorso automobilistico, selezionare 🕎.
- 2 Selezionare Percorso alternativo.
- 3 Selezionare un percorso.

#### Visualizzazione del traffico sulla mappa

La mappa del traffico visualizza il flusso del traffico con codici a colori e i rallentamenti nelle strade circostanti.

- 1 Sulla mappa, selezionare 🖘
- 2 Selezionare Condizioni traffico.

# Eventi relativi al traffico nella propria area

#### Ricerca dei rallentamenti dovuti al traffico

- Sulla mappa, selezionare S.
- 2 Selezionare Condizioni traffico > Q.
- 3 Selezionare una voce nell'elenco.
- 4 Se è presente più di un rallentamento, utilizzare le frecce per visualizzare ulteriori rallentamenti.

## Visualizzazione di un evento traffico sulla mappa

- Sulla mappa, selezionare 🖘.
- 2 Selezionare Condizioni traffico.
- 3 Selezionare un'icona relativa al traffico.

## Informazioni sui dati del traffico

Nella legenda del traffico vengono illustrati i colori e le icone utilizzati sulla mappa del traffico.

- 1 Sulla mappa, selezionare 🖘
- 2 Selezionare Legenda traffico.

## Personalizzazione del dispositivo

- 1 Selezionare Impostazioni.
- 2 Selezionare una categoria di impostazioni.
- 3 Selezionare l'impostazione per cambiarla.

## Impostazioni di mappa e veicolo

Selezionare Impostazioni > Mappa e veicolo.

- Veicolo: consente di modificare l'icona che rappresenta la propria posizione sulla mappa.
- Vista Mappa Automobilistica: consente di impostare la prospettiva sulla mappa.
- Dettaglio Mappa: consente di impostare il livello di dettaglio sulla mappa. Un livello di dettaglio elevato comporta un'elaborazione più lenta della mappa.
- Tema mappa: consente di modificare il colore dei dati della mappa.
- Pulsanti Mappa: consente di impostare le icone da includere nella mappa. È possibile includere sulla mappa fino a tre icone.

Livelli mappa: consente di impostare i dati da visualizzare sulla mappa (pagina 117).

- Dashboard: consente di impostare il layout della dashboard della mappa.
- Mappe: consente di impostare le mappe installate utilizzate dal dispositivo.

## Attivazione delle mappe

**SUGGERIMENTO**: per acquistare ulteriori prodotti mappa, visitare il sito Web buy.garmin.com.

- Selezionare Impostazioni > Mappa e veicolo > myMaps.
- 2 Selezionare una mappa.

## Impostazioni di navigazione

Selezionare Impostazioni > Navigazione.

- Modalità di calcolo: consente di impostare le preferenze del percorso.
- Elementi da evitare: consente di impostare le caratteristiche delle strade da evitare in un percorso.
- Elementi da evitare personalizzati: consente di evitare strade o aree specifiche.

- Modo Sicuro: consente di disattivare tutte le funzioni che richiedono l'attenzione del conducente e che possono distrarre durante la guida.
- **Simulatore GPS**: interrompe la trasmissione di un segnale GPS al dispositivo.

#### Preferenze percorso

Selezionare Impostazioni > Navigazione > Modalità di calcolo.

Il percorso viene calcolato in base ai dati relativi alla velocità e all'accelerazione del veicolo per il percorso specificato.

- Minor tempo: consente di calcolare percorsi che implicano un minor tempo di percorrenza pur essendo più lunghi.
- Distanza più breve: consente di calcolare percorsi con distanze più brevi ma tempi di percorrenza maggiori.
- Meno carburante: consente di calcolare i percorsi per i quali è necessario meno carburante rispetto ad altri.

Linea retta: consente di calcolare un percorso in linea retta dalla propria posizione alla destinazione.

## Impostazioni dello schermo

Selezionare Impostazioni > Schermo.

Modo colore: consente di impostare uno sfondo in modalità diurna (Giorno), uno sfondo in modalità notturna (Notte) o di passare automaticamente da un'impostazione all'altra in base all'orario di alba e tramonto della posizione corrente (Auto).

## Impostazioni del traffico

Selezionare Impostazioni > Traffico.

Traffico: consente di attivare il servizio traffico.

- Fornitore corrente: consente di impostare il fornitore Info Traffico per la ricezione dei dati sul traffico. Auto consente di selezionare automaticamente i migliori dati sul traffico disponibili.
- Abbonamenti: elenca gli abbonamenti Infotraffico correnti.

trafficTrends<sup>™</sup>: Vedere pagina 129.

#### Attivazione della funzione Traffico

Il ricevitore Info Traffico è in dotazione in alcune confezioni del dispositivo.

Selezionare Impostazioni > Traffico > Traffico.

## trafficTrends

Quando la funzione trafficTrends è attiva, il dispositivo registra la cronologia del traffico per calcolare i percorsi in modo più efficiente.

Quando si è alla guida con la funzione trafficTrends attiva, il dispositivo registra i dati sul traffico per migliorare la cronologia Infotraffico per trafficTrends.

NOTA: è possibile calcolare i diversi percorsi in base alle tendenze del traffico di quel giorno della settimana o di quell'ora del giorno.

#### Disattivazione di trafficTrends

Per impedire al dispositivo di registrare o condividere i dati sul traffico, è necessario disattivare la funzione trafficTrends.

Selezionare Impostazioni > Traffico > trafficTrends.

## Impostazioni di unità e ora

Selezionare Impostazioni > Unità e Ora.

Ora corrente: consente di impostare l'ora del dispositivo.

- Formato orario: consente di selezionare il formato a 12 ore, 24 ore o UTC.
- Unità: consente di impostare l'unità di misura utilizzata per le distanze.

## Impostazioni di lingua e tastiera

Selezionare Impostazioni > Lingua e tastiera.

- Lingua voce: consente di impostare la lingua per le indicazioni vocali.
- Lingua testo: consente di impostare il testo visualizzato nella lingua selezionata.
  - **NOTA**: la modifica della lingua del testo non comporta la modifica della lingua dei dati inseriti dall'utente o della mappa, ad esempio i nomi delle vie.
- Modo tastiera: consente di impostare la lingua per la tastiera in uso.

Layout tastiera: consente di impostare il layout della tastiera.

# Impostazioni degli allarmi di prossimità

Selezionare Impostazioni > Allarmi di Prossimità.

- Audio: consente di impostare lo stile dell'avviso acustico che viene riprodotto quando ci si avvicina ad un punto di prossimità.
- Avvisi: consente di impostare i tipi di punti di prossimità per i quali viene riprodotto un allarme.

# Impostazioni del dispositivo e di privacy

Selezionare Impostazioni > Dispositivo.

- Info: consente di visualizzare il numero della versione del software, l'ID unità e le informazioni su diverse altre funzioni del software.
- Cronologia di viaggio: consente al dispositivo di registrare informazioni per le funzioni Dove sono stato (pagina 123) e Registro di viaggio (pagina 117).
- Cancella cronologia

## Ripristino delle impostazioni

È possibile ripristinare una categoria di impostazioni o tutte le impostazioni ai valori predefiniti.

- 1 Selezionare Impostazioni.
- 2 Se necessario, selezionare una categoria di impostazioni.
- 3 Selezionare => Reimposta

## Appendice

## Punti di interesse personali

È possibile caricare manualmente i database dei POI (Punti di Interesse), disponibili nei siti Internet di diverse aziende. Alcuni database dei POI contengono informazioni di avviso relative alla posizione di autovelox e scuole. Il sistema di navigazione è in grado di avvisare il conducente quando si avvicina a uno di questi punti.

#### 

Garmin non è responsabile delle conseguenze derivanti dall'uso di un database dei POI personali né della precisione dei database degli autovelox o dei POI personali.

Dopo aver scaricato un database dei POI, utilizzare Garmin POI Loader per installare i punti di interesse su una scheda SD. Utilizzare la scheda SD per caricare i POI. POI Loader è disponibile all'indirizzo www.garmin.com/products/poiloader. **NOTA**: è possibile che l'unità venga riavviata quando si inserisce una scheda SD.

NOTA: ogni volta che si caricano punti di interesse personali sul sistema di navigazione, gli altri punti di interesse personali salvati sul sistema vengono sovrascritti.

## Ricerca di punti di interesse personali

È possibile visualizzare un elenco di PDI personali caricati nel sistema di navigazione.

Selezionare Dove si va? > Categorie > Punti di interesse personali.

## Aggiornamento del software

Per aggiornare il software del sistema di navigazione, è necessario disporre di una scheda SD, di un lettore di schede SD e di una connessione a Internet.

**NOTA**: è possibile che l'unità venga riavviata quando si inserisce una scheda SD.

 Visitare il sito Web https://kenwood.garmin.com/ kenwood. Selezionare Aggiornamenti software > Download.

- 2 Leggere e accettare i termini del contratto di licenza software.
- 3 Seguire le istruzioni visualizzate per completare l'installazione del software di aggiornamento.

## Aggiornamento dei dati della mappa

Il sistema di navigazione invierà notifiche periodiche all'avvio nel caso in cui le mappe precaricate vadano aggiornate. È possibile acquistare una scheda SD con dati mappa aggiornati direttamente da Garmin. Altrimenti, per ulteriori informazioni rivolgersi al rivenditore Kenwood o al centro di assistenza Kenwood.

- Visitare il sito Web https://kenwood.garmin.com/ kenwood. Selezionare Order Map Updates (Ordina aggiornamenti mappa), quindi seguire la procedura di pagamento nel sito Web.
- 2 Dopo aver ricevuto la scheda SD con i nuovi dati mappa, inserire la scheda nell'unità per usare le mappe. Il sistema di navigazione riconosce e utilizza automaticamente le mappe sulla scheda SD.

**NOTA**: è possibile che l'unità venga riavviata quando si inserisce una scheda SD.

## Indice

## A

aggiunta di un punto 113 Aiuto 121 audiolibro 121 avvisi sul traffico 120

#### В

barra di ricerca 105

#### С

calcolatrice 123 calcolo percorso previsto 114 caratteri diacritici 103 casa impostazione di una posizione 108 categoria cerca all'interno 104 collegamenti aggiunta 103 rimozione 103 come evitare strade 115 traffico 126 computer di viaggio 120 reimpostazione delle informazioni 114 conversione unità 123 convertitore unità 123 coordinate 107

#### D

deviazioni 114 Dove si va? personalizzazione 103 Dove sono? 121 Dove sono stato attivazione 130

#### E

elenco svolte 118 eliminazione carattere 103 elenco ultimi trovati 109 posizioni salvate 112 viaggi 122

#### G

geocaching 107 GPS impostazioni 128 simulatore 110

ID Unità 130 impostazioni 127–136 impostazioni del sistema 127 impostazioni ora 129 incroci, individuazione 106 indicazioni delle svolte con pronuncia dei nomi delle strade 118 indicazioni di guida 118 indirizzi 106

#### L

latitudine e longitudine 107 lingua testo 130 lingua voce 129

## Μ

mappa aggiornamento delle mappe 131 mappe lavout dati 117 livello di dettaglio 127 tema 127 visualizzazione 117 mappe dettagliate 127 menu Dove si va? 103 personalizzazione icona di collegamento, aggiunta 103 icona di collegamento. rimozione 103 modalità mappa 2D, 3D 117 modifica cambio del simbolo della mappa 111 destinazioni 122

modifica delle categorie 111 posizione CASA 109 posizioni salvate 111 viaggio salvato 122 modo sicuro 128

## N

navigazione 113 linea retta 116 navigazione in linea retta 116, 128

#### 0

orologio mondiale 123

#### Ρ

parcheggi 109 percorsi interruzione 114 linea retta 116, 128 personalizzazione del dispositivo 127–134 pianificazione percorsi 121 posizione corrente, indicazioni verso 121 posizione corrente, memorizzazione 110 posizioni 104 Posizioni salvate 110–111 pulsanti visualizzati 102 punti di interesse ricerca 104

#### R

registro di viaggio 117, 130 reimpostazione dati di viaggio 120 posizione CASA 109 velocità massima 120 ricalcolo dei percorsi 114 ricerca di posizioni per coordinate 107 per indirizzo 106 posizioni salvate 110 selezioni recenti 109 ridenominazione dei viaggi 122

## S

salvataggio posizione corrente 110 segnali satellitari 102 servizi nelle vicinanze 121 Smartphone Link 121 software versione 130 strumenti 121–126 svolta successiva 119

#### T

tastiera 103 modo lingua 103 tecnologia Bluetooth impostazioni 128 Traccia in alto 117 traffico 124–136 aggiunta di abbonamenti InfoTraffico 129 eventi 125 icone 124 trafficTrends 129

#### U

ultime posizioni trovate **109** unità di misura, conversione **123** 

#### ۷

Vai a CASA 109 vista svincolo 119 volume regolazione 102

© 2014 Garmin Ltd. oder deren Tochtergesellschaften

Alle Rechte vorbehalten. Gemäß Urheberrechten darf dieses Handbuch ohne die schriftliche Genehmigung von Garmin weder ganz noch teilweise kopiert werden. Garmin behält sich das Recht vor, Änderungen und Verbesserungen an seinen Produkten vorzunehmen und den Inhalt dieses Handbuchs zu ändern, ohne Personen oder Organisationen über solche Änderungen oder Verbesserungen informieren zu müssen.

Unter www.garmin.com finden Sie aktuelle Updates sowie zusätzliche Informationen zur Verwendung dieses Produkts.

Die Informationen im vorliegenden Dokument können ohne Ankündigung geändert werden. Garmin behält sich das Recht vor, Änderungen und Verbesserungen an seinen Produkten vorzunehmen und den Inhalt zu ändern, ohne Personen oder Organisationen über solche Änderungen oder Verbesserungen informieren zu müssen. Auf der Garmin-Website (www.garmin.com) finden Sie aktuelle Updates sowie zusätzliche Informationen zu Verwendung und Betrieb dieses und anderer Garmin-Produkte.

Garmin<sup>®</sup> und das Garmin Logo sind Marken von Garmin Ltd. oder deren Tochtergesellschaften und sind in den USA und anderen Ländern eingetragen. trafficTrends<sup>™</sup> ist eine Marke von Garmin Ltd. oder deren Tochtergesellschaften. Diese Marken dürfen nur mit ausdrücklicher Genehmigung von Garmin verwendet werden.

## Inhaltsverzeichnis

| Anpassen der Hauptlautstärke          | 147 |
|---------------------------------------|-----|
| Icons der Statusleiste                | 147 |
| Satellitensignale                     | 147 |
| Verwenden der Bildschirmschaltflächen | 147 |
| Verwenden der Bildschirmtastatur      | 148 |
| Informationen zu Kurzbefehlen         | 148 |
| Suchen von Positionen                 | 149 |
| Informationen zu Points of Interest   | 149 |
| Informationen zu Suchfunktionen       | 151 |
| Speichern einer Zuhause-Position      | 153 |
| Suchen kürzlich gefundener Orte       | 154 |
| Suchen nach Parkplätzen               | 154 |
| Festlegen einer simulierten Position  | 155 |
| Speichern von Positionen              | 155 |
| Navigation                            | 157 |
| Starten von Routen                    | 157 |
| Verfolgen von Routen                  | 158 |

| Informationen zu Autobahn-POIs           | 159               |
|------------------------------------------|-------------------|
| Vermeiden von Straßenmerkmalen           | 160               |
| Informationen zu eigenen Vermeidungen    | 160               |
| Navigieren im Luftlinien-Modus           | 161               |
| Kartenseiten                             | . 162             |
| Anpassen der Karte                       | 162               |
| Anzeigen von Abbiegungen                 | 163               |
| Anzeigen von Informationen zur aktuellen |                   |
| Position                                 | 1 <mark>66</mark> |
| Verwenden der Apps                       | . 166             |
| Verwenden der Hilfe                      | 166               |
| Planen einer Route                       | 166               |
| Anzeigen vorheriger Routen und Ziele     | 168               |
| Verwenden der Weltzeituhr                | 168               |
| Verwenden des Rechners                   | 168               |
| Umrechnen von Einheiten                  | 168               |
| Verkehr                                  | . 169             |
| TMC-Verkehrsfunk                         | 169               |
| Aktivieren des Verkehrsfunks             | 169               |
|                                          |                   |

| Empfangen von Verkehrsdaten über den    |     |
|-----------------------------------------|-----|
| integrierten Verkehrsfunkempfänger      | 169 |
| Informationen zum Verkehrs-Icon         | 170 |
| Verkehr auf der aktuellen Route         | 170 |
| Verkehrsbehinderungen im aktuellen      |     |
| Gebiet                                  | 171 |
| Verkehrsinformationen                   | 171 |
| Anpassen des Geräts                     | 172 |
| Karten- und Fahrzeugeinstellungen       | 172 |
| Navigationseinstellungen                | 172 |
| Anzeigeeinstellungen                    | 173 |
| Verkehrsfunkeinstellungen               | 173 |
| Einstellungen für Einheiten und Uhrzeit | 174 |
| Sprach- und Tastatureinstellungen       | 174 |
| Einstellungen für Annäherungsalarme     | 175 |
| Geräte- und Datenschutzeinstellungen    | 175 |
| Wiederherstellen von Einstellungen      | 175 |
| Anhang                                  | 176 |
| Benutzer-POIs (Points of Interest)      | 176 |
| Aktualisieren der Software              | 176 |
|                                         |     |

#### 

Informationen zur Entsorgung alter Elektro- und Elektronikgeräte (gültig für EU-Länder mit einem Sammelsystem für nach Art getrennte Abfälle)

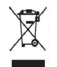

Produkte mit diesem Symbol (durchgestrichene Abfalltonne) dürfen nicht als Haushaltsmüll entsorgt werden. Alte Elektro- und Elektronikgeräte müssen bei Entsorgungsstellen abgegeben werden, die speziell auf die Beseitigung dieser Artikel und deren Abfallprodukte spezialisiert sind. Wenden Sie sich an die Behörden vor Ort, um herauszufinden, wo sich der nächste Recyclinghof in Ihrer Nähe befindet. Sachgerechtes Recycling und eine ordnungsgemäße Abfallentsorgung tragen zur Ressourcenschonung bei und verhinderm negative Auswirkungen auf Ihre Gesundheit und die Umwelt.

#### Lizenzvereinbarung für Endbenutzer

Das von Ihnen erworbene Garmin-Gerät ("Gerät") oder der von Ihnen durchgeführte Download ("Download") kann eine Anwendung, Inhalte oder beides umfassen. Bei einem Gerät verbleibt die integrierte Software ("Software"), bei einem Download die Anwendung einschließlich der integrierten Software (zusammengefasst als "Anwendung" bezeichnet) Eigentum von Garmin Ltd. oder deren Tochtergesellschaften (zusammengefasst als Garmin" bezeichnet). Die ogf, im Gerät oder in die Anwendung integrierten oder separat beruntergeladenen Kartendaten (Kartendaten") sind Eigentum von HERE North America LLC und/oder deren Tochterunternehmen ("HERE") und sind für Garmin lizenziert. Garmin ist zudem Eigentümer von Informationen, Verkehrsdaten, Text, Bildern, Grafiken, Fotos, Audio- und Videoinhalten und anderen Anwendungen und Daten, die im Gerät oder in der Anwendung integriert sind oder separat heruntergeladen wurden ("anderer Inhalt") oder nutzt diese unter Lizenz. Kartendaten und andere Inhalte werden zusammengefasst als "Inhalt" bezeichnet. Die Software, die Anwendung und der Inhalt (zusammengefasst als "Garmin-Produkte" bezeichnet) sind durch Urheberrechte sowie internationale Urheberrechtsabkommen geschützt. Die Garmin-Produkte werden unter Lizenz vergeben und nicht verkauft. Struktur. Organisation und Code der Software und der Anwendung sind wertvolle Betriebsgeheimnisse von Garmin und/oder deren Drittanbietern. Die Garmin-Produkte werden ieweils gemäß dieser Lizenzvereinbarung bereitgestellt und unterliegen den folgenden Bedingungen, die sowohl vom Endbenutzer ("Sie" und entsprechende Ableitungen) als auch von Garmin und seinen Lizenzgebern sowie angeschlossenen Unternehmen von Garmin und seinen Lizenzgebern akzeptiert werden. Wenn Sie die Anwendung von einem Drittanbieter für Änwendungen ("Anwendungsanbieter") erhalten, erkennen Sie an, dass Garmin und nicht der Anwendungsanbieter") für die Anwendung verantwortlich ist. Bei den Lizenzgebern von Garmin, einschließlich der Lizenzgeber, Dienstanbieter, Vertriebswegpartner, Zulieferer und angeschlossenen Unternehmen von Garmin und seinen Lizenzgebern, handelt es sich jeweils um einen direkten und beabsichtigten Drittbegünstigten dieser Vereinbarung, der deren Rechte im Falle eines Vertragsbruchs Ihrerseits direkt gegen Sie durchsetzen kann.

WICHTIG: LESEN SIE SICH DIE GESAMTE LIZENZVEREINBARUNG AUFMERKSAM DURCH, BEVOR SIE DAS GERÄT ODER DIE HERUNTERGELADENE ANWENDUNG ODER DEN INHALT ERWERBEN ODER VERWENDEN. DURCH DEN ERWERB, DIE INSTALLATION, DAS ANFERTIGEN EINER KOPIE ODER DIE ANDERWEITIGE NUTZUNG DES GERÄTS, DER HERUNTERGELADENEN ANWENDUNG ODER DES INHALTS BESTÄTIGEN SIE, DASS SIE DIESE LIZENZVEREINBARUNG GELESEN HABEN UND MIT DEN BEDINGUNGEN EINVERSTANDEN SIND. WENN SIE DEN BEDINGUNGEN FÜR DAS PRODUKT NICHT ZUSTIMMEN, GEBEN SIE DAS VOLLSTÄNDIGE GERÄT INNERHALB VON 7 TAGEN NACH KAUFDATUM AN DEN HÄNDLER ZURÜCK, BEI DEM SIE ES ERWORBEN HABEN (BEI EINEM

## NEUKAUF), UM DEN VOLLEN KAUFPREIS ERSTATTET ZU BEKOMMEN. SEHEN SIE VOM ERWERB, DER INSTALLATION ODER DER VERWENDUNG DES DOWNLOADS AB, WENN SIE DIESEN BEDINGUNGEN FÜR DEN DOWNLOAD NICHT ZUSTIMMEN.

#### Lizenzbedingungen

Garmin ("wir" oder "uns") beitet Ihnen Speichermedien, die im Falle eines Geräts die Software und den integrierten Ihnalt, einschließlich aller "Online-" oder elektronischen Dokumentationen und gedruckten Unterlagen, oder im Falle eines Downloads die Anwendung und den integrierten bzw. beigefügten Inhalt enthalten, einschließlich aller "Online-" oder elektronischen Dokumentationen und gedruckten Materialien. Garmin gewährt Ihnen eine eingeschränkte, nicht ausschließlich Lizenz zur Verwendung des jeweiligen Garmin-Produkt gemäß den Bedingungen dieser Vereinbarung. Sie erklären sich damit einverstanden, das jeweilige Garmin-Produkt ausschließlich für den pesionlichen Gebrauch oder (falls zutreffend) für interne Betriebsabläufe und nicht für ein Serviceunternehmen, für den Mehrbenutzerbetrieb, für einen Wiederverkauf oder für ähnliche Zwecke zu verwenden. Dementsprechend, jedoch vorbehaltlich der in den folgenden Abschnitten dargelegten Einschränkungen, dürfen Sie das jeweilige Garmin-Produkt nur nach Bedarf für Ihre persönliche Verwendung kopieren, um es (i) anzuzeigen und (ii) zu speichern; dabei dürfen Sie enthaltene Uhreberrechtshinweise nicht entfernen, und Sie dürfen das Garmin-Produkt nicht ändern. Ihre Nutzung der Anwendung verwenden. Sie verpflichten sich, die Garmin-Produkt deer Teile davon nicht zu reproduzieren zu archivieren, zu kopieren, zu verändern, zu dekompilieren, zu disassemblieren zurückzuentwickeln oder ein davon abgeleitetes Werk zu erstellen, und Sie dürfen sie, außer im gesetzlich zulässigen Rahmen, in keinerlei Weise und für keinerlei Zwecke weitergeben oder vertreiben. Garmin behält sich außerder dar Recht vor, den von einem Drittanbieter bare ine beliebigen Grund endet.

Support. Falls Sie die Anwendung von einem Drittanbieter für Anwendungen erworben haben und Support bezüglich des Betriebs, technischen Support und Unterstützung bei Installation, Deinstallation, Nutzung oder Betrieb der Anwendung benötigen oder falls Sie Fragen, Beschwerden oder Ansprüche bezüglich der Anwendung haben, nehmen Sie unter folgender Email-Adresse Kontakt mit Garmin auf: mobileapplications.support@ garmin.com.

Verantwortlichkeit des Anwendungsanbieters. Falls Sie die Anwendung von einem Drittanbieter für Anwendungen erworben haben, ist der Anwendungsanbieter nicht zur Bereitstellung von Wartungs- oder Supportdiensten für die Anwendung verpflichtet, und er ist auch nicht für Ansprüche Ihrerseits oder einer dritten Partei bezüglich des Besitzes oder der Verwendung der Anwendung zuständig, u. a. Ansprüche bezüglich der Produkthaftung, der Nichteinhaltung gesetzlicher Anforderungen bzw. Bestimmungen oder des Verbraucherschutzes. Darüber hinaus ist der Anwendungsanbieter nicht für Ansprüche Dritter bezüglich Verletzungen geistiger Eigentumsrechte zuständig, die sich durch Ihren Besitz oder Ihre Verwendung der Anwendung ergeben.

Einschränkungen. Sofern Garmin Ihnen hierzu nicht eine spezielle Lizenz erteilt hat und ohne Einschränkung der vorstehenden Abschnitte dürfen Sie die Garmin-Produkte nicht mit anderen Produkten, Systemen oder Anwendungen verwenden, die installiert oder anderweitig mit Fahrzeugen verbunden sind oder mit diesen kommunizieren und zur Abfertigung. Flottenevrewältung oder für sonstige Verwendungszwecke eingesetzt werden können, bei denen der Inhalt von einem zentralen Kontrollzentrum zur Abfertigung einer Fahrzeugflotte verwendet wird. Darüber hinaus ist es Ihnen untersagt, die Garmin-Produkte an andere Personen oder Dritte zu vermieten oder zu leasen. Nur die Autovermietungsfirmen, die eine ausdrückliche schriftliche Genehmigung von Garmin erhalten haben, Produkte von Garmin, die den Inhalt umfassen, an ihre Vermietungskunden zu vermieten, dürfen diese Produkte vermieten. Bei Varwendung der Software haften Sie allein für Ihr Verhalten und die Inhalte sowie für etwaige Folgen daraus. Sie erklären sich bereit, die Software nur im Rahmen des gesetzlich Zulässigen und gemäß dieser Vereinbarung und sonstigen einschlägigen Richtlinien zu verwenden. Bei Verwendung der Software verpflichten Sie sich u. a., Folgendes zu unterlassen:

Inhalte hochzuladen, zu veröffentlichen, per E-Mail weiterzuleiten, zu übertragen oder anderweitig zur Verfügung zu stellen, die Patente, Marken, Unbeberrechte, Geschäftsgeheimnisse oder sonstige Eigentumsrechte von Dirtten verletzen, sofern Sie nicht der Eigentümer der Rechte sind oder vom Eigentümer die Genehmigung zur Veröffentlichung dieser Inhalte erhalten haben.

Die Software oder sonstige Inhalte für gesetzwidrige oder unzulässige Zwecke zu verwenden.

Viren, Würmer, Fehler, Trojanische Pferde oder sonstige schädliche Programme zu übertragen.

Sollten Sie außerhalb der USA ansässig sein, erklären Sie sich zur Einhaltung aller lokalen Gesetze, Richtlinien und Vorschriften in Ihrem Land oder am Standort Ihres Webservers in Bezug auf das Online-Verhalten und akzeptable Inhalte bereit, einschließlich gesetzlicher Vorschriften über den Export von Daten in die USA oder in das Land, in dem Sie Ihren Wohnsitz haben.

Garantieausschluss. Die Garmin-Produkte werden Ihnen ohne Mängelgewähr zur Verfügung gestellt, und Sie erklären sich damit einverstanden, sie auf eigenes Risiko zu verwenden. Garmin und seinen Lizenzgeber, einschließlich der Lizenzgeber, Dienstanbieter, Vertriebswegpartner, Zulieferer und angeschlossenen Unternehmen von Garmin und seinen Lizenzgeber, geben keinerlei ausdrücklichen oder stillschweigenden Garantien, Zusicherungen oder Gewährleistungen jeglicher Art, die sich aufgrund von Gesetzen oder anderweitigen Bestimmungen ergeben, u. a. Garantien, Zusicherungen und Gewährleistungen in Bezug auf Inhalt, Qualität, Genauigkeit, Vollständigkeit, Wirksamkeit, Zuverlässigkeit, Gebrauchstauglichkeit, Eignung für einen bestimmten Zweck, Nutzen, Verwendung oder Ergebnisse der Garmin-Produkte, oder dafür, dass der Inhalt oder der Server unterbrechungs- oder fehlerfrei funktioniert. Die Garmin-Produkte sind ausschließlich als zusätzliche Navigationshilfe vorgesehen und dürfen nicht für Zwecke genutzt werden, die präzise Messungen von Richtungen, Distanzen, Positionen oder Topografien erfordern. GARANTI UBERNINUT KEINERLEI GARANTIE IM HINBLICK AUF DIE GENAUIGKEIT ODER VOLLSTANDIGKEIT DER KARTENDATEN ODER DES ANDEREN INHALTS.

Haftungsausschluss. GARMIN UND SEINE LIZENZGEBER, einschließlich der Lizenzgeber, Dienstanbieter, Vertriebswegpartner, Zulieferer und angeschlossenen Unternehmen von Garmin und seinen Lizenzgebern, SCHLIESSEN ALLE AUSDRÜCKLICHEN ODER STILLSCHWEIGENDEN GARANTIEN IN BEZUG AUF QUALITÄT, LEISTUNG, GEBRAUCHSTAUGLICHERT, EIGNUNG FÜR EINEN BESTIMMTEN ZWECK ODER NICHTVERLETZUNG DER RECHTE DRITTER IM HINBLICK AUF DIE GARMIN-PRODUKTE AUS. MÜNDLICHE ODER SCHRIFTLICHE HINWEISE BZW. INFORMATIONEN VON GARMIN ODER SEINEN ZULIEFERERN UND LIZENZGEBERN STELLEN KEINERLEI GARANTIE DAR, UND SIE HABEN KEINERLEI ANSPRUCH AUF GARANTIEN FÜR DERARTIGE HINWEISE BZW. INFORMATIONEN. DIESER HAFTUNGSAUSSCHLUSS IST WESENTLICHER BESTANDTELL DIESER VEREINBARUNG. In einigen Ländern sind bestimmte Gewähnleistungsauschlüsse nicht gestattet; in einem solchen Fall treffen die vorstehend genannten Ausschlüsse ggf. nicht bzw. nicht im vollen Umfang auf Sie zu.

Haftungsbeschränkung. GARMIN UND SEINE LIZENZGEBER, einschließlich der Lizenzgeber, Dienstanbieter, Vertriebswegpartner, Zulieferer und angeschlossenen Unternehmen von Garmin und seinen Lizenzgebern, ÜBERNEHMEN KEINERLEI HAFTUNG IN FOLGENDEN FÄLLEN: BEI EINEM ANSPRUCH, EINER FORDERUNG ODER EINER KLAGE, UNABHÄNGIG VON DESSEN ODER DEREN GRUND, WEGEN DIREKTER ODER INDIREKTER VERLUSTE, VERLETZUNGEN ODER SCHÄDEN, DIE SICH AUS DER VERWENDUNG BZW. DEM BESIT DIER SAMIN-PRODUKTE ERGEBEN, BEI ENTGANGENEN EINNAHMEN, GEWINNEN, VERTRAGSABSCHLÜSSEN ODER EINSPARUNGEN ODER WEGEN ANDERER DIREKTER, INDIREKTER, BELIÄUFIG ENTSTANDENER, KONKRETER ODER FOLGESCHÄDEN, DIE SICH AUS DER VERWENDUNG ODER DER NICHTVERWENDBARKEIT DER GARMIN-PRODUKTE, AUS FEHLERHAFTEN INHALTEN BZW. INFORMATIONEN ODER AUS EINER VERLETZUNG DER VORLIEGENDEN BEDINGUNGEN ERGEBEN; DIES GILT UNABHÄNGIG DAVON, OB ES SICH DABEI UM EINEN AUF DEN VERTRAG ODER EINE UNERLAUBTE HANDLUNG GEGRUNDETEN ANSPRUCH BZW. EINE DERARTIGE FORDERUNG ODER KLAGE HANDELT ODER DER ANSPRUCH, DIE FORDERUNG ODER DIE KLAGE AUF EINER GARANTIE BERUHT, UND UNABHÄNGIG DAVON, OB SICH DER ANSPRUCH, DIE FORDERUNG ODER DIE KLAGE AUF EINER GARANTIE BERUHT, UND UNABHÄNGIG DAVON, OB SICH DER ANSPRUCH, DIE FORDERUNG ODER DIE KLAGE AUS EINE DERARTIGE FORDERUNG IDER SILE LIZZNZGEBER VON DER MÖGLICHKEIT SOLCHER SCHÄDEN IN KENNTNIS GESETZT WURDEN. DIE MAXIMAL VON GARMIN UND SEINEN LIZENZGEBERN ANERKANNTE GESAMTHAFTUNG HINSICHTLICH DEREN VERPFLICHTUNGEN LAUT DIESER LIZENZVEREINBARUNG ODER ANDERWEITIG IN BEZUG AUF DIE ANWENDUNG ODER DIE NIHALT BETRÄGT USS. 1.0.1. neinigen Ländern sind bestimmte Haftungsausschlüsse oder Schadenseraziesinschränkungen nicht gestattet; in einen solchen Fällt fül ev vorstehende Bestimmung ggf. nicht bzw. nicht in vollem Umfang auf Sie zu. Wenn Sie die Anwendung von einem Drittanbieter für Anwendungen envorben haben, BESTEHT DIE AUSSCHLIESSLOHE UND MAXIMALE HAFTUNG DES ANWENDUNGSANBIETERS BEI EINEM AUSFALL IM RAHMEN DER GARANTTE IN DER RUCKRESTATTUNG DES KAUFRREISES DER ANWENDUNG.

DAS HERUNTERLADEN, DAS HOCHLADEN ODER DER SONSTIGE ERHALT VON INHALTEN ÜBER DIE SOFTWARE GESCHIEHT NACH IHREM EIGENEN ERMESSEN UND AUF EIGENE GEFAHR. SIE ALLEIN HAFTEN FÜR SCHÄDEN AN IHREM ELEKTRONISCHEN KOMMUNIKATIONSGERÄT ODER FÜR DATENVERLUSTE, DIE UNTER UMSTÄNDEN DURCH DAS HERUNTERLADEN ODER HOCHLADEN DERARTIGER INHALTE ODER MATERIALIEN ODER DURCH DIE VERWENDUNG DER SOFTWARE ENTSTEHEN.

Routenprognose. Ihr Gerät verfügt ggf. über eine Funktion für eine Routenprognose mit dem Namen myTrends, durch die Ihre routinemäßige Fahrweise identifiziert wird. Falls das Gerät über diese Funktion verfügt, werden bei der Vorausschau der Route die voraussichtlich verbleibende Zeit bis zum Ziel sowie entsprechende Verkehrsinformationen zur Route angezeigt. Informationen zu Ihrer routinemäßigen Fahrweise wären für Personen zugänglich, die das Gerät verwenden. Wenn das Gerät die Routenprognose nicht nutzen oder Informationen zu entsprechenden Routen nicht anzeigen soll, können Sie die myTrends-Funktion über das Einstellungsmenü des Geräts deaktivieren.

Erfassung von Daten. Möglicherweise erfassen wir Daten bezüglich der Häufigkeit, mit der Sie das Garmin-Produkt verwenden oder mit der Sie bestimmte Anwendungen und Funktionen des Garmin-Produkts nutzen. Die Erfassung dieser Daten erfolgt anonym und auf eine Art und Weise, die keine Rückschlüsse auf Ihre Person zulässt. Wir verwenden diese Daten u. U. zur Ernittlung allgemeiner Benutzertrends und zur anderweitigen Verbesserung unserer Produkte oder Anwendungen. Bei der Nutzung positionsabhängiger Dienste des Garmin-Produkts, zu denen Informationen zu Wetter, Kinoprogrammen, Verkehr, Kräftstoffpreisen oder lokalen Veranstaltungen gehören können, wird die physische Position des Geräts erfasst, um Ihnen diese positionsabhängiger Dienste bereitzustellen. Diese Positionsdaten werden anonym und auf eine Art und Weise erfasst, die keine Rückschlüsse auf Ihre Person zulässt. Wenn Sie Ihre Zustimmung erteilen, werden von Garmin Informationen erfasst und hochgeladen, z. B. Ihre Position, Ihr Tempo und Ihre Richtung (auch als Verkehrstestdaten oder als Floating Car Data bezeichnet), um die Qualität der von Garmin oder anderen Inhaltsanbietern bereitgestellten Verkehrsinstichten und anderen Inhalten zu verbessem. Wenn Sie Ihre Zustimmung erteilen, kann Garmin diese Daten an Dritte weitergeben oder verkaufen. Die Daten werden anonym und auf eine Art und Weise weitergegeben und verkauft, die keine Rückschlüsse auf Ihre Person zulässt. Die Erfassung und Nutzung dieser Positionsdaten sind ausführlicher in der Datenschutzerklärung des Garmin-Produkts beschrieben. Keine Empfehlung von Fremdprodukten; Änderung von Inhaltsanbietern. Ein Verweis auf Produkte, Dienste, Prozesse, Hypertextlinks zu Drittparteien oder anderem Inhalt durch die Nennung von Markennamen, Marken, Herstellern, Zulieferem oder auf sonstige Weise beinhaltet nicht zwingend die Billigung. Unterstützung oder Empfehlung durch Garmin oder seine Lizenzgeber. Für Produkt- und Serviceinformationen ist ausschließlich der jeweilige Händler verantwortlich. Der Name HERE und das Logo, die Marken und die Logos HERE und HERE ON BOARD und andere Marken und Markennamen im Eigentum von HERE North America LLC dürfen nur mit vorheriger schriftlicher Genehmigung von HERE für kommerzielle Zwecke verwendet werden. Anbieter von Inhalten können von Garmin während der Lautzeit dieser Vereinbarung geändert werden, und Ihne Erfahrung mit dem von einem neuen Anbieter bereitgestellten Inhalt entspricht möglicherweise nicht Ihrer Erfahrung mit dem Inhalt des vorherigen Inhaltsanbieters.

Exportikontrolle. Sie verpflichten sich, keinen Teil des Inhalts und kein direktes Produkt des Inhalts aus irgendeinem Land zu exportieren, sofern dies nicht in Übereinstimmung mit geltenden Exportgesetzen, -bestimmungen und -verordnungen geschieht und sofern nicht alle gemäß diesen geltenden Exportgesetzen, -bestimmungen und -verordnungen erforderlichen Lizenzen und Genehmigungen enthalten sind.

Einhaltung rechtlicher Bestimmungen. Sie sichern zu und gewährleisten, dass Sie (i) sich nicht in einem Land befinden, das einem Embargo der US-amerikanischen Regierung unterliegt oder von der US-amerikanischen Regierung als ein den Terrorismus unterstützendes Land eingestuft wurde und dass Sie (ii) sich nicht auf der Liste der US-amerikanischen Regierung für Personen und Personengruppen befinden, die Verboten oder Beschränkungen unterliegen.

Schadloshaltung. Sie halten Garmin und seine Lizenzgeber, einschließlich deren jeweiliger Lizenzgeber, Dienstanbieter, Vertriebswegpartner, Zulieferer, Rechtsnachfolger, Tochteruntemehmen, angeschlossenen Unternehmen und der jeweiligen leitenden Angestellten, Geschäftsführer, Mitarbeiter, Anteilseigner, Agenten und Vertreter von Garmin und seiner Lizenzgeber, schad- und klaglos hinsichtlich jeglicher Haftungsansprüche, Verluste, Verletzungen (einschließlich tödlicher Verletzungen), Forderungen, Klagen, Kosten, Ausgaben oder Ansprüche jeglicher Art und jeglichen Charakters, u. a. Rechtsanwaltskosten, die sich aus oder im Zusammenhang mit der Verwendung bzw. dem Besitz der Garmin-Produkte durch Sie ergeben.

Kartendaten. Die Verwendung der Kartendaten unterliegt bestimmten Einschränkungen und/oder Anforderungen, die von Zulieferern und/oder Regierungs- oder Aufsichtsbehörden im Einklang mit den unter http://corporate.navteq.com/supplier\_terms.html angegebenen Bedingungen auferlegt werden.

Laufzeit. Diese Vereinbarung gilt bis zu dem Zeitpunkt, (i) zu dem, sofern zutreffend, Ihr Abonnement (durch Sie oder Garmin) beendet wird oder abläuft, oder (ii) zu dem Garmin diese Vereinbarung aus beliebigem Grund beendet, u. a. wenn Sie nach Ansicht von Garmin die Bedingungen dieser Vereinbarung in irgendeiner Form verletzt haben. Zudem endet diese Vereinbarung mit sofortiger Wirkung, wenn die Vereinbarung zwischen Garmin und einem Drittanbieter endet, von dem Garmin (a) Dienste oder Vertriebsdienstleistungen erhält, die zur Unterstützung der Garmin-Produkte erforderlich sind, oder von dem Garmin (b) Daten lizenziert. Sie verpflichten sich, bei Beendigung der Lizenz sämtliche Kopien des Inhalts zu vernichten. Die oben genannten Gewährleistungs- und Haftungsbeschränkungen bleiben auch nach einer Beendigung weiterhin gültig.

Gesamte Vereinbarung. Diese Bedingungen stellen die gesamte Vereinbarung zwischen Garmin und seinen Lizenzgebern, einschließlich der Lizenzgeber, Dienstanbieter, Vertriebswegpartner, Zulieferer und angeschlossenen Unternehmen von Garmin und seinen Lizenzgebern, und Ihnen hinsichtlich des Gegenstands dieser Vereinbarung dar und setzen in ihrer Gesamtheit alle zuvor zwischen Ihnen und Garmin getroffenen schriftlichen oder mündlichen Vereinbarungen hinsichtlich des Gegenstands dieser Vereinbarung außer Kraft.
#### Anwendbares Recht.

(a) Bei HERE-Daten der Europäischen Union

Die oben genannten Bedingungen unterliegen den Gesetzen der Niederlande, mit Ausnahme (i) der Bestimmungen des Kollisionsrechts bzw. (ii) der Konvention der Vereinten Nationen über Verträge über den internationalen Warenkauf, die ausdrücklich nicht für diesen Vertrag gilt. Sie stimmen zu, dass sämtliche Rechtstbreitigkeiten, Klagen und Forderungen in Verbindung mit den gemäß diesen Bedingungen zur Verfügung gestellten HERE-Daten der Gerichtsbarkeit der Niederlande unterliegen.

(b) Bei nordamerikanischen HERE-Daten und anderen nicht in den Bereich der Europäischen Union fallenden HERE-Daten

Die oben genannten Bedingungen unterliegen den Gesetzen des Bundesstaates Illinois, USA, mit Ausnahme (i) der Bestimmungen des Kollisionsrechts bzw. (ii) der Konvention der Vereinten Nationen über Verträge über den internationalen Warenkauf, die ausdrücklich nicht für diesen Vertrag gilt. Sie stimmen zu, dass alle Rechtsstreitigkeiten, Klagen und Forderungen in Verbindung mit den gemäß diesen Bedingungen zur Verfügung gestellten HERE-Daten der Gerichtsbarkeit des Bundesstaates Illinois, USA, unterliegen.

(c) Bei nicht mit HERE-Daten im Zusammenhang stehenden Ansprüchen, Klagen und Forderungen

Die oben genannten Bedingungen unterliegen den Gesetzen des Bundesstaates Kansas, USA, mit Ausnahme (i) der Bestimmungen des Kollisionsrechts bzw. (ii) der Konvention der Vereinten Nationen über Verträge über den intermationalen Warenkauf, die ausdrücklich nicht für diese Vereinbarung gilt. Sie stimmen zu, alle Rechtstrettigkeiten, Klagen und Forderungen, die sich aus oder in Verbindung mit der Anwendung oder dem Inhalt ergeben, der Gerichtsbarkeit des US-Bundesstaates Kansas zu übergeben. Übersetzungen dieser Vereinbarung aus dem Englischen werden lediglich als Hilfestellung bereitgestellt. Falls diese Vereinbarung in eine andere Sprache als Englisch übersetzt wird und es zu Widersprüchlickkeiten der Bedingungen zwischen der englischen Version und der Version in einer anderen Sprache kommt, gilt die englische Version.

Endbenutzer in öffentlichen Ämtern. Handelt es sich beim Endbenutzer um eine Behörde, ein Ministerium oder ein sonstiges Organ der US-amerikanischen Regierung oder wird der Endbenutzer ganz oder teilweise von der US-amerikanischen Regierung finanziert, unterliegen die Verwendung, Vervielfätigung, Reproduktion, Veröffentlichung, Modifizierung, Offenlegung oder Übertragung der Anwendung und der begleitenden Dokumentation den Einschränkungen gemäß den Verordnungen DFARS 252.227-7014(a)(1) (JUNI 1995) (Richtlinie des US-Verteidigungsministeriums zur Definition kommerzieller Computersoftware), DFARS 27.7022-1 (Richtlinie des US-Verteidigungsministeriums zu kommerzieller Computersoftware), FAR 52.227-19 (JUNI 1987) (Klausel zu kommerzieller Computersoftware von Zivilbehörden), DFARS 252.227-7015 (NOV. 1995) (Fechnische Daten des US-Verteidigungsministeriums – Klausel zu kommerziellen Produkten), FAR 52.227-11 und III (JUNI 1987) (Klausel zu technischen Daten und nicht kommerzieller Computersoftware von Zivilbehörden), DFARS 252.227-7015 (NOV. 1995) (Klausel zu technischen Daten und nicht kommerzieller Computersoftware von Zivilbehörden), DFARS 252.227-7015 (NOV. 1995) (Klausel zu technischen Daten und nicht kommerzieller Computersoftware von Zivilbehörden), DFARS 252.227-7015 (NOV. 1995) (Klausel zu technischen Podukten), soweit zutreffend. Im Falle eines Konflikts zwischen den hier aufgeführten FAR- und DFARS-Vorschriften und dieser Lizenzvereinbarung ist die Auslegung rechtsverbindlich, die eine größere Einschränkung der Regierungsrechte darstellt. Die Unternehmer/Hersteller sind Garmin International, Inc., 1200 East 151st Street, Olathe, Kansas 66062, USA und HERE North America LLC, 425 West Randolph Street, Chicago, Illinois 60060, USA.

Garmin® ist eine Marke von Garmin Ltd. oder deren Tochtergesellschaften und ist in den USA und anderen Ländern eingetragen. Diese Marken dürfen nur mit ausdrücklicher Genehmigung von Garmin verwendet werden. HERE ist in den USA und anderen Ländern eine Marke. Andere Firmennamen und Marken, die in diesem Dokument erwähnt werden oder auf die verwiesen wird, sind Eigentum ihrer jeweiligen Inhaber. Alle Rechte vorbehalten.

Zusätzliche Bedingungen und Datenschutzrichtlinie für Positionsplattformdienste. Wenn Ihre Anwendung auf Positionsplattformdienste zugreifen kann, stimmen Sie durch den Zugriff darauf den Nokia-Nutzungsbedingungen unter http://here.com/services/terms und der Nokia-Datenschutzrichtlinie unter http://www.nokia.com/global/privacy/policy/privacy/policy/privacy-policy/zu.

#### Vereinbarung für Endbenutzer eines Verkehrsfunkdienstes

Der Anbieter des Verkehrsfunkdienstes besitzt die Rechte an den Informationen zu Verkehrsereignissen ("Verkehrsfunkdaten") sowie, wenn Sie RDS/TMC-Verkehrsdaten empfangen, am RDS/TMC-Netz, über das diese Informationen gesendert werden. Die vollständige oder teilweise Reproduzierung, Duplizierung, Neuveröffentlichung, Übertragung oder anderweitige Verteilung der Verkehrsfunkdaten durch Ändern, Kopieren, Scannen oder beliebige andere Methoden ist nicht gestattet. Sie verteidigen und halten den Verkehrsfunkdienstanbieter (und dessen Tochterunternehmen) und Garmin Ld. (und deren Tochteruntermehmen) (zusammengefasst als. Garmin" bezeichnet) frei und schadlos gegen jegliche Ansprüche, Schäden, Kosten oder andere Ausgaben, die sich direkt oder indirekt aus (a) Ihrer nicht autorisierten Nutzung der Verkehrsfunkdaten oder des RDS/TMC-Netzes, (b) Ihrer Verletzung dieser Äbonnement-Vereinbarung für Endbenutzer und/oder (c) einer hiermit in Verbindung stehenden und von Ihnen durchgeführten nicht autorisierten oder ungesetzlichen Aktivität ergeben.

Die Verkehrsfunklinformationen haben lediglich informativen Charakter. Das Risiko der Nutzung liegt allein bei Ihnen. Der Verkehrsfunkdienstanbieter Garmin und dessen Zulieferer machen keine Zusicherungen in Bezug auf Inhalte, Verkehrs- oder Straßenbedingungen, Straßenbenutzbarkeit oder Geschwindigkeiten.

Garmin und seine Verkehrsfunkdienstanbieter übernehmen keinerlei Garantien im Hinblick auf die Tauglichkeit oder Kompatibilität der Verkehrsfunkdaten im Zusammenhang mit der Garmin-Softwareanwendung, die Sie auf Ihr Gerät heruntergeladen haben, und übernehmen keinerlei Garantien im Hinblick darauf, dass die Verkehrsfunkdaten nach der Integration in und Kopplung mit dem Gerät ordnungsgemäß funktionieren. Darüber hinaus übernehmen Garmin und seine Verkehrsfunkdienstanbieter keinerlei Garantie im Hinblick auf die Zuverlässigkeit, Genauigkeit, Lückenlosigkeit und Vollständigkeit der Verkehrsfunkdaten, die von Zeit zu Zeit Ungenauigkeiten und/oder Fehler aufweisen können. In dem nach geltendem Recht maximal zulässigen Umfang wird hiermit auf Garantien jeglicher Art im Hinblick auf die Verkehrsfunkdaten ausdrücklich verzichtet, und sie werden ausdrücklich ausgeschlossen, u. a. jene bezüglich der Gebrauchstaulichkeit, der Eignung für einen bestimmten Zweck, der Genauigkeit oder der Vollständigkeit der Verkehrsfunkdaten und/oder des Nichtvorhandenseins von Viren.

Garmin und seine Verkehrsfunkdienstanbieter schließen jegliche Haftung für mögliche Verluste, Verletzungen oder Schäden aus, die aus der Verwendung oder Nichtverwendbarkeit der Verkehrsfunkdaten als Folge schwieriger Wetterbedingungen, der Zerstörung von Sendern und/oder anderer Funkinfrastrukturen, einer Naturkatastrophe und/oder aus Mängeln im Hinblick auf die Zuverlässigkeit, Vollständigkeit oder Genauigkeit der Verkehrsfunkdaten herrühren. In keinem Fall sind Garmin oder seine Verkehrsfunkdienstanbieter Ihnen oder einer anderen Partei gegenüber haftbar für geliche Schadenersatzforderungen, indirekte, beläufig entstandene, konkrete Schäden oder Folgeschäden (einschließlich, jedoch nicht beschränkt auf indirekte, direkte oder konkrete Schäden, Schadenersatzforderungen oder Entschädigungen mit Strafzweck für Geschäfts- oder Einnahmeverluste, Geschäftsunterbrechungen oder den Verlust von Geschäftsinformationen), die aus der Verwendung oder Nichtverwendbarkeit der Verkehrsfunkdaten entstehen, selbst wenn Garmin auf die Möglichkeit solcher Schäden hingewiesen wurde.

## Anpassen der Hauptlautstärke

- 1 Wählen Sie Lautstärke.
- 2 Wählen Sie eine Option:
  - Passen Sie die Lautstärke mithilfe des Schiebereglers an.
  - Wählen Sie , um den Ton des Geräts stumm zu schalten.

## Icons der Statusleiste

Die Statusleiste befindet sich oben im Hauptmenü. Die loons der Statusleiste zeigen Informationen zu Funktionen des Geräts an. Sie können einige loons auswählen, um Einstellungen zu ändern oder zusätzliche Informationen einzublenden.

| ath            | Status des GPS-Signals |  |  |
|----------------|------------------------|--|--|
| <b>11:20</b> Å | Aktuelle Zeit          |  |  |

## Satellitensignale

Sobald das Gerät eingeschaltet ist, beginnt es mit dem Empfang von Satellitensignalen. Das Gerät benötigt möglicherweise eine ungehinderte Sicht zum Himmel, um Satellitensignale zu erfassen. Wenn mindestens ein Balken (mil) grün angezeigt wird, hat das Gerät Satellitensignale erfasst.

## Anzeigen von GPS-Satellitensignalen

Weitere Informationen zu GPS finden Sie unter www.garmin.com/aboutGPS.

Halten Sie .... gedrückt.

## Verwenden der Bildschirmschaltflächen

- Wählen Sie 🏷, um zum Hauptmenü zurückzukehren.
- Halten Sie Sedrückt, um schnell zum Hauptmenü zurückzukehren.
- Wählen Sie A bzw. , um weitere Optionen anzuzeigen.

- Halten Sie ↑ bzw. ↓ gedrückt, um den Bildlauf zu beschleunigen.
- Wählen Sie , um ein Menü mit Optionen für den aktuellen Bildschirm anzuzeigen.

## Verwenden der Bildschirmtastatur

Informationen zum Ändern des Tastaturlayouts finden Sie unter "Sprach- und Tastatureinstellungen" (Seite 174). Wählen Sie ein Zeichen auf der Tastatur, um einen Buchstaben oder eine Zahl einzugeben.

- Wählen Sie \_\_\_\_, um ein Leerzeichen einzugeben.
- Halten Sie gedrückt, um ein Zeichen zu löschen.
- Wählen Sie 🔕, um die gesamte Eingabe zu löschen.
- Wählen Sie on, um den Sprachmodus für die Tastatur auszuwählen.
- Wählen Sie erwei, um Sonderzeichen, z. B. Satzzeichen, einzugeben.
- Wählen Sie . , um die Großschreibung von Zeichen zu ändern.

## Informationen zu Kurzbefehlen

Sie können dem Menü "Zieleingabe" Kurzbefehle hinzufügen. Ein Kurzbefehl kann auf eine Position, eine Kategorie oder eine Suchfunktion verweisen.

#### Hinzufügen von Icons für Kurzbefehle

Das Menü Zieleingabe kann bis zu 36 Icons für Kurzbefehle umfassen.

- 1 Wählen Sie Zieleingabe > Kurzbefehl hinzufügen.
- 2 Wählen Sie ein Element.

#### Entfernen von Kurzbefehlen

- 1 Wählen Sie Zieleingabe > > Kurzbefehl(e) entfernen.
- 2 Wählen Sie den Kurzbefehl aus, den Sie entfernen möchten.
- 3 Wählen Sie den Kurzbefehl erneut aus, um den Vorgang zu bestätigen.

## Suchen von Positionen

Das Gerät bietet viele Möglichkeiten zum Suchen nach Positionen.

- Nach Kategorie (Seite 149)
- In der Nähe einer anderen Position (Seite 151)
- Durch Eingabe des Namens (Seite 151)
- Nach Adresse (Seite 151)
- Nach kürzlich gefundenen Positionen (Seite 154)
- Nach Koordinaten (Seite 152)
- Karte (Seite 152)
- Nach Favoriten (Seite 155)

## Informationen zu Points of Interest

Die auf dem Gerät installierten Detailkarten enthalten Points of Interest, z. B. Restaurants, Hotels und Autoservices. Suchen Sie mithilfe von Kategorien nach Geschäften oder Sehenswürdigkeiten in der Nähe.

#### Suchen von Positionen nach Kategorie

- 1 Wählen Sie Zieleingabe.
- 2 Wählen Sie eine Kategorie, oder wählen Sie die Option POIs.
- 3 Wählen Sie bei Bedarf eine Unterkategorie.
- 4 Wählen Sie eine Position.

#### Suchen innerhalb von Kategorien

Grenzen Sie Suchergebnisse ein, indem Sie innerhalb bestimmter Kategorien suchen.

- 1 Wählen Sie Zieleingabe.
- 2 Wählen Sie eine Kategorie, oder wählen Sie die Option POIs.
- 3 Wählen Sie bei Bedarf eine Unterkategorie.
- 4 Geben Sie bei Bedarf in der Suchleiste den Namen ganz oder teilweise ein (Seite 150).

#### Suchen von Positionen mit der Suchleiste

Suchen Sie mithilfe der Suchleiste nach Positionen, indem Sie eine Kategorie, den Namen eines Unternehmens, eine Adresse oder eine Stadt eingeben.

- 1 Wählen Sie Zieleingabe.
- 2 Wählen Sie die Suchleiste 1

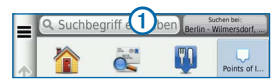

3 Geben Sie einen Suchbegriff ein.

Während der Eingabe werden unterhalb der Suchleiste Suchbegriffe vorgeschlagen.

- 4 Wählen Sie eine Option:
  - Suchen Sie nach einem Typ von Point of Interest, indem Sie den Namen einer Kategorie eingeben, z. B. "Kinos".
  - Suchen Sie namentlich nach Points of Interest, indem Sie Namen ganz oder teilweise eingeben.

- Suchen Sie nach einer Adresse in der N\u00e4he, indem Sie den Stra
  und die Hausnummer eingeben.
- Suchen Sie nach einer Adresse in einer anderen Stadt, indem Sie den Straßennamen, die Hausnummer, die Stadt und das Land eingeben.
- Suchen Sie nach einer Stadt, indem Sie die Stadt und jeweils das Bundesland, die Provinz oder das Land eingeben.
- Suchen Sie nach Koordinaten, indem Sie die Breiten- und Längengrade eingeben.
- 5 Wählen Sie eine Option:
  - Suchen Sie nach einem vorgeschlagenen Suchbegriff, indem Sie den Begriff auswählen.
  - Suchen Sie nach dem eingegebenen Text, indem Sie
     Q auswählen.
- 6 Wählen Sie bei Bedarf eine Position aus.

## Ändern des Suchgebiets

Standardmäßig sucht das Gerät nach Positionen in der Nähe der aktuellen Position. Sie können nach einer Position in der Nähe einer anderen Stadt oder Position suchen.

- 1 Wählen Sie Zieleingabe > Suchen bei.
- 2 Wählen Sie eine Option.
- 3 Wählen Sie bei Bedarf eine Position.

## Informationen zu Suchfunktionen

Sie können unter Verwendung der Bildschirmtastatur nach POIs suchen oder durch Eingabe der Adresse oder der Koordinaten des POIs.

### Suchen von Adressen

HINWEIS: Die Reihenfolge der Schritte ändert sich möglicherweise abhängig von den auf dem Gerät geladenen Kartendaten.

- 1 Wählen Sie Zieleingabe > Adresse.
- 2 Geben Sie die Hausnummer ein, und wählen Sie Fertig.
- 3 Geben Sie den Namen der Straße ein, und wählen Sie Weiter.

- 4 Wählen Sie bei Bedarf die Option Suchgebiet, um die Stadt, das Bundesland oder die Provinz zu ändern.
- 5 Wählen Sie bei Bedarf die Stadt, das Bundesland oder die Provinz.
- 6 Wählen Sie bei Bedarf die Adresse.

#### Suchen von Städten

- 1 Wählen Sie Zieleingabe > Points of Interest > Städte.
- 2 Wählen Sie Suchbegriff eingeben.
- 3 Geben Sie einen Städtenamen ein, und wählen Sie
- 4 Wählen Sie eine Stadt.

### Suchen von Kreuzungen

Bevor Sie nach Kreuzungen suchen können, müssen Sie der Suchfunktion für Kreuzungen einen Kurzbefehl hinzufügen (Seite 148).

- 1 Wählen Sie Zieleingabe > Points of Interest > Kreuzungen.
- 2 Wählen Sie ein Bundesland oder eine Provinz.

HINWEIS: Wählen Sie bei Bedarf Bundesland oder Land, um das Land, das Bundesland oder die Provinz zu ändern.

- 3 Geben Sie den Namen der ersten Straße ein, und wählen Sie Weiter.
- 4 Wählen Sie bei Bedarf die Straße.
- 5 Geben Sie den Namen der zweiten Straße ein, und wählen Sie Weiter.
- 6 Wählen Sie bei Bedarf die Straße.
- 7 Wählen Sie bei Bedarf die Kreuzung.

#### Suchen von Positionen anhand von Koordinaten

Bevor Sie unter Verwendung von Koordinaten nach Positionen suchen können, müssen Sie der Suchfunktion für Koordinaten einen Kurzbefehl hinzufügen (Seite 148).

Sie können durch die Eingabe von Breiten- und Längengraden nach einer Position suchen. Dies kann besonders beim Geocaching hilfreich sein.

1 Wählen Sie Zieleingabe > Points of Interest > Koordinaten.

- 2 Wählen Sie bei Bedarf die Option **≡** > Format, wählen Sie das für die Karte angemessene Koordinatenformat und dann **Speichern**.
- 3 Wählen Sie die Breitenkoordinate.
- 4 Geben Sie die neue Koordinate ein, und wählen Sie Fertig.
- 5 Wählen Sie die Längenkoordinate.
- 6 Geben Sie die neue Koordinate ein, und wählen Sie Fertig.
- 7 Wählen Sie Auf Karte zeigen.

## Suchen von Positionen auf der Karte

Bevor Sie nach in den Kartendaten enthaltenen POIs suchen können, z. B. Restaurants, Kliniken und Tankstellen, müssen Sie die Kartenebene für POIs entlang der Straße aktivieren (Seite 162).

- 1 Wählen Sie Karte.
- 2 Verschieben Sie die Karte, und vergrößern Sie sie, um das Suchgebiet anzuzeigen.

3 Wählen Sie bei Bedarf Q, und wählen Sie ein Kategorielcon aus, um nur POIs einer bestimmten Kategorie anzuzeigen.

Auf der Karte werden Positionsmarkierungen (11) oder ein blauer Punkt) angezeigt.

- 4 Wählen Sie eine Option:
  - Wählen Sie eine Positionsmarkierung aus.
  - Wählen Sie einen Punkt aus, z. B. eine Straße, Kreuzung oder Adresse.
- 5 Wählen Sie bei Bedarf die Positionsbeschreibung aus, um weitere Informationen anzuzeigen.

## Suchen innerhalb von Kategorien

Nachdem Sie eine Suche nach einem Point of Interest durchgeführt haben, wird für einige Kategorien möglicherweise eine Liste für die Schnellsuche mit den letzten vier ausgewählten Zielen angezeigt.

- 1 Wählen Sie Zieleingabe.
- 2 Wählen Sie eine Kategorie, oder wählen Sie die Option POIs.

3 Wählen Sie ein Ziel aus der Liste für die Schnellsuche aus, wenn diese angezeigt wird.

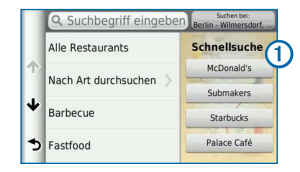

4 Wählen Sie bei Bedarf das entsprechende Ziel aus.

## **Speichern einer Zuhause-Position**

Sie können eine Position, an die Sie sehr häufig zurückkehren, als "Zuhause-Position" festlegen.

- 1 Wählen Sie Zieleingabe > = > Zuhause eingeben.
- 2 Wählen Sie Meine Adresse eingeben, Aktuelle Position verwenden oder Kürzlich gefunden.

Die Position wird im Ordner "Favoriten" als "Zuhause" gespeichert (Seite 155).

#### Aufsuchen der "Zuhause-Position"

Wählen Sie Zieleingabe > Nachhause.

## Bearbeiten der Informationen der "Zuhause-Position"

- 1 Wählen Sie Zieleingabe > Favoriten > Zuhause.
- 2 Wählen Sie ① > = > Bearbeiten.
- 3 Geben Sie die Änderungen ein.
- 4 Wählen Sie Fertig.

## Suchen kürzlich gefundener Orte

Im Gerät werden die letzten 50 gefundenen Positionen gespeichert.

- 1 Wählen Sie Zieleingabe > Kürzlich.
- 2 Wählen Sie eine Position.

## Sortieren und Filtern kürzlich gefundener Positionen

- 1 Wählen Sie Zieleingabe > Kürzlich >
- 2 Wählen Sie eine Option:

- Wählen Sie Löschen, um alle kürzlich gefundenen Positionen zu löschen.
- Wählen Sie Kategorie anzeigen, um Positionen nach Kategorie zu sortieren.
- Wählen Sie Nach Entfernung sortieren, um kürzlich gefundene Positionen nach Entfernung zu sortieren.

### Löschen der Liste kürzlich gefundener Orte

Wählen Sie Zieleingabe > Kürzlich > > Löschen > Ja.

## Suchen nach Parkplätzen

- 1 Wählen Sie Zieleingabe > POls > Parken.
- 2 Wählen Sie eine Parkmöglichkeit.

## Festlegen einer simulierten Position

Wenn Sie sich in einem Gebäude befinden oder keine Satellitensignale empfangen, können Sie mithilfe der GPS-Simulation eine simulierte Position einrichten.

- 1 Wählen Sie Einstellungen > Navigation.
- 2 Wählen Sie GPS-Simulation.
- 3 Wählen Sie im Hauptmenü die Option Karte.
- 4 Wählen Sie einen Bereich auf der Karte aus.

Die Adresse der Position wird unten im Bildschirm angezeigt.

- 5 Wählen Sie die Positionsbeschreibung.
- 6 Wählen Sie Position setzen.

## **Speichern von Positionen**

Sie können Positionen speichern, um sie schnell zu finden und Routen zu ihnen zu erstellen.

## **Speichern einer Position**

1 Suchen Sie nach einer Position (Seite 149).

- 2 Wählen Sie in den Suchergebnissen eine Position aus.
- 3 Wählen Sie 1.
- 4 Wählen Sie => Speichern.
- 5 Geben Sie bei Bedarf einen Namen ein, und wählen Sie Fertig.

## Speichern der aktuellen Position

- 1 Wählen Sie auf der Karte das Fahrzeug-Icon.
- 2 Wählen Sie Speichern.
- 3 Geben Sie einen Namen ein, und wählen Sie Fertig.
- 4 Wählen Sie OK.

## Starten einer Route zu einem Favoriten

- 1 Wählen Sie Zieleingabe > Gespeichert.
- 2 Wählen Sie bei Bedarf eine Kategorie, oder wählen Sie Alle Favoriten.
- 3 Wählen Sie eine Position.
- 4 Wählen Sie Los!.

#### Bearbeiten von Favoriten

- 1 Wählen Sie Zieleingabe > Gespeichert.
- 2 Wählen Sie bei Bedarf eine Kategorie.
- 3 Wählen Sie eine Position.
- 4 Wählen Sie 🚯.
- 5 Wählen Sie => Bearbeiten.
- 6 Wählen Sie eine Option:
  - Wählen Sie Name.
  - Wählen Sie Telefonnummer.
  - Weisen Sie Favoriten bestimmte Kategorien zu, indem Sie **POIs** wählen.
  - Ändern Sie das zum Markieren des Favoriten auf der Karte verwendete Icon, indem Sie Icon ändern wählen.
- 7 Bearbeiten Sie die Informationen.
- 8 Wählen Sie Fertig.

### Zuweisen von Kategorien zu Favoriten

Sie können benutzerdefinierte POIs hinzufügen, um Favoriten zu organisieren.

- 1 Wählen Sie Zieleingabe > Gespeichert.
- 2 Wählen Sie eine Position.
- 3 Wählen Sie 1.
- 4 Wählen Sie => Bearbeiten > Points of Interest.
- 5 Geben Sie einen oder mehrere Kategoriennamen ein. Trennen Sie diese durch Komma voneinander.
- Wählen Sie bei Bedarf einen vorgeschlagenen Point of Interest.
- 7 Wählen Sie Fertig.

### Sortieren und Filtern gespeicherter Positionen

- 1 Wählen Sie Zieleingabe > Favoriten > .
- 2 Wählen Sie eine Option:
  - · Wählen Sie Eingabe, um nach Favoriten zu suchen.

- Wählen Sie Favoriten löschen, um Favoriten zu löschen.
- Wählen Sie Kategorie anzeigen, um Positionen nach Kategorie zu sortieren.
- Wählen Sie Nach Häufigkeit sortieren, um Positionen nach Häufigkeit zu sortieren.

### Löschen von Favoriten

HINWEIS: Gelöschte Favoriten können nicht wiederhergestellt werden.

- Wählen Sie Zieleingabe > Gespeichert.
- Wählen Sie > Favoriten löschen.
- 3 Aktivieren Sie das Kontrollkästchen neben den zu löschenden Favoriten, und wählen Sie Löschen.

## Navigation

## Starten von Routen

- 1 Suchen Sie nach einer Position (Seite 150).
- 2 Wählen Sie eine Position.
- 3 Wählen Sie Los!.
- 4 Wählen Sie bei Bedarf eine Route.

#### Anzeigen einer Vorschau mehrerer Routen

- 1 Suchen Sie nach einer Position (Seite 150).
- 2 Wählen Sie in den Suchergebnissen eine Position aus.
- 3 Wählen Sie Routen.
- 4 Wählen Sie mithilfe der Bildschirmschaltflächen eine Route aus.
- 5 Wählen Sie Los!.

## Verfolgen von Routen

Die Route ist durch eine magentafarbene Linie gekennzeichnet. Die Zielflagge zeigt das Ziel an.

Während der Fahrt führt Sie das Gerät mithilfe von Sprachansagen, Pfeilen auf der Karte und Anweisungen oben auf der Karte zum Ziel. In der oberen linken Ecke wird die Distanz zur nächsten Abbiegung angezeigt. Wenn Sie von der ursprünglichen Route abweichen, berechnet das Gerät die Route neu und liefert neue Fahranweisungen.

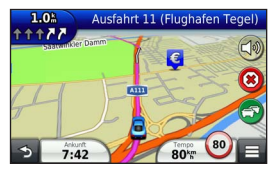

## Verwenden der Navigationskarte

- 1 Wählen Sie im Hauptmenü die Option Karte.
  - Zeigen Sie Kurzbefehle f
    ür Karten- und Navigationsfunktionen an, indem Sie 
    w
    ählen.

- 2 Wenn die Zoomsteuerungen ausgeblendet sind, wählen Sie die Karte aus, um die Zoomsteuerungen anzuzeigen.
- 3 Wählen Sie die Karte aus, um zum Durchsuchenmodus zu wechseln.

Daraufhin werden Kartenschaltflächen angezeigt.

- 4 Wählen Sie eine Option:
  - Vergrößern bzw. verkleinern Sie die Ansicht, indem Sie 
     bzw. 
     wählen.
  - Drehen Sie die Kartenansicht, indem Sie Swählen.
  - Wechseln Sie zwischen der Ansicht "Norden oben" und "3D", indem Sie (A) wählen.
  - Wählen Sie 🧐, um Karten-Ebenen hinzuzufügen oder zu entfernen.
  - Zeigen Sie bestimmte Positionskategorien an, indem Sie Q wählen und ein Kategorie-Icon auswählen.
  - Wählen Sie , um die aktuelle Position auf der Karte zu zentrieren.

## Hinzufügen von Zwischenzielen zu Routen

 Wählen Sie beim Navigieren einer Route die Option um zum Hauptmenü zurückzukehren.

- 2 Wählen Sie Zieleingabe.
- 3 Suchen Sie nach der Position (Seite 149)
- 4 Wählen Sie Los!.
- 5 Wählen Sie Der Route hinzufügen.

#### Wählen einer Umleitung

Wenn Sie einer Route folgen, können Sie mithilfe von Umleitungen Behinderungen wie Baustellen meiden.

**HINWEIS**: Falls die gegenwärtig eingeschlagene Route die einzig mögliche ist, kann das Gerät keine Umleitung berechnen.

Wählen Sie auf der Karte die Option E > Umleitung.

#### Anhalten der Route

Wählen Sie auf der Karte die Option (3).

#### Verwenden von vorgeschlagenen Routen

Bevor Sie diese Funktion verwenden können, müssen Sie mindestens einen Favoriten speichern und die Funktion für Reisedaten aktivieren (Seite 175). Unter Verwendung von myTrends<sup>™</sup> sagt das Gerät Ihr Ziel basierend auf den Reisedaten, dem Wochentag und der Uhrzeit vorher. Wenn Sie mehrmals zu einem Favoriten gefahren sind, wird die Position möglicherweise in der Navigationsleiste auf der Karte zusammen mit der voraussichtlichen Fahrtzeit und Verkehrsinformationen angezeigt.

Wählen Sie die Navigationsleiste aus, um eine vorgeschlagene Route zur Position anzuzeigen.

## Informationen zu Autobahn-POIs

Während der Navigation einer Route können Sie nach Tankstellen, Restaurants, Unterkünften und Toiletten in der Nähe der nächsten Ausfahrten suchen.

POIs sind auf Registerkarten nach Kategorie aufgeführt.

|    | Tankstelle  |
|----|-------------|
| 41 | Restaurants |
| 1  | Unterkunft  |

### Suchen nach Autobahn-POIs

- Wählen Sie auf der Karte die Option = > Autobahn-POIs.
- 2 Wählen Sie mithilfe der Pfeile eine der nächsten Ausfahrten aus.
- 3 Wählen Sie eine Registerkarte für Autobahn-POIs aus.
- 4 Wählen Sie einen Point of Interest.

#### Navigieren zu Ausfahrten

- Wählen Sie auf der Karte die Option > Autobahn-POIs > M.
- 2 Wählen Sie Los!.

## Vermeiden von Straßenmerkmalen

- 1 Wählen Sie Einstellungen > Navigation > Vermeidungen.
- 2 Wählen Sie die Straßenmerkmale aus, die auf der Route vermieden werden sollen, und wählen Sie Speichern.

## Informationen zu eigenen Vermeidungen

Mithilfe von eigenen Vermeidungen können Sie bestimmte Gebiete und Straßenabschnitte vermeiden. Sie können eigene Vermeidungen je nach Bedarf aktivieren und deaktivieren.

#### Vermeiden von Gebieten

- 1 Wählen Sie Einstellungen > Navigation > Eigene Vermeidungen.
- 2 Wählen Sie bei Bedarf die Option Vermeidungen.
- 3 Wählen Sie Gebiet.
- 4 Wählen Sie die obere linke Ecke des zu vermeidenden Gebiets aus, und wählen Sie Weiter.
- 5 Wählen Sie die untere rechte Ecke des zu vermeidenden Gebiets aus, und wählen Sie Weiter.

Das ausgewählte Gebiet wird auf der Karte schattiert angezeigt.

6 Wählen Sie Fertig.

#### Vermeiden von Straßen

1 Wählen Sie Einstellungen > Navigation > Eigene Vermeidungen.

- 2 Wählen Sie Straße.
- 3 Wählen Sie den Startpunkt des Straßenabschnitts, den Sie vermeiden möchten, und wählen Sie Weiter.
- 4 Wählen Sie den Endpunkt des Straßenabschnitts, und wählen Sie Weiter.
- 5 Wählen Sie Fertig.

#### Deaktivieren eigener Vermeidungen

Sie können eine eigene Vermeidung deaktivieren, ohne sie zu löschen.

- 1 Wählen Sie Einstellungen > Navigation > Eigene Vermeidungen.
- 2 Wählen Sie eine Vermeidung.
- 3 Wählen Sie => Deaktivieren.

#### Löschen eigener Vermeidungen

- 1 Wählen Sie Einstellungen > Navigation > Eigene Vermeidungen.
- 2 Wählen Sie eine Option:

- Wenn Sie alle eigenen Vermeidungen löschen möchten, wählen Sie 🔯 > Alle auswählen > Löschen.
- Wenn Sie eine einzelne eigene Vermeidung löschen möchten, wählen Sie die Vermeidung und dann die Option => Löschen.

## Navigieren im Luftlinien-Modus

Wenn Sie beim Navigieren keinen Straßen folgen, können Sie den Luftlinien-Modus verwenden.

- 1 Wählen Sie Einstellungen > Navigation.
- 2 Wählen Sie Routenpräferenz > Luftlinie > Speichern.

Die Route wird als gerade Linie zur Position berechnet.

## Kartenseiten

## Anpassen der Karte

#### Anpassen der Kartenebenen

Sie können anpassen, welche Daten auf der Karte angezeigt werden, z. B. Icons für Points of Interest und Straßenbedingungen.

- 1 Wählen Sie auf der Karte die Option **E**.
- 2 Wählen Sie Karten-Ebenen.
- 3 Wählen Sie, welche Ebenen auf der Karte angezeigt werden sollen, und wählen Sie Speichern.

## Anzeigen der Reiseaufzeichnung

Das Gerät führt eine Reiseaufzeichnung durch, d. h. eine Aufzeichnung des von Ihnen zurückgelegten Wegs.

- 1 Wählen Sie Einstellungen > Karte und Fahrzeug > Kartenebenen.
- 2 Aktivieren Sie das Kontrollkästchen Reiseaufzeichnung, und wählen Sie Speichern.

## Ändern des Kartendatenfelds

- 1 Wählen Sie auf der Karte das Datenfeld oben links.
- 2 Wählen Sie einen Datentyp, der angezeigt werden soll.
- 3 Wählen Sie Speichern.

#### Ändern der Kartenansicht

- 1 Wählen Sie Einstellungen > Karte und Fahrzeug > Kartenansicht Auto-Modus.
- 2 Wählen Sie eine Option:
  - Wählen Sie In Fahrtrichtung, um die Karte zweidimensional anzuzeigen, wobei sich die Fahrtrichtung oben befindet.
  - Wählen Sie Norden oben, um die Karte zweidimensional anzuzeigen, wobei sich Norden oben befindet.
  - Wählen Sie 3D, um die Karte dreidimensional anzuzeigen.

#### Anpassen von Karten-Icons

Sie können auf der rechten Seite der Hauptkarte bis zu drei lcons anzeigen.

- 1 Wählen Sie Einstellungen > Karte und Fahrzeug > Kartenschaltflächen.
- 2 Wählen Sie bei Bedarf ein Icon aus, das entfernt werden soll, und wählen Sie OK.
- 3 Wählen Sie 🐵.
- 4 Wählen Sie ein anderes Icon aus.

#### Entfernen von Icons von der Karte

Sie können alle Icons von der rechten Seite der Karte entfernen.

- 1 Wählen Sie Einstellungen > Karte und Fahrzeug > Kartenschaltflächen.
- 2 Wählen Sie ein Icon und anschließend OK.
- 3 Wählen Sie Speichern.

## Ändern des Kartencockpits

Im Cockpit werden unten auf der Karte Reiseinformationen angezeigt. Sie können verschiedene Cockpits auswählen, um die Art und das Layout der Informationen zu ändern.

- 1 Wählen Sie Einstellungen > Karte und Fahrzeug > Cockpits.
- 2 Wählen Sie mit den Pfeilen ein Cockpit aus.
- 3 Wählen Sie Speichern.

## Anzeigen von Abbiegungen

## Anzeigen einer Liste von Abbiegungen

Wenn Sie eine Route navigieren, können Sie alle Abbiegungen und Fahrtrichtungsänderungen auf der Route sowie die Distanz zwischen den Abbiegungen anzeigen.

- 1 Wählen Sie oben auf der Karte die Textleiste aus.
- 2 Wählen Sie eine Abbiegung aus.

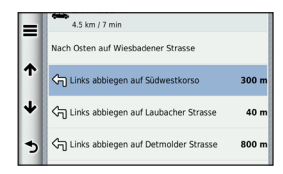

Die Details für die Abbiegung werden angezeigt. Für Kreuzungen auf Hauptverkehrsstraßen wird die Kreuzungsansicht angezeigt, sofern diese verfügbar ist.

#### Anzeigen der gesamten Route auf der Karte

- Wählen Sie beim Navigieren einer Auto-Route die Navigationsleiste oben auf der Karte aus.
- 2 Wählen Sie => Karte.

## Anzeigen des nächsten Abbiegepunkts

Beim Navigieren einer Route wird oben links auf der Karte eine Vorschau des nächsten Abbiegepunkts, des Fahrspurwechsels oder der Fahrtrichtungsänderung angezeigt. Die Vorschau umfasst die Distanz zum Abbiegepunkt oder zur Fahrtrichtungsänderung sowie die richtige Spur, auf der Sie sich befinden sollten, sofern diese Informationen verfügbar sind.

Wählen Sie auf der Karte die Option 🕮, um den nächsten Abbiegepunkt auf der Karte anzuzeigen.

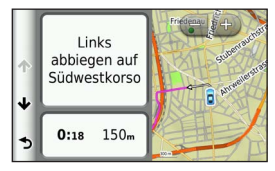

### Anzeigen von Kreuzungen

Bei der Auto-Navigation werden auf Hauptverkehrsstraßen fotorealistische 3D-Kreuzungsansichten angezeigt. Wenn Sie sich einer Kreuzung auf der Route nähern, wird kurz ein Bild für die Kreuzung angezeigt, sofern dies verfügbar ist.

HINWEIS: Der Fahrspurassistent mit Kreuzungsansicht ist nicht in allen Gebieten verfügbar.

Wählen Sie auf der Karte die Option 📅 > => > Kreuzungsansicht, um die nächste Kreuzung anzuzeigen, sofern diese verfügbar ist.

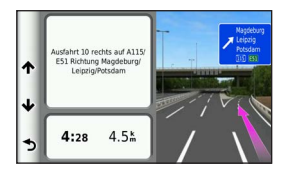

#### Anzeigen von Verkehrsmeldungen

Während der Auto-Navigation wird möglicherweise eine Verkehrsmeldung angezeigt.

Wählen Sie die Meldung aus, um weitere Informationen anzuzeigen.

### Anzeigen von Reiseinformationen

Auf der Reiseinformationsseite werden das aktuelle Tempo sowie Statistiken zur Reise angezeigt.

**TIPP**: Wenn Sie die Fahrt häufig unterbrechen, lassen Sie das Gerät eingeschaltet, damit die Reisezeit genau erfasst werden kann.

Wählen Sie auf der Karte die Option **Seisecomputer**.

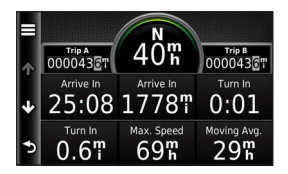

#### Zurücksetzen von Reiseinformationen

- 1 Wählen Sie auf der Karte die Option > Reisecomputer.
- 2 Wählen Sie => Feld(er) zurücksetzen.
- 3 Wählen Sie eine Option:
  - Wenn Sie nicht auf einer Route navigieren, wählen Sie Alle auswählen, um mit Ausnahme der Geschwindigkeitsanzeige alle Datenfelder auf der Seite zurückzusetzen.
  - Wählen Sie Reset: Reisedaten, um die Reisedaten des Reisecomputers zurückzusetzen.
  - Wählen Sie Reset: Max. Tempo, um die Maximal-Geschwindigkeit zurückzusetzen.
  - Wählen Sie Reset: Zähler B, um den Kilometerzähler zurückzusetzen.

## Anzeigen von Informationen zur aktuellen Position

Auf der Seite "Wo bin ich?" können Sie Informationen zur aktuellen Position anzeigen. Diese Funktion ist sehr hilfreich, falls Sie einer Notrufzentrale Ihren Standort mitteilen müssen.

Wählen Sie auf der Karte die Option = > Wo bin ich?.

#### Suchen von Serviceeinrichtungen in der Nähe

Sie können die Seite "Wo bin ich?" verwenden, um nach Serviceeinrichtungen in der Nähe zu suchen, z. B. Kliniken oder Polizeistationen.

- 1 Wählen Sie auf der Karte die Option **> Wo bin ich?**.
- 2 Wählen Sie eine Kategorie.

## Abrufen einer Wegbeschreibung zur aktuellen Position

Wenn Sie einer anderen Person mitteilen möchten, wie Ihre aktuelle Position zu erreichen ist, kann das Gerät eine Wegbeschreibung ausgeben. Wählen Sie Karte > > Wo bin ich? > > > Weg zu mir von.

## Verwenden der Apps

## Verwenden der Hilfe

Wählen Sie **Apps** > **Hilfe**, um Informationen zur Verwendung des Geräts anzuzeigen.

#### Suchen nach Hilfethemen

Wählen Sie Apps > Hilfe > Q.

## **Planen einer Route**

Sie können die Routenplanung verwenden, um eine Route mit mehreren Zielen zu erstellen und zu speichern.

- 1 Wählen Sie Apps > Routenplanung.
- 2 Wählen Sie 🕂.
- 3 Wählen Sie Startort wählen.
- 4 Suchen Sie nach einer Position (Seite 149).

- 5 Wählen Sie OK.
- 6 Wählen Sie 🕂, um weitere Positionen hinzuzufügen.
- 7 Wählen Sie Weiter.
- 8 Geben Sie einen Namen ein, und wählen Sie Fertig.

#### Bearbeiten einer Wegbeschreibung

- 1 Wählen Sie Apps > Routenplanung.
- 2 Wählen Sie eine gespeicherte Route.
- 3 Wählen Sie eine Option:
  - Ändern Sie die Ankunfts- oder Abfahrtszeit, indem Sie eine Position der Route auswählen.
  - Zeichnen Sie auf, wie viel Zeit Sie an einer Position verbringen werden, indem Sie Dauer auswählen.
  - Wählen Sie Karte, um die Route auf der Karte anzuzeigen.

## Navigieren nach gespeicherter Route

- 1 Wählen Sie Apps > Routenplanung.
- 2 Wählen Sie eine gespeicherte Route.

- 3 Wählen Sie Los!.
- 4 Wählen Sie eine Route, wenn Sie dazu aufgefordert werden (Seite 157).

#### Bearbeiten einer gespeicherten Route

- 1 Wählen Sie Apps > Routenplanung.
- 2 Wählen Sie eine gespeicherte Route.
- 3 Wählen Sie
- 4 Wählen Sie eine Option:
  - Wählen Sie Route umbenennen.
  - Wählen Sie Ziele bearbeiten, um Positionen hinzuzufügen und zu löschen oder die Reihenfolge von Positionen zu ändern.
  - Wählen Sie Route löschen.
  - Wählen Sie Reihenfolge optimieren, um die Zwischenziele der Route optimal anzuordnen.

## Anzeigen vorheriger Routen und Ziele

Bevor Sie diese Funktion verwenden können, müssen Sie die Funktion für Reisedaten aktivieren (Seite 174).

Sie können auf der Karte vorherige Routen und Positionen anzeigen, an denen Sie angehalten haben.

Wählen Sie Apps > Wo war ich?.

## Verwenden der Weltzeituhr

- 1 Wählen Sie Apps > Weltzeituhr.
- 2 Wählen Sie bei Bedarf eine Stadt aus, geben Sie einen Städtenamen ein, und wählen Sie **Q**.

## Anzeigen der Weltkarte

Wählen Sie Apps > Weltzeituhr > 👀.

Die Nachtstunden werden im schattierten Bereich der Karte angezeigt.

## Verwenden des Rechners

Wählen Sie Apps > Rechner.

## **Umrechnen von Einheiten**

- 1 Wählen Sie Apps > Einheitenrechner.
- 2 Wählen Sie bei Bedarf die Schaltfläche neben Umrechnen, wählen Sie eine Kategorie und dann Speichern.
- 3 Wählen Sie bei Bedarf die Schaltfläche einer Einheit, dann eine Maßeinheit, und wählen Sie **Speichern**.
- 4 Wählen Sie das Zahlenfeld unter der Einheit, die Sie umrechnen möchten.
- 5 Geben Sie die Zahl ein, und wählen Sie Fertig.

## Verkehr

#### HINWEIS

Garmin ist nicht für die Zuverlässigkeit oder Aktualität der Verkehrsinformationen verantwortlich.

Verkehrsinformationen sind möglicherweise nicht in allen Gebieten oder Ländern verfügbar.

## TMC-Verkehrsfunk

Mit einem TMC-Verkehrsfunkempfänger werden UKW-RDS-Verkehrsmeldungen empfangen. Das Abonnement für den UKW-Verkehrsfunk wird automatisch aktiviert, wenn das Navigationssystem Satellitensignale erfasst und gleichzeitig Verkehrsfunksignale vom Dienstanbieter empfängt. Sie können jederzeit weitere TMC-Abonnements erwerben.

HINWEIS: Die Verfügbarkeit des TMC-Verkehrsfunks ist von der jeweiligen Region abhängig und erfordert unter Umständen den Kauf eines Abonnements. Informationen zu Verkehrsfunkempfängern sowie zu abgedeckten Gebieten finden Sie unter www.garmin.com/traffic.

## Aktivieren des Verkehrsfunks

- 1 Wählen Sie Einstellungen > Verkehrsfunk.
- 2 Wählen Sie Verkehr.

# Empfangen von Verkehrsdaten über den integrierten Verkehrsfunkempfänger

#### HINWEISE

Beschichtete (aufgedampfte) Fenster können die Leistung des Verkehrsfunkempfängers beeinträchtigen.

Wenn sich der Empfänger in einem Abdeckungsbereich für Verkehrsfunk befindet, zeigt das Gerät Verkehrsinformationen an.

Verkehrsfunkempfänger und Gerät müssen sich möglicherweise im Sendebereich einer UKW-Rundfunkstation befinden, die Verkehrsinformationen sendet.

## Informationen zum Verkehrs-Icon

Wenn Sie Verkehrsinformationen empfangen, wird auf der Karte ein Verkehrs-Icon angezeigt. Die Farbe des Verkehrs-Icons ändert sich in Abhängigkeit vom Schweregrad der Verkehrsbehinderung.

| Farbe | Schweregrad | Bedeutung                                                                                        |
|-------|-------------|--------------------------------------------------------------------------------------------------|
| Grün  | Niedrig     | Normal fließender Verkehr.                                                                       |
| Gelb  | Mittel      | Fließender Verkehr mit Behinderungen.<br>Der Verkehrsfluss ist leicht stockend.                  |
| Rot   | Hoch        | Stockender oder langsam fließender<br>Verkehr. Es liegt eine schwere<br>Verkehrsbehinderung vor. |
| Grau  | Kein Signal | Es stehen keine Verkehrsinformationen<br>zur Verfügung.                                          |

## Verkehr auf der aktuellen Route

Bei der Berechnung der Route berücksichtigt das Gerät die aktuelle Verkehrslage und sucht automatisch nach der schnellsten Route. Sollte beim Navigieren auf Ihrer Route eine schwere Verkehrsbehinderung auftreten, berechnet das Gerät die Route automatisch neu.

Das Verkehrs-Icon Sändert seine Farbe je nach Schweregrad der Verkehrsbehinderung auf der Route oder auf der Straße, auf der Sie gegenwärtig unterwegs sind.

Wenn keine bessere alternative Route vorhanden ist, werden Sie gegebenenfalls dennoch über Strecken mit Verkehrsbehinderungen geleitet. Die Verzögerung ist bereits in die voraussichtliche Ankunftszeit einbezogen.

## Anzeigen von Verkehrsbehinderungen auf der aktuellen Route

- Wählen Sie beim Navigieren einer Route die Option S.
- 2 Wählen Sie Meldungen auf der Route.

Eine Liste von Verkehrsereignissen wird angezeigt. Die Liste ist entsprechend den jeweiligen Positionen entlang der Route sortiert. 3 Wählen Sie ein Ereignis.

## Manuelles Vermeiden von Verkehrsbehinderungen auf der aktuellen Route

- Wählen Sie auf der Karte die Option S.
- 2 Wählen Sie Meldungen auf der Route.
- 3 Verwenden Sie bei Bedarf die Pfeile, um weitere Verkehrsbehinderungen auf der Route anzuzeigen.
- 4 Wählen Sie => Vermeiden.

#### Wählen einer alternativen Route

- 1 Wählen Sie während der Auto-Navigation die Option S
- 2 Wählen Sie Alternative Route.
- 3 Wählen Sie eine Route.

## Anzeigen von Verkehrsbehinderungen auf der Karte

Auf der Stau-Info-Karte werden Verkehrsbehinderungen auf Straßen der näheren Umgebung farbcodiert angezeigt.

- 1 Wählen Sie auf der Karte die Option 🗐.
- 2 Wählen Sie Verkehrslage.

## Verkehrsbehinderungen im aktuellen Gebiet

#### Suchen nach Verkehrsbehinderungen

- 1 Wählen Sie auf der Karte die Option 🚱
- 2 Wählen Sie Verkehrslage > Q.
- 3 Wählen Sie ein Element aus der Liste aus.
- 4 Wenn mehrere Verkehrsbehinderungen vorliegen, können Sie mithilfe der Pfeile weitere Verzögerungen anzeigen.

#### Anzeigen von Verkehrsereignissen auf der Karte

- Wählen Sie auf der Karte die Option 3
- 2 Wählen Sie Verkehrslage.
- 3 Wählen Sie ein Verkehrs-Icon.

## Verkehrsinformationen

In der Verkehrslegende sind die auf der Stau-Info-Karte verwendeten Icons und Farben erläutert.

- 1 Wählen Sie auf der Karte die Option 🖘
- 2 Wählen Sie Legende.

## Anpassen des Geräts

- 1 Wählen Sie Einstellungen.
- 2 Wählen Sie eine Einstellungskategorie.
- 3 Wählen Sie eine Einstellung aus, um sie zu ändern.

## Karten- und Fahrzeugeinstellungen

Wählen Sie Einstellungen > Karte und Fahrzeug.

- Fahrzeug: Ändert das Icon, mit dem Ihre Position auf der Karte angezeigt wird.
- Kartenansicht Auto-Modus: Richtet die Perspektive auf der Karte ein.
- Detailgrad: Legt fest, wie detailliert die Karte angezeigt wird. Wenn mehr Details angezeigt werden, wird die Karte ggf. langsamer dargestellt.

Kartendesign: Ändert die Farben der Kartendarstellung.

Karten-Icons: Richtet ein, welche Icons auf der Karte angezeigt werden. Die Karte kann bis zu drei Icons enthalten. Karten-Ebenen: Richtet die Daten ein, die auf der Karte angezeigt werden (Seite 162).

Cockpits: Richtet das Layout des Kartencockpits ein.

myMaps: Richtet ein, welche installierten Karten das Gerät verwendet.

## Aktivieren von Karten

**TIPP**: Weitere Kartenprodukte sind unter buy.garmin.com erhältlich.

- Wählen Sie Einstellungen > Karte und Fahrzeug > myMaps.
- 2 Wählen Sie eine Karte.

## Navigationseinstellungen

Wählen Sie Einstellungen > Navigation.

Routenpräferenz: Richtet die Routenpräferenz ein.

- Vermeidungen: Richtet Straßenmerkmale ein, die auf einer Route vermieden werden sollen.
- Eigene Vermeidungen: Ermöglicht es Ihnen, bestimmte Straßen oder Gebiete zu vermeiden.

Sicherheitsmodus: Deaktiviert alle Funktionen, die während der Navigation nicht erforderlich sind und den Fahrer vom sicheren Führen des Fahrzeugs ablenken können.

GPS-Simulation: Das Gerät empfängt kein GPS-Signal mehr.

#### Routenpräferenzen

Wählen Sie Einstellungen > Navigation > Routenpräferenz.

Die Routenberechnung basiert auf durchschnittlichen Geschwindigkeiten von Straßen sowie auf Beschleunigungswerten für die jeweilige Route.

- Kürzere Zeit: Berechnet Strecken mit der kürzesten Fahrzeit, auch wenn die Strecke ggf. länger ist.
- Kürzere Strecke: Berechnet Routen mit der kürzesten Strecke, auch wenn die Fahrzeit ggf. länger ist.
- Weniger Kraftstoff: Berechnet Routen, auf denen weniger Kraftstoff als bei anderen Routen verbraucht wird.
- Luftlinie: Berechnet eine direkte Luftlinie von der aktuellen Position zum Ziel.

## Anzeigeeinstellungen

Wählen Sie Einstellungen > Anzeige.

Farbmodus: Richtet einen hellen Hintergrund (Tag) oder einen dunklen Hintergrund (Nacht) ein oder wechselt abhängig von der Zeit für Sonnenaufgang und Sonnenuntergang der aktuellen Position automatisch zwischen den Hintergründen (Automatisch).

## Verkehrsfunkeinstellungen

Wählen Sie Einstellungen > Verkehrsfunk.

Verkehr: Aktiviert den Verkehrsfunk.

Aktueller Anbieter: Richtet den Verkehrsfunkanbieter ein, der für Verkehrsinformationen verwendet wird. Mit Automatisch werden automatisch die besten verfügbaren Verkehrsinformationen ausgewählt.

Abonnements: Führt aktuelle Verkehrsfunkabonnements auf.

trafficTrends<sup>™</sup>: Siehe Seite 174.

#### Aktivieren des Verkehrsfunks

Der Verkehrsfunkempfänger ist im Lieferumfang einiger Geräte enthalten.

Wählen Sie Einstellungen > Verkehr > Verkehr.

### trafficTrends

Wenn die trafficTrends-Funktion aktiviert ist, zeichnet das Gerät historische Verkehrsinformationen auf und verwendet diese, um effizientere Routen zu berechnen.

Wenn Sie mit aktivierter trafficTrends-Funktion fahren, zeichnet das Gerät die Verkehrsdaten auf und verwendet diese, um die bereits vorhandenen trafficTrends-Informationen zu optimieren.

HINWEIS: Es können unterschiedliche Routen berechnet werden, die auf den jeweiligen Verkehrstendenzen des Wochentags oder der Tageszeit basieren.

#### Deaktivieren von trafficTrends

Wenn das Gerät keine Verkehrsinformationen aufzeichnen oder weiterleiten soll, deaktivieren Sie trafficTrends.

Wählen Sie Einstellungen > Verkehrsfunk > trafficTrends.

## Einstellungen für Einheiten und Uhrzeit

Wählen Sie Einstellungen > Einheiten und Zeit.

Aktuelle Zeit: Richtet die Zeit des Geräts ein.

Zeitformat: Ermöglicht es Ihnen, die Zeit im 12-Stunden-, 24-Stunden- oder UTC-Format anzuzeigen.

Einheiten: Richtet die Maßeinheit für Distanzen ein.

## Sprach- und Tastatureinstellungen

Wählen Sie Einstellungen > Sprache und Tastatur.

Ansagesprache: Richtet die Sprache für Sprachansagen ein.

Textsprache: Legt die Sprache des auf dem Bildschirm angezeigten Texts fest.

HINWEIS: Das Ändern der Textsprache wirkt sich nicht auf Benutzereingaben oder Kartendaten wie beispielsweise Straßennamen aus.

Tastatur: Legt die Sprache für die Tastatur fest.

Tastaturlayout: Ändert das Tastaturlayout.

## Einstellungen für Annäherungsalarme

Wählen Sie Einstellungen > Annäherungsalarme.

- Alarmtyp: Ändert den Alarmtyp, der ertönt, wenn Sie sich Punkten mit Annäherungsalarmen nähern.
- Alarme: Ändert die Punkte mit Annäherungsalarmen, f
  ür die Alarme ert
  önen.

## Geräte- und Datenschutzeinstellungen

Wählen Sie Einstellungen > Gerät.

- Info: Zeigt die Softwareversion, die Geräte-ID und Informationen zu verschiedenen anderen Softwarefunktionen an.
- Reisedaten: Das Gerät zeichnet Informationen für die Funktionen "Wo war ich?" (Seite 168) und "Reiseaufzeichnung" (Seite 162) auf.
- Reisedaten löschen

## Wiederherstellen von Einstellungen

Sie können eine Einstellungskategorie oder alle Einstellungen auf die Werkseinstellungen zurücksetzen.

- 1 Wählen Sie Einstellungen.
- 2 Wählen Sie bei Bedarf eine Einstellungskategorie.
- 3 Wählen Sie => Reset.

## Anhang

## **Benutzer-POIs (Points of Interest)**

Sie können benutzerdefinierte POI-Datenbanken manuell laden. Diese werden von diversen Unternehmen über das Internet angeboten. Einige Benutzer-POI-Datenbanken enthalten Hinweise zu Punkten wie Gefahrenzonen oder Schulen. Das Navigationssystem kann Sie warnen, wenn Sie sich einem solchen Punkt nähern.

### ACHTUNG

Garmin übernimmt keine Verantwortung für Folgen, die aus der Verwendung von Benutzer-POI-Datenbanken entstehen, oder für die Genauigkeit der Hinweise zu Gefahrenzonen oder anderen Benutzer-POI-Datenbanken.

Nach dem Herunterladen der POI-Datenbank können Sie die POIs mithilfe von Garmin POI Loader auf einer SD-Karte speichern. Verwenden Sie die SD-Karte um die POIs zu laden. POI Loader ist unter www.garmin.com/products/poiloader verfügbar. **HINWEIS**: Das Gerät startet möglicherweise neu, wenn Sie eine SD-Speicherkarte einlegen.

HINWEIS: Wenn Sie Benutzer-POIs in das Navigationssystem laden, werden eventuell zuvor gespeicherte Benutzer-POIs überschrieben.

### Suchen von Benutzer-POIs

Sie können eine Liste der auf dem Navigationssystem geladenen Benutzer-POIs anzeigen.

Wählen Sie Zieleingabe > POIs > Benutzer-POIs.

## Aktualisieren der Software

Damit Sie die Software des Navigationssystems aktualisieren können, benötigen Sie eine SD-Karte, ein SD-Kartenlesegerät und eine Internetverbindung.

**HINWEIS**: Das Gerät startet möglicherweise neu, wenn Sie eine SD-Speicherkarte einlegen.

 Rufen Sie die Website https://kenwood.garmin.com/ kenwood auf. W\u00e4hlen Sie Software-Updates > Herunterladen.

- 2 Lesen und akzeptieren Sie die Bedingungen der Software-Lizenzvereinbarung.
- 3 Folgen Sie den Anweisungen auf dem Bildschirm, um die Installation der Update-Software abzuschließen.

## Aktualisieren der Kartendaten

Das Navigationssystem zeigt beim Start regelmäßig einen Hinweis an, wenn die vorinstallierten Karten veraltet sind. SD-Speicherkarten mit aktualisierten Kartendaten sind bei Garmin erhältlich. Einzelheiten erfahren Sie auch bei Ihrem Kenwood-Händler oder Kenwood-Kundendienstzentrum.

- Rufen Sie die Website https://kenwood.garmin.com/ kenwood auf. Wählen Sie "Order Map Updates" (Kartenaktualisierungen bestellen), und befolgen Sie die Anweisungen zum Abwickeln des Online-Kaufs.
- 2 Legen Sie die neue SD-Speicherkarte nach dem Erhalt in das Gerät ein, um die Karten zu verwenden. Das Navigationssystem erkennt und verwendet die Karten auf der SD-Speicherkarte automatisch.

**HINWEIS**: Das Gerät startet möglicherweise neu, wenn Sie eine SD-Speicherkarte einlegen.

## Index

## Symbols

2D-, 3D-Kartenansicht 162

## A

Abbiegehinweise 163 Abbiegeliste 163 Adressen 151 Aktuelle Position speichern 155 Aktuelle Position, Wegbeschreibung 166 Anpassen des Geräts 172–179 Ansagesprache 174

## B

Bearbeiten Favoriten 156 gespeicherte Route 167 Karten-Icon ändern 156 Kategorien ändern 156 Ziele 167 Zuhause-Position 154 Bildschirmschaltflächen 147 Bluetooth-Technologie Einstellungen 173 Breiten- und Längengrad 152

## D

Detailkarten **172** Diakritische Zeichen **148** 

#### Ε

Einheitenrechner 168 Einstellungen 172–181 Extras 166–171

#### F

Fahranweisungen 163 Favoriten 155–156

#### G

Geocaching 152 Geräte-ID 175 GPS Einstellungen 173 Simulator 155

#### Н

Hilfe 166 Hinzufügen von Punkten 158 Hörbücher 166

In Fahrtrichtung 162

## Κ

Karte Karten aktualisieren 176 Karten anzeigen 162 Datenlayout 162 Design 172 Detailgrad 172 Kategorie durchsuchen 149 Koordinaten 152 Kreuzungsansicht 164 Kreuzung suchen 151 Kurzbefehle entfernen 148 hinzufügen 148 Kürzlich gefundene Positionen 154

## L

Lautstärke anpassen 147 Löschen Favoriten 157 kürzlich gefunden (Liste) 154 Routen 167 Zeichen 148 Luftlinien-Navigation 161, 173

### Μ

Maßeinheiten umrechnen 168

### N

Nachhause 154 Nächste Abbiegung 164 Navigation 158 Luftlinie 161 Neuberechnung von Routen 159

#### Ρ

Parken 154 Points of Interest suchen 149 Positionen 149

## R

Rechner 168 Reiseaufzeichnung 162, 175 Reisecomputer 165 Informationen zurücksetzen 159 Routen anhalten 159 Luftlinie 161, 173 Routenplanung 166 Routenprognose 159

## S

Satellitensignale 147 Serviceeinrichtungen in der Nähe 166 Sicherheitsmodus 173 Smartphone Link 166 Software Version 175 Speichern aktuelle Position 155 Suchen von Positionen Favoriten 155 nach Adresse 151 nach Koordinaten 152 zuletzt verwendete Elemente 154 Suchleiste 150 Systemeinstellungen 172

#### Т

Tastatur 148 Sprachmodus 148 Textsprache 175

## U

Umbenennen von Routen 167 Umleitungen 159 Umrechnen Einheiten 168

## ۷

Verkehr 169–181 Ereignisse 170 Icons 169 trafficTrends 174 Verkehrsfunkabonnements hinzufügen 174 Verkehrsmeldungen 165 Vermeiden Straßen 160 Verkehr 171

## W

Weltzeituhr 168 Wo bin ich? 166 Wo war ich? aktivieren 175

### Ζ

Zeiteinstellungen 174 Zieleingabe benutzerspezifische Anpassungen 148 Zieleingabe (Menü) 148 benutzerspezifische Anpassungen Icon für Kurzbefehle entfernen 148 Icon für Kurzbefehle hinzufügen 148 Zuhause Position festlegen 153 Zurücksetzen maximales Tempo 165 Reisedaten 165 Zuhause-Position 154
© 2014 Garmin Ltd. o sus subsidiarias

Todos los derechos reservados. De acuerdo con las leyes de copyright, este manual no podrá copiarse, total o parcialmente, sin el consentimiento por escrito de Garmin. Garmin se reserva el derecho a cambiar o mejorar sus productos y a realizar modificaciones en el contenido de este manual sin la obligación de comunicar a ninguna persona u organización tales modificaciones o mejoras.

Visita www.garmin.com para obtener las últimas actualizaciones e información adicional sobre el uso de este producto.

La información de este documento está sujeta a cambios sin previo aviso. Garmin se reserva el derecho a cambiar o mejorar sus productos y a realizar modificaciones en su contenido sin la obligación de comunicar a ninguna persona u organización tales modificaciones o mejoras. Visita el sitio web de Garmin (www.garmin.com) para obtener las últimas actualizaciones e información adicional respecto al uso y funcionamiento de este y otros productos de Garmin.

Garmin<sup>®</sup> y el logotipo de Garmin son marcas comerciales de Garmin Ltd. o sus subsidiarias, registradas en EE. UU. y otros países. trafficTrends<sup>™</sup> es una marca comercial de Garmin Ltd. o sus subsidiarias. Estas marcas comerciales no se podrán utilizar sin autorización expresa de Garmin.

# Contenido

| Ajuste del volumen principal   | 192  |
|--------------------------------|------|
| Iconos de la barra de estado   | 192  |
| Señales del satélite           | 192  |
| Uso de los botones en pantalla | 192  |
| Uso del teclado en pantalla    | 193  |
| Acerca de los accesos directos | 193  |
|                                | 40.4 |

# Búsqueda de ubicaciones ...... 194

| Acerca de las ubicaciones                 | 194 |
|-------------------------------------------|-----|
| Acerca de las herramientas de búsqueda    | 196 |
| Almacenamiento de una ubicación           |     |
| de Casa                                   | 198 |
| Búsqueda de últimos lugares encontrados   | 199 |
| Búsqueda de aparcamiento                  | 199 |
| Establecimiento de una ubicación simulada | 200 |
| Almacenamiento de ubicaciones             | 200 |

# Navegación ..... 202

| -         |          |   |     |
|-----------|----------|---|-----|
| Inicio de | una ruta | ۱ | 202 |

| Seguimiento de una ruta<br>Acerca de los servicios de salida | 203<br>204 |
|--------------------------------------------------------------|------------|
| Evitar características de la carretera                       | 205        |
| Acerca de los elementos a evitar                             |            |
| personalizados                                               | 205        |
| Navegación fuera de carretera                                | 206        |
| Páginas Mapa                                                 | 207        |
| Personalización del mapa                                     | 207        |
| Visualización de los giros                                   | 208        |
| Visualización de información de la ubicación                 |            |
| actual                                                       | 211        |
| Uso de las aplicaciones                                      | 211        |
| Uso de la ayuda                                              | 211        |
| Planificación de una ruta                                    | 211        |
| Visualización de destinos y rutas                            |            |
| anteriores                                                   | 213        |
| Uso de la hora mundial                                       | 213        |
| Uso de la calculadora                                        | 213        |
| Conversión de unidades                                       | 213        |

# 

| Acerca del receptor de tráfico FM TMC       | . 214 |
|---------------------------------------------|-------|
| Activación del tráfico                      | . 214 |
| Recepción de datos del tráfico a través del |       |
| receptor de tráfico integrado               | . 214 |
| Acerca del icono de tráfico                 | . 215 |
| Tráfico en la ruta                          | . 215 |
| Tráfico en la zona                          | . 216 |
| Descripción de los datos de tráfico         | . 216 |
|                                             |       |

### Personalización del dispositivo ...... 217

| Configuración de mapa y vehículo        | 217 |
|-----------------------------------------|-----|
| Configuración de navegación             | 217 |
| Configuración de la pantalla            | 218 |
| Configuración del tráfico               | 218 |
| Configuración de las unidades y la hora | 219 |
| Configuración de idioma y teclado       | 219 |
| Configuración de alertas de proximidad  | 220 |
| Configuración del dispositivo y de      |     |
| la privacidad                           | 220 |
| Restablecimiento de la configuración    | 220 |
|                                         |     |

| Apéndice                               | 221   |
|----------------------------------------|-------|
| Puntos de interés (POI) personalizados | . 221 |
| Actualización del software             | . 221 |
| Actualización de los datos de mapas    | . 222 |
| Índice                                 | 223   |

#### 

Información acerca de la eliminación de antiguos equipos eléctricos y electrónicos (aplicable en países de la UE que hayan adoptado sistemas de recogida selectiva de residuos)

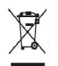

Los productos con el símbolo (cubo de basura tachado) no se pueden eliminar como residuo doméstico. Los equipos eléctricos y electrónicos antiguos se deben reciclar en instalaciones que gestionen estos elementos y sus residuos. Ponte en contacto con la autoridad local para obtener detalles para localizar una planta de reciclaje cercana. Un reciclaje y tratamiento de residuos correcto ayudará a conservar los recursos al mismo tiempo que evita efectos perjudiciales para nuestra salud y el medio ambiente.

#### Acuerdo de licencia para usuarios finales

El dispositivo de Garmin que el Usuario ha adquirido (el "Dispositivo") o la descarga que realice (la "Descarga") pueden contener una aplicación. contenido o ambos. En el caso de un Dispositivo, el software que este incluva (el "Software") o, en el caso de una Descarga. Ja aplicación y su correspondiente software (de forma colectiva, la "Aplicación") son propiedad de Garmin Ltd. o sus subsidiarias (de forma colectiva, "Garmin"). Los datos de mapas incluidos en el Dispositivo o la Aplicación o descargados de manera independiente (los "Datos de mapas") son propiedad de HERE North America LLC v/o de sus filiales ("HERE"), y Garmin cuenta con su licencia. Asimismo, Garmin es propietario y posee las licencias de información, tráfico de datos, textos, imágenes, gráficos, fotografías, audio, vídeo, imágenes y otros datos y aplicaciones de otros proveedores que pueden proporcionarse con el Dispositivo o la Aplicación, así como los que se descarguen por separado ("Otro contenido"). Los Datos de mapas y Otro contenido se denominan de forma colectiva "Contenido". El Software, la Aplicación y el Contenido (de forma colectiva, los "Productos de Garmin") están protegidos por leves de copyright y tratados de copyright internacionales. Los Productos de Garmin se ofrecen bajo licencia, no se venden. La estructura, la organización y el código del Software y de la Aplicación son secretos comerciales valiosos de Garmin v/o de terceros proveedores. Los Productos de Garmin se rigen por el siguiente Acuerdo de licencia y están sujetos a los siguientes términos y condiciones aceptados por el Usuario final (el "Usuario"), de una parte, y Garmin, sus otorgantes de licencia, las filiales de Garmin y sus otorgantes, de la otra. Si el Usuario ha obtenido la Ablicación de otro proveedor de ablicaciones (el "Proveedor de la ablicación"), reconoce que Garmin, no el proveedor de la aplicación, es el responsable de la Aplicación. Los otorgantes de licencias de Garmin, entre los que se incluyen los otorgantes, proveedores de servicios, socios de canal, proveedores y las filiales de Garmin y sus otorgantes, son todos terceros beneficiarios directos intencionales de este Acuerdo y podrían ejercer sus derechos en contra del Usuario si este incumpliese el Acuerdo.

IMPORTANTE: EL USUARIO DEBE LEER DETENIDAMENTE TODO EL ACUERDO DE LICENCIA ANTES DE ADQUIRIR O UTILIZAR EL DISPOSITIVO O DE DESCARGAR LA APLICACIÓN O EL CONTENIDO. LA ADQUISICIÓN, INSTALACIÓN, COPIA O USO DE ESTE DISPOSITIVO O DE LA APLICACIÓN O CONTENIDO DESCARGADOS SUPONE LA CONFIRMACIÓN DE QUE EL USUARIO HA LEIDO ESTE ACUERDO DE LICENCIA Y ACEPTA SUS TERMINOS Y CONDICIONES. SI EL USUARIO NO ACEPTA LOS TERMINOS Y CONDICIONES A LOS QUE ESTÁ SULETO ESTE PRODUCTO, DEBERÁ DEVOLVER EL DISPOSITIVO COMPLETO EN UN PLAZO DE 7 DÍAS DESDE LA FECHA DE COMPRA (SI ES UNA COMPRA NUEVA) PARA OBTENER UN REEMBOLSO TOTAL DEL DISTRIBUIDOR EN EL QUE ADQUIRIÓ EL PRODUCTO. SI EL USUARIO NO ACEPTA LOS TERMINOS Y CONDICIONES A LOS QUE ESTÁ SUJETA LA DESCARGA, NO DEBE ADQUIRIR, INSTALAR NI UTILIZAR ESTA DESCARGA.

#### Términos y condiciones de la licencia

Garmin ("nosotros") proporciona un soporte de almacenamiento que contiene el Software y el Contenido aqui incluido, junto con cualquier documentación "en línea" o electrónica o cualquier material impreso tanto en el caso del Dispositivo como en el de la Descarga, la Aplicación o el Contenido que se suministra con estas. Garmin otorga al Usuario una licencia limitada, no exclusiva, para utilizar los Productos de Garmin de acuerdo con los términos de este Acuerdo. El Usuario acepta dar a los Productos de Garmin un uso exclusivamente personal o, si fuera aplicable, utilizarlos para operaciones empresariales internas y nunca en oficinas de servicios, en tiempo compartido, para su reventa o con otros propósitos similares. Por lo tanto, y siempre sujeto a las restricciones que aparecen en los párrafos siguientes, el Usuario podrá copiar estos Productos de Garmin solo para (i) visualizarlos y (ii) guardardos, siempre que no elimine ningún aviso de copyright que aparecza y no modifique los Productos de Garmin en modo alguno. El empleo que realice el Usuario de la Aplicación no debe infingir las reglas de uso del Proveedor de la aplicación o de cualquier otro proveedor que use para activar la Aplicación. El Usuario a en to los porductos de Garmin o los Productos de Garmin a inversa ni crear ningún producto derivado a partir de ninguna parte de los Productos de Garmin y no transferirlos ni distribuirlos de ningún modo para ningún propósito, a menos que estas restricciones estén expresamente permitidas por las leyes vigentes. Garmin es reserva también el derecho a interrumpir la oferta del Contenido proporcionado por otos proveedores si tales proveedores dejan de proprocionar dinto contenido o os i el contrato de Garmin no tales proveedores termina por cualquier motivo.

Asistencia. Si el Usuario ha obtenido la Aplicación de otro proveedor de aplicaciones y necesita ayuda o asistencia técnica u operativa para instalar, desinstalar, usar o poner en funcionamiento la Aplicación o si tiene preguntas, quejas o reclamaciones acerca de esta, deberá ponerse en contacto con Garmin en: mobileapplications.support@garmin.com.

Reconocimiento de la responsabilidad del Proveedor de la aplicación. Si el Usuario ha obtenido la Aplicación de otro proveedor de aplicaciones, el proveedor de la aplicación no tendrá obligación de proporcionar mantenimiento o asistencia para la Aplicación, ni la responsabilidad de responder a cualquier reclamación por parte del Usuario o cualquier tercero en cuanto a la poseción o el uso de la Aplicación, incluidas, entre otras, reclamaciones sobre responsabilidad del producto, sobre el incumplimiento de requisitos legales o normativos o sobre leyes de protección del consumidor. Además, el Proveedor de la aplicación no tendrá responsabilidad en responsabilidad entercons sobre infracciones de derechos de propiedad intelectual que resulten de la posición o uso de la Aplicación por parte del Usuario.

Restricciones. A menos que Garmin haya otorgado especificamente una licencia al Usuario y sin perjuicio de lo estipulado en los párrafos anteriores, el Usuario no podrá utilizar los Productos de Garmin con ningún producto, aplicación ni sistema instalado, conectado o que esté en comunicación con vehículos y que sirva para gestión o despacho de flotas o para aplicaciones similares en las que el Contenido sea utilizado por un centro de control para gestión o despacho de flotas o para aplicaciones similares en las que el Contenido sea utilizado por un centro de control para gestionar una flota de vehículos. Además, se prohíbe alquilar o arrendar los Productos de Garmin a cualquier otra persona o proveedor. Solo se permite el alquiler de dichos productos a las empresas de alquiler de coches a las que Garmin autorice especificamente por escrito para alguilar a sus clientes los productos de Garmin que incorporen el Contenido.

El Usuario se compromete a ser totalmente responsable de su propia conducta y del contenido durante el uso del Software, así como de cualquier consecuencia derivada del mismo. El Usuario se compromete a utilizar el Software únicamente con fines legales, adecuados y según este Acuerdo y cualquier política o directriz aplicable. A modo de ejemplo, y no como limitación, el Usuario se compromete a no realizar las siguientes acciones durante el uso del Software: Cargar, publicar, enviar por correo electrónico, transmitir o poner el contenido a disposición de otro modo que infrinja cualquier patente, marca comercial, copyright, secreto comercial u otro derecho de propiedad de cualquier parte, a menos que el Usuario sea el propietario de los derechos o tenga el permiso del propietario para publicar dicho Contenido; Utilizar el Software u otro contenido con fines ilegales o desautorizados; o Transmitir virus, gusanos, defectos, troyanos, o cualquier otro elemento de naturaleza destructiva.

En caso de que el Usuario se encuentre fuera de Estados Unidos, este se compromete a cumplir las leyes, reglas y regulaciones de su ubicación o la de su servidor Web sobre la conducta en línea y el contenido aceptable, incluidas las leyes que regulan la exportación de datos de Estados Unidos o de su país de residencia.

Ausencia de garantía. Los Productos de Garmin se proporcionan "tal cual" y el Usuario acuerda utilizarlos bajo su responsabilidad. Garmin y sus otorgantes de licencias, entre los que se incluyen los otorgantes, proveedores de servicios, socios de canal, proveedores y las filiales de Garmin y sus otorgantes, no garantizan, emiten declaración alguna ni otorgan garantía de ningún tipo, ya sea expresa o implicita, provenga de una ley o no, sobre, entre otros, el contenido, la calidad, precisión, integridad, efectividad, riabilidad, comerciabilidad, idoneidad para un fin determinado, utilidad, uso o resultados que se obtengan de los Productos de Garmin ni garantizan que el Contenido o el servidor no sufrirá interrupciones ni estará libres de fallos. Los Productos de Garmin se han diseñado solamente para proporcionar ayuda durante el viaje y no deberán utilizartes con ningún propósito que requiera el cálculo preciso de una dirección, distancia, ubicación o topografía. GARMITA NO GARANTIZA LA PRECISIÓN NI LA INTEGRIDAD DE LOS DATOS DE MAPAS NI DE OTRO CONTENIDO.

Renuncia de garantía. GARMIN Y SUS OTORGANTES DE LICENCIAS, entre los que se incluyen los otorgantes, proveedores de servicios, socios de canal, proveedores y las filiales de Garmin y sus otorgantes, RENUNCIAN A CUALQUIER GARANTIA, YA SEA EXPRESA O IMPLICITA, SOBRE LA CALIDAD, RENDIMIENTO, COMERCIABILIDAD, IDONEIDAD PARA UN FIN DETERMINADO O NO VIOLACIÓN RELACIONADOS CON LOS PRODUCTOS DE GARMIN. NINGUNA NOTIFICACIÓN ORAL NI ESCRITA, NI NINGUNA INFORMACIÓN PROPORCIONADA POR GARMIN O SUS PROVEEDORES U OTORGANTES DE LICENCIAS PODRÀ ENTENDERSE COMO GARANTÍA Y EL USUARIO NO DEBE CONFIAR EN NINGUNA DE ESTAS NOTIFICACIONES O INFORMACIONES. ESTA RENUNCIA DE GARANTÍA ES CONDICIÓN ESENCIAL DENTRO DE ESTE ACUERDO. Algunos estados, territorios y países no permiten ciertas exenciones de garantías, por lo que es posible que la exención anterior no sea de aplicación para el Usuario.

Renuncia de responsabilidad. GARMIN Y SUS OTORGANTES DE LICENCIAS, entre los que se incluyen los otorgantes, proveedores de servicios, socios de canal, proveedores y las filiales de Garmin y sus otorgantes, NO SERÁN RESPONSABLES FRENTE AL USUARIO EN LO RELATIVO A RECLAMACIÓNES, DEMÁNDAS O ACCIONES LEGALES, INDEPENDIENTEMENTE DE LA NATURALEZA DE LA CAUSA DE LA RECLAMACIÓN, DEMANDA O ACCIÓN LEGAL ALEGANDO PÉRDIDA, DAÑOS O PERJUICIOS, YA SEAN DIRECTOS O INDIRECTOS, QUE PUEDAN PRODUCIRSE POR EL USO O POSESIÓN DE LOS PRODUCTOS DE GARMIN O POR LA PÉRDIDA DE BENEFICIOS, INGRESOS, CONTRATOS O AHORROS O CULA QUIER OTRO TIPO DE DAÑO DIRECTO, INDIRECTO, FORTUTIO, ESPECIAL O DERIVADO QUE SURJA DEL USO O LA INCAPACIDAD DE UTILIZAR ESTOS PRODUCTOS DE GARMIN, CUALQUIER DEFECTO EN EL CONTENIDO O INFORMACIÓN O EL INCUMPLIMIENTO DE ESTOS TÊRMINOS Y CONDICIONES, YA SEA POR UNA ACCIÓN DERIVADA DEL DERECHO CONTRACTUAL O EXTRACONTRACTUAL O BASADA EN UNA GARANTÍA QUE PUEDA PRODUCIRSE POR EL USO, EL USO INADECUADO, O LA INCAPACIDAD DE USO, O DEBIDO A DEFECTOS O ERRORES EN LOS PRODUCTOS DE GARMIN, AUNQUE GARMIN O SUS OTORGANTES DE LICENCIAS HAYAN SIDO AVISADOS DE LA POSIBILIDAD DE DICHOS DAÑOS. LA RESPONSABILIDAD AGREGADA TOTAL DE GARMIN Y DE SUS OTORGANTES DE LICENCIAS CON RESPECTO A LAS OBLIGACIONES QUE SE DERIVAN DE ESTE ACUERDO O DE OTRA NATURALEZA Y QUE TENGAN RELACIÓN CON LA APLICACIÓN O EL CONTENIDO NO SUPERARÃ LA CANTIDAD DE 1,00 \$. Algunos estados, territorios y países no permiten ciertas exenciones de responsabilidad o limitaciones de daños, por lo que es posible que la exención anterior no sea de aplicación para el Usuario. Si el Usuario ha obtenido la Aplicación de otro proveedor de aplicaciones, LA ÚNICA Y MÁXIMA RESPONSABILIDAD DEL PROVEEDOR DE LA APLICACIÓN, EN CASO DE INCUMPLIMIENTO DE LA GARANTÍA, ES EL REEMBOLSO DEL PRECIO DE COMPRA DE LA APLICACIÓN.

CUALQUIER CONTENIDO O MATERIAL CARGADO O DESCARGADO, U OBTENIDO POR OTROS MEDIOS MEDIANTE EL SOFTWARE, SE REALIZA A DISCRECIÓN Y RIESGO DEL USUARIO. EL USUARIO SERÁ EL ÚNICO RESPONSABLE DE CUALQUIER DAÑO QUE SE PUEDA PRODUCIR EN SU DISPOSITIVO DE COMUNICACIÓN ELECTRÓNICO, O DE CUALQUIER PÉRDIDA DE DATOS QUE SE PUEDA DERIVAR DE LA CARGA O DESCARGA DE TALES CONTENIDOS O MATERIALES, ASÍ COMO DEL USO DEL SOFTWARE.

Ruta predictiva. El dispositivo del Usuario puede incluir una función de "ruta predictiva" denominada myTrends que identifica sus hábitos de conducción. Si se incluye dicha función, cuando el dispositivo prediga una ruta, se mostrará el tiempo estimado hasta el destino y la información relevante sobre el tráfico para la ruta predicha. Cualquier persona que utilice el dispositivo pordá acceder a la información relacionada con los hábitos de conducción del Usuario. Si el Usuario no desea que su dispositivo prediga las rutas o muestre información relacionada con las rutas predichas, podrá desactivar myTrends si accede al menú Configuración del dispositivo.

Recopilación de información. Podremos recopilar información acerca de la frecuencia de uso del producto de Garmin o de ciertas aplicaciones y funciones de este. Esta información se recopila de forma anónima de un modo que no identifica al Usuario personalmente. Podremos utilizar esta información para detecar tendencias de los Usuarios generales y para mejorar de otras formas nuestros productos o aplicaciones. El uso de servicios basados en la ubicación del producto de Garmin, que pueden incluir información del tiempo, horarios de cine, información de tráfico, precio de los combustibles o información relacionada con eventos locales, requerirá que se oblenga la ubicación del dispositivo para proporcionar al Usuario los servicios basados en lugares. Estos datos sobre la ubicación se recopilan de forma anónima de un modo que no identifica al Usuario personalmente. Si así lo autoriza el Usuario, Garmin recopilará y cargará información como, por ejemplo, la ubicación, velocidad y dirección (conocida como "datos de sondeo de tráfico" o "detección móvil de datos de tráfico") para mejorar la calidad de los datos de tráfico y de Otro contenido que ofrece Garmin o los proveedores de Contenido. Si así lo autoriza el Usuario, Garmin podrá, además, compartir estos datos con terceros o vendérselos. Estos datos se comparten y venden de forma anónima de modo que no se identifica al Usuario personalmente. La recopilación y utilización de esta información de ubicación se describe de forma más detallada en la Declaración de privacidad del producto de Garmin.

Renuncia de promoción por cambio de los proveedores del Contenido. Toda referencia a productos, servicios, procesos, hipervínculos a terceros u otro Contenido mediante nombre comercial, marca comercial, fabricante, proveedor o cualquier otro medio no constituye necesariamente ni implica un respaldo, promoción o recomendación por parte de Garmin o de los otorgantes de la licencia. La información sobre servicios y productos corre por cuenta exclusiva de cada proveedor individual. El nombre y el logotipo de HERE, los logotipos y marcas comerciales de HERE y HERE ON BOARD, así como otras marcas y nombres comerciales propiedad de HERE North America LLC, no podrán utilizarse con propósitos comerciales sin contar con el consentimiento previo por escrito de HERE. Es posible que los proveedores de contenidos cambien durante la vigencia de los términos de este acuerdo de Garmin y puede que, con el nuevo proveedor, no se vuelva a repetir la experiencia que tuvo el usuario con el proveedor de contenidos anterior.

Control de exportaciones. El Usuario acepta no exportar ninguna parte del Contenido ni ningún producto directo de este a menos que cumpla y cuente con todas las licencias y aprobaciones necesarias, así como con todas las leyes y normativas de exportación aplicables.

Cumplimiento legal. El Usuario confirma y garantiza que (i) no se encuentra en un país sujeto a un embargo del gobierno de Estados Unidos o designado por el mismo como país que concede "apoyo a los terroristas" y que (ii) no aparece en ninguna lista de partes vetadas o restringidas por el gobierno de Estados Unidos.

Indemnización. El Usuario acepta indemnizar, defender y eximir a Garmin y sus otorgantes de licencias, entre los que se incluyen los otorgantes, proveedores de servicios, socios de canal, proveedores, cesionarios, filiales, empresas afiliadas y sus correspondientes responsables, directores, empleados, accionistas, agentes y representantes de cada uno de ellos frente a cualquier responsabilidad, pérdida, daño (incluidos los que causen la muerte), demanda, acción, coste, gasto o reclamación del carácter que sea, incluidos, entre otros, los costes procesales que surjan de o estén relacionados con el uso o posesión de los Productos de Garmin por parte del usuario.

Datos de mapas. El uso de los Datos de mapas está sujeto a determinadas restricciones y/o requisitos impuestos por otros proveedores y/o autoridades gubernamentales o regulatorias tal y como se establece en http://corporate.navteq.com/supplier\_terms.html.

Vigencia. Este Acuerdo será efectivo hasta el momento en el que, (i) si es aplicable, se alcance el término de la suscripción (por parte del Usuario o de Garmin) o venza el Acuerdo, o (ii) Garmin concluya este Acuerdo por cualquier razón, incluido, entre otros, posibles factores, si Garmin estima que el Usuario ha incumpidido cualquiera de los términos de este Acuerdo. Además, este Acuerdo terminará de forma inmediata al llegar a término un acuerdo entre Garmin y otros proveedores, de los que Garmin (a) obtenga los servicios o la distribución necesarios para mantener los Productos de Garmin, u (b) obtenga la licencia del Contenido. El Usuario conviene, una vez que se haya dado término al presente Acuerdo, destruir todas las copias del Contenido. Las Renuncias de garantías y responsabilidades que se indican anteriormente se mantendrán vigentes aún después de que se haya dado término a este Acuerdo de licencia.

Acuerdo completo. Estos términos y condiciones constituyen el acuerdo completo entre Garmin y sus otorgantes de licencias, entre los que se incluyen los otorgantes, proveedores de servicios, socios de canal, proveedores y las filiales de Garmin y sus otorgantes, y el Usuario relativo al objeto del acuerdo aquí indicado y sustituye en su totalidad cualquier acuerdo oral o escrito suscrito anteriormente por las partes en relación con el objeto del acuerdo.

#### Ley aplicable.

(a) Para los Datos de HERE en la Unión Europea

Los términos y condiciones anteriores se regirán e interpretarán según la legislación de los Países Bajos sin que sean de aplicación (i) las disposiciones sobre conflictos de leyes ni el (ii) Convenio de las Naciones Unidas sobre los Contratos de Compraventa Internacional de Mercaderías, que queda explicitamente excluido. El Usuario acuerda someterse a la jurisdicción de los Países Bajos ante cualquier conflicto, reclamación o acción que surja o esté relacionado con los Datos de HERE proporcionados mediante el presente documento.

(b) Para los Datos de HERE en EE. UU. y otros Datos de HERE en estados no pertenecientes a la Unión Europea

Los términos y condiciones anteriores se regirán e interpretarán según la legislación de Illinois sin que sean de aplicación (i) las disposiciones sobre conflictos de leyes ni (ii) el Convenio de las Naciones Unidas sobre los Contratos de Compraventa Internacional de Mercaderías, que queda explícitamente excluido. El Usuario acepta someterse a la jurisdicción de Illinois ante cualquier conflicto, reclamación o acción que surja o esté relacionado con los Datos de HERE proporcionados mediante el presente documento.

(c) Para cualquier conflicto, reclamación o acción no relacionado con los Datos de HERE

Los términos y condiciones anteriores se regirán e interpretarán según la legislación de Kansas sin que sean de aplicación (i) las disposiciones sobre conflictos de leyes ni el (ii) Convenio de las Naciones Unidas sobre los Contratos de Compraventa Internacional de Mercaderías, que queda explicitamente excluido. El Usuario acepta someterse a la jurisdicición de Kansas ante cualquier conflicto, reclamación o acción que surja o esté relacionado con la Aplicación o el Contenido. Cualquier traducción del presente Acuerdo en inglés se hará únicamente a efectos prácticos. Si el presente Acuerdo fuese traducido a otra lengua que no fuese el inglés y hubiera un conflicto de términos entre la versión inglesa.

Usuarios finales gubernamentales. Si el usuario final es una agencia, departamento o cualquier organismo del gobierno de Estados Unidos o ha sido financiado en su totalidad o en parte por el gobierno de Estados Unidos, el uso, duplicación, reproducción, publicación, modificación, revelación o transferencia de la Aplicación y la documentación que lo acompaña está sujeto a las restricciones establecidas en DFARS 252.2277-7014(a)(1) (JUN 1995) (sobre la definición de software comercial del Departamento de Defensa), DFARS 27.7202-1 (sobre la política del software comercial del Departamento de Defensa), FAR 52.227-19 (JUNI 1987) (cláusula de software comercial para agencias civiles), DFARS 252.227-7015 (NOV 1995) (sobre datos técnicos del Departamento de Defensa; cláusula sobre elementos comerciales); FAR 52.227-14 entradas 1, II y III (JUNI 1987) (cláusula sobre software no comercial y datos técnicos de agencias civiles) o FAR 12.211 y FAR 12.212 (sobre adquisiciones de elementos comerciales); según sea de aplicación. En caso de conflicto entre las disposiciones de FAR y DFARS Que aqui se exponen y este Acuerdo de Licencia, tendrá prioridad la interpretación que establezca mayores limitaciones a los derechos del Gobierno. El contratista/fabricante es Garmin International, Inc., 1200 East 151st Street, Olathe, Kansas 66062, EE. UU. y HERE North America LLC, 425 West Randolph Street, Chicago, Illinois 60606, EE. UU.

Garmin® es una marca comercial de Garmin Ltd. o sus subsidiarias, registrada en Estados Unidos y en otros países. Estas marcas comerciales no se podrán utilizar sin autorización expresa de Garmin.

HERE es una marca comercial registrada en EE. UU. y en otros países. Todos los demás nombres de compañías y marcas comerciales mencionados o a los que se hace referencia en esta documentación pertenecen a sus respectivos propietarios. Todos los derechos reservados. Política de privacidad y términos adicionales de los Servicios de plataforma de ubicación. Si la Aplicación del Usuario tiene acceso a los Servicios de plataforma de ubicación y este accede a dichos servicios, el Usuario acepta los Término de servicio de Nokia especificados en http://here. com/services/terms y la Política de privacidad de Nokia disponible en http://www.nokia.com/global/privacy/privacy/policy/privacy-policy/.

#### Acuerdo para usuarios finales del servicio de tráfico

El Proveedor de servicios de tráfico es titular de los derechos de los datos de incidentes de tráfico (los "Datos del servicio de tráfico"), si el Usuario recibe información de tráfico RDS/TMC, de la red RDS/TMC mediante la que se transmiten. El Usuario no podrá modificar, copiar, escanear o utilizar cualquier otro método para reproducir, duplicar, volver a publicar, transmitir o distribuir de ningún modo cualquier parte de los Datos del servicio de tráfico. El Usuario acepta indemnizar, defender y eximir de toda responsabilidad al Proveedor de servicios de tráfico (y sus filales) y a Garmin Ltd. (y sus subsidiarias) (denominados de manera colectiva, "Garmin") ante cualquier demanda, daño, coste u otros gastos derivados directa o indirectamente de (a) el uso no autorizado de los Datos del servicio de tráfico o la red RDS/TMC, (b) el incumplimiento de este Acuerdo de suscripción para usuarios finales del servicio (c) cualquier actividad no autorizada o ilegal realizada en relación con cualquiera de los aspectos mencionados.

Los Datos del servicio de tráfico son meramente informativos. El Usuario acepta todos los riesgos derivados del uso. El Proveedor de servicios de tráfico, Garmin y los proveedores de ambos no son responsables del contenido, las condiciones del tráfico y la carretera, la utilización de las rutas o la velocidad.

Garmin y sus Proveedores de servicios de tráfico no garantizan la adecuación o compatibilidad de los Datos del servicio de tráfico con la aplicación de software de Garmin que el Usuario ha decidido descargar en su dispositivo y tampoco garantiza que los Datos del servicio de tráfico funcionen correctamente al integrarlos y al realizar la conexión con su dispositivo. Además, Garmin y sus Proveedores de servicios de tráfico no garantizan la fiabilidad, exactitud, exhaustividad e integridad de los Datos del servicio de tráfico, que a veces pueden contener imprecisiones y/o errores eventuales. Por la presente y hasta el límite máximo permitido por la ley en vigor, se rechaza y excluye cualquier garantia de cualquier tipo en lo que se refiere a los Datos del servicio de tráfico, incluidas, entre otras, las garantias de comerciabilidad, idoneidad para un fin determinado, exactitud e integridad de los Datos del servicio de tráfico y/o ausencia de virus.

Garmin y sus Proveedores de servicios de tráfico renuncian a toda responsabilidad por pérdidas, daños o perjuicios derivados del uso o de la incapacidad del uso de los Datos del servicio de tráfico debido a problemas meteorológicos, destrucción de los transmisores y/o cualquier otra infraestructura de retransmisión, desastres naturales y/o ausencia de fabilidad, integridad o exactitud de los Datos del servicio de tráfico. En ningún caso se podrá responsabilizar a Garmin o a sus Proveedores de servicios de tráfico ante el usuario o ante cualquier otra parte por daños y perjuicios, ya sean compensatorios, indirectos, fortuitos, especiales o derivados (incluídos, entre otros, daños indirectos, directos, sepeciales, punitivos o ejemplares por pérdida de negocio, de beneficios, por interrupción de negocio o pérdida de información empresarial) que procedan del uso o de la incapacidad de uso de los Datos del servicio de tráfico, incluso si se ha advertido a Garmin de la posibilidad de estos daños.

# Ajuste del volumen principal

- 1 Selecciona Volumen.
- 2 Selecciona una opción:
  - Utiliza la barra deslizante para ajustar el volumen.
  - Selecciona Selecciona silenciar el dispositivo.

# Iconos de la barra de estado

La barra de estado se encuentra en la parte superior del menú principal. Los iconos de la barra de estado muestran información acerca de las funciones del dispositivo. Puedes seleccionar algunos de los iconos para cambiar la configuración o para visualizar información adicional.

| ath            | Estado de la señal del GPS. |  |
|----------------|-----------------------------|--|
| <b>11:20</b> Å | Hora actual.                |  |

## Señales del satélite

Después de encenderlo, el dispositivo comienza a adquirir las señales de satélite. Es posible que el dispositivo deba disponer de una vista clara del cielo para adquirir las señales del satélite. Cuando al menos una de las barras nul aparezca de color verde, significa que el dispositivo ha adquirido la señal del satélite.

#### Visualización de las señales de satélites GPS

Para obtener más información sobre el sistema GPS, visita www.garmin.com/aboutGPS.

Mantén pulsado .....

# Uso de los botones en pantalla

- Selecciona D para volver al menú principal.
- Mantén pulsado para volver rápidamente al menú principal.
- Selecciona ↑ o ↓ para ver más opciones.

- Mantén pulsado ↑ o ↓ para desplazarte más rápidamente.
- Selecciona para ver un menú de opciones disponibles para la pantalla actual.

### Uso del teclado en pantalla

Consulta "Configuración de idioma y teclado" para cambiar el tipo de teclado (página 219). Selecciona un caracter del teclado para introducir una letra o un número.

- Selecciona \_\_\_\_ para añadir un espacio.
- Mantén pulsado a para borrar un caracter.
- Selecciona 🙁 para borrar toda la entrada.
- Selecciona para escoger el modo de idioma del teclado.
- Selecciona para introducir caracteres especiales, como signos de puntuación.
- Selecciona para cambiar entre mayúsculas y minúsculas.

### Acerca de los accesos directos

Puedes añadir accesos directos al menú Destino. Un acceso directo puede apuntar a una ubicación, una categoría o una herramienta de búsqueda.

#### Añadir un icono de acceso directo

El menú Destino puede contener hasta 36 iconos de acceso directo.

- 1 Selecciona Destino > Añadir acceso directo.
- 2 Selecciona un elemento.

#### Eliminación de un acceso directo

- 1 Selecciona Destino > > Borrar acceso(s) directo(s).
- 2 Selecciona el acceso directo que deseas eliminar.
- 3 Selecciona de nuevo el acceso directo para confirmar la eliminación.

# Búsqueda de ubicaciones

El dispositivo ofrece varios métodos para buscar ubicaciones.

- Por categoría (página 194)
- Por cercanía a otra ubicación (página 196)
- Escribiendo el nombre (página 196)
- Por dirección (página 196)
- Mediante las últimas ubicaciones encontradas (página 199)
- Mediante coordenadas (página 197)
- Mediante el mapa (página 197)
- Mediante las ubicaciones guardadas (página 200)

# Acerca de las ubicaciones

Los mapas detallados cargados en el dispositivo contienen ubicaciones, como restaurantes, hoteles y servicios para automóviles. Puedes usar las categorías para buscar comercios y atracciones de la zona.

#### Búsqueda de una ubicación por categoría

- 1 Selecciona Destino.
- 2 Selecciona una categoría o selecciona Categorías.
- 3 Si es necesario, selecciona una subcategoría.
- 4 Selecciona una ubicación.

#### Búsqueda dentro de una categoría

Para limitar los resultados de la búsqueda, puedes buscar dentro de algunas categorías.

- 1 Selecciona Destino.
- 2 Selecciona una categoría o selecciona Categorías.
- 3 Si es necesario, selecciona una subcategoría.
- 4 Si es necesario, introduce todo o parte del nombre en la barra de búsqueda (página 195).

# Búsqueda de una ubicación mediante la barra de búsqueda

Puedes usar la barra de búsqueda para buscar ubicaciones introduciendo una categoría, nombre de marca, dirección o nombre de ciudad.

- 1 Selecciona Destino.
- 2 Selecciona la barra de búsqueda ①.

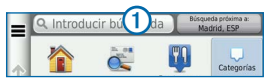

3 Introduce un término de búsqueda.

Aparecerán términos de búsqueda sugeridos bajo la barra de búsqueda mientras escribes.

- 4 Selecciona una opción:
  - Para buscar un tipo de negocio, introduce un nombre de categoría, como "cines".
  - Para buscar un negocio por nombre, introduce todo o parte del nombre.

- Para buscar una dirección cercana, introduce el número y el nombre de la calle.
- Para buscar una dirección en otra ciudad, introduce el número y el nombre de la calle, la ciudad y la provincia.
- Para buscar una ciudad, introduce la ciudad y la provincia.
- Para buscar coordenadas, introduce coordenadas de latitud y longitud.
- 5 Selecciona una opción:
  - Para buscar usando un término de búsqueda sugerido, selecciona el término.
  - Para buscar usando el texto que has introducido, selecciona Q.
- 6 Si es necesario, selecciona una ubicación.

#### Cambio de la zona de búsqueda

De forma predeterminada, el dispositivo busca los lugares que se encuentren más próximos a tu ubicación actual. Puedes buscar un lugar cerca de otra ciudad o ubicación.

- 1 Selecciona Destino > Búsqueda próxima a.
- 2 Selecciona una opción.
- 3 Si es necesario, selecciona una ubicación.

# Acerca de las herramientas de búsqueda

Puedes buscar ubicaciones mediante el teclado en pantalla, introduciendo la dirección o las coordenadas de la ubicación.

#### Búsqueda de direcciones

**NOTA**: el orden de los pasos puede variar en función de los datos de mapas cargados en el dispositivo.

- 1 Selecciona Destino > Dirección.
- 2 Introduce el número de la dirección y selecciona Hecho.
- 3 Introduce el nombre de la calle y selecciona Siguiente.

- 4 Si es necesario, selecciona **Buscando en** para cambiar la ciudad, la región o la provincia.
- 5 Si es necesario, selecciona la ciudad, la región o la provincia.
- 6 Si es necesario, selecciona la dirección.

#### Búsqueda de una ciudad

- 1 Selecciona Destino > Categorías > Ciudades.
- 2 Selecciona Introducir búsqueda.
- 3 Introduce el nombre de una ciudad y selecciona
- 4 Selecciona una ciudad.

#### Búsqueda de un cruce

Para poder buscar un cruce, debes añadir un acceso directo a la herramienta de búsqueda de cruces (página 193).

- 1 Selecciona Destino > Categorías > Cruces.
- 2 Selecciona una región o provincia.

**NOTA**: si es necesario, selecciona **Región o País** para cambiar el país, la región o la provincia.

- 3 Introduce el nombre de la primera calle y selecciona Siguiente.
- 4 Si es necesario, selecciona la calle.
- 5 Introduce el nombre de la segunda calle y selecciona Siguiente.
- 6 Si es necesario, selecciona la calle.
- 7 Si es necesario, selecciona el cruce.

# Búsqueda de una ubicación mediante coordenadas

Para poder buscar una ubicación mediante coordenadas, debes añadir un acceso directo a la herramienta de búsqueda de coordenadas (página 193).

Puedes buscar una ubicación mediante coordenadas de latitud y longitud. Esta función puede resultar útil en actividades de geocaching.

1 Selecciona Destino > Categorías > Coordenadas.

- 3 Selecciona la coordenada de latitud.
- 4 Introduce la nueva coordenada y selecciona Hecho.
- 5 Selecciona la coordenada de longitud.
- 6 Introduce la nueva coordenada y selecciona Hecho.
- 7 Selecciona Ver en el mapa.

#### Búsqueda de una ubicación mediante búsquedas en el mapa

Para poder buscar lugares incluidos en los datos de mapas, como restaurantes, hospitales y gasolineras, debes activar la capa de mapa para lugares en la carretera (página 207).

- 1 Selecciona Ver mapa.
- Arrastra y acerca el mapa para mostrar el área de búsqueda.

3 Si es necesario, selecciona **Q** y, a continuación, elige un icono de categoría para ver solo una categoría de lugares específica.

En el mapa aparecen marcadores de ubicación (1) o un punto azul).

- 4 Selecciona una opción:
  - Selecciona un marcador de ubicación.
  - Selecciona un punto, como la ubicación de una calle, un cruce o una dirección.
- 5 Si es necesario, selecciona la descripción de la ubicación para ver información adicional.

#### Búsqueda dentro de una categoría

Después de buscar un punto de interés, algunas categorías pueden mostrar una lista de búsqueda rápida que incluye los últimos cuatro destinos seleccionados.

- 1 Selecciona Destino.
- 2 Selecciona una categoría o selecciona Categorías.

3 Si procede, selecciona un destino en la lista de búsqueda rápida.

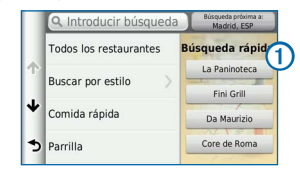

4 Selecciona el destino correspondiente si es necesario.

# Almacenamiento de una ubicación de Casa

Puedes establecer el lugar al que vuelvas más a menudo como ubicación de Casa.

- Selecciona Destino > > Establecer ubicación de Casa.
- 2 Selecciona Introducir mi dirección, Usar mi ubicación actual o Últimos encontrados.

La ubicación se guardará como "Casa" en el menú Guardados (página 200).

#### Ir a Casa

Selecciona Destino > Ir a Casa.

# Edición de la información sobre la ubicación de Casa

- 1 Selecciona Destino > Guardados > Casa.
- 3 Introduce los cambios.
- 4 Selecciona Hecho.

# Búsqueda de últimos lugares encontrados

El dispositivo almacena las últimas 50 ubicaciones encontradas.

- 1 Selecciona Destino > Recientes.
- 2 Selecciona una ubicación.

# Ordenar y filtrar últimas ubicaciones encontradas

- 2 Selecciona una opción:

- Selecciona Suprimir para suprimir todas las últimas ubicaciones encontradas.
- Selecciona Ver categoría para ordenar las ubicaciones por categoría.
- Selecciona Ordenar por distancia para ordenar las últimas ubicaciones encontradas por distancia.

# Eliminación de la lista de los últimos lugares encontrados

Selecciona Destino > Recientes > > Suprimir > Sí.

# Búsqueda de aparcamiento

- 1 Selecciona Destino > Categorías > Aparcamiento.
- 2 Selecciona un aparcamiento.

# Establecimiento de una ubicación simulada

Si te encuentras en interiores o no estás recibiendo señales de satélite, puedes utilizar el simulador GPS para establecer una ubicación simulada.

- 1 Selecciona Configuración > Navegación.
- 2 Selecciona Simulador GPS.
- 3 En el menú principal, selecciona Ver mapa.
- 4 Selecciona un área del mapa.

La dirección de la ubicación aparece en la parte inferior de la pantalla.

- 5 Selecciona la descripción de la ubicación.
- 6 Selecciona Establecer ubicación.

# Almacenamiento de ubicaciones

Puedes guardar ubicaciones para poder encontrarlas rápidamente y crear rutas para llegar a ellas.

#### Almacenamiento de una ubicación

1 Busca una ubicación (página 194).

- 2 Selecciona una ubicación de los resultados de búsqueda.
- 3 Selecciona 🕥.
- 4 Selecciona => Guardar.
- 5 Si es necesario, introduce un nombre y selecciona Hecho.

#### Almacenamiento de la ubicación actual

- 1 En el mapa, selecciona el icono del vehículo.
- 2 Selecciona Guardar.
- 3 Escribe un nombre y selecciona Hecho.
- 4 Selecciona Aceptar.

#### Inicio de una ruta a una ubicación guardada

- 1 Selecciona Destino > Guardados.
- 2 Si es necesario, selecciona una categoría o bien, Todos los lugares guardados.
- 3 Selecciona una ubicación.
- 4 Selecciona Ir.

#### Edición de una ubicación guardada

- 1 Selecciona Destino > Guardados.
- 2 Si es necesario, selecciona una categoría.
- 3 Selecciona una ubicación.
- Selecciona 1.
- 5 Selecciona > Editar.
- 6 Selecciona una opción:
  - · Selecciona Nombre.
  - Selecciona Número de teléfono.
  - Para asignar categorías a un Favorito, selecciona Categorías.
  - Para cambiar el símbolo utilizado para marcar el Favorito en un mapa, selecciona Cambiar símbolo de mapa.
- 7 Edita la información.
- 8 Selecciona Hecho.

# Asignación de categorías a una ubicación guardada

Puedes añadir categorías personalizadas para organizar las ubicaciones guardadas.

- 1 Selecciona Destino > Guardados.
- 2 Selecciona una ubicación.
- Selecciona <sup>(1)</sup>.
- 4 Selecciona => Editar > Categorías.
- 5 Introduce uno o más nombres de categoría separados por comas.
- 6 Si es necesario, selecciona una categoría sugerida.
- 7 Selecciona Hecho.

#### Ordenar y filtrar ubicaciones guardadas

- 1 Selecciona Destino > Guardados >
- 2 Selecciona una opción:
  - Selecciona Escribir para buscar ubicaciones guardadas.

- Selecciona Borrar lugares guardados para eliminar los lugares guardados.
- Selecciona Ver categoría para ordenar las ubicaciones por categoría.
- Selecciona Ordenar por frecuencia para ordenar las ubicaciones por frecuencia.

#### Eliminación de una ubicación guardada

NOTA: las ubicaciones borradas no se pueden recuperar.

- 1 Selecciona Destino > Guardados.
- 2 Selecciona => Borrar lugares guardados.
- 3 Activa la casilla de verificación situada junto a las ubicaciones guardadas que deseas borrar y, a continuación, selecciona Borrar.

# Navegación

### Inicio de una ruta

- 1 Busca una ubicación (página 195).
- 2 Selecciona una ubicación.
- 3 Selecciona Ir.
- 4 Si es necesario, selecciona una ruta.

#### Vista previa de varias rutas

- 1 Busca una ubicación (página 195).
- 2 Selecciona una ubicación de los resultados de búsqueda.
- 3 Selecciona Rutas.
- 4 Utiliza los botones que aparecen en pantalla para seleccionar una ruta.
- 5 Selecciona Ir.

## Seguimiento de una ruta

La ruta se marca con una línea magenta. La bandera de cuadros indica el destino.

A medida que te desplazas, el dispositivo te guía al destino mediante indicaciones de voz, flechas en el mapa e instrucciones en la parte superior del mapa. En la esquina superior izquierda, se indica la distancia hasta el próximo giro. Si te sales de la ruta original, el dispositivo calcula de nuevo la ruta y te ofrece nuevas indicaciones.

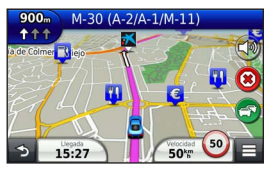

#### Uso del mapa de navegación

- 1 En el menú principal, selecciona Ver mapa.
  - Para ver accesos directos para funciones de mapas y navegación, selecciona

- 2 Si los controles del zoom están ocultos, selecciona el mapa para que se muestren.
- 3 Selecciona el mapa para cambiar al modo de exploración.

Aparecen los botones del mapa.

- 4 Selecciona una opción:
  - Para acercar o alejar, selecciona 🗈 o 🧲.
  - Para girar la vista del mapa, selecciona S.
  - Para cambiar entre la vista Norte arriba y la vista 3D, selecciona (A).
  - Para añadir o borrar capas de mapa, selecciona 🗐.
  - Para ver categorías de ubicación específicas, selecciona **Q** y un icono de categoría.
  - Para centrar el mapa en tu ubicación actual, selecciona

#### Añadir un punto a una ruta

 Durante la navegación por una ruta, selecciona para volver al menú principal.

- 2 Selecciona Destino.
- 3 Busca la ubicación (página 194)
- 4 Selecciona Ir.
- 5 Selecciona Añadir a ruta activa.

#### Tomar un desvío

Mientras navegas por una ruta, puedes usar desvíos para evitar obstáculos en el camino, por ejemplo, zonas en construcción.

**NOTA**: si la ruta que estás siguiendo es la única opción razonable, es posible que el dispositivo no calcule ningún desvío.

En el mapa, selecciona **E > Desvío**.

#### Detener la ruta

En el mapa, selecciona 😕.

#### Uso de las rutas sugeridas

Para poder utilizar esta función, debes guardar al menos una ubicación y activar la función de historial de viajes (página 220). Mediante la función myTrends<sup>™</sup>, el dispositivo predice el destino a partir del historial de viajes, el día de la semana y la hora del día. Tras haber conducido a una ubicación guardada varias veces, la ubicación puede aparecer en la barra de navegación del mapa, junto con el tiempo estimado de viaje y la información de tráfico.

Selecciona la barra de navegación para ver una ruta sugerida para llegar a la ubicación.

## Acerca de los servicios de salida

Al navegar por una ruta, puedes encontrar gasolineras, restaurantes, alojamientos y aseos cerca de las salidas que se aproximan.

Los servicios se muestran en pestañas, por categoría.

|    | Gasolineras  |
|----|--------------|
| Ψ1 | Restaurantes |
| 1  | Alojamiento  |

#### Búsqueda de servicios de salida

- 1 En el mapa, selecciona = > Servicios de salida.
- 2 Usa las flechas para seleccionar una salida próxima.
- 3 Selecciona una pestaña de servicio de salida.
- 4 Selecciona un punto de interés.

#### Navegación a una salida

- En el mapa, selecciona > Servicios de salida > K.
- 2 Selecciona Ir.

## Evitar características de la carretera

- 1 Selecciona Configuración > Navegación > Elementos a evitar.
- Selecciona las características de la carretera que deseas evitar en las rutas y, a continuación, selecciona Guardar.

# Acerca de los elementos a evitar personalizados

Los elementos a evitar personalizados te permiten evitar zonas y tramos de carretera específicos. Puedes activar y desactivar los elementos a evitar personalizados según sea necesario.

#### Evitar un área

- 1 Selecciona Configuración > Navegación > Elementos a evitar personalizados.
- 2 Si es necesario, selecciona Añadir elemento a evitar.
- 3 Selecciona Añadir zona a evitar.
- 4 Selecciona la esquina superior izquierda de la zona a evitar y selecciona **Siguiente**.
- 5 Selecciona la esquina inferior derecha de la zona a evitar y selecciona Siguiente.

La zona seleccionada aparece sombreada en el mapa.

6 Selecciona Hecho.

#### Evitar una carretera

 Selecciona Configuración > Navegación > Elementos a evitar personalizados.

- 2 Selecciona Añadir carretera a evitar.
- 3 Selecciona el punto de partida de la sección de carretera a evitar y, a continuación, selecciona Siguiente.
- 4 Selecciona el punto final de la sección de carretera y, a continuación, selecciona **Siguiente**.
- 5 Selecciona Hecho.

# Desactivación de un elemento a evitar personalizado

Puedes desactivar un elemento a evitar personalizado sin borrarlo.

- 1 Selecciona Configuración > Navegación > Elementos a evitar personalizados.
- 2 Selecciona un elemento a evitar.
- 3 Selecciona => Desactivar.

# Eliminación de elementos a evitar personalizados

- Selecciona Configuración > Navegación > Elementos a evitar personalizados.
- 2 Selecciona una opción:

- Para eliminar todos los elementos a evitar personalizados, selecciona Seleccionar todo > Borrar.
- Para borrar un elemento a evitar personalizado, selecciónalo y, a continuación, selecciona => Borrar.

## Navegación fuera de carretera

Si no estás siguiendo una carretera mientras navegas, puedes utilizar el modo Fuera de carretera.

- 1 Selecciona Configuración > Navegación.
- 2 Selecciona Modo de cálculo > Fuera de carretera > Guardar.

La ruta se calculará en forma de línea recta a la ubicación.

# Páginas Mapa

# Personalización del mapa

#### Personalización de las capas de mapa

Puedes personalizar la información que aparecerá en el mapa, por ejemplo, iconos para señalar puntos de interés o las condiciones de la carretera.

- 1 En el mapa, selecciona 🔳
- 2 Selecciona Capas de mapa.
- 3 Selecciona las capas que deseas incluir en el mapa y, a continuación, selecciona Guardar.

#### Visualización del registro de ruta

El dispositivo conserva un registro de ruta, que consiste en un registro de la ruta que has recorrido.

- 1 Selecciona Configuración > Mapa y vehículo > Capas de mapa.
- 2 Selecciona la casilla de verificación Registro de ruta y, a continuación, Guardar.

#### Cambio del campo de datos del mapa

- 1 En el mapa, selecciona el campo de datos situado en la esquina inferior izquierda.
- 2 Selecciona un tipo de datos para mostrar.
- 3 Selecciona Guardar.

#### Cambio de la perspectiva del mapa

- Selecciona Configuración > Mapa y vehículo > Vista del mapa de conducción.
- 2 Selecciona una opción:
  - Selecciona Track arriba para mostrar el mapa en dos dimensiones (2D) con la dirección de desplazamiento en la parte superior.
  - Selecciona **Norte arriba** para mostrar el mapa en 2D con el norte en la parte superior.
  - Selecciona 3D para mostrar el mapa en tres dimensiones.

#### Personalización de botones del mapa

Puedes incluir hasta tres iconos en el lado derecho del mapa principal.

- 1 Selecciona Configuración > Mapa y vehículo > Botones del mapa.
- 2 Si es necesario, selecciona un icono que desees eliminar y, a continuación, Aceptar.
- 3 Selecciona 🚱.
- 4 Selecciona un icono distinto.

#### Eliminación de botones del mapa

Puedes eliminar todos los botones del lado derecho del mapa.

- 1 Selecciona Configuración > Mapa y vehículo > Botones del mapa.
- 2 Selecciona un icono y toca Aceptar.
- 3 Selecciona Guardar.

#### Cambio de los controles del mapa

El control muestra información de la ruta en la parte inferior del mapa. Puedes seleccionar diferentes controles para cambiar el estilo y la disposición de la información.

- 1 Selecciona Configuración > Mapa y vehículo > Controles.
- 2 Utiliza las flechas para seleccionar un control.
- 3 Selecciona Guardar.

# Visualización de los giros

#### Visualización de una lista de giros

Durante la navegación por una ruta, puedes ver todos los giros y maniobras de la ruta completa, así como la distancia entre cada giro.

- 1 Selecciona la barra de texto situada en la parte superior del mapa.
- 2 Selecciona un giro.

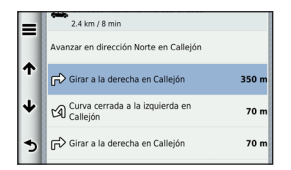

Aparecen los detalles del giro. Si está disponible, aparece una imagen de aquellos cruces situados en carreteras principales.

#### Visualización de la ruta completa en el mapa

- Mientras navegas por una ruta en automóvil, selecciona la barra de navegación situada en la parte superior del mapa.
- 2 Selecciona => Mapa.

#### Visualización del siguiente giro

Durante la navegación por una ruta, se mostrará en la esquina superior izquierda del mapa una vista previa del siguiente giro, cambio de carril o maniobra. La vista previa incluye la distancia que hay al giro o maniobra y el carril al que te debes cambiar, si está disponible.

En el mapa, selecciona ispara ver el siguiente giro en el mapa.

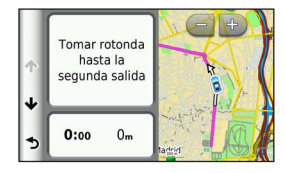

#### Visualización de cruces

Durante la navegación por una ruta en automóvil, puedes ver los cruces de las carreteras principales. Cuando te acerques a un cruce de una ruta, si la imagen del cruce está disponible, esta se mostrará brevemente.

NOTA: la función de indicación de carriles con visualización de cruces no está disponible en todas las zonas.

En el mapa, selecciona **B** > **E** > **Visualización de cruces** para ver el cruce, en caso de que esté disponible.

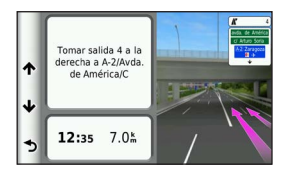

#### Visualización de alertas de tráfico

Al viajar por una ruta de automóvil, podría aparecer una alerta de tráfico.

Selecciona la alerta para ver más información.

#### Visualización de información de la ruta

En la página de información de la ruta se indica la velocidad actual y se ofrecen estadísticas sobre la ruta.

SUGERENCIA: si vas a efectuar muchas paradas, deja el dispositivo encendido para que pueda calcular con precisión el tiempo transcurrido durante la ruta.

En el mapa, selecciona = > Procesador de ruta.

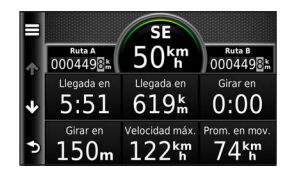

#### Restablecimiento de la información de la ruta

- 1 En el mapa, selecciona = > Procesador de ruta.
- 2 Selecciona => Restablecer campo(s).
- 3 Selecciona una opción:
  - Si no estás navegando por una ruta, selecciona Seleccionar todo para restablecer todos los campos de datos de la página, excepto el velocímetro.
  - Selecciona Restablecer datos de ruta para restablecer la información del procesador de ruta.
  - Selecciona Restablecer velocidad máxima para restablecer la velocidad máxima.
  - Selecciona Restablecer distancia Trayecto B
    para poner a cero el cuentakilómetros.

# Visualización de información de la ubicación actual

Puedes usar la página ¿Dónde estoy? para ver información sobre la ubicación actual. Es una función útil si necesitas informar al personal de emergencias de tu ubicación.

En el mapa, selecciona = > ¿Dónde estoy?

#### Búsqueda de servicios cercanos

Puedes usar la página ¿Dónde estoy? para buscar servicios cercanos, como hospitales o comisarías de policía.

- 1 En el mapa, selecciona => ¿Dónde estoy?
- 2 Selecciona una categoría.

# Obtención de indicaciones hasta la ubicación actual

Si necesitas decirle a otra persona cómo llegar a tu ubicación actual, tu dispositivo puede darte una lista de indicaciones.

Selecciona Ver mapa > > > > Dónde estoy? >

# Uso de las aplicaciones

### Uso de la ayuda

Selecciona **Aplicaciones** > **Ayuda** para ver información sobre el uso del dispositivo.

#### Búsqueda de temas de ayuda

Selecciona Aplicaciones > Ayuda > Q.

### Planificación de una ruta

Puedes utilizar el planificador de rutas para crear y guardar una ruta con varios destinos.

- 1 Selecciona Aplicaciones > Planificador de rutas.
- 2 Selecciona +.
- 3 Elige Seleccionar ubicación de inicio.
- 4 Busca una ubicación (página 194).

- 5 Elige Seleccionar.
- 6 Para añadir ubicaciones adicionales, selecciona 🕂
- 7 Selecciona Siguiente.
- 8 Escribe un nombre y selecciona Hecho.

#### Edición de un itinerario de ruta

- 1 Selecciona Aplicaciones > Planificador de rutas.
- 2 Selecciona una ruta guardada.
- 3 Selecciona una opción:
  - Para cambiar la hora de salida o de llegada, selecciona una ubicación de la ruta.
  - Para registrar cuánto tiempo te quedarás en una ubicación, selecciona una ubicación de la ruta y, a continuación, selecciona Duración.
  - Para ver la ruta en el mapa, selecciona Mapa.

#### Navegación por una ruta guardada

- 1 Selecciona Aplicaciones > Planificador de rutas.
- 2 Selecciona una ruta guardada.

- 3 Selecciona Ir.
- 4 Si se te solicita, selecciona una ruta (página 202).

#### Edición de una ruta guardada

- 1 Selecciona Aplicaciones > Planificador de rutas.
- 2 Selecciona una ruta guardada.
- 3 Selecciona 🚍.
- 4 Selecciona una opción:
  - Selecciona Cambiar nombre de ruta.
  - Selecciona Editar destinos para añadir y borrar ubicaciones o para cambiar su orden.
  - Selecciona Borrar ruta.
  - Selecciona Optimizar orden para organizar las paradas de la ruta en el orden más adecuado.

# Visualización de destinos y rutas anteriores

Para poder usar esta función, debes activar el historial de viajes (página 219).

Puedes ver tus rutas anteriores y aquellos lugares en los que te has detenido en el mapa.

Selecciona Aplicaciones > Lugares visitados.

# Uso de la hora mundial

- 1 Selecciona Aplicaciones > Hora mundial.
- 2 Si es necesario, selecciona una ciudad, introduce el nombre de una ciudad y selecciona **Q**.

#### Visualización del mapamundi

Selecciona Aplicaciones > Hora mundial > 3.

Las horas nocturnas aparecen en la zona sombreada del mapa.

# Uso de la calculadora

Selecciona Aplicaciones > Calculadora.

# Conversión de unidades

- 1 Selecciona Aplicaciones > Conversor de unidades.
- 2 Si es necesario, selecciona el botón situado junto a Conversión, elige una categoría de medida y, a continuación, selecciona Guardar.
- 3 Si es necesario, selecciona un botón de unidad, elige la unidad de medida y, a continuación, selecciona Guardar.
- 4 Selecciona el campo que aparece debajo de la unidad que deseas convertir.
- 5 Introduce el número y selecciona Hecho.

# Tráfico

#### AVISO

Garmin no se hace responsable de la precisión ni la vigencia de la información de tráfico.

La información sobre el tráfico puede no estar disponible en todos los países o todas las áreas.

# Acerca del receptor de tráfico FM TMC

Los receptores de tráfico FM TMC reciben la información del tráfico que se transmite por el sistema de datos de radio FM. La suscripción al servicio FM TMC se activa automáticamente una vez que el sistema de navegación obtenga las señales de satélite mientras recibe las señales sobre el tráfico emitidas por tu proveedor de servicios. Puedes añadir otras suscripciones al servicio FM TMC en cualquier momento.

**NOTA**: la disponibilidad de FM TMC depende de la región y puede ser necesario que adquieras una suscripción.

Para obtener más información sobre los receptores de tráfico y las zonas de cobertura, visita www.garmin.com/traffic.

## Activación del tráfico

- 1 Selecciona Configuración > Tráfico.
- 2 Selecciona Tráfico.

### Recepción de datos del tráfico a través del receptor de tráfico integrado

#### AVISOS

Los parabrisas atérmicos (metalizados) pueden perjudicar el rendimiento del receptor de tráfico.

Cuando el receptor esté dentro de una zona con cobertura de información de tráfico, el dispositivo comenzará a mostrar la información sobre el tráfico.

Es posible que el receptor de tráfico y el dispositivo tengan que estar situados en el rango de datos de la estación FM que transmita la información sobre el tráfico.

## Acerca del icono de tráfico

Al recibir información de tráfico, aparecerá un icono de tráfico en el mapa. El icono de tráfico cambia de color para indicar la gravedad de las condiciones de tráfico.

| Color    | Gravedad  | Significado                                                       |
|----------|-----------|-------------------------------------------------------------------|
| Verde    | Baja      | El tráfico es fluido.                                             |
| Amarillo | Media     | El tráfico fluye pero hay retenciones<br>de tráfico moderadas.    |
| Rojo     | Alta      | El tráfico no fluye o fluye despacio.<br>Hay grandes retenciones. |
| Gris     | Sin señal | La información sobre el tráfico no<br>está disponible.            |

# Tráfico en la ruta

Al calcular la ruta, el dispositivo examina el tráfico actual y optimiza automáticamente la ruta para ofrecer el trayecto más corto. Si se producen retenciones de tráfico importantes en la ruta mientras te desplazas por ella, el dispositivo recalcula la ruta de forma automática.

El icono de tráfico 🗇 cambia de color para indicar la gravedad de las condiciones de tráfico en la ruta o la carretera por la que conduces en ese momento.

Puede que el dispositivo te dirija por una retención de tráfico si no existe una ruta alternativa mejor. El tiempo de retraso se añadirá a la hora estimada de llegada de manera automática.

#### Visualización del tráfico en la ruta

- Mientras navegas por una ruta, selecciona 3.
- 2 Selecciona Tráfico en la ruta.

Aparece una lista de eventos de tráfico, organizados por su ubicación en la ruta.

3 Selecciona un evento.

#### Evitar tráfico en la ruta manualmente

- En el mapa, selecciona
- 2 Selecciona Tráfico en la ruta.
- 3 Si es necesario, utiliza las flechas para ver otras retenciones de tráfico en la ruta.
- 4 Selecciona => Evitar.

#### Tomar una ruta alternativa

- Durante la navegación por una ruta en automóvil, selecciona .
- 2 Selecciona Ruta alternativa.
- 3 Selecciona una ruta.

#### Visualización del tráfico en el mapa

El mapa de tráfico muestra el flujo del tráfico y las retenciones en carreteras cercanas con códigos de color.

- 1 En el mapa, selecciona 🖘
- 2 Selecciona Condiciones del tráfico.

# Tráfico en la zona

#### Búsqueda de retenciones de tráfico

- 1 En el mapa, selecciona 🖘.
- 2 Selecciona Condiciones del tráfico > Q.
- 3 Selecciona un elemento de la lista.
- 4 Si hay más de una retención, utiliza las flechas para ver las demás retenciones.

# Visualización de una incidencia de tráfico en el mapa

- 1 En el mapa, selecciona 🖘.
- 2 Selecciona Condiciones del tráfico.
- 3 Selecciona un icono de tráfico.

# Descripción de los datos de tráfico

La leyenda de tráfico describe los iconos y colores que se usan en el mapa de tráfico.

- 📔 En el mapa, selecciona 🗐
- 2 Selecciona Leyenda de tráfico.
## Personalización del dispositivo

- 1 Selecciona Configuración.
- 2 Selecciona una categoría de configuración.
- 3 Selecciona el parámetro que desees cambiar.

## Configuración de mapa y vehículo

Selecciona Configuración > Mapa y vehículo.

- Vehículo: Cambia el icono para representar tu posición en el mapa.
- Vista del mapa de conducción: Establece la perspectiva en el mapa.
- Nivel de detalle: Establece el nivel de detalle en el mapa. Si se muestran más detalles, el mapa podría dibujarse más lentamente.

Tema de mapas: Cambia el color de la cartografía.

Botones del mapa: Establece los iconos que se incluirán en el mapa. Pueden incluirse hasta tres iconos en el mapa. Capas de mapa: Establece la información que aparece en el mapa (página 207).

Controles: Establece el diseño de los controles del mapa.

misMapas: Establece qué mapas instalados utiliza el dispositivo.

### Activación de mapas

SUGERENCIA: para adquirir productos de mapas adicionales, visita buy.garmin.com.

- Selecciona Configuración > Mapa y vehículo > misMapas.
- 2 Selecciona un mapa.

## Configuración de navegación

Selecciona Configuración > Navegación.

Modo de cálculo: Establece las preferencias de ruta.

- Elementos a evitar: Establece las funciones de carretera que hay que evitar en una ruta.
- Elementos a evitar personalizados: Te permite especificar carreteras o áreas.

- Modo seguro: Desactiva todas las funciones que exigen mayor atención por parte del usuario y que pueden distraer durante la conducción.
- Simulador GPS: Evita que el dispositivo reciba una señal GPS.

#### Preferencias de ruta

Selecciona Configuración > Navegación > Modo de cálculo.

El cálculo de la ruta se basa en los datos de velocidad de la carretera y los datos de aceleración del vehículo para una ruta determinada.

- Vía rápida: Calcula las rutas más rápidas pero en las que tal vez se recorra una distancia mayor.
- Distancia más corta: Calcula las rutas más cortas en distancia pero que quizá se tarden más en recorrer.
- Menos combustible: Calcula rutas que usarían menos combustible que otras.
- Fuera de carretera: Calcula una línea directa desde la ubicación al destino.

## Configuración de la pantalla

Selecciona Configuración > Pantalla.

Modo de color: Establece un fondo claro (Día), un fondo oscuro (Noche), o alterna automáticamente entre los dos en función de la hora de salida y puesta de sol de tu ubicación actual (Auto).

## Configuración del tráfico

Selecciona Configuración > Tráfico.

Tráfico: Activa el tráfico.

- Proveedor actual: Establece el proveedor de tráfico que se utilizará para los datos de tráfico. Automático selecciona los mejores datos de tráfico disponibles automáticamente.
- Suscripciones: Muestra una lista con las suscripciones de tráfico actuales.

trafficTrends<sup>™</sup>: consulta la página 219.

#### Activación del tráfico

El receptor de tráfico se incluye en algunas cajas del dispositivo.

Selecciona Configuración > Tráfico > Tráfico.

#### trafficTrends

Si se activa la función trafficTrends, el dispositivo registra los datos del historial de tráfico y los utiliza para calcular rutas más eficaces.

Si conduces con la función trafficTrends activada, el dispositivo registra los datos del tráfico, que se utilizan para mejorar el historial de información del tráfico de trafficTrends.

NOTA: pueden calcularse distintas rutas en función de las tendencias del tráfico del día de la semana o de la hora del día.

#### Desactivación de trafficTrends

Para evitar que el dispositivo registre o comparta datos del tráfico, debes desactivar trafficTrends.

Selecciona Configuración > Tráfico > trafficTrends.

# Configuración de las unidades y la hora

Selecciona > Configuración > Unidades y hora.

Hora actual: Establece la hora del dispositivo.

- Formato horario: permite seleccionar el formato de 12 horas, 24 horas o UTC.
- Unidades: Establecen la unidad de medida que se utilizará para las distancias.

## Configuración de idioma y teclado

Selecciona Configuración > Idioma y teclado.

- Idioma de la voz: Establece el idioma para las indicaciones de voz.
- Idioma del texto: Establece todo el texto en pantalla en el idioma seleccionado.
  - **NOTA:** al cambiar el idioma del texto, no se modifica el idioma de los datos de mapas o de los datos introducidos por el usuario, como los nombres de las calles.

Idioma del teclado: Establece el idioma del teclado.

Tipo de teclado: Establece el tipo de teclado.

# Configuración de alertas de proximidad

Selecciona Configuración > Alertas de proximidad.

- Audio: Establece el estilo de alerta que se reproduce cuando te acercas a puntos de proximidad.
- Alertas: Establece el tipo de puntos de proximidad para los que se reproducen alertas.

# Configuración del dispositivo y de la privacidad

Selecciona Configuración > Dispositivo.

- Acerca de: Muestra el número de la versión de software, el número de ID de la unidad e información sobre varias funciones de software adicionales.
- Historial de viajes: Permite al dispositivo registrar información para las funciones de Lugares visitados (página 213) y Registro de ruta (página 207).
- Suprimir historial de viajes

## Restablecimiento de la configuración

Es posible restablecer una categoría de configuración o toda la configuración a los valores predeterminados de fábrica.

- 1 Selecciona Configuración.
- 2 Si es necesario, selecciona una categoría de configuración.
- 3 Selecciona => Restablecer.

## Apéndice

# Puntos de interés (POI) personalizados

Puedes cargar de forma manual bases de datos de puntos de interés (POI) personalizados disponibles en varias compañías de Internet. Algunas bases de datos de puntos de interés contienen información sobre alertas de puntos como radares y zonas escolares. El sistema de navegación te puede avisar si te acercas a uno de estos puntos.

#### 

Garmin no se hace responsable de las consecuencias del uso de bases de datos de puntos de interés personalizados o de la precisión de las bases de datos de radares u otro tipo de puntos de interés personalizados.

Tras descargar la base de datos de POI, utiliza la aplicación POI Loader de Garmin para instalarlos en una tarjeta SD. Utiliza la tarjeta SD para cargar los POI. POI Loader está disponible en www.garmin.com/products/poiloader. **NOTA**: puede que la unidad se reinicie cuando introduzcas una tarjeta SD.

**NOTA**: cada vez que cargues POI personalizados en el sistema de navegación, se sobrescriben los que ya estaban guardados en el mismo.

#### Búsqueda de POI personalizados

Puedes consultar una lista de los POI personalizados cargados en el sistema de navegación.

Selecciona Destino > Categorías > POI personalizados.

## Actualización del software

Para actualizar el software del sistema de navegación, debes disponer de una tarjeta SD, un lector de tarjetas SD y conexión a Internet.

**NOTA**: puede que la unidad se reinicie cuando introduzcas una tarjeta SD.

1 Visita https://kenwood.garmin.com/kenwood. Selecciona Actualizaciones de software > Descargar.

- 2 Lee y acepta los términos del Acuerdo de licencia del software.
- 3 Sigue las instrucciones que aparecen en pantalla para completar la instalación de la actualización de software.

## Actualización de los datos de mapas

El sistema de navegación proporcionará notificaciones periódicas al iniciarse cuando se considere que los mapas preinstalados están obsoletos. Puedes adquirir en Garmin una tarjeta SD con cartografía actualizada o consultar los detalles en tu distribuidor o centro de servicio Kenwood.

- Visita https://kenwood.garmin.com/kenwood. Selecciona la opción para solicitar actualizaciones de mapas y sigue el procedimiento de pago del sitio web.
- 2 Cuando recibas la nueva tarjeta SD con datos de mapas, insértala en la unidad para utilizar los mapas. El sistema de navegación reconocerá y utilizará automáticamente los mapas contenidos en la tarjeta SD.

**NOTA**: puede que la unidad se reinicie cuando introduzcas una tarjeta SD.

## Índice

### Symbols

¿Dónde estoy? 211

## A

accesos directos añadir 193 borrar 193 alertas de tráfico 210 añadir un punto 203 aparcamiento 199 audiolibro 211 Ayuda 211

#### B

barra de búsqueda 195 botones en pantalla 192 buscar ubicaciones por coordenadas 197 por dirección 196 selecciones recientes 199 ubicaciones guardadas 200

#### С

calculadora 213 cambiar nombre de rutas 212 caracteres diacríticos 193 casa establecer una ubicación 198 categoría buscar en 194 configuración 217-226 configuración de la hora 219 configuración del sistema 217 conversor de unidades 213 convertir unidades 213 coordenadas 197 cruce, buscar 196

#### D

Destino personalización 193 desvíos 204 direcciones 196

#### Е

editar cambiar categorías 201 cambiar símbolo de mapa 201 destinos 212 ruta guardada 212 ubicación de casa 199 ubicaciones guardadas 201 eliminar caracter 193 lista de últimos encontrados 199 rutas 212 ubicaciones quardadas 202 evitar carreteras 205 tráfico 216

#### G

geocaching GPS configuración simulador guardar ubicación actual **200** 

### Η

herramientas 211–216 hora mundial 213

#### I

ID de unidad 220 idioma de la voz 219 idioma del texto 220 indicaciones de conducción 208 indicaciones giro a giro 208 ir a casa 199

#### L

latitud y longitud 197 lista de giros 208 Lugares visitados activar 220

#### Μ

mapa actualizar mapas 221 mapas disposición de datos de mapas 207 nivel de detalle 217 tema 217 ver 207 mapas detallados 217 medidas, convertir 213 menú Destino 193 personalización icono de acceso directo. añadir 193 icono de acceso directo. borrar 193 modo seguro 218

#### N

navegación 203 fuera de carretera 206 navegación fuera de carretera 206, 218

#### Ρ

personalizar el dispositivo 217-224 planificador de rutas 211 procesador de ruta 210 restablecer información 204 puntos de interés buscar 194

#### R

recalcular rutas 204 registro de ruta 207, 220 restablecer datos de la ruta 210 ubicación de casa 199 velocidad máxima 210 ruta predictiva 204 rutas detener 204 fuera de carretera 206, 218

#### S

señales del satélite 192 servicios cercanos 211 siguiente giro 209 Smartphone Link 211 software versión 220

### Т

teclado 193 modo de idioma 193 tecnología Bluetooth configuración 218 Track arriba 207 tráfico 214–226 añadir suscripciones de tráfico 219 iconos 214 incidencias 215 trafficTrends 219

#### U

ubicación actual, guardar 200 ubicación actual, indicaciones hasta 211 ubicaciones 194 Ubicaciones guardadas 200–201 últimas ubicaciones encontradas 199

#### ۷

vista de mapa en 2D, 3D 207 visualización de cruces 209 volumen ajustar 192

#### © 2014 Garmin Ltd. ou as suas subsidiárias

Todos os direitos reservados. Ao abrigo das leis de direitos de autor, este manual não pode copiado, integral ou parcialmente, sem a autorização por escrito da Garmin. A Garmin reserva-se o direito de alterar ou melhorar os seus produtos e de efetuar alterações no conteúdo deste manual, não sendo obrigada a notificar quaisquer indivíduos ou organizações das mesmas.

Visite www.garmin.com para obter as atualizações mais recentes, assim como informações adicionais acerca da utilização deste produto.

As informações contidas neste documento estão sujeitas a alteração sem notificação prévia. A Garmin reserva-se o direito de alterar ou melhorar os seus produtos e de efetuar alterações no conteúdo, não sendo obrigada a notificar quaisquer indivíduos ou organizações. Visite o Web site da Garmin (www.garmin.com) para obter as atualizações mais recentes, assim como informações adicionais acerca da utilização e funcionamento deste e de outros produtos Garmin.

Garmin<sup>®</sup> e o logótipo Garmin são marcas comerciais da Garmin Ltd. ou das suas subsidiárias, registadas nos EUA e em outros países. trafficTrends<sup>™</sup> é uma marca comercial da Garmin Ltd. ou das suas subsidiárias. Estas marcas não podem ser utilizadas sem a autorização expressa da Garmin.

# Índice

| Ajustar o volume principal<br>Ícones da barra de estado<br>Sinais de satélite<br>Utilizar os botões no ecrã<br>Utilizar o teclado no ecrã<br>Acerca dos atalhos | 237<br>237<br>237<br>237<br>238<br>238 |
|----------------------------------------------------------------------------------------------------|----------------------------------------|
| Encontrar posições<br>Acerca das Posições<br>Acerca das ferramentas de pesquisa<br>Guardar uma Posição Casa<br>Encontrar locais encontrados                     | 239<br>239<br>241<br>243               |
| recentemente                                                                                                    | 244                                    |
| Encontrar estacionamento                                                                                                    | 244                                    |
| Definir uma posição simulada                                                                                                    | 245                                    |
| Guardar posições                                                                                                    | 245                                    |
| Navegação                                                                                                    | 247                                    |
| Iniciar uma rota                                                                                                    | 247                                    |
| Seguir uma rota                                                                                                    | 248                                    |

| Acerca dos Serviços de saída              | . 249 |
|-------------------------------------------|-------|
| Evitar caraterísticas da estrada          | . 250 |
| Acerca de Elementos a evitar              |       |
| personalizados                            | . 250 |
| Navegar em todo-o-terreno                 | . 251 |
| Páginas de mapa                           | 252   |
| Personalizar o Mapa                       | . 252 |
| /er curvas                                | . 253 |
| /er as informações da posição atual       | .256  |
| Jtilizar as Apps                          | 256   |
| Jtilizar a ajuda                          | . 256 |
| Planear uma viagem                        | . 256 |
| /er rotas e destinos anteriores           | . 258 |
| Jtilizar o Relógio Mundial                | . 258 |
| Jtilizar a Calculadora                    | . 258 |
| Converter unidades                        | . 258 |
| Frânsito                                  | 259   |
| Entender os recetores FM de trânsito TMC. | . 259 |
| Ativar trânsito                           | . 259 |
|                                           |       |

| recetor de trânsito incorporado            | . 259 |
|--------------------------------------------|-------|
| Acerca do ícone de trânsito                | . 260 |
| Trânsito na sua rota                       | . 260 |
| Trânsito na sua área                       | .261  |
| Compreender os dados de trânsito           | . 261 |
| Personalizar o dispositivo                 | 262   |
| Definições de mapa e veículo               | . 262 |
| Definições de navegação                    | . 262 |
| Definições do ecrã                         | . 263 |
| Definições de trânsito                     | . 263 |
| Definições de unidades e hora              | . 264 |
| Definições de idioma e teclado             | . 264 |
| Definições de alertas de proximidade       | . 265 |
| Definições do dispositivo e privacidade    | . 265 |
| Repor as definições                        | . 265 |
| Anexo                                      | 266   |
| POIs (Pontos de Interesse) personalizados. | . 266 |
| Atualizar o software                       | . 266 |

Peceher dados de trânsito através de um

| Atualizar os dados do mapa | 267 |
|----------------------------|-----|
| Índice Remissivo           | 268 |

#### 

Informações acerca da eliminação de equipamento eléctrico ou electrónico antigo (aplicável para países da UE que adoptaram sistemas de recolha de resíduos separados)

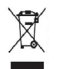

Produtos com o símbolo (cruz sobre contentor com rodas) não podem ser eliminados como resíduos domésticos. O equipamento eléctrico e electrónico antigo deve ser reciclado em instalações capazes de tratar destes itens e dos seus resíduos. Contacte a autoridade local para mais detalhes sobre como localizar centros de reciclagem perto de si. Uma reciclagem e eliminação de resíduos adequados ajudam a conservar os recursos, assim como a evitar os efeitos nocivos para a nossa saúde e para o ambiente.

#### Acordo de Licença de Utilizador Final da Garmin

O dispositivo Garmin que comprou ("Dispositivo"), ou a transferência que está a fazer (a "Transferência"), podem conter uma aplicação, conteúdo ou ambos. Se for um Dispositivo, o software nele incorporado (o "Software"), ou se for uma Transferência, a aplicação, incluindo o software nela incorporado (coletivamente, a "Aplicação"), são propriedade da Garmin Ltd. ou das suas subsidiárias (coletivamente, "Garmin"). Os dados do mapa que poderão estar incorporados no seu Dispositivo, na Aplicação ou transferidos separadamente (os "Dados do mapa") são propriedade da HERE North America LLC e/ou das suas afiliadas ("HERE"), tendo sido licenciados à Garmin. A Garmin também possui, ou adouire a outros fornecedores mediante licenca, informação, dados de trânsito, texto, imagens, gráficos, fotografias, áudio, vídeo e outras aplicações e dados que possam estar incorporados no Dispositivo ou na Aplicação, ou que sejam transferidos em separado ("Outros conteúdos"). Os Dados do mapa e os Outros conteúdos são designados coletivamente como o "Conteúdo". O Software, a Aplicação e o Conteúdo (coletivamente, os "Produtos da Garmin") estão protegidos pelas leis e tratados internacionais de direitos de autor. Os Produtos da Garmin são fornecidos sob licenca e não são vendidos. A estrutura, a organização e o código do Software e da Aplicação são segredos comerciais valiosos da Garmin e/ou de outros fornecedores. Os Produtos da Garmin são fornecidos ao abrigo do presente Acordo de Licença e nos termos e condições a seguir indicados, sujeitos à aceitação, por um lado, do Utilizador Final (o "Utilizador") e, por outro, da Garmin e dos seus licenciantes e empresas afiliadas e respetivos licenciantes. Se a sua Aplicação for adquirida através de outro vendedor de aplicações (o "Vendedor da Aplicação"), reconhece que a responsabilidade pela Aplicação é da Garmin e não do Vendedor da Aplicação. Os licenciantes da Garmin, incluindo os licenciantes, prestadores de servicos, parceiros de canal, fornecedores e empresas afiliadas da Garmin e respetivos licenciantes, representam, cada um, um beneficiário terceiro direito e previsto do presente Acordo e podem exercer os seus direitos diretamente em relação ao Utilizador em caso de violação do presente Acordo.

IMPORTANTE: LEIA ATENTAMENTE TODO O ACORDO DE LICENÇA ANTES DE ADQUIRIR OU UTILIZAR O DISPOSITIVO, A APLICAÇÃO TRANSFERIDA OU O CONTEÚDO. A AQUISIÇÃO, INSTALAÇÃO, CÓPIA OU QUALQUER UTILIZAÇÃO DO SEU DISPOSITIVO, DA APLICAÇÃO TRANSFERIDA OU DO CONTEÚDO INDICA O RECONHECIMENTO DO UTILIZADOR DE QUE LEU O PRESENTE ACORDO DE LICEÑÇA E ACEITA OS RESPETIVOS TERMOS E CONDIÇÕES. SE O UTILIZADOR NÃO CONCORDAR COM ESTES TERMOS E CONDIÇÕES, DEVERÁ DEVOLVER O DISPOSITIVO COMPLÉTO, NOS 7 DIAS POSTERIORES À DATA DE AQUISIÇÃO, AO COMERCIANTE

## ONDE ADQUIRIU O DISPOSITIVO, RECEBENDO O REEMBOLSO INTEGRAL (NO CASO DE UMA COMPRA EM PRIMEIRA MÃO). SE NÃO ACEITAR ESTES TERMOS E CONDIÇÕES DA TRANSFERÊNCIA, NÃO ADQUIRA, NÃO INSTALE, NEM UTILIZE A TRANSFERÊNCIA.

#### Termos e Condições da Licença

A Garmin ("nós") fornece-lhe o suporte de armazenamento que contém o Software e o Conteúdo incorporado, incluindo toda a documentação "online" ou eletrónica e materiais impressos no caso de um Dispositivo, ou, no caso de uma Transferência, a Aplicação e o Conteúdo incorporado ou incluído, incluíndo toda a documentação "online" ou eletrónica e materiais impressos. A Garmin concede ao Ulizador uma licença limitada e não exclusiva para utilizar o Produto da Garmin aplicável, em conformidade com os termos do presente Acordo. O Utilizador caeita utilizar o Produto da Garmin aplicável apenas para fins pessoais ou, se aplicável, para operações comerciais internas, mas não para a prestação de serviços a terceiros, utilização em regime de tempo repartido, revenda ou fins similares. Por conseguinte, mas sujeito às restrições enumeradas nos parágrafos seguintes, o Utilização para (j) em prepartido, revenda ou fins similares. Por conseguinte, mas sujeito às restrições enumeradas nos parágrafos seguintes, o Utilização para (j) em canteritos de autor exibidos e que não modifique de nenhuma forma o Produto da Garmin. A utilização da Aplicação não pode violar quaisquer regras de utilização do Vendedor da Aplicação ou de qualquer outro prestador de serviços terceiro utilização a funcionamento da Aplicação. O Utilizador aceita não reproduzir, arquivar, copiar, modificar, descompilar, desmontar, aplicar engenharia inversa ou criar obras derivadas dos Produtos da Garmin no todo ou em parte, aceitando igualmente não os transferir ou distribuir sob qualquer meio ou para qualquer fim, exceto na medida do aplicavel pela lei. A Garmin reserva-se também o direito de interromper a disponibilização de qualquer Conteúdo for merceiros, caso o meado de es fomecer esses conteúdos ou caso termine, por qualquer motivo, o contrato celebrado entre a Garmin e o fornecedor em questão.

Assistência. Caso tenha adquirido a Aplicação junto de um vendedor de aplicações terceiro e precisar de assistência ou apoio operacional ou técnico relativamente à instalação, remoção, utilização ou funcionamento da Aplicação, ou um caso de dúvidas, reclamações ou queixas referentes à Aplicação, contacte a Garmin em: mobileapplications support@garmin.com.

Reconhecimento da responsabilidade do Vendedor da Aplicação. Se adquiriu a sua Aplicação junto de um vendedor de aplicações terceiro, o Vendedor da Aplicação não terá qualquer obrigação de manutenção ou assistência em relação à Aplicação, nem qualquer responsabilidade pelo tratamento de quaisquer reclamações do Utilizador ou terceiros relativamente à propriedade ou utilização da Aplicação, incluindo, sem limitação, reclamações de responsabilidade do produto, reclamações de incumprimento dos requisitos legais ou regulamentares ou reclamações de leis da proteção do consumidor. Além disso, o Vendedor da Aplicação não terá qualquer responsabilidade relativamente a reclamações de terceiros referentes a violações dos direitos de propriedade intelectual como resultado da posse ou utilização da Aplicação, nelo utilização da

Restrições. Exceto nos casos em que tenha sido especificamente licenciado pela Garmin, e sem prejuízo do parágrafo precedente, o Utilizador não pode utilizar os Produtos da Garmin com quaisquer produtos, sistemas ou aplicações instalados ou de alguma forma ligados ou em comunicação com veiculos e que sejam capazes de gerir entregas ou frotas ou executar tarefas similares, nas quais o Conteúdo seja utilizado por um centro de comando na gestão de uma frota de veículos. O Utilizador está também proibido de algura os Produtos da Garmin a qualquer outra pessoa ou terceiro. Autoriza-se o alguer de tais produtos apenas a empresas de alguer automóvel que detenham uma autorização escrita da Garmin para alugar produtos Garmin que incluam os Conteúdos. O Utilizador compromete-se a assumir a total responsabilidade pela sua conduta e pelo conteúdo do Software (e pelas consequências daí decorrentes) durante a sua utilização. O Utilizador compromete-se a utilizar o Software apenas para fins legais, aceitáveis e em conformidade com o presente Acordo ou quaisquer políticas ou regulamentos aplicáveis. Como exemplo, e não se limitando ao mesmo, o Utilizador compromete-se, durante a utilização do Software, a não: transferir, publicar, enviar por correio eletrónico, transmitir ou de qualquer outra forma disponibilizar contetúdo que viole patentes, marcas comerciais, direitos de autor, segredos comerciais ou outros direitos de proprietade de terceiros, a menos que o Utilizador seja o proprietário dos direitos ou disponha da autorização do proprietário do conteúdo para publicar o referido Contietido, Utilizar o Software ou outro conteúdo para fins ilegais ou não autorização; ou transmitir virus, worms, defeitos, cavalos de Tróia ou outros elementos de natureza destrutiva.

Caso se encontre fora dos Estados Unidos da América, o Utilizador compromete-se a cumprir as leis, regras e regulamentos do local onde se encontra ou do local onde se encontra o seu servidor de Internet, incluindo a legislação relativa à exportação de dados para os Estados Unidos ou para o seu país de residência.

Sem garantia. Os Produtos da Garmin são fomecidos ao Ullizador "tal como se apresentam" e o Utilizador aceita utiliza-los por sua conta e risco. A Garmin e os seus licenciantes, incluindo os licenciantes, prestadores de serviços, parceiros de canal e fornecedores, e empresas afiliadas da Garmin e respetivos licenciantes, não dão qualquer garantia explicita ou implícita, decorrente de legislação ou não, incluindo, entre outras, garantias relativas a conteúdo, qualidade, precisão, integridade, eficácia, fiabilidade, comercialização, adequação a um fim específico, utilidade, uso ou resultados a obter dos Produtos da Garmin, ou de que o Contevido ou o servidor não sofram interrupções ou não incluam erros. Os Produtos da Garmin foram concebidos para serem utilizados exclusivamente como um auxiliar de viagem suplementar, não podendo nunca ser utilizados para quaisquer finalidades que exijam medições exatas da direção, distância, localização ou topografa. A GARMIN NÃO OFERECE QUAISQUER GARANTIAS QUANTO À EXATIDÃO OU INTEGRALIDADE DOS DO MAPA OU DE OUTROS CONTEÚDOS.

Declinação de garantia. A GARMIN E OS SEUS LICENCIANTES, incluindo os licenciantes, prestadores de serviços, parceiros de canal, fornecedores e empresas afiliadas da Garmin e respetivos licenciantes, DECLINAM QUAISQUER GARANTIAS, EXPRESSAS OU IMPLICITAS, DE QUALIDADE, DESEMPENHO, COMERCIABILIDADE, ADEQUAÇÃO A UM DETERMINADO FIM OU NÃO VIOLAÇÃO DOS PRODUTOS GARMIN. NENHUM PARECER (ESCRITO OU VERBAL) OU INFORMAÇÕES FORNECIDAS PELA GARMIN OU PELOS SEUS FORNECEDORES E LICENCIANTES CONSTITUI UMA GARANTIA; NÃO CABE AO ÚTILIZADOR CONFIAR EM TAIS PARECERES OU INFORMAÇÕES. ESTA DECLINAÇÃO DE GARANTIAS É UMA CONDIÇÃO ESSENCIAL DO PRESENTE ACORDO. Alguns Estados, Territórios e Países não permitem determinadas exclusões de garantia e, por conseguinte, a exclusão acima apresentada poderá não se aplicar a si.

Declinação de Responsabilidade. A GARMIN E OS SEUS LICENCIANTES, incluindo os licenciantes, prestadores de serviços, parceiros de canal, fomecedores e empresas afiliadas da Garmin e respetivos licenciantes, NÃO PODERÃO SER RESPONSABILIZADOS PELO UTILIZADOR RELATIVAMENTE A QUALQUER RECLAMAÇÃO, PEDIDO OU AÇÃO, INDEPENDENTEMENTE DA NATUREZA OU CAUSA DA RECLAMAÇÃO, PEDIDO OU AÇÃO, EM QUE ALEGUE QUAISQUER PERDAS, FERIMENTOS OU DANOS, DIRETOS OU INDIRETOS, QUE POSSAM RESULTAR DO USÓ OU POSSE DOS PRODUTOS DA GARMIN; OU POR QUALQUER PERDA DE LUCROS, RECEITAS, CONTRATOS OU POUPANÇÃS, OU POR QUAISQUER DANOS DIRETOS, INDIRETOS, ACIDENTAIS, ESPECIAIS OU CONSEQUENCIAIS RESULTANTES DA UTILIZAÇÃO OU INCAPACIDADE DE UTILIZAÇÃO DOS PRODUTOS DA GARMIN, POR QUAISQUER DEFEITOS NO CONTEÚDO OU NA INFORMAÇÃO, OU POR VIOLAÇÃO DESTES TERMOS OU CONDIÇÕES, QUER NUMA AÇÃO PREVISTA EM CONTRATO OU DELITO CIVIL OU TENDO POR BASE UMA GARANTIA, QUER RESULTEM DA UTILIZAÇÃO, DA ÚNIDA QUE A GARMIN OU INCAPACIDADE DE UTILIZAÇÃO DOS PRODUTOS DA GARMIN OU DE DEFEITOS OU ERROS NA APLICAÇÃO, AINDA QUE A GARMIN OU OS SEUS LICENCIANTES TENHAM SIDO INFORMADOS DA POSSIBILIDADE DE OCORRÊNCIA DE TAIS DÂNOS, A RESPONSABILIDADE TOTAL E AGREGADA DA GARMIN E DOS SEUS LICENCIANTES NO QUE DIZ RESPEITO ÀS SUAS OBRIGAÇÕES AO ABRIGO DO PRESENTE ACORDO DE LICENÇA OU À APLICAÇÃO OU CONTEÚDO NÃO EXCEDERÀ 1 \$. Alguns Estados, Territórios ou Paises não permitem determinadas exclusões de garantia e, por conseguinte, a exclusão acima apresentada poderá não se aplicar a si. Se adquiriu a sua aplicação junto de um vendedor de aplicações terceiro, A ÚNICA E MÁXIMA RESPONSABILIDADE DO VENDEDOR DA APLICAÇÃO. NO CASO DE UMA FALHA NO PERÍODO DE GRARANTIA É O REEMBOLSO DO VALOR DE AQUISIÇÃO DA APLICAÇÃO.

A TRANSFERÊNCIA, O CARREGAMENTO OU A OBTENÇÃO (POR OUTROS MEIOS) DE CONTEÚDO OU MATERIAL ATRAVÉS DO SOFTWARE SÃO REALIZADOS POR SUA CONTA E RISCO. O UTILIZADOR É TOTALMENTE RESPONSÁVEL POR DANOS CAUSADOS AO DISPOSITIVO DE COMUNICAÇÕES ELETRÔNICO OU PELA PERDA DE DADOS RESULTANTES DA TRANSFERÊNCIA OU DO CARREGAMENTO DE TAL CONTEÚDO OU MATERIAL OU DA UTILIZAÇÃO DO SOFTWARE.

Rotas previsíveis. O seu dispositivo pode dispor de uma funcionalidade de "rotas previsíveis", denominada myTrends, que identifica as suas rotinas de condução. Se o seu dispositivo possuir esta funcionalidade, sempre que fizer a previsão de uma rota, apresentará o tempo previsto de áo seu destino, bem como as informações de trânsito relevantes relativas à rota prevista. As informações relacionadas com as suas rotinas de condução podem estar acessíveis a terceiros que utilizem o seu dispositivo. Se não pretende que o seu dispositivo efetue a previsão das suas rotas ou apresente informações relacionadas com as suas rotas previstas, pode desligar a funcionalidade myTrends acedendo ao menu Definições do dispositivo.

Recolha de informações. Poderemos recolher informações referentes à frequência com que o utilizador utiliza o produto Garmin ou a frequência com a qual algumas aplicações e funcionalidades do produto Garmin são utilizadas. Esta informação para detetar tendências gerais anónima, de um modo que não permita a identificação pessoal do Utilizador. Poderemos utilizar esta informação para detetar tendências gerais dos utilizadores e melhorar de outras formas os nossos produtos ou aplicações. A utilização de serviços com base na posição do produto Garmin, tais como meteorologia, horários de cinema, informação de tránsito, preços de combustível ou informações erelativas a eventos locais, fará com que a posição física do seu dispositivo seja recolhida de forma a possibilitar a utilização pessoal do Utilizador. Se der o seu consentimento, a Garmin recolherá e carregará informações tais como a sua posição, velocidade e direção (conhecidas como "traffic probe data" (fados de análise de trânsito) ou "floating car data" (dados flutuantes do automóvell) de forma a melinorar a qualidade dos dados de trânsito e de outros conteúdos fomecidos pela Garmin ou por outros fomecadores de conteúdos. Ger o seu consenitanento, a Garmin também poderá partilhar ou vender estes dados a terceiros. Estes dados são partilhados e vendidos de forma anónima, de um modo que não permita a identificação pessoal do potrá paramento, a Garmin e topacé paratilhar ou vender estes dados a terceiros. Estes dados são partilhados e vendidos de forma anónima, de um modo que não permita a identificação pessoal do do utilizador. A recolha e a utilização destas informações de localização são descritas de forma anis detalhada na declaração de privacidade do produto Garmin. Declinação de Concordância; Mudança de Fornecedores de Conteúdo. Quaisquer referências a produtos, serviços, processos, ligações de hipertexto a terceiros ou outro Conteúdo pelo nome da marca, marca registada, fabricante, fornecedor ou outros não constituem ou implicam necessariamente a recomendação, patrocinio ou concordância por parte da Garmini ou dos seus licenciantes. As informações de produtos e serviços são da exclusiva responsabilidade de cada vendedor indivídual. O nome e o logótipo da HERE, as marcas registadas e os logótipos da HERE e HERE ON BOARD e outras marcas registadas e nomes de marcas propriedade da HERE LLC não podem ser utilizadas com intuitos comerciais sem prévia autorização escrita da HERE. A Garmin poderá mudar de fornecedores de Conteúdo durante a vigência do presente Acordo, sendo que a experiência do Utilizador com o Conteúdo formecido por um novo fornecedor poderá não ser igual à experiência do Utilizador com o anterior formecedor de Conteúdo.

Controlo da exportação. O Utilizador aceita não exportar, a partir de nenhuma origem, qualquer parte do Conteúdo ou produto direto, exceto de acordo com e ao abrigo de todas as licenças e autorizações necessárias, leis, regras e regulamentos de exportação aplicáveis.

Conformidade legal. O Utilizador declara e assegura que (i) não está localizado num país sujeito a um embargo do Governo dos EUA, ou designado pelo Governo dos EUA como um país "apoiante do terrorismo" e que (ii) não consta de qualquer lista de pessoas proibidas ou restringidas mantida pelo Governo dos EUA.

Indemnização. O Utilizador aceita indemnizar, defender e ilibar a Garmin e os seus licenciantes, incluindo os respetivos licenciantes, prestadores de serviços, parceiros de canal, fornecedores, concessionários, subsidiárias, empresas afiliadas e os respetivos responsáveis, diretores, funcionários, acionistas, agentes e representantes da Garmin e dos seus licenciantes, de quaisquer responsabilidades, perdas ou danos (incluindo ferimentos resultantes em morte), exigências, ações, custos, despesas ou reclamações de qualquer tipo, incluindo, mas não limitados a, honorários de serviços jurídicos decorrentes ou relacionados com a posse e utilização dos Produtos da Garmin.

Dados do mapa. A utilização dos Dados do mapa está sujeita a determinadas restrições e/ou requisitos impostos por fornecedores terceiros e/ ou autoridades governamentais ou de regulamentação, de acordo com o enumerado em http://corporate.navteq.com/supplier\_terms.html.

Término. O presente Acordo está em vigor até que (i) se aplicável, a subscrição seja terminada (pelo Utilizador ou pela Garmin) ou perca a validade, ou (ii) a Garmin termine o presente Acordo por qualquer razão, incluindo, entre outras, o facto de a Garmin considerar que o Utilizador violou qualquer termo do mesmo. Além disso, o presente Acordo terminará imediatamente após o fim de um acordo entre a Garmin e qualquer terceiro a quem a Garmin (a) adquira os serviços ou a distribuição necessários à assistência dos produtos da Garmin ou (b) tenha licenciado conteúdos. Após o término, o Utilizador compromete-se a destruir todas as cópias do Conteúdo. As Declinações de Garantia e Responsabilidade apresentadas em cima permanecerão válidas mesmo após o término do presente Acordo.

Acordo integral. Estes termos e condições constituem o acordo integral entre a Garmin e seus licenciantes, incluindo os licenciantes, prestadores de serviços, parceiros de canal, formecedores e empresas afiliadas da Garmin e respetivos licenciantes, e o Utilizador, substituindo em absoluto todos e quaisquer acordos, escritos ou verbais, previamente existentes entre as partes respeitantes e a esta matéria.

#### Legislação aplicável.

(a) Para Dados HERE da União Europeia

Os termos e condições supramencionados serão aplicados segundo a legislação da Holanda, desde que não originem conflito com (i) disposições legais ou com (ii) a Convenção das Nações Unidas sobre os Contratos de Compra e Venda Internacional de Mercadorias, a qual é explicitamente excluída. O Utilizador aceita submeter à jurisdição da Holanda todas e quaisquer disputas, reclamações e ações resultantes ou relacionadas com os dados HERE formecidos ao Utilizador nos termos do presente acordo.

(b) Para Dados HERE Norte-americanos e outros Dados HERE exteriores à União Europeia

Os termos e condições supramencionados serão aplicados segundo a legislação do Estado do Illinois, desde que não originem conflito com (i) disposições legais ou com (ii) a Convenção das Nações Unidas sobre os Contratos de Compra e Venda Internacional de Mercadorias, a qual é explicitamente excluída. O Utilizador aceita submeter à jurisdição do Estado do Illinois todas e quaisquer disputas, reclamações e ações resultantes ou associadas aos dados HERE fornecidos ao Utilizador nos termos do presente acordo.

(c) Para disputas, reclamações e ações não relacionadas com os dados HERE

Os termos e condições supramencionados serão aplicados segundo a legislação do Estado do Kansas, desde que não originem confilito com (i) disposições legista ou com (ii) a Convenção das Nações Unidas sobre os Contratos de Compra e Venda Internacional de Mercadorias, a qual é explicitamente excluída. O Utilizador aceita submeter à jurisdição do Estado do Kansas todas e quaisquer disputas, reclamações e ações resultantes ou associadas à Aplicação ou ao Conteúdo. Qualquer tradução do presente Acordo a partir do inglês é fornecida apenas para maior comodidade. Se o presente Acordo for traduzido para outra lingua que não o inglês e se verificar um conflito de termos entre a versão inglesa e a versão na outra lingua, prevalece a versão inglesa.

Utilizadores Finais governamentais. Se o Utilizador Final for uma agência, um departamento ou outra entidade do Governo dos Estados Unidos da América ou for financiado parcial ou integralmente pelo Governo dos EUA, a utilização, duplicação, reprodução, edição, modificação, divulgação ou transferência da Aplicação e documentação inclusa estão sujeitos às restrições enumeradas nos documentos DFARS 252.227-7014(a)(1) (JUN 1995) (definição de software informático comercial do Ministério da Defesa), DFARS 27.720-1 (política do Ministério da Defesa) relativa a software informático comercial), FAR 52.227-19 (JUN 1987) (cláusula referente a software informático comercial), FAR 52.227-10 (SUNOV 1995) (dados técnicos do Ministério da Defesa) – DFARS 252.227-7015 (NOV 1995) (dados técnicos do Ministério da Defesa) – cláusula referente a itens comercials); FAR 52.227-14 Suplentes 1, II, e III (JUN 1987) (cláusula referente a software informático não-comercial e dados técnicos de agências civis); e/ou FAR 12.211 e FAR 12.212 (aquisições de itens comerciais); conforme aplicável. Em caso de conflito entre algumas das provisões do FAR e do DFARS supra enumeradas e o presente Acordo de Licença, aplica-se a interpretação que ofereça maiores restrições aos direitos do Governo. O contratante/fabricante é a Garmin International, Inc., 1200 East 151st Street, Olathe, KS 66062, EUA e a HERE North America LLC, 425 West Randolph Street, Chicago,

Garmin® é uma marca comercial da Garmin Ltd. ou das suas subsidiárias, registada nos EUA e em outros países. Estas marcas não podem ser utilizadas sem a autorização expressa da Garmin.

A HERE é uma marca comercial nos E.U.A e outros países. Todos os outros nomes de empresas ou marcas comerciais mencionados ou referidos neste documento são propriedade dos respetivos proprietários. Todos os direitos reservados.

Termos e Política de Privacidade adicionais para os Serviços da Plataforma de Localização. Se a sua Aplicação tem acesso a Serviços da Plataforma de Localização, ao aceder a tais Serviços da Plataforma de Localização está a concordar com a aplicação dos Termos de Serviço da Nokia disponíveis em http://www.nokia.com/global/privacy/policy/ privacy-policy/.

#### Acordo de Serviços de Trânsito do Utilizador Final

O Fomecedor de Serviços de Trânsito possui os direitos sobre os dados de incidentes de trânsito (os "Dados do Serviço de Trânsito") e, se receber trânsito por RDS/TMC, sobre a rede RDS/TMC através da qual estes são fornecidos ao seu produto Garmin. Ó utilizador comprometese a não modificar, copiar, digitalizar ou utilizar qualquer outro meio de reprodução, duplicação, nova publicação, transmissão ou distribuição, total ou parcialmente, dos Dados do Serviço de Trânsito. O utilizador concorda em indemnizar, defender e proteger o Fornecedor de Serviços de Trânsito (e as suas afilidas) e a Garmin Ltd. (e as suas subsidiráns) (coletivamente, a "Garmin") contra todas e quaisquer queixas, danos, custos ou outras despesas resultantes, direta ou indiretamente, de (a) utilização não autorizada dos Dados do Serviço de Trânsito ou da rede RDS/TMC; (b) violação do presente Acordo de Subscrição elou (c) quaisquer atividades ilegais ou não autorizadas doravante levadas a cabo pelo utilizador.

Os dados de serviços de trânsito destinam-se apenas a fins informativos. O Utilizador assume todos os riscos provenientes da sua utilização. O Fornecedor de Serviços de Trânsito, a Garmin e respetivos fornecedores não assumen quaisquer responsabilidades relativas ao conteúdo, condições de trânsito ou da estrada, operacionalidade da rota ou velocidade.

A Garmin e o(s) seu(s) Fornecedor(es) de Serviço(s) de Trânsito não garantem a adequação ou compatibilidade dos Dados do Serviço de Trânsito da aplicação de software Garmin, nem fornecem qualquer garantia de que os Dados do Serviço de Trânsito funcionarão corretamente conforme integrados e como interface no seu dispositivo. Além disso, a Garmin e o(s) seu(s) fornecedor(es) de serviço(s) de trânsito não garantem a fiabilidade, precisão, exaustão e plenitude dos Dados do Serviço de Trânsito, os quais poderão conter imprecisões e/ou erros ocasionais. No limite máximo permitido pela legislação aplicável, todas e quaisquer garantias de qualquer espécie relativas aos Dados do Serviço de Trânsito são expressamente renunciadas e excluídas doravante, incluindo mas não se limitando às de comerciabilidade, adequação a um determinado fim, precisão ou nível de pormenor dos Dados do Serviço de Trânsito e/ou ausência de virus informáticos.

A Garmin e o(s) seu(s) formecedor(es) de serviço(s) de trânsito recusam toda e qualquer responsabilidade pela utilização ou incapacidade de utilização dos Dados do Serviço de Trânsito em resultado de problemas meteorológicos, destruição de transmissores e/ou outras infraestrutras de difusão, desastres naturais e/ou ausência de fiabilidade, plenitude ou precisão dos Dados do Serviço de Trânsito. Sob nenhuma circunstância serão a Garmin e o(s) seu(s) fornecedor(es) de serviço(s) de trânsito responsáveis, perante o utilizador ou terceiros, por quaisquer danos compensatórios, indiretos, acidentais, especiais ou consequenciais (incluindo, mas não se limitando a danos nidretos, diretos, especiais, punitivos ou exemplares, por perda de negócios, perda de lucros, interrupção de negócios ou perda de informação de negócios), resultantes da utilização ou incapacidade de utilização dos Dados do Serviço de Trânsito, ainda que a Garmin tenha sido notificada da possibilidade de ocorrência de tais danos.

## Ajustar o volume principal

- 1 Selecione Volume.
- 2 Selecione uma opção:
  - · Utilize a barra para ajustar o volume.
  - Selecione 🛛 para silenciar o dispositivo.

## Ícones da barra de estado

A barra de estado está situada na parte superior do menu principal. Os ícones da barra de estado apresentam informações sobre funcionalidades do dispositivo. Pode selecionar alguns ícones para alterar as definições ou visualizar informações adicionais.

| adh            | Estado do sinal de GPS. |
|----------------|-------------------------|
| <b>11:20</b> Å | Hora atual.             |

## Sinais de satélite

Depois de ligar o dispositivo, este começa a adquirir sinais de satélite. Para adquirir sinais de satélite, o dispositivo poderá necessitar de uma visão desimpedida do céu. Quando pelo menos uma das barras **estiver** verde, o dispositivo adquiriu sinais de satélite.

#### Visualizar sinais de satélite GPS

Para obter mais informações acerca do GPS, visite www.garmin.com/aboutGPS.

Mantenha premido ....

## Utilizar os botões no ecrã

- Selecione para voltar ao menu principal.
- Mantenha premido para voltar rapidamente ao menu principal.
- Selecione ↑ ou ↓ para obter mais opções.

- Mantenha premido 

   ou
   para percorrer as opções mais rapidamente.
- Selecione para ver um menu de opções para o ecrã atual.

### Utilizar o teclado no ecrã

Consulte as Definições de idioma e teclado para alterar o esquema do teclado (página 264). Selecione os carateres do teclado para introduzir letras ou números.

- Selecione \_\_\_\_ para adicionar um espaço.
- Mantenha e premido para apagar um caráter.
- Selecione x para apagar todos os dados introduzidos.
- Selecione para selecionar o modo de idioma do teclado.
- Selecione para introduzir carateres especiais, como sinais de pontuação.
- Selecione para escrever em maiúsculas/ minúsculas.

## Acerca dos atalhos

É possível adicionar atalhos ao menu Para Onde?. Um atalho pode direcioná-lo para uma posição, uma categoria ou uma ferramenta de pesquisa.

#### Adicionar um ícone de atalho

O menu Para Onde? pode conter até 36 ícones de atalhos.

- 1 Selecione Para Onde? > Adicionar Atalho.
- 2 Selecione um item.

#### Remover um atalho

- 1 Selecione Para Onde? > > Remover atalho(s).
- 2 Selecione o atalho a remover.
- 3 Selecione novamente o atalho para confirmar.

## Encontrar posições

O dispositivo dispõe de vários métodos para encontrar posições.

- Por categoria (página 239)
- Perto de outra posição (página 241)
- Por nome (página 241)
- Por endereço (página 241)
- Através de posições encontradas recentemente (página 244)
- Através de coordenadas (página 242)
- Através do mapa (página 242)
- Através de posições guardadas (página 245)

## Acerca das Posições

Os mapas detalhados carregados no dispositivo contêm posições, como restaurantes, hotéis e estações de serviço. Pode utilizar as categorias para procurar comércio e atrações próximos.

#### Encontrar uma posição por categoria

- 1 Selecione Para Onde?.
- 2 Selecione uma categoria ou selecione Categorias.
- 3 Se necessário, selecione uma subcategoria.
- 4 Selecione uma posição.

#### Procurar dentro de uma categoria

Para restringir os resultados da pesquisa, pode procurar dentro de algumas categorias.

- 1 Selecione Para Onde?.
- 2 Selecione uma categoria ou selecione Categorias.
- 3 Se necessário, selecione uma subcategoria.
- 4 Se necessário, introduza a totalidade ou parte do nome na barra de pesquisa (página 240).

# Encontrar uma posição através da Barra de pesquisa

Pode utilizar a barra de pesquisa para encontrar locais através da introdução de uma categoria, nome da marca, endereço ou nome da cidade.

- 1 Selecione Para Onde?.
- 2 Selecione a barra de pesquisa ①.

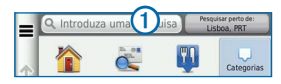

3 Introduza um termo de pesquisa.

As sugestões de termos de pesquisa são apresentadas sob a barra de pesquisa à medida que digita o termo.

- 4 Selecione uma opção:
  - Para pesquisar um tipo de estabelecimento comercial, introduza um nome de categoria, como "cinemas".
  - Para procurar uma empresa por nome, introduza parte ou a totalidade do nome.

- Para procurar um endereço nas proximidades, introduza o número e nome da rua.
- Para procurar um endereço noutra cidade, introduza o número e nome da rua, a cidade e o distrito.
- Para procurar uma cidade, introduza a cidade e o distrito.
- Para procurar coordenadas, introduza coordenadas de latitude e longitude.
- 5 Selecione uma opção:
  - Para procurar através de um termo de pesquisa sugerido, selecione o termo.
  - Para procurar através do texto introduzido, selecione Q.
- 6 Se necessário, selecione uma posição.

#### Mudar a área de pesquisa

Por predefinição, o dispositivo encontra locais próximos da sua posição atual. Pode encontrar uma posição perto de outra cidade ou posição.

- 1 Selecione Para Onde? > Pesquisar perto de.
- 2 Selecione uma opção.
- 3 Se necessário, selecione uma posição.

## Acerca das ferramentas de pesquisa

Pode procurar posições utilizando o teclado no ecrã ou introduzindo o endereço ou as coordenadas da posição.

#### Encontrar um endereço

**NOTA**: a ordem dos passos poderá ser diferente, dependendo dos dados do mapa carregados no dispositivo.

- 1 Selecione Para Onde? > Endereço.
- 2 Introduza o número do endereço e selecione Concluído.
- 3 Introduza o nome da rua e selecione Próx.

- 4 Se necessário, selecione **Pesquisar em** para alterar a cidade, o distrito ou o concelho.
- 5 Se necessário, selecione a cidade, o distrito ou o concelho.
- 6 Se necessário, selecione o endereço.

#### Procurar uma cidade

- 1 Selecione Para Onde? > Categorias > Cidades.
- 2 Selecione Introduzir pesquisa.
- 3 Introduza o nome de uma cidade e selecione
- 4 Selecione uma cidade.

#### Encontrar um cruzamento

Antes de poder procurar um cruzamento, deverá adicionar um atalho para a ferramenta de pesquisa de cruzamentos (página 238).

- 1 Selecione Para Onde? > Categorias > Cruzamentos.
- 2 Selecione um distrito ou concelho.

NOTA: se necessário, selecione Distrito ou país para alterar o país, distrito ou concelho.

- 3 Introduza o primeiro nome da rua e selecione Próx.
- 4 Se necessário, selecione a rua.
- 5 Introduza o segundo nome da rua e selecione Próx.
- 6 Se necessário, selecione a rua.
- 7 Se necessário, selecione o cruzamento.

# Encontrar uma posição através das coordenadas

Antes de poder procurar uma posição através das coordenadas, deverá adicionar um atalho à ferramenta de pesquisa de coordenadas (página 238).

Pode encontrar uma posição através das coordenadas de latitude e longitude. Esta função poderá ser útil em atividades de geocaching.

1 Selecione Para Onde? > Categorias > Coordenadas.

- 3 Selecione a coordenada de latitude.
- 4 Introduza a nova coordenada e selecione Concluído.
- 5 Selecione a coordenada de longitude.
- 6 Introduza a nova coordenada e selecione Concluído.
- 7 Selecione Ver no mapa.

#### Encontrar uma posição procurando no mapa

Antes de poder encontrar locais incluídos nos dados do mapa, como restaurantes, hospitais e estações de serviço, deverá ativar a camada do mapa referente a locais ao longo da estrada (página 252).

- 1 Selecione Ver Mapa.
- Arraste e faça zoom no mapa para apresentar a área a pesquisar.

 Se necessário, selecione Q e selecione um ícone de categoria para ver apenas uma categoria de locais específica.

São apresentados no mapa marcadores de posição (1) ou um ponto azul).

- 4 Selecione uma opção:
  - · Selecione um marcador de posição.
  - Selecione um ponto, como uma posição de rua, cruzamento ou endereço.
- 5 Se necessário, selecione a descrição da posição para ver informações adicionais.

#### Procurar dentro de uma categoria

Depois de realizar uma pesquisa de um ponto de interesse, certas categorias podem apresentar uma lista de Pesquisa Rápida que apresenta os quatro últimos destinos selecionados.

- 1 Selecione Para Onde?.
- 2 Selecione uma categoria ou selecione Categorias.

3 Se aplicável, selecione um destino a partir da lista de Pesquisa Rápida.

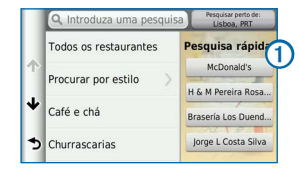

4 Se necessário, selecione o destino adequado.

## Guardar uma Posição Casa

Pode definir a sua posição Casa como a posição à qual regressa com maior frequência.

- 1 Selecione Para Onde? > > > Definir a posição Casa.
- Selecione Introduzir o meu endereço, Usar posição atual ou Recentemente encontrados.

A posição é guardada como "Casa" no menu Guardados (página 245).

#### Ir para casa

Selecione Para Onde? > Seguir para Casa.

#### Editar as informações da sua posição Casa

- 1 Selecione Para Onde? > Guardados > Casa.
- 2 Selecione > = > Editar.
- 3 Introduza as alterações.
- 4 Selecione Concluído.

# Encontrar locais encontrados recentemente

O seu dispositivo guarda as últimas 50 posições encontradas.

- 1 Selecione Para Onde? > Recentes.
- 2 Selecione uma posição.

# Ordenar e filtrar as posições encontradas recentemente

- 1 Selecione Para Onde? > Recentes > =.
- 2 Selecione uma opção:

- Selecione Limpar para limpar todas as posições recentemente encontradas.
- Selecione Ver categoria para ordenar as posições por categoria.
- Selecione Ordenar por distância para ordenar as posições encontradas recentemente por distância.

# Limpar a lista de locais recentemente encontrados

Selecione Para Onde? > Recentes > > Limpar > Sim.

## **Encontrar estacionamento**

- 1 Selecione Para Onde? > Categorias > Estacionamento.
- 2 Selecione uma posição de estacionamento.

## Definir uma posição simulada

Se estiver dentro de casa ou não receber sinais de satélite, pode ativar o simulador GPS para definir uma posição simulada.

- 1 Selecione Definições > Navegação.
- 2 Selecione Simulador GPS.
- 3 A partir do menu principal, selecione Ver mapa.
- 4 Selecione uma área no mapa.

O endereço da posição aparece na parte inferior do ecrã.

- 5 Selecione a descrição de posição.
- 6 Selecione Definir posição.

## Guardar posições

É possível guardar posições para que as possa encontrar rapidamente e criar rotas até às mesmas.

#### Guardar uma Posição

1 Procure uma posição (página 239).

- 2 A partir dos resultados da pesquisa, selecione uma posição.
- 3 Selecione 1.
- 4 Selecione => Guardar.
- 5 Se necessário, introduza um nome e selecione Concluído.

#### Guardar a sua posição atual

- 1 No mapa, selecione o ícone do veículo.
- 2 Selecione Guardar.
- 3 Introduza um nome e selecione Concluído.
- 4 Selecione OK.

#### Iniciar uma rota para uma posição guardada

- 1 Selecione Para Onde? > Guardados.
- 2 Se necessário, selecione uma categoria ou Todos os locais guardados.
- 3 Selecione uma posição.
- 4 Selecione Siga!.

#### Editar uma posição guardada

- 1 Selecione Para Onde? > Guardados.
- 2 Se necessário, selecione uma categoria.
- 3 Selecione uma posição.
- 4 Selecione 1.
- 5 Selecione => Editar.
- 6 Selecione uma opção:
  - Selecione Nome.
  - Selecione Número de telefone.
  - Para atribuir categorias as Favoritos, selecione Categorias..
  - Para alterar o símbolo utilizado para marcar o Favorito num mapa, selecione Alterar símbolo de mapa.
- 7 Editar as informações.
- 8 Selecione Concluído.

#### Atribuir categorias a uma posição guardada

Pode adicionar categorias personalizadas às suas posições guardadas.

- 1 Selecione Para Onde? > Guardados.
- 2 Selecione uma posição.
- 3 Selecione 1.
- 4 Selecione **E** > Editar > Categorias.
- 5 Introduza um ou mais nomes de categoria, separados por vírgulas.
- 6 Se necessário, selecione uma sugestão de categoria.
- 7 Selecione Concluído.

#### Ordenar e filtrar as posições guardadas

- 1 Selecione Para Onde? > Guardados >
- 2 Selecione uma opção:
  - Selecione Soletrar para pesquisar as posições guardadas.

- Selecione Eliminar locais guardados para eliminar os locais guardados.
- Selecione Ver categoria para ordenar as posições por categoria.
- Selecione Ordenar por frequência para ordenar as posições por frequência.

#### Eliminar uma posição guardada

NOTA: não é possível recuperar posições eliminadas.

- 1 Selecione Para Onde? > Guardados.
- 2 Selecione => Eliminar locais guardados.
- Selecione a caixa ao lado das posições guardadas a eliminar e selecione Eliminar.

## Navegação

### Iniciar uma rota

- 1 Procurar uma posição (página 240).
- 2 Selecione uma posição.
- 3 Selecione Siga!.
- 4 Se necessário, selecione uma rota.

#### Pré-visualizar várias rotas

- 1 Procurar uma posição (página 240).
- A partir dos resultados da pesquisa, selecione uma posição.
- 3 Selecione Rotas.
- 4 Utilize os botões no ecrã para selecionar uma rota.
- 5 Selecione Siga!.

## Seguir uma rota

A rota é assinalada com uma linha magenta. Uma bandeira axadrezada assinala o seu destino.

Durante a viagem, o dispositivo orienta-o até ao destino, fornecendo comandos de voz e apresentando setas no mapa e indicações na parte superior do mapa. O canto superior esquerdo indica a distância para a próxima mudança de direção. Ao desviar-se da rota original, o dispositivo volta a calcular a rota e fornece novas instruções.

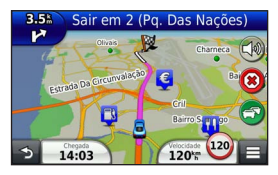

#### Utilizar o mapa de navegação

- 1 A partir do menu principal, selecione Ver mapa.
  - Para ver atalhos para funcionalidades do mapa e de navegação, selecione

- Se os comandos de zoom estiverem ocultos, selecione o mapa para apresentar os comandos de zoom.
- 3 Selecione o mapa para passar para modo o de navegação.

São apresentados os botões do mapa.

- 4 Selecione uma opção:
  - Para aumentar ou diminuir o zoom, selecione
     ou .
  - Para rodar a visualização do mapa, selecione 🕲.
  - Para alternar entre as vistas Norte no Topo e 3D, selecione Δ).
  - Para adicionar ou remover camadas do mapa, selecione
  - Para ver categorias de posição específicas, selecione **Q** e um ícone de categoria.
  - Para centrar o mapa na sua posição atual, selecione 5.

#### Adicionar um ponto a uma rota

Ao navegar uma rota, selecione D para voltar ao menu principal.

- 2 Selecione Para Onde?.
- 3 Procure uma posição (página 239)
- 4 Selecione Siga!.
- 5 Selecione Adicionar à rota ativa.

#### Fazer um desvio

Ao navegar uma rota, pode utilizar os desvios para evitar obstáculos, como zonas de construção.

NOTA: se a rota que segue atualmente é a única opção razoável, o dispositivo pode não calcular um desvio.

A partir do mapa, selecione **E** > **Desvio**.

#### Parar a rota

A partir do mapa, selecione (8).

#### Utilizar Sugestões de rotas

Antes de utilizar esta funcionalidade, deve guardar pelo menos uma posição e ativar a funcionalidade de historial de viagem (página 265). Através da funcionalidade myTrends<sup>™</sup>, o dispositivo prevê o seu destino com base no seu historial de viagem, dia da semana e hora do dia. Depois de se ter deslocado até uma posição guardada várias vezes, a posição poderá ser apresentada na barra de navegação do mapa, em conjunto com o tempo previsto de viagem e informações de trânsito.

Selecione a barra de navegação para ver uma rota sugerida para a posição.

## Acerca dos Serviços de saída

Pode procurar combustível, restaurantes, alojamento e casas de banho próximas das saídas seguintes enquanto navega numa rota.

Os serviços são listados por categoria em separadores.

|    | Combustível  |
|----|--------------|
| ¥1 | Restaurantes |
| 1  | Alojamento   |

ŧŧ

Casas de banho

#### Encontrar Serviços de saída

- 1 A partir do mapa, selecione E > Serviços de saída.
- 2 Utilize as setas para selecionar uma saída próxima.
- 3 Selecione um separador de serviços de saída.
- 4 Selecione um ponto de interesse.

#### Navegar para uma saída

- 1 A partir do mapa, selecione > Serviços de saída > 🔀.
- 2 Selecione Siga!.

## Evitar caraterísticas da estrada

- 1 Selecione Definições > Navegação > Elementos a evitar.
- 2 Selecione as caraterísticas de estrada a evitar na rota e selecione Guardar.

# Acerca de Elementos a evitar personalizados

Os Elementos a evitar personalizados permitem-lhe evitar áreas específicas e secções de estradas. Pode ativar e desativar elementos a evitar personalizados conforme necessário.

#### Evitar uma área

- 1 Selecione Definições > Navegação > Elem. a evitar person.
- 2 Se necessário, selecione Adicionar elementos a evitar.
- 3 Selecione Adicionar área a evitar.
- 4 Selecione o canto superior esquerdo da área a evitar e, em seguida, selecione **Próx**.
- 5 Selecione o canto inferior direito da área a evitar e, em seguida, selecione **Próx**.

A área selecionada fica sombreada no mapa.

6 Selecione Concluído.

#### Evitar uma estrada

Selecione Definições > Navegação > Elem. a evitar person.

- 2 Selecione Ad. Estrada a evitar.
- Selecione o ponto de partida da secção da estrada a evitar e selecione Próx.
- Selecione o ponto final da secção da estrada e selecione Próx.
- 5 Selecione Concluído.

#### Desativar um elemento personalizado a evitar

É possível desativar um elemento a evitar personalizado sem o eliminar.

- Selecione Definições > Navegação > Elem. a evitar person.
- 2 Selecione um elemento a evitar.

#### Eliminar Elementos a evitar personalizados

- Selecione Definições > Navegação > Elem. a evitar person.
- 2 Selecione uma opção:

- Para eliminar todos os elementos a evitar personalizados, selecione Selecionar todos > Eliminar.
- Para eliminar um elemento a evitar personalizado, selecione-o e, em seguida, selecione > Eliminar.

### Navegar em todo-o-terreno

Se não estiver a seguir as redes viárias durante a navegação, pode utilizar o modo Todo-o-terreno.

- 1 Selecione Definições > Navegação.
- 2 Selecione Modo de cálculo > Todo-o-terreno > Guardar.

A rota será calculada numa linha reta até à posição.

## Páginas de mapa

## Personalizar o Mapa

#### Personalizar as camadas do mapa

Pode personalizar os dados que aparecem no mapa, como ícones para pontos de interesse e condições de estrada.

- 1 A partir do mapa, selecione
- 2 Selecione Camadas do mapa.
- 3 Selecione as camadas que pretende incluir no mapa e selecione Guardar.

#### Visualizar o Registo de Viagem

O dispositivo mantém um registo de viagem com os locais por onde viajou.

- 1 Selecione Definições > Mapa e veículo > Camadas do mapa.
- 2 Selecione a caixa de verificação Registo de viagem e selecione Guardar.

#### Mudar o campo de dados do mapa

- 1 A partir do mapa, selecione o campo de dados no canto inferior esquerdo.
- 2 Selecione o tipo de dados a apresentar.
- 3 Selecione Guardar.

#### Alterar a perspetiva do mapa

- 1 Selecione Definições > Mapa e veículo > Condução Visualização do mapa.
- 2 Selecione uma opção:
  - Selecione Trajeto para Cima para apresentar o mapa a duas dimensões (2D) com a direção da viagem no topo.
  - Selecione Norte no Topo para apresentar o mapa em 2D com o norte no topo.
  - Selecione 3D para apresentar o mapa a três dimensões.
## Personalizar os botões do mapa

Pode incluir até três ícones do lado direito do mapa principal.

- 1 Selecione Definições > Mapa e veículo > Botões do mapa.
- 2 Se necessário, selecione um ícone para remover e selecione OK.
- 3 Selecione 🚱.
- 4 Selecione um ícone diferente.

#### Remover botões do mapa

Pode remover todos os botões do lado direito do mapa.

- 1 Selecione Definições > Mapa e veículo > Botões do mapa.
- 2 Selecione um ícone e toque em OK.
- 3 Selecione Guardar.

## Alterar o painel de instrumentos do mapa

O painel de instrumentos apresenta informações da viagem na parte inferior do mapa. É possível selecionar painéis de instrumentos diferentes, para alterar o estilo e disposição das informações.

- 1 Selecione Definições > Mapa e veículo > Painéis de instrumentos.
- 2 Utilize as setas para selecionar um painel de instrumentos.
- 3 Selecione Guardar.

## Ver curvas

## Ver uma lista de curvas

Durante a navegação de uma rota, pode ver todas as curvas e manobras da sua rota completa e a distância entre curvas.

- 1 Selecione a barra de texto na parte superior do mapa.
- 2 Selecione uma curva.

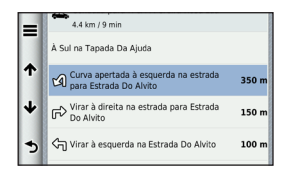

São apresentados os detalhes da curva. Se estiver disponível, é apresentada uma imagem da bifurcação para as bifurcações das principais estradas.

#### Ver a rota completa no mapa

- Ao navegar uma rota automóvel, selecione a barra de navegação na parte superior do mapa.
- 2 Selecione => Mapa.

## Ver a próxima curva

Durante a navegação de uma rota, são apresentadas no canto superior esquerdo do mapa pré-visualizações da próxima curva, mudança de faixa de rodagem ou outra manobra. A pré-visualização inclui a distância para a curva ou manobra e a faixa de rodagem em que deveria estar, se estiver disponível.

A partir do mapa, selecione is para ver a próxima curva no mapa.

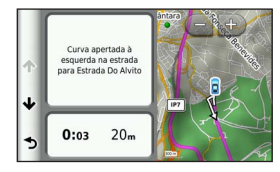

## Visualizar bifurcações

Ao navegar uma rota automóvel, pode visualizar as bifurcações das principais estradas. Ao aproximar-se de uma bifurcação numa rota, a imagem dessa bifurcação é apresentada por alguns momentos, se estiver disponível.

NOTA: a Indicação da faixa de rodagem com visualização de bifurcações não está disponível em todas as áreas do mapa ou regiões.

A partir do mapa, selecione **D** > **E** > Visualização de bifurcações para ver a bifurcação, se disponível.

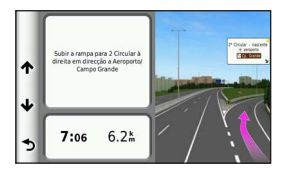

### Ver alertas de trânsito

Pode aparecer um alerta de trânsito enquanto navega numa rota automóvel.

Selecione o alerta para consultar mais informações.

## Ver informações de viagem

A página de informações de viagem assinala a sua velocidade atual e fornece-lhe dados estatísticos acerca da sua viagem.

**DICA**: se efetuar paragens frequentes, deixe o dispositivo ligado para que meça com precisão o tempo decorrido durante a viagem.

A partir do mapa, selecione **Somputador de viagem**.

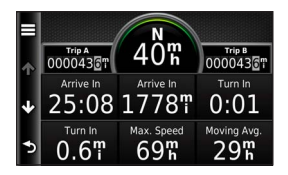

#### Repor a informação de viagem

- A partir do mapa, selecione > Computador de viagem.
- 2 Selecione **>** Repor campo(s).
- 3 Selecione uma opção:
  - Quando não estiver a navegar uma rota, selecione Selecionar tudo para repor na página todos os campos de dados, exceto o velocímetro.
  - Selecione Repor dados de viagem para repor as informações de viagem no computador de viagem.
  - Selecione Repor a velocidade máxima para repor a velocidade máxima.
  - Selecione Repor viagem B para repor o odómetro a zero.

## Ver as informações da posição atual

Pode utilizar a página Onde estou? para ver informações acerca da sua posição atual. Esta é uma função útil se precisar de indicar a sua posição ao pessoal de serviços de emergência.

A partir do mapa, selecione **> Onde estou?**.

## Encontrar serviços próximos

Pode utilizar a página Onde estou? para encontrar serviços próximos, como hospitais ou esquadras de polícia.

- 1 A partir do mapa, selecione = > Onde estou?.
- 2 Selecione uma categoria.

## Obter indicações para a sua Posição atual

Se precisar de indicar a outra pessoa como chegar à sua posição atual, o seu dispositivo pode dar-lhe uma lista de indicações.

Selecione Ver Mapa > > > Onde estou? > > > Indicações até mim.

# Utilizar as Apps

## Utilizar a ajuda

Selecione **Apps** > **Ajuda** para ver informações sobre como utilizar o dispositivo.

#### Procurar tópicos de ajuda

Selecione Apps > Ajuda > Q.

## Planear uma viagem

Pode utilizar o planificador de viagens para criar e guardar uma viagem com vários destinos.

- 1 Selecione Apps > Planificador de viagem.
- 2 Selecione +.
- 3 Selecione Selecionar posição inicial.
- 4 Procure uma posição (página 239).

- 5 Selecione Selecionar.
- 6 Para adicionar mais posições, selecione 🕂.
- 7 Selecione Próx.
- 8 Introduza um nome e selecione Concluído.

## Editar um itinerário de viagem

- 1 Selecione Apps > Planificador de viagem.
- 2 Selecione uma viagem guardada.
- 3 Selecione uma opção:
  - Para alterar a hora de partida ou de chegada, selecione uma posição na viagem.
  - Para registar o tempo que irá permanecer numa posição, selecione uma posição na viagem e Duração.
  - Para ver a viagem no mapa, selecione Mapa.

## Navegar até uma viagem guardada

- 1 Selecione Apps > Planificador de viagem.
- 2 Selecione uma viagem guardada.

- 3 Selecione Siga!.
- 4 Se solicitado, selecione uma rota (página 247).

## Editar uma viagem guardada

- 1 Selecione Apps > Planificador de viagem.
- 2 Selecione uma viagem guardada.
- 3 Selecione
- 4 Selecione uma opção:
  - Selecione Alterar nome viagem.
  - Selecione Editar destinos para adicionar, eliminar ou mudar a ordem das posições.
  - Selecione Eliminar viagem.
  - Selecione Otimizar ordem para ordenar as suas posições de viagem na ordem mais eficiente.

## Ver rotas e destinos anteriores

Antes de poder utilizar esta funcionalidade, deve ativar a funcionalidade de historial de viagens (página 264).

Pode ver no mapa as rotas anteriores e locais onde parou.

Selecione Apps > Onde estive.

## Utilizar o Relógio Mundial

- 1 Selecione Apps > Relógio mundial.
- 2 Se necessário, selecione uma cidade, introduza o nome da cidade e selecione **Q**.

## Ver o mapa mundo

Selecione Apps > Relógio mundial > 3

A hora noturna é apresentada na área sombreada do mapa.

## Utilizar a Calculadora

Selecione Apps > Calculadora.

## **Converter unidades**

- 1 Selecione Apps > Conversor de unidades.
- 2 Se necessário, selecione o botão junto a Converter, selecione uma categoria de medição e selecione Guardar.
- 3 Se necessário, selecione um botão de unidade, selecione uma unidade de medida e selecione Guardar.
- 4 Selecione o campo sob a unidade que pretende converter.
- 5 Introduza o número e selecione Concluído.

# Trânsito

#### NOTA

A Garmin não é responsável pela precisão ou atualidade das informações de trânsito.

As informações de trânsito podem não estar disponíveis em todas as zonas ou países.

# Entender os recetores FM de trânsito TMC

Estes recetores obtêm informações de trânsito transmitidas através do sistema de dados de rádio FM. A subscrição FM TMC ativa-se automaticamente, após o sistema de navegação obter sinais de satélite enquanto recebe sinais de trânsito a partir do fornecedor de serviços. Pode adicionar outras subscrições de FM TMC a qualquer momento.

NOTA: a disponibilidade do recetor FM de tráfego TMC depende da sua região e poderá ser necessária a aquisição de uma subscrição. Para obter informações acerca dos recetores de trânsito e das áreas abrangidas, consulte www.garmin.com/traffic.

## Ativar trânsito

- 1 Selecione Definições > Trânsito.
- 2 Selecione Trânsito.

# Receber dados de trânsito através de um recetor de trânsito incorporado

#### AVISOS

Os para-brisas aquecidos (metalizados) podem diminuir o desempenho do recetor de trânsito.

Quando o recetor está dentro de uma área de cobertura de trânsito, o dispositivo começa a apresentar informações de trânsito.

O recetor de trânsito e o dispositivo deverão estar no raio de alcance de dados de uma estação FM que transmita informações de trânsito.

## Acerca do ícone de trânsito

Durante a receção de informações de trânsito, é apresentado um ícone de trânsito no mapa. O ícone de trânsito muda de cor para indicar a gravidade das condições de trânsito.

| Cor      | Gravidade | Significado                                                                              |
|----------|-----------|------------------------------------------------------------------------------------------|
| Verde    | Baixa     | Trânsito a circular normalmente.                                                         |
| Amarelo  | Média     | Trânsito a circular mas com atrasos.<br>Existe congestionamento de trânsito<br>moderado. |
| Vermelho | Alta      | Trânsito parado ou em marcha<br>Ienta. Existe um grande atraso.                          |
| Cinza    | Sem sinal | Não há informações de trânsito<br>disponíveis.                                           |

## Trânsito na sua rota

Durante o cálculo da rota, o dispositivo examina o trânsito atual e otimiza a rota automaticamente de acordo com o trajeto menos demorado. Se, durante a navegação, ocorrer um grande atraso de trânsito, o dispositivo volta a calcular a rota automaticamente.

O ícone de trânsito 🕤 muda de cor para indicar a gravidade das condições de trânsito na sua rota ou na estrada em que viaja atualmente.

O dispositivo pode definir a rota para uma zona com atrasos de trânsito se não existir uma melhor rota alternativa. O tempo de atraso é automaticamente adicionado à hora de chegada prevista.

#### Ver trânsito na sua rota

- 1 Ao navegar uma rota, selecione 🖘
- 2 Selecione Trânsito na rota.

É apresentada uma lista de eventos de trânsito, organizada pela sua posição na rota.

3 Selecione um evento.

## Evitar manualmente trânsito na sua rota

- A partir do mapa, selecione
- 2 Selecione Trânsito na rota.
- 3 Se necessário, utilize as setas para ver outros atrasos de trânsito na rota.
- 4 Selecione => Evitar.

## Seguir uma rota alternativa

- Durante a navegação de uma rota automóvel, selecione S.
- 2 Selecione Alternar rota.
- 3 Selecione uma rota.

## Ver trânsito no mapa

O mapa de trânsito apresenta o fluxo de trânsito e os atrasos nas estradas próximas utilizando códigos de cores.

- 1 A partir do mapa, selecione 🖘
- 2 Selecione Condições trânsito.

## Trânsito na sua área

#### Procurar atrasos de trânsito

- 1 A partir do mapa, selecione 🖘.
- 2 Selecione Condições trânsito > Q.
- 3 Selecione um item a partir da lista.
- 4 Se existir mais do que um atraso, utilize as setas para ver atrasos adicionais.

## Visualizar um incidente de trânsito no mapa

- A partir do mapa, selecione
- 2 Selecione Condições trânsito.
- 3 Selecione um ícone de trânsito.

## Compreender os dados de trânsito

A legenda de trânsito explica os ícones e cores utilizados no mapa de trânsito.

- 1 A partir do mapa, selecione 🖘.
- 2 Selecione Legenda trânsito.

# Personalizar o dispositivo

- 1 Selecione Definições.
- 2 Selecione uma categoria de definição.
- 3 Selecione a definição para alterá-la.

## Definições de mapa e veículo

Selecione Definições > Mapa e veículo.

- Veículo: altera o ícone para representar a sua posição no mapa.
- Vista do mapa de condução: define a perspetiva no mapa.
- **Detalhe do mapa**: define o nível de detalhe do mapa. A apresentação de mais detalhes pode levar a uma atualização mais lenta do mapa.

Tema do mapa: altera a cor dos dados do mapa.

Botões do mapa: define os ícones incluídos no mapa. Podem ser incluídos até três ícones no mapa. Camadas do mapa: define os dados que aparecem no mapa (página 252).

- Painéis de instrumentos: define o esquema do painel de instrumentos do mapa.
- myMaps: define os mapas instalados que o dispositivo utiliza.

## Ativar mapas

SUGESTÃO: para comprar produtos de mapas adicionais, visite buy.garmin.com.

- 1 Selecione Definições > Mapa e veículo > myMaps.
- 2 Selecione um mapa.

## Definições de navegação

Selecione Definições > Navegação.

Modo de cálculo: define a preferência de rota.

- Elementos a evitar: define as características de estrada a evitar na rota.
- Elem. a evitar person.: permite-lhe evitar estradas ou áreas específicas.

- Modo de segurança: desativa todas as funções que exijam atenção significativa por parte do condutor e o distraiam da condução.
- Simulador GPS: interrompe a receção do sinal GPS no dispositivo.

## Preferências de rota

Selecione Definições > Navegação > Modo de cálculo.

O cálculo da rota baseia-se em velocidades das estradas e dados de aceleração do veículo para determinada rota.

- Tempo mais rápido: calcula rotas de menor tempo de condução, mas que podem ter distâncias mais longas.
- Distância mais curta: calcula rotas com distâncias mais curtas, embora o tempo de condução possa ser mais longo.
- Menos combustível: calcula rotas que utilizam menos combustível.
- Todo-o-terreno: calcula uma linha direta a partir da sua posição até ao seu destino.

## Definições do ecrã

Selecione Definições > Ecrã.

Modo de cores: define um fundo claro (Dia), um fundo escuro (Noite) ou alterna automaticamente entre os dois consoante a hora do nascer do sol e a hora do pôr do sol da sua posição atual (Automático).

## Definições de trânsito

Selecione Definições > Trânsito.

Trânsito: ativa trânsito.

- Fornecedor atual: define o fornecedor de trânsito a utilizar para dados de trânsito. Automático seleciona automaticamente os melhores dados de trânsito disponíveis.
- Subscrições: apresenta as subscrições de trânsito atuais.

trafficTrends<sup>™</sup>: consulte a página 264.

#### Ativar trânsito

O recetor de trânsito está incluído com alguns dispositivos.

Selecione Definições > Trânsito > Trânsito.

### trafficTrends

Quando a funcionalidade trafficTrends está ativada, o seu dispositivo regista o historial de dados de trânsito para calcular rotas mais eficientes.

Ao conduzir com a funcionalidade trafficTrends ativada, o dispositivo grava os dados de trânsito que são utilizados para melhorar o histórico das informações de trânsito da trafficTrends.

NOTA: podem ser calculadas rotas diferentes com base em tendências de trânsito para um certo dia da semana ou certa hora do dia.

#### Desativar o trafficTrends

Para evitar que o dispositivo grave ou partilhe dados de trânsito, deverá desativar a trafficTrends.

Selecione Definições > Trânsito > trafficTrends.

## Definições de unidades e hora

Selecione Definições > Unidades e hora.

Hora atual: define a hora do dispositivo.

- Formato das horas: permite-lhe selecionar uma visualização de hora num formato de 12 horas, 24 horas ou UTC.
- Unidades: define a unidade de medida utilizada para as distâncias.

## Definições de idioma e teclado

Selecione Definições > Idioma e teclado.

- Idioma de voz: define o idioma para os comandos de voz.
- Idioma do Texto: define o texto no ecrã para o idioma selecionado.

NOTA: a mudança do idioma do texto não implica a mudança do idioma dos dados introduzidos pelo utilizador ou dos dados do mapa, como os nomes das ruas.

Idioma do teclado: define o idioma para o teclado.

Teclado: define o esquema do teclado.

## Definições de alertas de proximidade

Selecione Definições > Alertas.

- Áudio: define o estilo do alerta que é reproduzido quando se aproxima de pontos de proximidade.
- Alertas: define os pontos de proximidade para os quais serão reproduzidos alertas.

# Definições do dispositivo e privacidade

Selecione Definições > Dispositivo.

- Acerca: apresenta o número da versão do software, o número de ID da unidade e informações acerca de outras funcionalidades de software.
- Historial de viagem: permite ao dispositivo registar informações das funções Onde estive (página 258) e Registo de viagem (página 252).
- Limpar historial de viagem

## Repor as definições

Pode restaurar uma categoria de definições ou todas as definições para os valores predefinidos de fábrica.

- 1 Selecione Definições.
- Se necessário, selecione uma categoria de definições.
- 3 Selecione => Restaurar

## Anexo

# POIs (Pontos de Interesse) personalizados

Pode carregar manualmente bases de dados de pontos de interesse (POIs) personalizados, disponibilizados por várias empresas através da Internet. Algumas bases de dados de POIs personalizados contêm informações de alerta para pontos tais como câmaras de segurança e zonas de escola. O sistema de navegação poderá notificá-lo da aproximação a um destes pontos.

## 

A Garmin não se responsabiliza pelas consequências de utilização de uma base de dados de POIs personalizados ou pela precisão da câmara de segurança ou de outra base de dados POIs personalizados.

Após transferir a sua base de dados de POIs, utilize o POIs Loader da Garmin para instalar os POIs num cartão SD. Utilize o cartão SD para carregar os POIs. O POI Loader está disponível em www.garmin.com/products/poiloader. NOTA: a unidade poderá reiniciar ao inserir um cartão SD.

**NOTA**: sempre que carregar POIs personalizados no sistema de navegação, todos os POIs personalizados já guardados no sistema serão apagados.

## **Encontrar POIs personalizados**

Pode ver uma lista dos POIs carregados no seu sistema de navegação.

Selecione Para onde? > Categorias > POIs personalizados.

## Atualizar o software

Para atualizar o software do sistema de navegação, é necessário um cartão SD, um leitor de cartões SD e uma ligação à Internet.

**NOTA**: a unidade poderá reiniciar ao inserir um cartão SD.

1 Visite https://kenwood.garmin.com/kenwood. Selecione Atualizações de software > Transferências.

- 2 Leia e aceite os termos do Acordo de Licença do Software.
- 3 Siga as instruções apresentadas no ecrã para concluir a instalação da atualização de software.

## Atualizar os dados do mapa

O sistema de navegação irá fornecer notificações periódicas no inicio, quando os mapas pré-carregados são considerados desatualizados. Pode adquirir um cartão SD com dados do mapa atualizados da Garmin ou obter mais informações junto de um fornecedor Garmin ou centro de assistência Kenwood.

- Aceda a https://kenwood.garmin.com/kenwood. Selecione Solicitar atualizações de mapas e realize o procedimento de checkout do website.
- 2 Depois de receber o cartão SD com os novos dados do mapa, introduza o cartão na unidade para usar os mapas. O sistema de navegação reconhece e utiliza de imediato os mapas no cartão SD.

**NOTA**: a unidade poderá reiniciar ao inserir um cartão SD.

# Índice Remissivo

## A

adicionar um ponto 248 Ajuda 256 alertas de trânsito 255 alterar o nome das viagens 257 atalhos

adicionar 238 remover 238

#### В

barra de pesquisa 240 botões no ecrã 237

#### С

calculadora 258 carateres diacríticos 238 categoria procurar em 239 computador de viagem 255 repor informações 249 conversor de unidades 258 converter unidades 258 coordenadas 242 cruzamento, encontrar 241

#### D

definições 262–271 definições de hora 264 definições do sistema 262 desvios 249

## E

editar alterar símbolo de mapa 246 destinos 257 mudar categorias 246 posição Casa 244 posições guardadas 246 viagem guardada 257 eliminar carateres 238 lista recentemente encontrado 244 posições guardadas 247 viagens 257 encontrar posições por coordenadas 242 por endereço 241 posições guardadas 245 seleções recentes 244 endereços 241 estacionamento 244 evitar estradas 250 trânsito 261

## F

ferramentas 256-261

#### G

geocaching 242 GPS definições 263 simulador 245 guardar a sua posição atual 245

## I

ID da unidade 265 idioma de voz 264 idioma do texto 265 indicações de condução 253 indicações de mudança de direção 253 início definir uma posição 243

## L

latitude e longitude 242 lista de curvas 253 livro áudio 256

#### Μ

mapa atualizar mapas 266 mapas disposição dos dados 252 nível de detalhe 262 tema 262 ver 252 mapas detalhados 262 menu para onde? 238 personalização ícone de atalho, adicionar 238 ícone de atalho, remover 238 modo de segurança 263

#### Ν

navegação 248 todo-o-terreno 251 navegação todo-o-terreno 251, 263

#### 0

Onde estive ativar 265 Onde estou? 256

#### Ρ

Para Onde? personalização 238 personalizar o dispositivo 262– 269 planificador de viagem 256 pontos de interesse encontrar 239 posição atual, guardar 245 posição atual, indicações 256 posições 239 posições encontradas recentemente 244 posições guardadas 245–246 próxima curva 254

#### R

recalcular rotas 249 registo de viagem 252, 265 relógio mundial 258 repor a velocidade máxima 255 dados de viagem 255 posição Casa 244 rota de previsão 249 rotas parar 249 todo-o-terreno 251, 263

## S

serviços próximos 256 siga para casa 244 sinais de satélite 237 Smartphone Link 256 software versão 265

## T

teclado 238 modo de idioma 238 tecnologia Bluetooth definições 263 Trajeto para Cima 252 trânsito 259–271 adicionar subscrições de trânsito 264 ícones 259 incidentes 260 trafficTrends 264

#### U

unidades de medida, converter 258

#### ۷

vista de mapa em 2D, 3D 252 visualização de bifurcações 254 volume ajustar 237

© 2014 Garmin Ltd. of haar dochtermaatschappijen

Alle rechten voorbehouden. Op deze gebruikershandleiding rust auteursrecht. Deze gebruikershandleiding mag dan ook niet geheel of gedeeltelijk worden gekopieerd zonder schriftelijke toestemming van Garmin. Garmin behoudt zich het recht voor de producten te wijzigen of te verbeteren en om wijzigingen aan te brengen in de inhoud van deze gebruikershandleiding, zonder de verplichting personen of organisaties over dergelijke wijzigingen of verbeteringen te informeren.

Ga naar www.garmin.com voor de nieuwste updates en aanvullende informatie over het gebruik van dit product.

Informatie in dit document kan zonder voorafgaande kennisgeving worden gewijzigd. Garmin behoudt zich het recht voor om haar producten te wijzigen of verbeteren en om wijzigingen aan te brengen in de inhoud zonder de verplichting personen of organisaties over dergelijke wijzigingen of verbeteringen te informeren. Ga naar de website van Garmin (www.garmin.com) voor de nieuwste updates en aanvullende informatie over het gebruik en de werking van dit product en andere Garmin producten.

Garmin<sup>®</sup> en het Garmin logo zijn handelsmerken van Garmin Ltd. of haar dochtermaatschappijen, geregistreerd in de Verenigde Staten en andere landen. trafficTrends<sup>™</sup> is een handelsmerk van Garmin Ltd. of haar dochtermaatschappijen. Deze handelsmerken mogen niet worden gebruikt zonder de uitdrukkelijke toestemming van Garmin.

# Inhoudsopgave

| 282 |
|-----|
| 282 |
| 282 |
| 282 |
| 283 |
| 283 |
| 284 |
| 284 |
| 286 |
| 288 |
| 289 |
| 289 |
| 290 |
| 290 |
| 292 |
| 292 |
|     |
|     |

| Dver afrit met diensten                                                                   | 294                       |
|-------------------------------------------------------------------------------------------|---------------------------|
| Punten vermijden op de route                                                              | 295                       |
| Dver Aangepast vermijden                                                                  | 295                       |
| Offroad navigeren                                                                         | 296                       |
| Kaartpagina's                                                                             | 297                       |
| De kaart aanpassen                                                                        | 297                       |
| Ifslagen weergeven                                                                        | 298                       |
| De huidige locatiegegevens weergeven                                                      | 301                       |
| De apps gebruiken<br>telp gebruiken<br>Een reis plannen<br>Recente routes en bestemmingen | <b> 301</b><br>301<br>301 |
| veergeven                                                                                 | 303                       |
| De wereldklok gebruiken                                                                   | 303                       |
| De calculator gebruiken                                                                   | 303                       |
| Eenheden omrekenen                                                                        | 303                       |
| /erkeersinformatie                                                                        | <b>304</b>                |
| /erkeersinformatie-ontvanger                                                              | 304                       |
| /erkeersinformatie inschakelen                                                            | 304                       |

| Verkeersinformatie ontvangen met de     |     |
|-----------------------------------------|-----|
| ingebouwde verkeersinformatie-ontvanger | 304 |
| Over het verkeerspictogram              | 305 |
| Verkeer op uw route                     | 305 |
| Verkeer in uw omgeving                  | 306 |
| Verkeersinformatie interpreteren        | 306 |
| Het toestel aanpassen                   | 307 |
| Kaart- en voertuiginstellingen          | 307 |
| Navigatie-instellingen                  | 307 |
| Scherminstellingen                      | 308 |
| Verkeersinstellingen                    | 308 |
| Instellingen voor eenheden en tijd      | 309 |
| Taal- en toetsenbordinstellingen        | 309 |
| Gevarenzonealarminstellingen            | 310 |
| Toestel- en privacyinstellingen         | 310 |
| De instellingen herstellen              | 310 |
| Appendix                                | 311 |
| Eigen nuttige punten                    | 311 |
| De software bijwerken                   | 311 |
| De kaartgegevens bijwerken              | 312 |
|                                         |     |

| Index | 31 |  | 3 |
|-------|----|--|---|
|-------|----|--|---|

### **ALET OP**

Informatie over het wegwerpen van oude elektrische en elektronische apparatuur (van toepassing op EU-landen met gescheiden afvalinzameling)

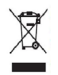

Producten met het symbool (afvalbak met doorhalingskruis) mogen niet als huishoudelijk afval worden weggeworpen. Oude elektrische en elektronische apparatuur dient te worden verwerkt door een faciliteit die deze items en het afval van producten kan verwerken voor hergebruik. Neem contact op met uw plaatselijke autoriteit voor informatie over een recyclingfaciliteit bij u in de buurt. Het op juiste wijze hergebruiken van materialen en wegwerpen van afval spaart natuurlijke hulpbronnen en verminderen nadelige effecten van onze gezondheid en het milieu.

#### Licentieovereenkomst voor eindgebruikers

Het Garmin toestel dat u hebt aangeschaft ("Toestel"), of de download die u doet (de "Download"), kunnen een applicatie, content of beide bevatten. Bij een Toestel is de daarin geïntegreerde software (de "Software") en bij een Download de applicatie, inclusief de daarin aanwezige software (samen de "Applicatie") eigendom van Garmin Ltd. of haar dochtermaatschappijen (samen "Garmin"). De kaartgegevens die mogelijk zijn geïntegreerd in uw Toestel, de Applicatie of de gedownloade content (de "Kaartgegevens") zijn het eigendom van HERE North America LLC en/ of haar gelieerde ondernemingen ("HERE") en zijn in licentie verstrekt aan Garmin, Garmin is tevens eigenaar van, of heeft licenties van externe leveranciers voor, informatie, verkeersgegevens, tekst, afbeeldingen, grafieken, foto's, audio, video, beelden en andere applicaties en gegevens die kunnen zijn geïntegreerd in het Toestel of de Applicatie, of die apart kunnen worden gedownload ("Andere content"). De Kaartgegevens en Andere content vormen samen de "Content". De Software, Applicatie en Content (samen de "Garmin producten") zijn beschermd onder het auteursrecht en internationale verdragen inzake het auteursrecht. De Garmin producten worden in licentie gegeven, niet verkocht. De structuur, inrichting en code van de Software en de Applicatie vormen waardevolle handelsgeheimen van Garmin en/of haar externe providers. De Garmin producten worden elk geleverd onder deze Licentieovereenkomst en zijn onderhevig aan de hierna volgende voorwaarden en bepalingen, die worden overeengekomen tussen de Eindgebruiker ('u' of 'uw') enerzijds, en Garmin en diens licentiehouders (inclusief hun respectieve licentiehouders en leveranciers) en de dochterondernemingen anderzijds. Als u de Applicatie verkrijgt via een externe applicatieleverancier (de "Applicatieleverancier"), bevestigt u dat Garmin, en niet de Applicatieleverancier, verantwoordelijk is voor de Applicatie. De licentiehouders van Garmin, waaronder de licentiehouders. serviceproviders, channel partners, leveranciers en dochterondernemingen van Garmin en haar licentiehouders, zijn elk een rechtstreekse en beoogde externe begunstigde van deze Overeenkomst en zij mogen hun rechten rechtstreeks bij u afdwingen in het geval u deze Overeenkomst schendt.

BELANGRIJK: LEES DEZE GEHELE LICENTIEOVEREENKOMST ZORGVILDIG DOOR VOORDAT UW TOESTEL OF GEDOWNLOADE APPLICATIE OF CONTENT AANSCHAFT OF GAAT GEBRUIKEN. DOOR HET AANSCHAFFEN, INSTALLEREN, KOPIËREN OF OP ANDER WIJZE GEBRUIKEN VAN UW TOESTEL, APPLICATIE OF GEDOWNLOADE CONTENT, GEEFT U AAN DAT U DEZE LICENTIEOVEREENKOMST HEBT GELEZEN EN AKKOORD GAAT MET DE VOORWAARDEN EN BEPALINGEN. GAAT U NIET AKKOORD MET DEZE VOORWAARDEN EN BEPALINGEN VOOR UW PRODUCT, STUUR DAN VOOR VOLLEDIGE RESTITUTIE VAN HET AANKOOPBEDRAG HET VOLLEDIGE PRODUCT BINNEN 7 DAGEN NA DE AANKOOPDATUM (ALS U HET NIEUW HEBT GEKOCHT) TERUG NAAR DE DEALER

## BIJ WIE U HET PRODUCT HEBT GEKOCHT. GAAT U NIET AKKOORD MET DEZE VOORWAARDEN EN BEPALINGEN VOOR UW DOWNLOAD, SCHAF DE DOWNLOAD DAN NIET AAN EN INSTALLEER OF GEBRUIK DEZE DAN NIET.

#### Licentiebepalingen en -voorwaarden

Garmin ("wij" of "ons") levert u in het geval van een Toestel de opslagmedia met daarop de Software en de daarin geïntegreerde Content, met inbegrip van eventuele online of elektronische documentatie en gedrukte materialen, of ni het geval van een Download de Applicatie en de daarin geïntegreerde of begeleidende Content, inclusief alle online of elektronische documentatie en gedrukte materialen. Gramin verleent u een beperkte, niet-exclusieve licentie om het betreffende Garmin product te gebruiken in overeenstemming met de voorwaarden van deze Overeenkomst. U gaat ermee akkoord het betreffende Garmin product te gebruiken in overeenstemming met de voorwaarden van deze Overeenkomst. U gaat ermee akkoord het betreffende Garmin product uitsluitent aan te wenden voor persoonlijk gebruik, of indien van toepassing, voor activiteien binnen uw bedrijf, en niet voor servicebureaus, timesharing, wederverkoop of vergelijkbare doeleinden. Dienovereenkomstig, maar onder voorbehoud van de in de volgende paragrafen vastgelegde beperkingen, mag u het betreffende Garmin product uitsluitend kopieren als dit noodzakelijk is om het te kunnen (i) weergeven en (ii) opslaan, mits u geen enkele vermelding van auteursrechten verwijdert en het Garmin product op geen enkele manier wijzigt. Uw gebruik van de Applicatie mag geen inbreuk maken op de gebruiksregels van de Applicatieleverancier of een externe serviceprovider die u gebruikt om de Applicatie te maken. U gaat ermee akkoord de Garmin producten niet anderszins te reproduceren, archiveren, kopiëren, wijzigen, decompileren, aan reverse engineering te onderwerpen of afgeleide werken van delen van de Garmin producten te maken en dat u de Garmin producten op geen enkele wijze en voor peer enkel doeleinde overdraagt of verspreidt, met uitzondering van voor zover loegestaan volgens de wet. Tevens behoudt Garmin zich het recht voor het leveren van Content die wordt verstrekt door een externe provider ne welke reden an oak word beeindigd.

Ondersteuning. Als u uw Applicatie hebt aangeschaft bij een externe applicatieleverancier en operationele of technische ondersteuning en assistentie met betrekking tot het installeren, verwijderen, gebruiken of bedienen van de Applicatie nodig hebt, of als u vragen, klachten of claims met betrekking tot de Applicatie hebt, neemt u dan contact op met Garmin via mobileapplications.support@garmin.com.

Kennisgeving inzake verantwoordelijkheid van de Applicatieleverancier. Als u uw Applicatie bij een externe applicatieleverancier hebt aangeschaft, heeft de Applicatieleverancier geen onderhouds- of ondersteuningsverplichting voor de Applicatie, noch enige verantwoordelijkheid voor het reageren op claims van u of derden inzake het bezit of gebruik van de Applicatie, met inbegrip van maar niet bezit oft gebruik van de Applicatie, ander bezit of gebruik van de Applicatie, met inbegrip van maar niet beperkt tot claims inzake productaansprakelijkheid, claims inzake het niet voldoen aan wet of regelgeving of claims inzake wetgeving voor de bescherming van consumenten. Verder draagt de Applicatieleverancier geen enkele verantwoordelijkheid met betrekking tot claims van derden inzake overtredingen van het intellectuele eigendomsrecht als gevolg van uw bezit of het gebruik van de Applicatie.

Beperkingen. Met uitzondering van de gevallen waarin Garmin u hiervoor een specifieke licentie heeft verstrekt, en zonder afbreuk te doen aan de voorgaande paragrafen, mag u de Garmin producten niet gebruiken in combinatie met producten, systemen of applicaties die zijn geïnstalleerd op of anderszins verbonden zijn met, of die communiceren met voertuigen, en die kunnen worden gebruikt voor transport- of wagenparkbeheer of vergelijkbare applicaties, en waarbij de Content wordt gebruikt door een centrale regelcentrale voor het coördineren van een wagenpark. Bovendien is het verboden de Garmin producten te verhuren of te leasen aan een andere persoon of een derde partij. Alleen die autoverhuurbedrijven die van Garmin uitdrukkelijke schriftelijke toestemming hebben gekregen om Garmin producten met daarop de Content aan hun klanten te verhuren, zijn gerechtigd dergelijke producten te verhuren. U gaat ermee akkoord dat u tijdens het gebruik van de Software zelf verantwoordelijk bent voor uw eigen gedrag en content en voor de mogelijke gevolgen daarvan. U gaat ermee akkoord de Software uitsluitend te gebruiken voor doeleinden die wettig, gepast en in overeenstemming met deze Overeenkomst en ander toepasselijk beleid of toepasselijke richtlijnen zijn. Ter illustratie en niet ter beperking: U gaat ermee akkoord dat wanneer u de Software gebruikt, u:

Geen content uploadt, post, per e-mail verzendt of overbrengt of anderszins beschikbaar maakt die inbreuk maakt op een patent, handelsmerk, auteursrecht, handelsgeheim of ander eigendomsrecht van een partij, tenzij u zelf de eigenaar van de rechten van dergelijke content bent of toestemming van de eigenaar hebt om dergelijke content openbaar te maken;

De Software of andere content niet gebruikt voor illegale of ongeoorloofde doeleinden; en

Geen virussen, wormen, defecten, Trojaanse paarden of andere zaken van destructieve aard verspreidt.

Indien u woonachtig bent buiten de Verenigde Staten, gaat u ermee akkoord u te houden aan alle wetten, regels of voorschriften in uw land of de locatie van uw webserver betreffende uw gedrag op internet en aanvaardbare content inclusief wetten die de export van gegevens naar de Verenigde Staten of het land waarin u woonachtig bent reguleren.

Geen garantie. De Garmin producten worden aan u geleverd in de staat waarin deze zich bevinden ("as is") en u gaat ermee akkoord dat het gebruik ervan voor uw eigen risico is. De licentiehouders van Garmin, waaronder de licentiehouders, serviceproviders, channel partners, leveranciers en dochterondernemingen van Garmin en haar licentiehouders, bieden geen garanties en doen geen uitspraken, uitdrukkelijk noch impliciet, naar aanleiding van de wet of anderszins, met inbegrip van, maar niet beperkt tol, content, kwaliteit, nauwkeurigheid, volledigheid, deeltreffendheid, betrouwbaarheid, verkoopbaarheid, geschiktheid voor een bepaald doel, nut, gebruik of resultaten die de Garmin producten bieden, of dat de Content of de server ononderbroken en storingsvrij werken. De Garmin producten zijn uitsluitend bestemd voor gebruik als hulp bij het reizen en dienen niet te worden gebruikt voor doeleinden waarbij precieze metingen van richting, afstand, locatie of topografie vereist zijn. GARMIN GEEFT GEEN ENKELE GARANTIE OP DE NAUWKEURIGHEID OF VOLLEDIGHEID VAN DE KAARTGEGEVENS OF ANDERE CONTENT.

Afwijzing van garantie. GARMIN EN HAAR LICENTIEHOUDERS, waaronder de licentiehouders, serviceproviders, channel partners, leveranciers en dochterondernemingen van Garmin en haar licentiehouders, WIJZEN ELKE GARANTIE, UITDRUKKELIJK OF IMPLICIET, AF MET BETREKKING TOT KWALITEIT, PRESTATIES, VERKOOPBAARHEID, GESCHIKTHEID VOOR EEN BEPAALD DOEL OF NIET-INBREUKMAKENDHEID. GEEN ENKEL(E) MONDELINGE OF SCHRIFTELIJKE DOOR GARMIN OF HAAR LEVERANCIERS EN LICENTIEHOUDERS VERSTREKT(E) ADVIEZEN OF INFORMATIE VORMT EEN GARANTIE, EN UKUNT GEEN RECHTEN ONTLENEN AAN DERGELIJKE ADVIEZEN OF INFORMATIE. DEZE AFWIJZING VAN GARANTIES IS EEN ESSENTIËLE VOORWAARDE VAN DEZE OVEREENKOMST. Bepaalde staten, gebieden en landen staan uitsluiting van bepaalde garanties niet toe, waardoor de hiervoor genoemde uitsluiting mogelijk niet op van toepaasing is.

Afwijzing van aansprakelijkheid. GARWIN EN HAAR LICENTIEHOUDERS, waaronder de licentiehouders, serviceproviders, channel partners, leveranciers en dochterondernemingen van Garmin en haar licentiehouders, ZUN U GEEN AANSPRAKELIJKHEID VERSCHULDIGD: MET BETREKKING TOT SCHADECLAIMS, VORDERINGEN OF AANKLACHTEN WEGENS ENIG VERLIES, ONGEACHT DE AARD VAN DE OORZAAK VAN DE SCHADECLAIM, VORDERING OF AANKLACHT WEGENS VERLIES, PERSONLIJK LETSL DAT OF SCHADE DIE, NOCH DIRECT, NOCH INDIRECT, KAN VOORTVLOEIEN UIT HET GEBRUIK OF HET IN BEZIT HEBBEN VAN DE GARMIN PRODUCTEN; OF VOOR WINSTDERVING, INKOMSTENDERVING, VERLIES VAN CONTRACTEN OF SPAARTEGOEDEN, OF ENIGERLI ANDERE DIRECTE, INDIRECTE, INCIDENTELE OF SPECIALE SCHADE OF GEVOLGSCHADE VOORTVLOEIEND UIT UW GEBRUIK OF HET NIET KUNNEN GEBRUIKEN VAN DE GARMIN PRODUCTEN, DEFECTEN IN DE CONTENT OF INFORMATIE, OF SCHENDING VAN DEZE VOORWAARDEN OF BEPALINGEN, HETZU OP GROND VAN CONTRACT OF WEGENS ONRECHTMATIGE DAAD, HETZIJ OP BASIS VAN GARANTIE, HETZIJ ALS GEVOLG VAN GEBRUIK OF MISBRUIK OF DE ONMOGELIJKHEID VAN HET GEBRUIK VAN DE GARMIN PRODUCTEN OF VAN TEKORTKOMINGEN OF FOUTEN IN DE APPLICATIE, ZELFS ALS GARMIN OF HAAR LICENTIEHOUDERS OP DE MOGELIJKHEID VAN DERGELIJKE SCHADE IS GEWEZEN. DE TOTALE AANSPRAKELIJKHEID VAN GARMINE NHAAR LICENTIEHOUDERS OP DE MOGELIJKHEID VAN DERGELIJKE SCHADE IS GEWEZEN. DE TOTALE AANSPRAKELIJKHEID VAN GARMINE NHAAR LICENTIEHOUDERS MET BETREKKING TOT DE VERPLICHTINGEN KRACHTENS DEZE LICENTIEOVEREENKOMST OF ANDERSZINS MET BETREKKING TOT DE APPLICATIE OF DE CONTENT IS NOOIT HOGER DAN \$1,00. Bepaalde staten, gebieden en landen staan uitsluiting van bepaalde aansprakelijkheden of beperkingen van schade niet toe, waardoor het voornoemde mogelijk niet op u van toepaasjins is. Als u uw Applicatie hebt aangeschaft bij een externe applicatieleverancie, IS DE ENIGE EN MAXIMALE VERANTWOORDELIJKHEID VAN DE APPLICATIELEVERANCIER IN HET GEVAL VAN EEN GARANTIEFOUT EEN TERUGGAVE VAN HET AANSCHAFBEDRAG VAN DE APPLICATIE

ALLE CONTENT EN AL HET MATERIAAL DAT MET DE SOFTWARE WORDT GEDOWNLOAD OF GEÜPLOAD OF ANDERSZINS MET DE SOFTWARE WORDT VERKREGEN IS GEHEEL NAAR EIGEN GOEDDUNKEN EN VOOR EIGEN RISICO. U BENT ZELF VOLLEDIG VERANTWOORDELIJK VOOR EVENTUELE SCHADE AAN UW ELEKTRONISCHE COMMUNICATIETOESTEL OF VOOR GEGEVENSVERLIES DAT HET GEVOLG KAN ZIJN VAN HET DOWN- OF UPLOADEN VAN DERGELIJKE CONTENT OF DERGELIJK MATERIAAL OF HET GEBRUIK VAN DE SOFTWARE.

Routes voorspellen. Uw toestel beschikt mogelijk over een functie genaamd myTrends, die uw routegedrag vastlegt en kan voorspellen. Als het toestel over deze functie beschikt en een route voorspelt, dan zal het de geschatte tijd tot de bestemming en relevante verkeersinformatie over de voorspelde route weergeven. Informatie over uw routegedrag is toegankelijk voor elke andere persoon die uw toestel gebruikt. Als u niet wilt dat uw toestel uw routes voorspeld informatie over voorspelde routes weergeeft, kunt u myTrends uitschakelen via het menu Instellingen van uw toestel.

Verzamelen van informatie. Wij kunnen informatie verzamelen over hoe vaak u het Garmin product gebruikt of de frequentie waarmee bepaalde functies en voorzieningen van het Garmin product worden gebruikt. Deze informatie wordt anoniem verzameld op een zodanige manier dat uw identiteit niet kan worden achterhaald. Aan de hand van deze informatie kunnen we brede gebruikerstrends vaststellen of op andere wijze proberen onze producten of applicaties te verbeteren. Bij het gebruik van locatie-gebaseerde diensten op het Garmin product, bijvoorbeeld informatie over het weer, bioscooptiden, verkeer, brandstofprijzen of lokale evenementen, wordt de fysieke locatie van uw toestel verzameld om u te kunnen voorzien van dergelijke locatie-gebaseerde diensten. Deze locatiegegevens worden anoniem verzameld op een zodanige manier dat uw identiteit niet kan worden achterhaald. Als u hiervoor toestemming geeft, verzamelt Garmin informatie van en andere content die wordt verzogd door Garmin of andere contentproviders, te verbeteren. Als u hiervoor toestemming geeft, mag Garmin deze gegevens ook delen met of verkopen aan externe partijen. Deze gegevens worden anoniem gedeeld en verkocht op een zodanige manier dat uw identiteit niet kan worden en het tag worden anoniem gedeel en verkocht op een zodanige aneire dat werkopen aan externe partijen. Deze gegevens worden aen omschreven in de privacyverklaning voor het Garmin product. Afwijzing van goedkeuring; wijziging van contentproviders. Verwijzing naar producten, processen, hyperlinks naar derden of naar andere Content door middel van handelsnamen, handelsmerken, fabrikanten of leveranciers of anderszins vormen niet noodzakelijkerwijs een goedkeuring, sponsorschap of aanbeveling door Garmin of haar licentiehouders. De individuele wederverkoper is volledig verantwoordelijk voor de product- en service-informatie. De naam en het logo HERE, de handelsmerken en logo's HERE en HERE ON BOARD, en andere handelsmerken en handelsnamen in de Applicatie waarvan HERE North America LLC de eigenaar is, mogen og een enkele wijze voor commerciële doeleinden worden gebruikt zonder uitdrukkelijke voorafgaande schriftelijke toestemming van HERE. Contentproviders kunnen door Garmin worden gewisseld tijdens de termijn van deze Overeenkomst, en uw ervaring met de Content van een nieuwe provider zal mogelijk niet hetzeffe zijn als die met de vorige Contentprovider.

Exportbeperkingen. U gaat ermee akkoord delen van de Content of rechtstreeks daarvan afgeleide producten vanaf geen enkele plek te exporteren, tenzij dit in overeenstemming met en in combinatie met alle vereiste licenties en goedkeuringen krachtens toepasselijke exportwetten, regels en -regelgevingen gebeurt.

Juridische naleving. U verklaart en garandeert dat (i) u niet woonachtig bent in een land waarvoor een embargo van de overheid van de Verenigde Staten van kracht is, of door de overheid van de Verenigde Staten is aangemerkt als een land dat "terroristen ondersteunt", en (ii) u niet op enige lijst van de overheid van de Verenigde Staten staat met personen of instellingen die zijn verboden of waarvoor beperkingen gelden. Vrijwaring. U gaat ermee akkoord Garmin en haar licentiehouders, waaronder de desbetreffende licentiehouders, serviceproviders, channel partners, leveranciers, gevolmachtigden, dochtermaatschappijen en gelieerde bedrijven, en de desbetreffende medewerkres, managers, werknemers, andeelhouders, agenten en vertegemvoordigers van Garmin en haar licentiehouders, schadeloos te stellen voor en te vrijwaren van alle aansprakelijkheden, verliezen, persoonlijk letsel (met inbegrip van persoonlijk letsel met de dood tot gevolg), vorderingen, aanklachten, onkosten of claims van welke aard dan ook, met inbegrip van, maar niet beperkt tot, advocatenkosten die voortvloeien uit of in verband staan met het gebruik of het in bezit heben door u van de Garmin producten.

Kaartgegevens. Op het gebruik van de Kaartgegevens zijn bepaalde beperkingen en/of voorwaarden van toepassing die zijn opgelegd door externe leveranciers en/of overheden of regelgevende instanties, zoals verder uiteengezet op http://corporate.navteg.com/supplier\_terms.html.

Termijn. Deze Overeenkomst is van kracht totdat (i) indien van toepassing, uw abonnementsperiode wordt beëindigd (door u of door Garmin) of verloopt, of (ii) totdat Garmin deze Overeenkomst om welke reden dan ook beëindigt, waaronder maar niet beperkt tot, als Garmin van mening is dat u de bepalingen van deze Overeenkomst hebt geschonden. Bovendien zal deze Overeenkomst onmiddellijk vorden beëindigd wanneer een overeenkomst tussen Garmin en een derde partij waarvan Garmin (a) diensten of distribuite verkrijgt die noodzakelijk zijn voor het ondersteunen van de Garmin producten, of (b) licenties voor Content verkrijgt, wordt beëindigd. U gaat ermee akkoord bij beëindiging alle exemplaren van de Content te vernietigen. De hierboven vermelde Afwijzing van Garantie en van Aansprakelijkheid blijven ook na beëindiging van kracht.

Volledige overeenkomst. Deze voorwaarden en bepalingen vormen de volledige overeenkomst tussen Garmin en haar licentiehouders, waaronder de licentiehouders, serviceproviders, channelpartners, leveranciers en dochterondernemingen van Garmin en haar licentiehouders, en u met betrekking tot de inhoud hiervan, en deze voorwaarden en bepalingen vervangen als zodanig eventuele schriftelijke of mondelinge overeenkomsten die voordien tussen ons van kracht waren met betrekking tot dit onderwerp.

#### Toepasselijk recht.

(a) Voor HERE gegevens voor de Europese Unie

Op de hiervoor genoemde voorwaarden is het Nederlands recht van toepassing, zonder dat dit (i) conflicten met wettelijke bepalingen tot gevolg kan hebben, of (ii) het verdrag van de Verenigde Naties inzake internationale verkoopovereenkomsten betreffende roerende zaken wordt toegepast. Dit verdrag wordt expliciet uitgesloten. U gaat ermee akkoord eventuele geschillen, schadeclaims en gerechtelijke procedures die voortvloeien uit of die samenhangen met de onder deze overeenkomst aan u geleverde HERE gegevens, aanhangig te maken bij de rechtsbevoegde instanties in Nederland.

(b) Voor HERE gegevens voor Noord-Amerika en voor andere niet-EU-landen

Op de hiervoor genoemde voorwaarden is het recht van de Amerikaanse staat Illinois van toepassing, zonder dat dit (i) conflicten met wettelijke bepalingen tot gevolg kan hebben, of (ii) het verdrag van de Verenigde Naties inzake internationale verkoopovereenkomsten betreffende roerende zaken wordt toegepast. Dit verdrag wordt expliciet uitgesloten. U gaat ermee akkoord eventuele geschillen, schadeclaims en rechtsprocedures die voortvloeien uit of die samenhangen met de onder deze overeenkomst aan u geleverde HERE gegevens, aanhangig te maken bij de rechtsbevoegde instanties in de Amerikaanse staat Illinois.

(c) Voor geschillen, schadeclaims en rechtsprocedures die niet betrekking hebben op de HERE gegevens

Op de hiervoor genoemde voorwaarden is het recht van de Amerikaanse staat Kansas van toepassing, zonder aanzien van (i) conflicterende rechtsprincipes, of (ii) het verdrag van de Verenigde Naties inzake internationale verkoopovereenkomsten betreffende roerende zaken, welke uitdrukkeliik wordt uitgesloten. U gaat ermee akkoord eventuele geschillen, schadeclaims en rechtsprocedures voortvloeiend uit of in verband met de Applicatie of Content, aanhangig te maken bij de rechtsbevoegde instanties in de Amerikaanse staat Kansas. Een vertaling van deze Overeenkomst vanuit het Engels wordt slechts als service aan u aangeboden. Als deze Overeenkomst vanuit het Engels is vertaald naar een andere taal en er conflicterende bepalingen bestaan tussen de Engelse versie en de versie in een andere taal, zal de Engelse versie prevaleren. Eindaebruikers binnen de overheid. Als de Eindaebruiker een instantie, afdeling of andere rechtspersoon van de overheid van de Verenigde Staten is, of geheel of gedeeltelijk door de overheid van de Verenigde Staten wordt gefinancierd, dan gelden voor het gebruik en de duplicatie, reproductie, vrijgave, wijziging, openbaarmaking of overdracht van het Product of de bijbehorende documentatie de bepalingen die zijn vastgelegd in DFARS 252.227-7014(a)(1) (JUNI 1995) (definitie van commerciële computersoftware volgens het Amerikaanse ministerie van defensie), DFARS 27.7202-1 (beleid van het Amerikaanse ministerie van defensie met betrekking tot commerciële computersoftware), FAR 52.227-19 (JUNI 1987) (artikel betreffende commerciële computersoftware voor burgerlijke instanties), DFARS 252,227-7015 (NOVEMBER 1995) (artikel van het Amerikaanse ministerie van defensie met betrekking tot technische gegevens en commerciële items); FAR 52,227-14 substituten I. II en III (JUNI 1987) (artikel met betrekking tot technische gegevens en niet-commerciële computersoftware van burgerlijke instanties); en/of FAR 12.211 en FAR 12.212 (aankopen van commerciële items), voor zover van toepassing. Mochten de FAR- en de DFARS-bepalingen conflicteren met de voorwaarden van deze Licentieovereenkomst, dan is de interpretatie die de grootste beperkingen oplevert voor de overheid van de Verenigde Staten bindend, De leverancier/fabrikant is Garmin International, Inc., 1200 East 151st Street, Olathe, Kansas 66062, USA and NAVTEQ North America LLC, 425 West Randolph Street, Chicago, Illinois 60606 USA.

Garmin® is een handelsmerk van Garmin Ltd. of haar dochtermaatschappijen en is geregistreerd in de Verenigde Staten en andere landen. Deze handelsmerken mogen niet worden gebruikt zonder de uitdrukkelijke toestemming van Garmin.

HERE is een handelsmerk in de Verenigde Staten en andere landen. Alle andere bedrijfsnamen en handelsmerken die in deze documentatie worden genoemd, zijn het eigendom van hun respectieve eigenaars. Alle rechten voorbehouden.

Aanvullende voorwaarden en privacybeleid voor Location Platform Services. Als uw Applicatie toegang heeft tot Location Platform Services, gaat u door gebruik te maken van dergelijke Location Platform Services akkoord met de Nokia servicevoorwaarden op http://here.com/services/terms en het Nokia privacybeleid op http://www.nokia.com/global/privacy/privacy/policy/frivacy-policy/.

#### Eindgebruikersovereenkomst voor verkeersinformatiediensten

De aanbieder van verkeersinformatieoiensten is eigenaar van de rechten op de informatie over verkeersintuaties (de "verkeersinformatie") en, als u RDS/TMC-verkeersinformatie ontvangt, het RDS/TMC-netwerk waarin deze diensten worden aangeboden. Het is niet toegestaan om de Verkeersgegevens geheel of gedeeltelijk te wijzigen, te kopiëren, te scannen of langs andere weg te reproduceren, te dupliceren, te herpubliceren, te verzenden of te distribueren. U gaat ermee akkoord de aanbieder van verkeersinformatie@insten, daarmee gelieerde rechtspersonen, en Garmin Ltd. en haar dochterondernemingen (gezamenlijk aangeduid als "Garmin") te verdedigen in, schadeloos te stellen voor en te vrijwaren van claims, schadevergoedingen, kosten of overige uitgaven die direct of indirect voortvloeien uit (a) niet-loegestaan gebruik uwerzijds van de verkeersinformatie en/of het RDS/TMC-netwerk, (b) een schending uwerzijds van deze Eindeptrukersovereenkomst voor abonnees van verkeersinformatiediensten en/of (c) niet-toegestane of onwettige activiteiten uwerzijds van deze samenhang.

De Verkeersgegevens zijn uitsluitend informatief van aard. U aanvaardt alle risico's die voortvloeien uit het gebruik hiervan. De aanbieder van verkeersinformatiediensten, Garmin, en haar leveranciers doen geen uitspraken over content, verkeerssituaties en wegcondities, berijdbaarheid van wegen of snelheid.

Garmin en haar aanbieder(s) van verkeersinformatiediensten geven met betrekking tot de verkeersinformatie geen garantie op geschiktheid voor noch op compatibiliteit met de Garmin software die u op uw toestel hebt gedownload en geen garantie op een juiste werking van de verkeersinformatie bij integratie en/of koppeling met uw toestel. Daarmaast geven Garmin en haar aanbieder(s) van verkeersinformatiediensten geen garantie op de betrouwbaarheid, nauwkeurigheid en volledigheid van de verkeersinformatie, die van tijd tot tijd onnauwkeurigheden en/of fouten kan bevatten. Voor zover wettelijk toegestaan wordt hierbij elke garantie met betrekking tot de Verkeersgegevens uitgesloten, met inbegrip van maar niet beperkt tot verhandelbaarheid, geschiktheid voor een specifiek doel, nauwkeurigheid en/of volledigheid van de Verkeersgegevens en/ of het ontbreken van virussen.

Garmin en haar aanbieder(s) van verkeersinformatiediensten wijzen elke aansprakelijkheid af voor verlies, letsel of schade die voortvloeit uit het gebruik of het niet kunnen gebruiken van het Garmin product en de verkeersinformatie door weersomstandigheden, beschadiging van doorgifteapparatuur en/of andere uitzendinfrastructuur, natuurrampen, en/of een gebrek aan betrouwbaarheid, volledigheid en/of nauwkeurigheid van de verkeersinformatie. In geen geval zijn Garmin en haar aanbieder(s) van verkeersinformatiediensten u of een andere partij aansprakelijkheid verschuldigd voor indirecte, incidentele of speciale schade of gevolgschade (met inbegrip van en zonder beperking indirecte, directe, speciale of exemplaire schade of als schadevergoeding opgelegde boetes voor handelsverlies, winstderving, bedrijfsonderbreking of verlies van bedrijfsinformatie) voortvloeiend uit het gebruik of het niet kunnen gebruiken van de verkeersinformatie, zelfs als Garmin op de mogelijkheid van dergelijke schade is gewezen.

## Het hoofdvolume instellen

- 1 Selecteer Volume.
- 2 Selecteer een optie:
  - Gebruik de schuifbalk om het volume aan te passen.
  - Selecteer Selecteer om het geluid te dempen.

## Statusbalkpictogrammen

De statusbalk bevindt zich boven aan het hoofdmenu. De pictogrammen op de statusbalk bevatten informatie over de functies van het toestel. Sommige pictogrammen kunt u selecteren om instellingen aan te passen of verdere informatie weer te geven.

| adl            | GPS-signaalstatus. |
|----------------|--------------------|
| <b>11:20</b> Å | Huidige tijd.      |

## Satellietsignalen

Nadat u het toestel hebt ingeschakeld, gaat het toestel op zoek naar satellietsignalen. Het toestel dient mogelijk vrij zicht op de satellieten te hebben om satellietsignalen te kunnen ontvangen. Als ten minste één anti-balk groen is, ontvangt het toestel satellietsignalen.

## GPS-satellietsignalen weergeven

Ga voor meer informatie over GPS naar www.garmin.com/aboutGPS.

Wachtstand

# Werken met de knoppen op het scherm

- Selecteer D om terug te gaan naar het hoofdmenu.
- Houd pingedrukt om snel terug te gaan naar het hoofdmenu.

- Houd ↑ of ↓ ingedrukt om sneller te bladeren.
- Selecteer on het menu met de opties voor het huidige scherm weer te geven.

## Werken met het schermtoetsenbord

Zie Taal- en toetsenbordinstellingen als u de toetsenbordindeling wilt wijzigen (pagina 309). Selecteer een teken op het toetsenbord om een letter of een cijfer in te voeren.

- Selecteer \_\_\_\_ om een spatie te typen.
- Houd singedrukt om een teken te wissen.
- Selecteer 🔊 om de gehele vermelding te verwijderen.
- Selecteer om de taal van het toetsenbord te selecteren.
- Selecteer
  om speciale tekens zoals leestekens
  op te geven.
- Selecteer om het gebruik van hoofdletters te wijzigen.

## Over snelkoppelingen

U kunt snelkoppelingen toevoegen aan het menu Waarheen?. Een snelkoppeling kan verwijzen naar een locatie, een categorie of een zoekfunctie.

## Een snelkoppelingspictogram toevoegen

Het menu Waarheen? kan tot wel 36 snelkoppelingspictogrammen bevatten.

- 1 Selecteer Waarheen? > Voeg kortere manier toe.
- 2 Selecteer een item.

## Een snelkoppeling verwijderen

- 1 Selecteer Waarheen? > >> > Wis snelkoppeling(en).
- 2 Selecteer de snelkoppeling die u wilt verwijderen.
- 3 Selecteer de snelkoppeling opnieuw om te bevestigen.

# Locaties zoeken

Het toestel biedt een groot aantal methoden voor het opzoeken van locaties.

- Op categorie (pagina 284)
- Nabij een andere locatie (pagina 286)
- Door de naam te spellen (pagina 286)
- Op adres (pagina 286)
- Met behulp van recent gevonden locaties (pagina 289)
- Met behulp van coördinaten (pagina 287)
- Met behulp van de kaart (pagina 287)
- Met behulp van opgeslagen locaties (pagina 290)

## **Over locaties**

Op de gedetailleerde kaarten op uw toestel staan locaties, bijvoorbeeld restaurants, hotels en garages. Met behulp van categorieën kunt u naar bedrijven en attracties in de buurt zoeken.

## Een locatie zoeken op categorie

- 1 Selecteer Waarheen?.
- 2 Selecteer een categorie of selecteer Categorieën.
- 3 Selecteer indien nodig een subcategorie.
- 4 Selecteer een locatie.

#### Zoeken binnen een categorie

Om uw zoekresultaten te beperken, kunt u binnen enkele categorieën zoeken.

- 1 Selecteer Waarheen?.
- 2 Selecteer een categorie of selecteer Categorieën.
- **3** Selecteer indien nodig een subcategorie.
- 4 Voer indien nodig een naam of een deel van de naam in de zoekbalk in (pagina 285).

#### Een locatie zoeken met behulp van de zoekbalk

U kunt de zoekbalk gebruiken om locaties te zoeken door een categorie, merk, adres of plaatsnaam in te voeren.

- 1 Selecteer Waarheen?.
- 2 Selecteer de zoekbalk 1.

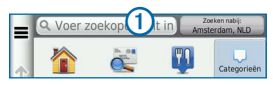

3 Voer een zoekterm in.

Terwijl u typt, worden onder de zoekbalk zoeksuggesties weergegeven.

- 4 Selecteer een optie:
  - Als u een type bedrijf wilt zoeken, voer dan een categorie in, bijvoorbeeld "bioscoop".
  - Als u een specifiek bedrijf wilt zoeken, voer dan de naam van het bedrijf gedeeltelijk of helemaal in.

- Als u een adres bij u in de buurt wilt zoeken, voer dan een straatnaam en een nummer in.
- Als u een adres in een andere plaats wilt zoeken, voer dan een straatnaam, het nummer, de plaats en de provincie in.
- Als u een plaats wilt zoeken, voer dan de plaats en de provincie in.
- Als u op coördinaten wilt zoeken, voer dan de breedte- en lengtecoördinaten in.
- 5 Selecteer een optie:
  - Als u een zoeksuggestie wilt gebruiken, dient u deze te selecteren.
  - Als u wilt zoeken met de door u ingevoerde tekst, selecteer dan Q.
- 6 Selecteer zo nodig een locatie.

## Het zoekgebied wijzigen

Uw toestel zoekt standaard naar locaties die het dichtst bij uw huidige locatie liggen. U kunt een locatie in de buurt van een andere plaats of locatie zoeken.

- 1 Selecteer Waarheen? > Zoeken nabij.
- 2 Selecteer een optie.
- 3 Selecteer indien nodig een locatie.

## Zoekfuncties

U kunt naar locaties zoeken met behulp van het schermtoetsenbord of door het adres of de coördinaten van de locatie in te voeren.

## Een adres zoeken

**OPMERKING**: De volgorde van de stappen is mede afhankelijk van de kaartgegevens die op het toestel zijn geladen.

- 1 Selecteer Waarheen? > Adres.
- 2 Voer het huisnummer in en selecteer OK.
- 3 Voer de straatnaam in en selecteer Volgende.

- 4 Selecteer indien nodig Zoeken in om de plaats, staat of provincie te wijzigen.
- 5 Selecteer indien nodig de stad, staat of provincie.
- 6 Selecteer indien nodig het adres.

#### Een stad zoeken

- 1 Selecteer Waarheen? > Categorieën > Steden.
- 2 Selecteer Voer zoekopdracht in.
- 3 Voer de naam van een stad in en selecteer
- 4 Selecteer een stad.

## Een kruispunt zoeken

Als u een kruising wilt zoeken, moet u de snelkoppeling naar de zoekfunctie voor kruisingen toevoegen (pagina 283).

- 1 Selecteer Waarheen? > Categorieën > Kruispunten.
- 2 Selecteer een staat of provincie.

Q

**OPMERKING**: Selecteer indien nodig **Staat of land** als u het land, de staat of de provincie wilt wijzigen.

- 3 Voer de eerste straatnaam in en selecteer Volgende.
- 4 Selecteer indien nodig de straat.
- 5 Voer de tweede straatnaam in en selecteer Volgende.
- 6 Selecteer indien nodig de straat.
- 7 Selecteer indien nodig de kruising.

#### Een locatie zoeken met behulp van coördinaten

Als u een locatie wilt zoeken aan de hand van coördinaten, moet u de snelkoppeling naar de zoekfunctie voor coördinaten toevoegen (pagina 283).

U kunt een locatie zoeken door de lengtegraad en de breedtegraad in te voeren. Dit kan handig zijn als u geocaches zoekt.

1 Selecteer Waarheen? > Categorieën > Coördinaten.

- 3 Selecteer de coördinaat voor de breedtegraad.
- 4 Voer de nieuwe coördinaat in en selecteer OK.
- 5 Selecteer de coördinaat voor de lengtegraad.
- 6 Voer de nieuwe coördinaat in en selecteer OK.
- 7 Selecteer Geef weer op kaart.

## Een locatie op de kaart zoeken

Voordat u plaatsen kunt zoeken die zijn opgenomen in de kaartgegevens, zoals restaurants, ziekenhuizen en tankstations, moet u de kaartlaag voor plaatsen onderweg inschakelen (pagina 297).

- 1 Selecteer Bekijk kaart.
- 2 Versleep de kaart en zoom in om het te doorzoeken gebied weer te geven.

3 Selecteer wanneer nodig **Q** en selecteer een categoriepictogram om een specifieke categorie plaatsen te bekijken.

Locatiemarkeringen ( of een blauwe stip) worden op de kaart weergegeven.

- 4 Selecteer een optie:
  - Selecteer een locatiemarkering.
  - Selecteer een punt, bijvoorbeeld een straat, kruispunt of adres.
- 5 Selecteer wanneer nodig een locatiebeschrijving om aanvullende informatie te bekijken.

## Zoeken binnen een categorie

Nadat u naar een nuttig punt hebt gezocht, worden er mogelijk bepaalde categorieën in een snelzoeklijst weergegeven met de laatste vier bestemmingen die u hebt geselecteerd.

- 1 Selecteer Waarheen?.
- 2 Selecteer een categorie of selecteer Categorieën.

3 Selecteer indien van toepassing een bestemming in de snelzoeklijst.

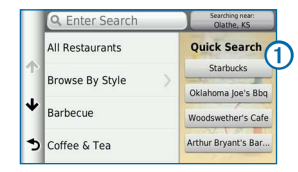

4 Selecteer indien van toepassing de juiste bestemming.

## Een thuislocatie opslaan

U kunt een thuislocatie instellen voor de locatie waar u het vaakst naartoe terugkeert.

- 1 Selecteer Waarheen? > = > Stel thuislocatie in.
- 2 Selecteer Voer mijn adres in, Gebruik mijn huidige locatie of Recent.

De locatie wordt opgeslagen als "Thuis" in het menu Opgeslagen (pagina 290).
#### Naar huis navigeren

Selecteer Waarheen? > Naar huis.

#### De gegevens van uw thuislocatie bewerken

- 1 Selecteer Waarheen? > Opgeslagen > Thuis.
- 3 Voer uw wijzigingen in.
- 4 Selecteer OK.

### Zoeken naar recent gevonden locaties

De 50 laatste gevonden locaties worden op het toestel opgeslagen.

- 1 Selecteer Waarheen? > Recent.
- 2 Selecteer een locatie.

#### Recent gevonden locaties sorteren en filteren

- Selecteer Waarheen? > Recent > \_\_\_\_.
- 2 Selecteer een optie:

- Selecteer Wis om alle recent gevonden locaties te verwijderen.
- Selecteer **Bekijk categorie** om recent gevonden locaties op categorie te sorteren.
- Selecteer Sorteer op afstand om recent gevonden locaties op afstand te sorteren.

#### De lijst met recent gevonden locaties wissen

Selecteer Waarheen? > Recent > = > Wis > Ja.

### Parkeerplaats zoeken

- 1 Selecteer Waarheen? > Categorieën > Parkeerplaats.
- 2 Selecteer een parkeerplaats.

### Een gesimuleerde locatie instellen

Als u zich binnenshuis bevindt en het toestel ontvangt geen satellietsignalen, kunt u de GPS-simulator gebruiken om een gesimuleerde locatie in te stellen.

- 1 Selecteer Instellingen > Navigatie.
- 2 Selecteer GPS-simulator.
- 3 Selecteer Bekijk kaart in het hoofdmenu.
- 4 Selecteer een gebied op de kaart.

Het adres van de locatie wordt onder in het scherm weergegeven.

- 5 Selecteer de beschrijving voor de locatie.
- 6 Selecteer Stel locatie in.

### Locaties opslaan

U kunt locaties opslaan zodat u deze snel kunt opzoeken en routes er naartoe kunt plannen.

#### Een locatie opslaan

1 Zoek naar een locatie (pagina 284).

- 2 Selecteer een locatie in de zoekresultaten.
- 3 Selecteer 🕥.
- 4 Selecteer **Sla op**.
- 5 Voer indien nodig een naam in en selecteer OK.

#### Uw huidige locatie opslaan

- 1 Selecteer het voertuigpictogram op de kaart.
- 2 Selecteer Sla op.
- 3 Voer een naam in en selecteer OK.
- 4 Selecteer OK.

#### Een route naar een opgeslagen locatie starten

- 1 Selecteer Waarheen? > Opgeslagen.
- 2 Selecteer een categorie of selecteer Favorieten.
- 3 Selecteer een locatie.
- 4 Selecteer Gal.

#### Een opgeslagen locatie bewerken

- 1 Selecteer Waarheen? > Opgeslagen.
- 2 Selecteer indien nodig een categorie.
- 3 Selecteer een locatie.
- 4 Selecteer 1.
- 5 Selecteer => Wijzig.
- 6 Selecteer een optie:
  - Selecteer Naam.
  - Selecteer Telefoonnummer.
  - Selecteer Categorieën als u categorieën aan de favoriet wilt toewijzen.
  - Selecteer Wijzig kaartsymbool als u het symbool waarmee de favoriet op de kaart wordt weergegeven, wilt wijzigen.
- 7 Bewerk de informatie.
- 8 Selecteer OK.

# Categorieën aan een opgeslagen locatie toewijzen

U kunt uw eigen categorieën toevoegen om uw opgeslagen locaties te ordenen.

- 1 Selecteer Waarheen? > Opgeslagen.
- 2 Selecteer een locatie.
- 3 Selecteer 1.
- 4 Selecteer **■** > Wijzig > Categorieën.
- 5 Voer een of meer categorienamen in, van elkaar gescheiden met een komma.
- 6 Selecteer indien nodig een voorgestelde categorie.
- 7 Selecteer OK.

#### Opgeslagen locaties sorteren en filteren

- 1 Selecteer Waarheen? > Opgeslagen > .
- 2 Selecteer een optie:
  - Selecteer Spel als u wilt zoeken naar opgeslagen locaties.

- Selecteer Wis opgeslagen plaatsen als u opgeslagen locaties wilt verwijderen.
- Selecteer Bekijk categorie als u locaties op categorie wilt sorteren.
- Selecteer **Sorteer op frequentie** als u locaties op frequentie wilt sorteren.

#### Een opgeslagen locatie verwijderen

**OPMERKING:** Verwijderde locaties kunnen niet worden teruggezet.

- 1 Selecteer Waarheen? > Opgeslagen.
- 2 Selecteer **> Wis opgeslagen plaatsen**.
- 3 Selecteer het vak naast de opgeslagen locaties die u wilt wissen en selecteer Wis.

### Navigatie

#### Een route starten

- 1 Zoek naar een locatie (pagina 285).
- 2 Selecteer een locatie.
- 3 Selecteer Gal.
- 4 Selecteer indien nodig een route.

#### Meerdere routes vooraf bekijken

- 1 Zoek naar een locatie (pagina 285).
- 2 Selecteer een locatie in de zoekresultaten.
- 3 Selecteer routes.
- 4 Gebruik de knoppen op het scherm om een route te selecteren.
- 5 Selecteer Ga!.

### Een route volgen

De route wordt aangegeven met een magenta lijn. Uw bestemming wordt aangegeven met een geruite vlag.

Tijdens uw reis leidt het toestel u naar uw bestemming met gesproken berichten, pijlen op de kaart en instructies boven aan de kaart. Linksboven wordt de afstand tot de volgende afslag aangegeven. Als u de route verlaat, berekent het toestel de route opnieuw en krijgt u nieuwe instructies.

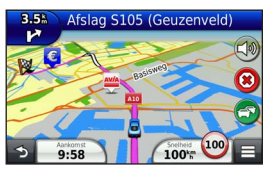

#### De navigatiekaart gebruiken

- 1 Selecteer Bekijk kaart in het hoofdmenu.
  - Selecteer als u snelkoppelingen naar kaarten navigatiefuncties wilt weergeven.

- 2 Als de zoomregelaars verborgen zijn, selecteer dan de kaart om de zoomregelaars weer te geven.
- 3 Selecteer de kaart om over te schakelen naar de bladermodus.

Er worden knoppen op de kaart weergegeven.

- 4 Selecteer een optie:
  - Selecteer 🖢 of 🧲 als u wilt inzoomen of uitzoomen.
  - Selecteer 🜚 als u de kaart wilt draaien.
  - Selecteer (A) als u wilt schakelen tussen Noord boven en 3D-weergave.
  - Selecteer als u kaartlagen wilt toevoegen of verwijderen.
  - Selecteer Q en selecteer een categoriepictogram als u bepaalde locatiecategorieën wilt weergeven.
  - Selecteer sals u de kaart opnieuw wilt centreren op uw huidige locatie.

#### Een punt aan een route toevoegen

1 Selecteer ☐ tijdens het navigeren van een route om terug te keren naar het hoofdmenu.

- 2 Selecteer Waarheen?.
- 3 Zoek naar de locatie (pagina 284).
- 4 Selecteer Gal.
- 5 Selecteer Voeg toe aan route.

#### Een omweg maken

Tijdens het volgen van een route kunt u via omwegen obstakels vermijden, zoals wegwerkzaamheden.

**OPMERKING:** Als de huidige route de enige redelijke optie is, kan het voorkomen dat het toestel geen omweg kan berekenen.

Selecteer op de kaart **= > Omrijden**.

#### De route stoppen

Selecteer (8) op de kaart.

#### Routesuggesties gebruiken

U dient ten minste één locatie op te slaan en de functie reisgeschiedenis in te schakelen voor u deze functie kunt gebruiken (pagina 310).

Bij gebruik van de functie myTrends<sup>™</sup> voorspelt uw toestel uw bestemming op basis van uw reisgeschiedenis, dag van de week en tijd van de dag. Nadat u een aantal malen naar een opgeslagen locatie bent gereden, wordt de locatie mogelijk weergegeven in de navigatiebalk op de kaart, samen met de verwachte reisduur en verkeersinformatie.

Selecteer de navigatiebalk om een routesuggestie voor de locatie te bekijken.

### Over afrit met diensten

Wanneer u een route navigeert, kunt u brandstof, levensmiddelen, logies en toiletten vinden in de buurt van afritten die u nadert.

Deze diensten worden per categorie vermeld op tabbladen.

|          | Brandstof  |
|----------|------------|
| ۲ſ       | Restaurant |
| <u>-</u> | Logies     |

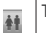

Toiletten

#### Afrit met diensten zoeken

- 1 Selecteer op de kaart = > Afrit met diensten.
- 2 Gebruik de pijlen om een afrit te selecteren die u nadert.
- 3 Selecteer een tabblad met een dienstencategorie.
- 4 Selecteer een nuttig punt.

#### Navigeren naar een afrit

- Selecteer op de kaart => Afrit met diensten > M.
- 2 Selecteer Gal.

### Punten vermijden op de route

- 1 Selecteer Instellingen > Navigatie > Te vermijden.
- 2 Selecteer de obstakels die u niet op uw routes wilt tegenkomen en selecteer Sla op.

### Over Aangepast vermijden

Met Aangepast vermijden kunt u bepaalde gebieden en delen van een route vermijden. U kunt de functie Aangepast vermijden naar wens in- en uitschakelen.

#### Een gebied vermijden

- 1 Selecteer Instellingen > Navigatie > Aangepast vermijden.
- 2 Selecteer indien nodig Voeg te vermijden toe.
- 3 Selecteer Voeg te vermijden gebied toe.
- 4 Selecteer de linkerbovenhoek van het gebied dat u wilt vermijden en selecteer Volgende.
- 5 Selecteer de rechterbenedenhoek van het gebied dat u wilt vermijden en selecteer Volgende.

Het geselecteerde gebied wordt met arcering weergegeven op de kaart.

6 Selecteer OK.

#### Een weg vermijden

1 Selecteer Instellingen > Navigatie > Aangepast vermijden.

- 2 Selecteer Voeg te vermijden weg toe.
- 3 Selecteer het beginpunt van het deel van de weg dat u wilt vermijden en selecteer Volgende.
- 4 Selecteer het eindpunt op de weg en selecteer Volgende.
- 5 Selecteer OK.

#### Een eigen te vermijden punt uitschakelen

U kunt een zelf ingesteld te vermijden punt uitschakelen zonder het te wissen.

- 1 Selecteer Instellingen > Navigatie > Aangepast vermijden.
- 2 Selecteer te vermijden punt.
- 3 Selecteer => Uitschakelen.

#### Eigen te vermijden punten verwijderen

- 1 Selecteer Instellingen > Navigatie > Aangepast vermijden.
- 2 Selecteer een optie:

- Als u alle eigen te vermijden punten wilt verwijderen, selecteert u > Selecteer alles > Verwijder.
- Als u een eigen te vermijden punt wilt verwijderen, selecteer dan het te vermijden punt en selecteer vervolgens > Verwijder.

### Offroad navigeren

Als u niet de normale wegen wilt gebruiken, kunt u de Offroad-modus gebruiken.

- 1 Selecteer Instellingen > Navigatie.
- 2 Selecteer Berekenmodus > Offroad > Sla op.

De route wordt berekend als een rechte lijn naar de locatie.

### Kaartpagina's

### De kaart aanpassen

#### De kaartlagen aanpassen

U kunt aanpassen welke informatie op de kaart wordt weergegeven, zoals pictogrammen voor nuttige punten en wegomstandigheden.

- 1 Selecteer 🔳 op de kaart.
- 2 Selecteer Kaartlagen.
- 3 Selecteer welke lagen u op de kaart wilt weergeven en selecteer Sla op.

#### Het reislog weergeven

Uw toestel houdt een reislog bij; een overzicht van de door u afgelegde weg.

- 1 Selecteer Instellingen > Kaart en voertuig > Kaartlagen.
- 2 Schakel het selectievakje Reislog in en selecteer Sla op.

#### Het kaartgegevensveld aanpassen

- 1 Selecteer het gegevensveld op de kaart, in de linkerbenedenhoek.
- 2 Selecteer een type gegevens dat u wilt weergeven.
- 3 Selecteer Sla op.

#### Het kaartperspectief wijzigen

- Selecteer Instellingen > Kaart en voertuig > Autokaartweergave.
- 2 Selecteer een optie:
  - Selecteer Koers boven om de kaart tweedimensionaal weer te geven, met uw reisrichting bovenaan.
  - Selecteer Noord boven om de kaart tweedimensionaal weer te geven, met het noorden bovenaan.
  - Selecteer 3D om de kaart driedimensionaal weer te geven.

#### Kaartknoppen aanpassen

Er kunnen maximaal drie pictogrammen rechts van de hoofdkaart worden weergegeven.

- 1 Selecteer Instellingen > Kaart en voertuig > Kaartknoppen.
- 2 Selecteer zo nodig een pictogram om te verwijderen en selecteer OK.
- 3 Selecteer 🚱.
- 4 Selecteer een ander pictogram.

#### Knoppen van de kaart verwijderen

U kunt alle knoppen rechts van de kaart verwijderen.

- 1 Selecteer Instellingen > Kaart en voertuig > Kaartknoppen.
- 2 Selecteer een pictogram en raak vervolgens OK aan.
- 3 Selecteer Sla op.

#### Het kaartdashboard wijzigen

Het dashboard toont reisinformatie onder aan de kaart. U kunt verschillende dashboards selecteren om de stijl en de indeling van de informatie te wijzigen.

- 1 Selecteer Instellingen > Kaart en voertuig > Dashboards.
- 2 Gebruik de pijlen om een dashboard te selecteren.
- 3 Selecteer Sla op.

### Afslagen weergeven

#### Een lijst met afslagen weergeven

Als u een route in een auto aflegt, kunt u alle afslagen voor de volledige route weergeven, inclusief de afstand tussen de afslagen.

- 1 Selecteer de tekstbalk boven aan de kaart.
- 2 Selecteer een afslag.

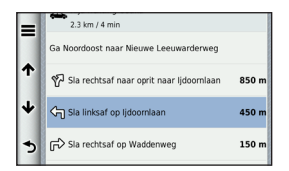

De details van de afslag worden weergegeven. Als er een afbeelding van de afslag beschikbaar is, wordt die weergegeven.

#### De gehele route op de kaart weergeven

- 1 Selecteer tijdens het navigeren van een autoroute de navigatiebalk boven aan de kaart.
- Selecteer > Kaart.

#### Volgende afslag weergeven

Tijdens het navigeren van een route wordt linksonder op de kaart een schatting weergegeven van de afstand tot de volgende afslag, inclusief de voorsorteermogelijkheid en andere manoeuvre(s). De weergave bevat de afstand tot de afslag of manoeuvre en, indien beschikbaar, de rijbaan waarin u zich moet bevinden.

Selecteer i op de kaart om de volgende afslag op de kaart weer te geven.

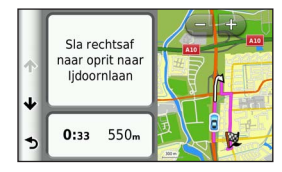

#### Knooppunten weergeven

Tijdens het navigeren van een autoroute kunt u knooppunten op snelwegen weergeven. Als u een knooppunt op een route nadert, wordt de afbeelding van het knooppunt kort weergegeven (indien beschikbaar).

**OPMERKING**: Rijbaanassistentie met knooppuntbeeld is niet beschikbaar in alle gebieden.

Selecteer **III > = > Knooppuntbeeld** op de kaart om het knooppunt weer te geven (indien beschikbaar).

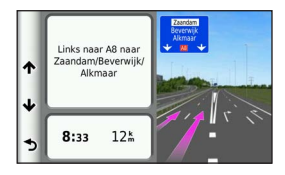

#### Real-time verkeerswaarschuwingen weergeven

Tijdens het navigeren van een route per auto kunnen er live verkeerswaarschuwingen worden weergegeven.

Selecteer de melding om meer informatie weer te geven.

#### Reisinformatie weergeven

Op de reisinformatiepagina wordt uw huidige snelheid weergegeven en wordt nuttige informatie over uw reis gegeven.

**TIP**: Als u onderweg regelmatig stopt, laat het toestel dan ingeschakeld staan, zodat deze de verstreken reistijd nauwkeurig kan meten.

Selecteer **Selecteer** > **Tripcomputer** op de kaart.

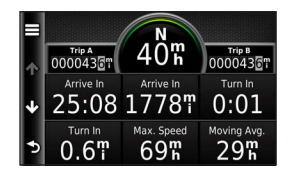

#### Reisinformatie herstellen

- 1 Selecteer **> Tripcomputer** op de kaart.
- 2 Selecteer > Herstel veld(en).
- 3 Selecteer een optie:
  - Selecteer Selecteer alles wanneer u niet navigeert om alle gegevensvelden op de kaart, behalve de snelheidsmeter, opnieuw in te stellen.
  - Selecteer Herstel reisgegevens om de reisinformatie op de tripcomputer opnieuw in te stellen.
  - Selecteer Herstel max. snelheid als u de maximumsnelheid opnieuw wilt instellen.
  - Selecteer Herstel reis B om de kilometerteller opnieuw in te stellen.

# De huidige locatiegegevens weergeven

U kunt de pagina Waar ben ik? gebruiken om informatie over uw huidige locatie weer te geven. Deze functie komt van pas als u uw locatie moet doorgeven aan hulpdiensten.

Selecteer op de kaart = > Waar ben ik?.

#### Nabije services vinden

U kunt de pagina Waar ben ik? gebruiken om nabije services, zoals ziekenhuizen of politiebureaus, te vinden.

- 1 Selecteer op de kaart => Waar ben ik?.
- 2 Selecteer een categorie.

#### Routebeschrijving naar uw huidige locatie

Als u aan iemand anders uw huidige locatie moet doorgeven, kan uw toestel u een routebeschrijving geven.

Selecteer Bekijk kaart > > Waar ben ik? > > Routebeschrijving naar mij.

### De apps gebruiken

### Help gebruiken

Selecteer **Apps** > **Help** om informatie over het toestel weer te geven.

#### Help-onderwerpen zoeken

Selecteer Apps > Help > Q.

### Een reis plannen

U kunt de Reisplanner gebruiken om een reis met meerdere bestemmingen te maken en op te slaan.

- 1 Selecteer Apps > Reisplanner.
- 2 Selecteer +.
- 3 Selecteer Selecteer startlocatie.
- 4 Zoek naar een locatie (pagina 284).

- 5 Selecteer Kies.
- 6 Selecteer + om locaties toe te voegen.
- 7 Selecteer Volgende.
- 8 Voer een naam in en selecteer OK.

#### Een routebeschrijving bewerken

- 1 Selecteer Apps > Reisplanner.
- 2 Selecteer een opgeslagen reis.
- 3 Selecteer een optie:
  - Als u de aankomst- of vertrektijd wilt wijzigen, selecteer dan een locatie op de route.
  - Als u wilt vastleggen hoe lang u op een locatie wilt blijven, selecteer dan een locatie op de route en selecteer Duur.
  - Selecteer Kaart om de reis op de kaart weer te geven.

#### Navigeren aan de hand van een opgeslagen reis

- 1 Selecteer Apps > Reisplanner.
- 2 Selecteer een opgeslagen reis.

- 3 Selecteer Gal.
- Selecteer een route als daarom wordt gevraagd (pagina 292).

#### Een opgeslagen reis bewerken

- 1 Selecteer Apps > Reisplanner.
- 2 Selecteer een opgeslagen reis.
- 3 Selecteer =
- 4 Selecteer een optie:
  - · Selecteer Wijzig naam van reis.
  - Selecteer Bewerk bestemmingen om locaties toe te voegen of te verwijderen, of om de volgorde van locaties te wijzigen.
  - Selecteer Verwijder reis.
  - Selecteer Optimaliseer volgorde om uw reisbestemmingen in de meest efficiënte volgorde te plaatsen.

# Recente routes en bestemmingen weergeven

Voordat u deze functie kunt gebruiken, moet u de functie voor reisgeschiedenis inschakelen (pagina 309).

U kunt uw voorgaande routes en plaatsen waar u bent gestopt op de kaart bekijken.

Selecteer Apps > Waar ik was.

### De wereldklok gebruiken

- 1 Selecteer Apps > Wereldklok.
- 2 Selecteer indien nodig een plaats, voer de naam in en selecteer Q.

#### De wereldkaart weergeven

Selecteer Apps > Wereldklok > 5.

De nachtelijke uren worden in het schaduwgebied weergegeven.

### De calculator gebruiken

Selecteer Apps > Calculator.

### Eenheden omrekenen

- 1 Selecteer Apps > Eenheden.
- 2 Selecteer zo nodig de knop naast Reken om, selecteer een maateenheidcategorie en selecteer Sla op.
- 3 Selecteer zo nodig een maateenheidknop, selecteer een maateenheid en selecteer Sla op.
- 4 Selecteer het veld onder de maateenheid die u wilt omrekenen.
- 5 Voer een telefoonnummer in en selecteer OK.

### Verkeersinformatie

#### OPMERKING

Garmin is niet verantwoordelijk voor de nauwkeurigheid van de verkeersinformatie.

Op sommige plaatsen en in sommige landen is verkeersinformatie mogelijk niet beschikbaar.

### Verkeersinformatie-ontvanger

Verkeersinformatie-ontvangers ontvangen verkeersinformatie die wordt uitgezonden via het FM Radio Data-systeem. Het FM-verkeersabonnement wordt automatisch geactiveerd nadat uw navigatiesysteem satellietsignalen heeft ontvangen en ook verkeersinformatiesignalen ontvangt van de serviceprovider. U kunt altijd andere verkeersabonnementen toevoegen.

**OPMERKING**: De beschikbaarheid van FMverkeersinformatie in uw regio is mogelijk afhankelijk van de aanschaf van een abonnement. Ga voor meer informatie over verkeersinformatieontvangers en dekkingsgebieden naar www.garmin.com/traffic.

### Verkeersinformatie inschakelen

- 1 Selecteer Instellingen > Verkeer.
- 2 Selecteer Verkeer.

## Verkeersinformatie ontvangen met de ingebouwde verkeersinformatieontvanger

#### OPMERKINGEN

Door verwarmde (gemetalliseerde) ruiten kunnen de prestaties van de verkeersinformatie-ontvanger afnemen.

Wanneer de ontvanger zich binnen een dekkingsgebied voor verkeersinformatie bevindt, geeft uw toestel verkeersinformatie weer.

De verkeersinformatie-ontvanger en het toestel dienen zich mogelijk binnen het gegevensbereik van een FMstation te bevinden dat verkeersinformatie uitzendt.

### Over het verkeerspictogram

Er verschijnt een verkeerspictogram op de kaart als er verkeersinformatie wordt ontvangen. Het verkeerspictogram verandert van kleur om de ernst van de verkeerssituatie aan te geven.

| Kleur | Ernst        | Betekenis                                                                              |
|-------|--------------|----------------------------------------------------------------------------------------|
| Groen | Laag         | Het verkeer stroomt normaal door.                                                      |
| Geel  | Matig        | Het verkeer rijdt maar er zijn<br>opstoppingen. Er is sprake van<br>enige filevorming. |
| Rood  | Ernstig      | Het verkeer staat stil of rijdt<br>langzaam. Er zijn ernstige<br>opstoppingen.         |
| Grijs | Geen signaal | Geen verkeersinformatie<br>beschikbaar.                                                |

### Verkeer op uw route

Tijdens het berekenen van de route wordt het huidige verkeer onderzocht en wordt de route automatisch aangepast om de reisduur zo kort mogelijk te maken. Als er een lange file op uw route is terwijl u aan het navigeren bent, berekent het toestel de route automatisch opnieuw.

Het verkeerspictogram 💽 verandert van kleur om de ernst van verkeerssituaties op uw route of op de weg waar u rijdt aan te geven.

Het kan zijn dat het toestel een druk traject voorstelt als er geen beter alternatief voorhanden is. De tijd van de vertraging wordt dan meegenomen bij het berekenen van de geschatte aankomsttijd.

#### Verkeer op uw route weergeven

- Selecteer tijdens het navigeren S.
- 2 Selecteer Files op route.

Er wordt een lijst met verkeerssituaties op uw route weergegeven, gesorteerd op hun locatie op uw route.

3 Selecteer een gebeurtenis.

#### Handmatig verkeer op uw route vermijden

- Selecteer op de kaart.
- 2 Selecteer Files op route.
- 3 Gebruik zo nodig de pijlen om andere vertragingen op uw route weer te geven.

#### Een alternatieve route nemen

- 1 Selecteer 🗇 tijdens het navigeren.
- 2 Selecteer Alternatieve route.
- 3 Selecteer een route.

#### Verkeersinformatie op de kaart weergeven

Op de kaart met verkeersinformatie worden met kleurcodes de verkeersstroom en vertragingen op wegen in de buurt weergegeven.

- Selecteer Sop de kaart.
- 2 Selecteer Verkeerssituaties.

### Verkeer in uw omgeving

#### Vertragingen zoeken

- Selecteer 🕤 op de kaart.
- Selecteer Verkeerssituaties > Q.
- 3 Selecteer een item in de lijst.
- 4 Als er meerdere vertragingen zijn, gebruik dan de pijlen om de overige vertragingen weer te geven.

#### Een verkeersprobleem op de kaart weergeven

- Selecteer 🕤 op de kaart.
- 2 Selecteer Verkeerssituaties.
- 3 Selecteer een verkeerspictogram.

### Verkeersinformatie interpreteren

De legenda voor verkeersinformatie bevat een uitleg van de pictogrammen en kleuren die worden gebruikt op de verkeerskaart.

- 1 Selecteer 🕝 op de kaart.
- 2 Selecteer Legenda verkeer.

### Het toestel aanpassen

- 1 Selecteer Instellingen.
- 2 Selecteer een instellingscategorie.
- 3 Selecteer de instelling die u wilt wijzigen.

### Kaart- en voertuiginstellingen

#### Selecteer Instellingen > Kaart en voertuig.

- Voertuig: Hiermee kiest u een ander pictogram voor het aangeven van uw positie op de kaart.
- Autokaartweergave: Hiermee stelt u het perspectief voor de kaart in.
- Kaartdetail: Hiermee stelt u het detailniveau van de kaart in. Als er meer details worden weergegeven, wordt de kaart mogelijk langzamer opnieuw getekend.
- Kaartthema: Hiermee kunt u de kleuren van de kaartgegevens wijzigen.
- Kaartknoppen: Hiermee bepaalt u welke pictogrammen op de kaart worden weergegeven. Er kunnen maximaal drie pictogrammen aan de kaart worden toegevoegd.

- Kaartlagen: Hiermee stelt u de gegevens in die op de kaart worden weergegeven (pagina 297).
- Dashboards: Hiermee stelt u de indeling in van het kaartdashboard.
- Mijn kaarten: Hiermee stelt u in welke geïnstalleerde kaarten het toestel gebruikt.

#### Kaarten inschakelen

TIP: Ga voor het aanschaffen van andere kaartproducten naar buy.garmin.com.

- 1 Selecteer Instellingen > Kaart en voertuig > Mijn kaarten.
- 2 Selecteer een kaart.

### Navigatie-instellingen

Selecteer Instellingen > Navigatie.

Berekenmodus: Hiermee stelt u routevoorkeuren in.

- Te vermijden: Hiermee stelt u in welke wegonderdelen u op een route wilt vermijden.
- Aangepast vermijden: Hiermee kunt u opgeven welke specifieke wegen en gebieden u wilt vermijden.

- Veilige modus: Hiermee schakelt u alle functies van het navigatiesysteem uit die veel aandacht van de gebruiker vragen en u tijdens het rijden kunnen afleiden.
- **GPS-simulator**: Hiermee stelt u in dat het toestel geen GPS-signalen meer ontvangt.

#### Routevoorkeuren

#### Selecteer Instellingen > Navigatie > Berekenmodus.

De routeberekening is gebaseerd op de snelheidsgegevens van een weg en de versnellingsgegevens van een voertuig voor een bepaalde route.

- Snellere tijd: Hiermee berekent u routes die sneller worden afgelegd, maar mogelijk langer zijn.
- Kortere afstand: Hiermee berekent u routes die korter zijn, maar mogelijk langzamer worden afgelegd.
- Zuinig rijden: Hiermee berekent u routes waarvoor minder brandstof nodig is dan voor andere routes.
- Offroad: Berekent een rechte lijn van uw huidige locatie naar uw bestemming.

### Scherminstellingen

Selecteer Instellingen > Scherm.

Kleurmodus: Hiermee kunt u een lichte achtergrond (Dag) of een donkere achtergrond (Nacht) instellen of automatisch laten overschakelen tussen de twee achtergronden op basis van de tijd van de zonsopkomst en de tijd van de zonsondergang op de locatie waar u zich bevindt (Auto).

### Verkeersinstellingen

Selecteer Instellingen > Verkeer.

Verkeer: Hiermee schakelt u verkeersinformatie in

- Huidige aanbieder: Hiermee wordt de verkeersinformatieprovider ingesteld voor het gebruik van verkeersinformatie. Auto: Selecteert automatisch de beste verkeersinformatie.
- Abonnementen: Vermeldt de huidige verkeersabonnementen.

trafficTrends<sup>™</sup>: Zie pagina 309.

#### Verkeersinformatie inschakelen

De verkeersinformatie-ontvanger wordt bij sommige toestellen meegeleverd.

Selecteer Instellingen > Verkeer > Verkeer.

#### trafficTrends

Als de functie trafficTrends is ingeschakeld, bewaart uw toestel historische verkeersgegevens en gebruikt het deze gegevens om efficiëntere routes te berekenen.

Als u met de functie trafficTrends ingeschakeld rijdt, legt uw toestel verkeersgegevens vast die worden gebruikt om de historische verkeersinformatie voor trafficTrends te verbeteren.

**OPMERKING:** Mogelijk worden er verschillende routes berekend op basis van verkeerstrends gedurende de dag van de week of het tijdstip van de dag.

#### trafficTrends uitschakelen

Als u niet wilt dat uw toestel verkeersinformatie vastlegt of deelt, schakel dan trafficTrends uit.

Selecteer Instellingen > Verkeer > trafficTrends.

### Instellingen voor eenheden en tijd

Selecteer Instellingen > Eenheden en tijd.

Huidige tijd: Hiermee stelt u de tijd van het toestel in.

- Tijdweergave: Hiermee kunt u een 12-uurs, 24-uurs of UTC-tijdweergave selecteren.
- Eenheden: Hiermee stelt u de maateenheid voor afstanden in.

### Taal- en toetsenbordinstellingen

Selecteer Instellingen > Taal en toetsenbord.

- Taal voor spraak: Hiermee stelt u de taal voor gesproken aanwijzingen in.
- Taal voor tekst: Hiermee wijzigt u de taal voor alle tekst op het scherm in de geselecteerde taal.
  - **OPMERKING**: Als u de teksttaal wijzigt, blijft de taal van de kaartgegevens, zoals straatnamen en plaatsen, of van door de gebruiker ingevoerde gegevens ongewijzigd.
- Taal voor toetsenbord: Hiermee stelt u de taal voor het toetsenbord in.

Toetsenbordindeling: Hiermee stelt u de indeling van het toetsenbord in.

### Gevarenzonealarminstellingen

Selecteer Instellingen > Gevarenzonealarm.

- Audio: Hiermee kunt u het type alarm instellen dat klinkt wanneer u een gevarenzone nadert.
- Waarschuwingen: Hiermee stelt u het type gevarenzone in waarvoor een alarm klinkt.

### Toestel- en privacyinstellingen

Selecteer Instellingen > Toestel.

- Over: Hiermee geeft u het versienummer van de software, het id-nummer van het toestel en informatie over verschillende andere softwarefuncties weer.
- Reisgeschiedenis: Hiermee kunt u informatie opslaan voor de functies Waar ik was (pagina 303) en Reislog (pagina 297).
- Wis reisgeschiedenis

### De instellingen herstellen

U kunt een bepaalde categorie met instellingen of alle instellingen terugzetten naar de fabrieksinstellingen.

- 1 Selecteer Instellingen.
- 2 Selecteer indien nodig een instellingencategorie.
- 3 Selecteer => Herstel.

### Appendix

### Eigen nuttige punten

U kunt handmatig databases met eigen nuttige punten laden, die verkrijgbaar zijn bij verschillende bedrijven op internet. Bepaalde databases met eigen nuttige punten bevatten waarschuwingsgegevens voor bepaalde punten zoals filtspalen en schoolzones. Het navigatiesysteem geeft een waarschuwing als u één van deze punten nadert.

#### 

Garmin is niet verantwoordelijk voor de consequenties die het gebruik van een aangepaste database met nuttige punten met zich mee kan brengen of voor de nauwkeurigheid van de flitspaaldatabase of andere standaard database met nuttige punten.

Als u uw POI-database hebt gedownload, kunt u met de Garmin POI Loader de nuttige punten op een SD kaart te laden. Gebruik de SD kaart om de nuttige punten te laden. De POI Loader is verkrijgbaar op www.garmin.com/products/poiloader. **OPMERKING**: Het toestel wordt mogelijk opnieuw opgestart als u een SD kaart plaatst.

**OPMERKING**: Elke keer dat u eigen nuttige punten naar het navigatiesysteem laadt, worden andere eigen nuttige punten die al in het systeem waren opgeslagen, overschreven.

#### Eigen nuttige punten zoeken

U kunt een lijst met eigen nuttige punten weergeven die in uw navigatiesysteem is geladen.

Selecteer Waarheen? > Categorieën > Eigen nuttige punten.

### De software bijwerken

Als u de software van het navigatiesysteem wilt bijwerken, dient u een SD kaart, een SD kaartlezer en een internetverbinding te hebben.

**OPMERKING**: Het toestel wordt mogelijk opnieuw opgestart als u een SD kaart plaatst.

1 Ga naar https://kenwood.garmin.com/kenwood. Selecteer Software Updates > Download.

- 2 Lees en accepteer de voorwaarden van de Softwarelicentieovereenkomst.
- 3 Volg de aanwijzingen op het scherm om de installatie van de updatesoftware te voltooien.

### De kaartgegevens bijwerken

Het navigatiesysteem geeft een periodieke melding bij het opstarten wanneer de vooraf geïnstalleerde kaarten verouderd zijn. U kunt een SD kaart met bijgewerkte kaartgegevens bij Garmin kopen, of u kunt uw Kenwood dealer of Kenwood servicekantoor om meer informatie vragen.

- Ga naar https://kenwood.garmin.com/kenwood. Selecteer Order Map Updates en voer de procedure op de website uit.
- 2 Nadat u de SD kaart met nieuwe kaartgegevens hebt ontvangen, plaatst u deze in het navigatiesysteem om de kaarten te kunnen gebruiken. Het navigatiesysteem herkent en gebruikt automatisch de kaarten op de SD kaart.

**OPMERKING**: Het toestel wordt mogelijk opnieuw opgestart als u een SD kaart plaatst.

### Index

### Symbols

2D-, 3D-kaartweergave 297

### A

adressen 286 afslag-voor-afslag aanwijzingen 298

#### B

bewerken bestemmingen 302 categorieën wijzigen 291 kaartsymbool wijzigen 291 opgeslagen locaties 291 opgeslagen reis 302 thuislocatie 289 Bluetooth technologie instellingen 308 breedtegraad en lengtegraad 287

#### С

calculator 303 categorie zoeken binnen 284 coördinaten 287

#### D

diakritische tekens 283

#### Е

eenheden omrekenen 303 extra 301-306

#### G

gedetailleerde kaarten 307 geocaching 287 GPS instellingen 308 simulator 290

#### H

Help 301 herstellen maximumsnelheid 300 reisgegevens 300 thuislocatie 289 huidige locatie opslaan 290 huidige locatie, routebeschrijving naar 301

instellingen 307-316

#### K

kaart kaarten bijwerken 311 kaarten detailniveau 307 gegevensopmaak 297 thema 307 weergeven 297 Knooppuntbeeld 299 Koers boven 297 kruispunt, zoeken 286

#### L

lijst met afslagen 298 locaties 284 locaties zoeken op adres 286 op coördinaten 287 opgeslagen locaties 290 recente selecties 289 luisterboek 301

#### М

maten, omrekenen 303

#### Ν

naam van reizen wijzigen 302 naar huis 289 nabije services 301 navigatie 293 offroad 296 nuttige punten zoeken 284

#### 0

offroad-navigatie 296, 308 omrekenen eenheden 303 omwegen 294 opgeslagen locaties 290–291 opslaan uw huidige locatie 290

#### Ρ

parkeerplaats 289 punt toevoegen 293

#### R

recent gevonden locaties 289 reislog 297, 310 reisplanner 301 routebeschrijvingen 298 routes offroad 296, 308 stoppen 294 routes opnieuw berekenen 294

#### S

satellietsignalen 282 schermknoppen 282 Smartphone Link 301 snelkoppelingen toevoegen 283 verwijderen 283 software versie 310 systeeminstellingen 307

#### Т

taal voor spraak 309 teksttaal 310 thuis locatie instellen 288 tijdinstellingen 309 toestel aanpassen 307–314 toestel-id 310 toetsenbord 283 taalmodus 283 tripcomputer 300 informatie herstellen 294

#### ۷

veilige modus 308

verkeer 304-316 pictogrammen 304 problemen 305 trafficTrends 309 verkeersabonnement toevoegen 309 verkeerswaarschuwingen 300 vermijden verkeer 306 wegen 295 verwijderen lijst met recent gevonden punten 289 opgeslagen locaties 292 reizen 302 teken 283 volgende afslag 299 volume aanpassen 282

#### W

Waar ben ik? 301 Waarheen? aanpassingen 283 waarheen, menu 283 aanpassingen snelkoppelingspictogram, toevoegen 283 snelkoppelingspictogram, verwijderen 283 Waar ik was inschakelen 310 wereldklok 303 Z

zoekbalk 285

# www.garmin.com/support

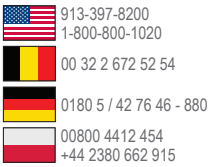

Garmin International, Inc. 1200 East 151st Street, Olathe, Kansas 66062, USA

#### Garmin (Europe) Ltd.

Liberty House, Hounsdown Business Park Southampton, Hampshire, SO40 9LR UK

#### **Garmin Corporation**

No. 68, Zhangshu 2nd Road, Xizhi Dist. New Taipei City, 221, Taiwan (R.O.C.)

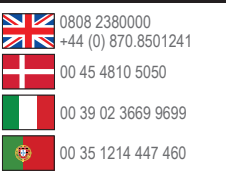

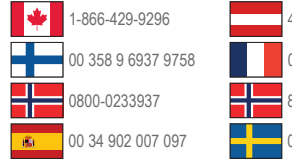

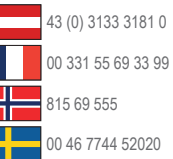

# CE